# **ABS (DIAGNOSTICS)**

# ABS

|     |                                              | Page |
|-----|----------------------------------------------|------|
| 1.  | Basic Diagnostic Procedure                   | 2    |
| 2.  | Check List for Interview                     | 5    |
| 3.  | General Description                          | 8    |
| 4.  | Electrical Components Location               |      |
| 5.  | Control Module I/O Signal                    | 12   |
| 6.  | Subaru Select Monitor                        | 16   |
| 7.  | Read Diagnostic Trouble Code (DTC)           |      |
| 8.  | Inspection Mode                              | 21   |
| 9.  | Clear Memory Mode                            | 22   |
| 10. | ABS Warning Light Illumination Pattern       |      |
| 11. | List of Diagnostics Trouble Code (DTC)       | 24   |
| 12. | Diagnostics Chart with Diagnosis Connector   |      |
| 13. | Diagnostics Chart with Subaru Select Monitor |      |
| 14. | General Diagnostics Table                    | 145  |
|     |                                              |      |

# 1. Basic Diagnostic Procedure

### A: PROCEDURE

#### 1. WITHOUT SUBARU SELECT MONITOR

#### CAUTION:

#### Remove foreign matter (dust, water, etc.) from the ABSCM&H/U connector during removal and installation.

NOTE:

• To check harness for broken wires or short circuits, shake it while holding it or the connector.

• When ABS warning light illuminates, read and record diagnostic trouble code (DTC) indicated by ABS warning light.

|   | Step                                                                                                    | Check                                                                      | Yes                        | No                                                                                                    |
|---|----------------------------------------------------------------------------------------------------|----------------------------------------------------------------------------|----------------------------|----------------------------------------------------------------------------------------------------|
| 1 | <ul> <li>CHECK PRE-INSPECTION.</li> <li>1) Ask the customer when and how the trouble occurred using interview checklist.</li> <li><ref. abs-5,="" check="" for="" interview.="" list="" to=""></ref.></li> <li>2) Before performing diagnosis, inspect unit which might influence the ABS problem.</li> <li><ref. abs-8,="" description.="" general="" inspection,="" to=""></ref.></li> </ul>                                                                                                    | Is the component part that<br>might influence the ABS prob-<br>lem normal? | Go to step 2.              | Repair or replace<br>each unit.                                                                                                    |
| 2 | CHECK INDICATION OF DIAGNOSTIC<br>TROUBLE CODE (DTC).<br>Calling up diagnostic trouble code (DTC).<br><ref. abs-19,="" diagnostic="" read="" to="" trouble<br="">Code (DTC).&gt;</ref.>                                                                                                    | Is ABS warning light normal?                                               | Go to step <b>3</b> .      | Inspect using diag-<br>nostic chart for<br>ABS warning light<br>failure. <ref. to<br="">ABS-28, Diagnos-<br/>tics Chart with<br/>Diagnosis Con-<br/>nector.&gt;<br/>NOTE:<br/>Call up diagnostic<br/>trouble code (DTC)<br/>again after inspect-<br/>ing ABS warning<br/>light. <ref. abs-<br="" to="">19, Read Diagnos-<br/>tic Trouble Code<br/>(DTC).&gt;</ref.></ref.> |
| 3 | CHECK DIAGNOSTIC TROUBLE CODE<br>(DTC).<br>NOTE:<br>Record all diagnostic trouble codes (DTC).                                                                                                    | Is only the start code dis-<br>played?                                     | Go to step 4.              | Go to step <b>5</b> .                                                                                                    |
| 4 | <ul> <li>PERFORM THE GENERAL DIAGNOSTICS.</li> <li>1) Inspect using "General Diagnostics Table".<br/><ref. abs-145,="" diagnostics<br="" general="" to="">Table.&gt;</ref.></li> <li>2) Perform the clear memory mode. <ref. to<br="">ABS-22, WITHOUT SUBARU SELECT<br/>MONITOR, OPERATION, Clear Memory<br/>Mode.&gt;</ref.></li> <li>3) Perform the inspection mode. <ref. to<br="">ABS-21, Inspection Mode.&gt;<br/>Calling up the diagnostic trouble code<br/>(DTC). <ref. abs-19,="" diagnostic<br="" read="" to="">Trouble Code (DTC).&gt;</ref.></ref.></li> </ul> | Is only the start code dis-<br>played?                                     | Complete the<br>diagnosis. | Go to step <b>5</b> .                                                                                                    |

# **BASIC DIAGNOSTIC PROCEDURE**

|   | •                                                                                                    | <b>a</b>                                        |                                   |                                                                                                    |
|---|----------------------------------------------------------------------------------------------------|-------------------------------------------------|-----------------------------------|----------------------------------------------------------------------------------------------------|
|   | Step                                                                                                    | Check                                           | Yes                               | No                                                                                                    |
| 5 | Step<br>PERFORM THE DIAGNOSIS.<br>1) Inspect using "Diagnostics Chart with Diagnostic Connector". <ref. abs-28,="" chart="" connector.="" diagnosis="" diagnostics="" to="" with=""><br/>NOTE:<br/>For diagnostic trouble code (DTC) list, refer to<br/>"List of Diagnostics Trouble Code (DTC)".<ref.<br>to ABS-24, WITHOUT SUBARU SELECT<br/>MONITOR, LIST, List of Diagnostics Trouble<br/>Code (DTC).&gt;<br/>2) Repair trouble cause.</ref.<br></ref.> | Check<br>Is only the start code dis-<br>played? | Yes<br>Complete the<br>diagnosis. | No<br>Inspect using<br>"Diagnostics Chart<br>with Diagnostic<br>Connector". <ref.<br>to ABS-28, Diag-<br/>nostics Chart with<br/>Diagnosis Con-<br/>nector.&gt;</ref.<br> |
|   | <ol> <li>Perform the clear memory mode. <ref. to<br="">ABS-22, WITHOUT SUBARU SELECT<br/>MONITOR, OPERATION, Clear Memory<br/>Mode.&gt;</ref.></li> <li>Perform the inspection mode. <ref. to<br="">ABS-21, Inspection Mode.&gt;</ref.></li> <li>Calling up the diagnostic trouble code<br/>(DTC). <ref. abs-19,="" diagnostic<br="" read="" to="">Trouble Code (DTC).&gt;</ref.></li> </ol>                                                                |                                                 |                                   |                                                                                                    |

#### 2. WITH SUBARU SELECT MONITOR

#### **CAUTION:**

#### Remove foreign matter (dust, water, etc.) from the ABSCM&H/U connector during removal and installation.

#### NOTE:

• To check harness for broken wires or short circuits, shake it while holding it or the connector.

• Check list for interview. <Ref. to ABS-25, WITH SUBARU SELECT MONITOR, LIST, List of Diagnostics Trouble Code (DTC).>

| Step                                                                                                    | Check                                                   | Yes           | No                              |
|----------------------------------------------------------------------------------------------------|---------------------------------------------------------|---------------|---------------------------------|
| <ol> <li>CHECK PRE-INSPECTION.         <ol> <li>Ask the customer when and how the trouble occurred using interview checklist.</li> <li>Ref. to ABS-5, Check List for Interview.&gt;</li> </ol> </li> <li>Before performing diagnosis, inspect unit which might influence the ABS problem.</li> <li>Ref. to ABS-8, INSPECTION, General Description.&gt;</li> </ol>                                                                                                    | Is unit that might influence the<br>ABS problem normal? | Go to step 2. | Repair or replace<br>each unit. |
| <ul> <li>2 CHECK INDICATION OF TROUBLE CODE<br/>DISPLAY.         <ol> <li>1) Turn ignition switch to OFF.</li> <li>2) Connect the SUBARU SELECT MONITOR<br/>to data link connector.</li> <li>3) Turn ignition switch to ON and SUBARU<br/>SELECT MONITOR to ON.</li> <li>NOTE:</li> <li>If the communication function of the select<br/>monitor cannot be executed normally, check<br/>the communication circuit. <ref. abs-78,<br="" to="">COMMUNICATION FOR INITIALIZING IM-<br/>POSSIBLE, Diagnostics Chart with Subaru Se-<br/>lect Monitor.&gt;</ref.></li> <li>4) Read diagnostic trouble code (DTC). <ref.<br>to ABS-17, READ CURRENT DATA,<br/>OPERATION, Subaru Select Monitor.&gt;</ref.<br></li> <li>5) Record all diagnostic trouble codes (DTC)<br/>and frame data</li> </ol> </li> </ul> | Is the DTC displayed?                                   | Go to step 4. | Go to step 3.                   |

# **BASIC DIAGNOSTIC PROCEDURE**

|   | Step                                                                                                    | Check                                 | Yes                        | No                                                                                                    |
|---|----------------------------------------------------------------------------------------------------|---------------------------------------|----------------------------|----------------------------------------------------------------------------------------------------|
| 3 | <ul> <li>PERFORM THE GENERAL DIAGNOSTICS.</li> <li>1) Inspect using "General Diagnostics Table".<br/><ref. abs-145,="" diagnostics<br="" general="" to="">Table.&gt;</ref.></li> <li>2) Perform the clear memory mode. <ref. to<br="">ABS-17, CLEAR MEMORY MODE, OPER-<br/>ATION, Subaru Select Monitor.&gt;</ref.></li> <li>3) Perform the inspection mode. <ref. to<br="">ABS-21, Inspection Mode.&gt;</ref.></li> <li>4) Calling up the diagnostic trouble code<br/>(DTC). <ref. abs-16,="" diagnos-<br="" read="" to="">TIC TROUBLE CODE (DTC), OPERA-<br/>TION, Subaru Select Monitor.&gt;<br/>Confirm that no DTC is displayed.</ref.></li> </ul>                                                                                                    | Does ABS warning light remain<br>off? | Complete the<br>diagnosis. | Go to step 4.                                                                                                    |
| 4 | <ul> <li>PERFORM THE DIAGNOSIS.</li> <li>1) Inspect using "Diagnostics Chart with<br/>Subaru Select Monitor".<ref. abs-78,<br="" to="">Diagnostics Chart with Subaru Select Moni-<br/>tor.&gt;</ref.></li> <li>NOTE:<br/>For diagnostic trouble code (DTC) list, refer to<br/>"List of Diagnostics Trouble Code (DTC)". <ref.<br>to ABS-24, WITHOUT SUBARU SELECT<br/>MONITOR, LIST, List of Diagnostics Trouble<br/>Code (DTC).&gt;</ref.<br></li> <li>2) Repair trouble cause.</li> <li>3) Perform the clear memory mode. <ref. to<br="">ABS-17, CLEAR MEMORY MODE, OPER-<br/>ATION, Subaru Select Monitor.&gt;</ref.></li> <li>4) Perform the inspection mode. <ref. to<br="">ABS-21, Inspection Mode.&gt;</ref.></li> <li>5) Calling up the diagnostic trouble code<br/>(DTC). <ref. abs-16,="" diagnos-<br="" read="" to="">TIC TROUBLE CODE (DTC), OPERA-<br/>TION, Subaru Select Monitor.&gt;</ref.></li> </ul> | Does ABS warning light remain<br>off? | Complete the diagnosis.    | Inspect using<br>"Diagnostics Chart<br>with Subaru Select<br>Monitor". <ref. to<br="">ABS-<ref. to<br="">ABS-78, Diagnos-<br/>tics Chart with<br/>Subaru Select<br/>Monitor.&gt;, Diag-<br/>nostics Chart with<br/>Subaru Select<br/>Monitor.&gt;</ref.></ref.> |

# 2. Check List for Interview

## A: CHECK

Check the following items about the vehicle's state. **1. STATE OF ABS WARNING LIGHT** 

| ABS warning light     | □ Always                              |                 |         |      |  |
|-----------------------|---------------------------------------|-----------------|---------|------|--|
| comes on.             | □ Sometimes                           |                 |         |      |  |
|                       | Only once                             |                 |         |      |  |
|                       | Does not come on                      |                 |         |      |  |
|                       | When / how long does it come on?:     |                 |         |      |  |
| Ignition key position |                                       |                 |         |      |  |
|                       |                                       |                 |         |      |  |
|                       | ON (before starting engine)           |                 |         |      |  |
|                       | □ START                               |                 |         |      |  |
|                       | On after starting (Engine is running) |                 |         |      |  |
|                       | On after starting (Engine is stop)    |                 |         |      |  |
| Timing                | Immediately after ignition is ON.     |                 |         |      |  |
|                       | Immediately after ignition starts.    |                 |         |      |  |
|                       | When advancing                        |                 | km/h to | km/h |  |
|                       |                                       |                 | MPH to  | MPH  |  |
|                       | While traveling at a constant speed   | km/h            |         | MPH  |  |
|                       | When decelerating                     |                 | km/h to | km/h |  |
|                       |                                       |                 | MPH to  | MPH  |  |
|                       | When turning to right                 | Steering angle: |         | deg  |  |
|                       |                                       | Steering time:  |         | sec  |  |
|                       | When turning to left                  | Steering angle: |         | deg  |  |
|                       |                                       | Steering time:  |         | sec  |  |
|                       | When moving other electrical parts    |                 |         |      |  |
| Parts name:           |                                       |                 |         |      |  |
|                       | Operating condition:                  |                 |         |      |  |

#### 2. SYMPTOMS

| ABS operating condi- | Performs no work.                                                                                                    |                        |             |  |  |
|----------------------|----------------------------------------------------------------------------------------------------|------------------------|-------------|--|--|
| tion                 | Operates only when abruptly applying brakes.                                                                                         | Vehicle speed:         | km/h        |  |  |
|                      |                                                                                                    |                        | MPH         |  |  |
|                      | How to step on brake pedal:                                                                                                    | Ļ                      | ł           |  |  |
|                      | a) Operating time:                                                                                                    |                        | sec         |  |  |
|                      | b) Operating noise:  Produce /  Does not produce                                                                                     | I                      |             |  |  |
|                      | What kind of noise?                                                                                                    | L Knock                |             |  |  |
|                      |                                                                                                    | Gong gong              |             |  |  |
|                      |                                                                                                    | 🖵 Bong                 |             |  |  |
|                      |                                                                                                    |                        |             |  |  |
|                      |                                                                                                    | Gong gong buzz         |             |  |  |
|                      | a) Reportion force of broke podel                                                                                                    |                        |             |  |  |
|                      |                                                                                                    | C Cticle               |             |  |  |
|                      |                                                                                                    | Press down once w      | ith a clunk |  |  |
|                      |                                                                                                    | Press and released     |             |  |  |
|                      |                                                                                                    | □ Others:              |             |  |  |
| Behavior of vehicle  | a) Directional stability cannot be obtained or steering arm refuses to work when applying brakes:                                    |                        |             |  |  |
|                      | • When:                                                                                                    | Vehicle turns to right | t           |  |  |
|                      |                                                                                                    | Vehicle turns to left  |             |  |  |
|                      |                                                                                                    | Spins                  |             |  |  |
|                      |                                                                                                    | U Others:              |             |  |  |
|                      | <ul> <li>D) Directional stability cannot be obtained or steering arm refuses to work when accelerating:</li> <li>Yes / No</li> </ul> |                        |             |  |  |
|                      | • When:                                                                                                    | Vehicle turns to right | t           |  |  |
|                      |                                                                                                    | Vehicle turns to left  |             |  |  |
|                      |                                                                                                    | □ Spins                |             |  |  |
|                      | c) Brakes are out of order: D Yes / D No                                                                                             |                        |             |  |  |
|                      |                                                                                                    | D Braking distance is  | long        |  |  |
|                      | • What.                                                                                                    | Brakes lock or drag    | long        |  |  |
|                      |                                                                                                    | Pedal stroke is long   |             |  |  |
|                      |                                                                                                    | Pedal sticks           |             |  |  |
|                      |                                                                                                    | Others:                |             |  |  |
|                      | d) Poor acceleration: 🗅 Yes / 🗅 No                                                                                                   | ·                      |             |  |  |
|                      | What:                                                                                                    | Fails to accelerate    |             |  |  |
|                      |                                                                                                    | Engine stalls          |             |  |  |
|                      |                                                                                                    | U Otners:              |             |  |  |
|                      | e) Occurrence of vibration: U Yes / U No                                                                                             |                        |             |  |  |
|                      | Where     What kind:                                                                                                    |                        |             |  |  |
|                      | f) Occurrence of abnormal noise: 🛛 Yes / 🖵 No                                                                                        |                        |             |  |  |
|                      | Where     What kind:                                                                                                    |                        |             |  |  |
|                      | g) Occurrence of other phenomena: 🗅 Yes / 🗅 No                                                                                       |                        |             |  |  |
|                      | What kind:                                                                                                    |                        |             |  |  |

# CHECK LIST FOR INTERVIEW

#### **3. CONDITIONS UNDER WHICH TROUBLE OCCURS**

| Environment | a) Weather                                        | 🗅 Fine                      |         |  |
|-------------|---------------------------------------------------|-----------------------------|---------|--|
|             |                                                   |                             |         |  |
|             |                                                   |                             |         |  |
|             |                                                   |                             |         |  |
|             |                                                   | □ Various/Others:           |         |  |
|             | b) Ambient temperature                            |                             | °F (°C) |  |
|             | c) Road                                           | 🖵 Urban area                |         |  |
|             |                                                   | Suburbs                     |         |  |
|             |                                                   | 🗅 Highway                   |         |  |
|             |                                                   | General road                |         |  |
|             |                                                   | Ascending slope             |         |  |
|             |                                                   | Descending slope            |         |  |
|             |                                                   | Paved road                  |         |  |
|             |                                                   | Gravel road                 |         |  |
|             |                                                   | Muddy road                  |         |  |
|             |                                                   | Sandy place                 |         |  |
|             |                                                   | Generation Others:          |         |  |
|             | d) Road surface                                   | Dry                         |         |  |
|             |                                                   |                             |         |  |
|             |                                                   | New-fallen snow             |         |  |
|             |                                                   | Compressed snow             |         |  |
|             |                                                   | Gtheres                     |         |  |
| 0           |                                                   |                             |         |  |
| Condition   | a) Brakes                                         | Deceleration: g             |         |  |
|             |                                                   |                             |         |  |
|             | b) Accelerator                                    | Acceleration: g             |         |  |
|             |                                                   | Continuous / D Intermittent |         |  |
|             | c) Vehicle speed                                  | km/h                        | MPH     |  |
|             |                                                   | Advancing                   |         |  |
|             |                                                   | Accelerating                |         |  |
|             |                                                   | Reducing speed              |         |  |
|             |                                                   |                             |         |  |
|             |                                                   |                             |         |  |
|             |                                                   |                             | 1.5     |  |
|             | d) The inflation pressure                         | Front RH tire:              | кра     |  |
|             |                                                   | Front LH tire:              | кра     |  |
|             |                                                   | Rear RH tire:               | кРа     |  |
|             |                                                   | Rear LH tire:               | kPa     |  |
|             | e) Degree of wear                                 | Front RH tire:              |         |  |
|             |                                                   | Front LH tire:              |         |  |
|             |                                                   | Rear RH tire:               |         |  |
|             |                                                   | Rear LH tire:               |         |  |
|             | f) Genuine parts are used.:                       |                             |         |  |
|             | g) Chain is passed around tires.: 🗅 Yes / 🗅 No    |                             |         |  |
|             | h) T tire is used.:  Yes /  No                    |                             |         |  |
|             | i) Condition of suspension alignment:             |                             |         |  |
|             | j) Loading state:                                 |                             |         |  |
|             |                                                   |                             |         |  |
|             | k) Repair parts are used.: 		Yes / 	No            |                             |         |  |
|             | k) Repair parts are used.: 		Yes / 	No<br>• What: |                             |         |  |

# 3. General Description

### A: CAUTION

# 1. SUPPLEMENTAL RESTRAINT SYSTEM "AIRBAG"

Airbag system wiring harness is routed near the ABS sensor, ABS control module and hydraulic control unit.

#### CAUTION:

• All airbag system wiring harness and connectors are colored yellow. Do not use electrical test equipment on these circuit.

• Be careful not to damage airbag system wiring harness when servicing the ABS sensor, ABS control module and hydraulic control unit.

#### **B: INSPECTION**

Before performing diagnostics, check the following items which might affect ABS problems:

#### 1. BATTERY

Measure battery voltage and specific gravity of electrolyte.

#### Standard voltage: 12 V, or more

#### Specific gravity: Above 1.260

#### 2. BRAKE FLUID

1) Check brake fluid level.

2) Check brake fluid leakage.

#### 3. HYDRAULIC UNIT

Check the hydraulic unit.

• With brake tester <Ref. to ABS-8, CHECKING THE HYDRAULIC UNIT ABS OPERATION WITH BRAKE TESTER, INSPECTION, ABS Control Module and Hydraulic Control Unit (ABSCM&H/ U).>

• Without brake tester <Ref. to ABS-7, CHECK-ING THE HYDRAULIC UNIT ABS OPERATION BY PRESSURE GAUGE, INSPECTION, ABS Control Module and Hydraulic Control Unit (AB-SCM&H/U).>

#### 4. BRAKE DRAG

Check brake drag.

#### 5. BRAKE PAD AND ROTOR

Check brake pad and rotor.

• Front <Ref. to BR-14, INSPECTION, Front Brake Pad.> and <Ref. to BR-15, INSPECTION, Front Disc Rotor.>

• Rear <Ref. to BR-19, INSPECTION, Rear Brake Pad.> and <Ref. to BR-20, INSPECTION, Rear Disc Rotor.>

#### 6. TIRE

Check tire specifications, tire wear and air pressure. <Ref. to WT-2, SPECIFICATIONS, General Description.>

# **C: PREPARATION TOOL**

#### 1. SPECIAL TOOLS

| ILLUSTRATION | TOOL NUMBER | DESCRIPTION           | REMARKS                                                                                                    |
|--------------|-------------|-----------------------|----------------------------------------------------------------------------------------------------|
| ST24082AA230 | 24082AA230  | CARTRIDGE             | Troubleshooting for electrical systems.                                                                                                    |
| ST22771AA030 | 22771AA030  | SELECT MONITOR<br>KIT | <ul> <li>Troubleshooting for electrical systems.</li> <li>English: 22771AA030 (Without printer)</li> <li>German: 22771AA070 (Without printer)</li> <li>French: 22771AA080 (Without printer)</li> <li>Spanish: 22771AA090 (Without printer)</li> </ul> |

## 2. GENERAL PURPOSE TOOLS

| TOOL NAME                                                      | REMARKS                    |  |
|----------------------------------------------------------------|----------------------------|--|
| Circuit Tester Used for measuring resistance, voltage and ampe |                            |  |
| Oscilloscope                                                   | Used for measuring sensor. |  |

# 4. Electrical Components Location

# A: LOCATION

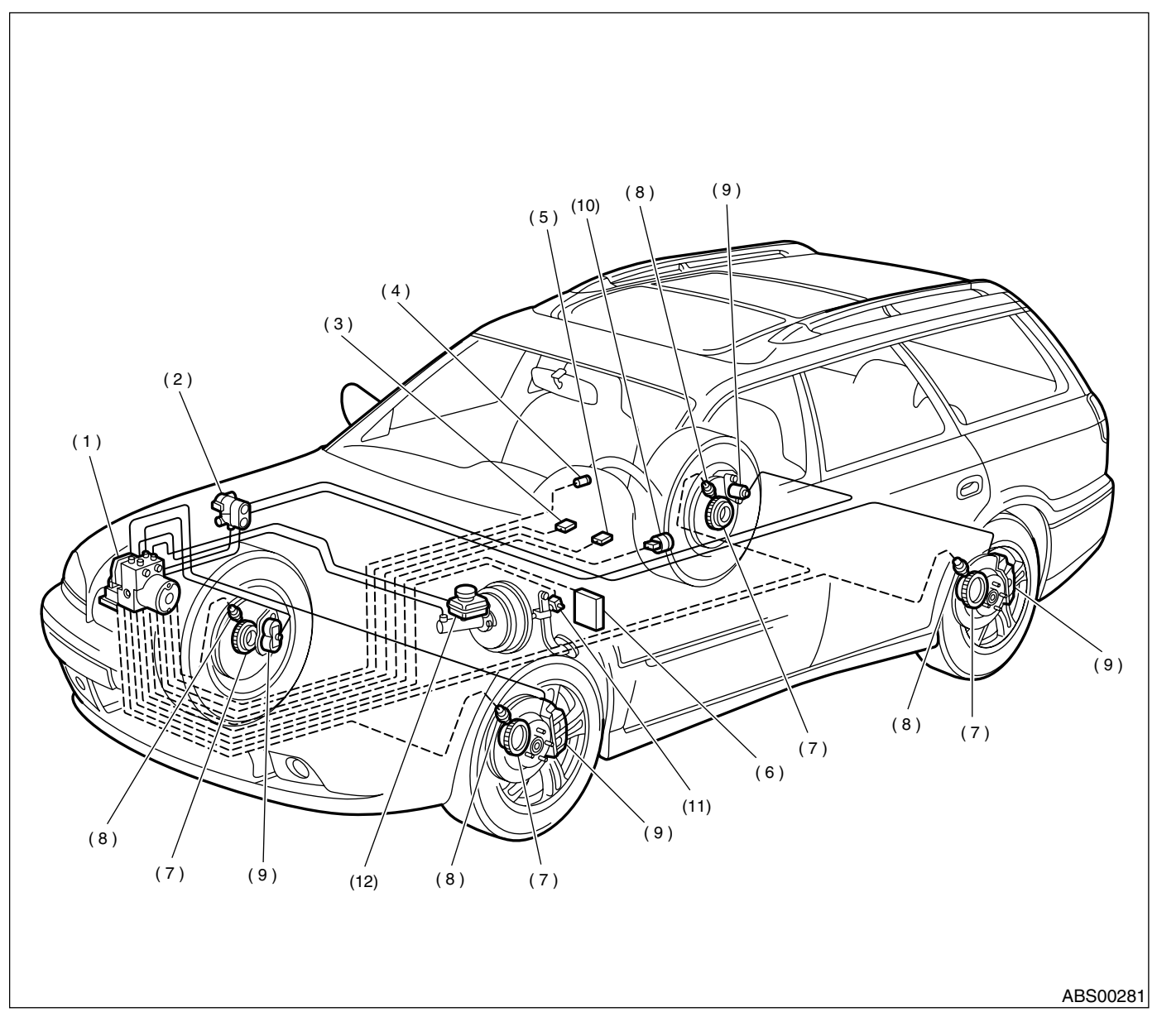

- (1) ABS control module and hydraulic control unit (ABSCM&H/U)
- (2) Proportioning valve
- (3) Diagnosis connector
- (4) ABS warning light

- (5) Data link connector (for Subaru select monitor)
- (6) Transmission control module (AT models)
- (7) Tone wheel

- (8) ABS sensor
- (9) Wheel cylinder
- (10) G sensor
- (11) Stop light switch
- (12) Master cylinder

# **ELECTRICAL COMPONENTS LOCATION**

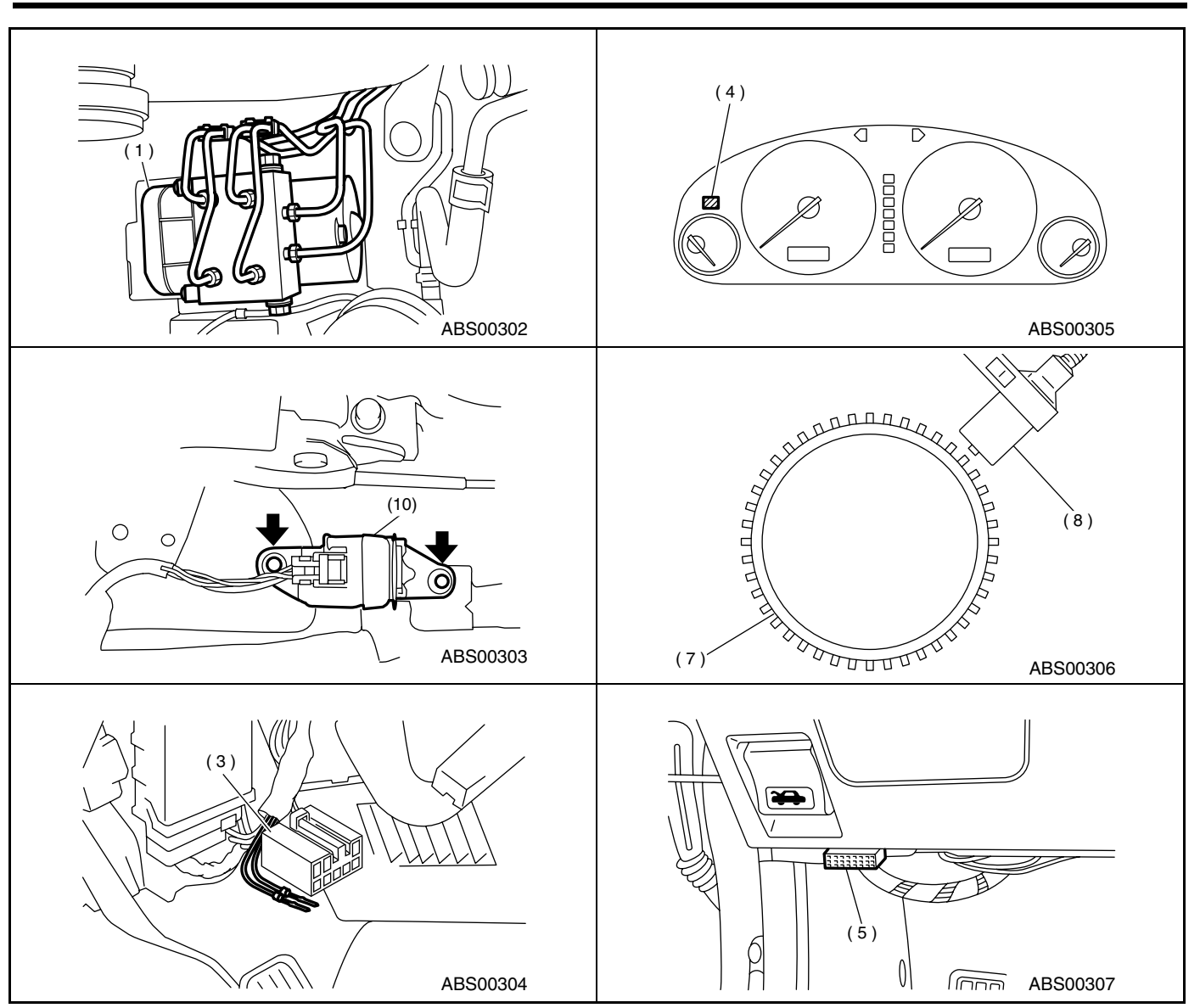

# 5. Control Module I/O Signal

# A: ELECTRICAL SPECIFICATION

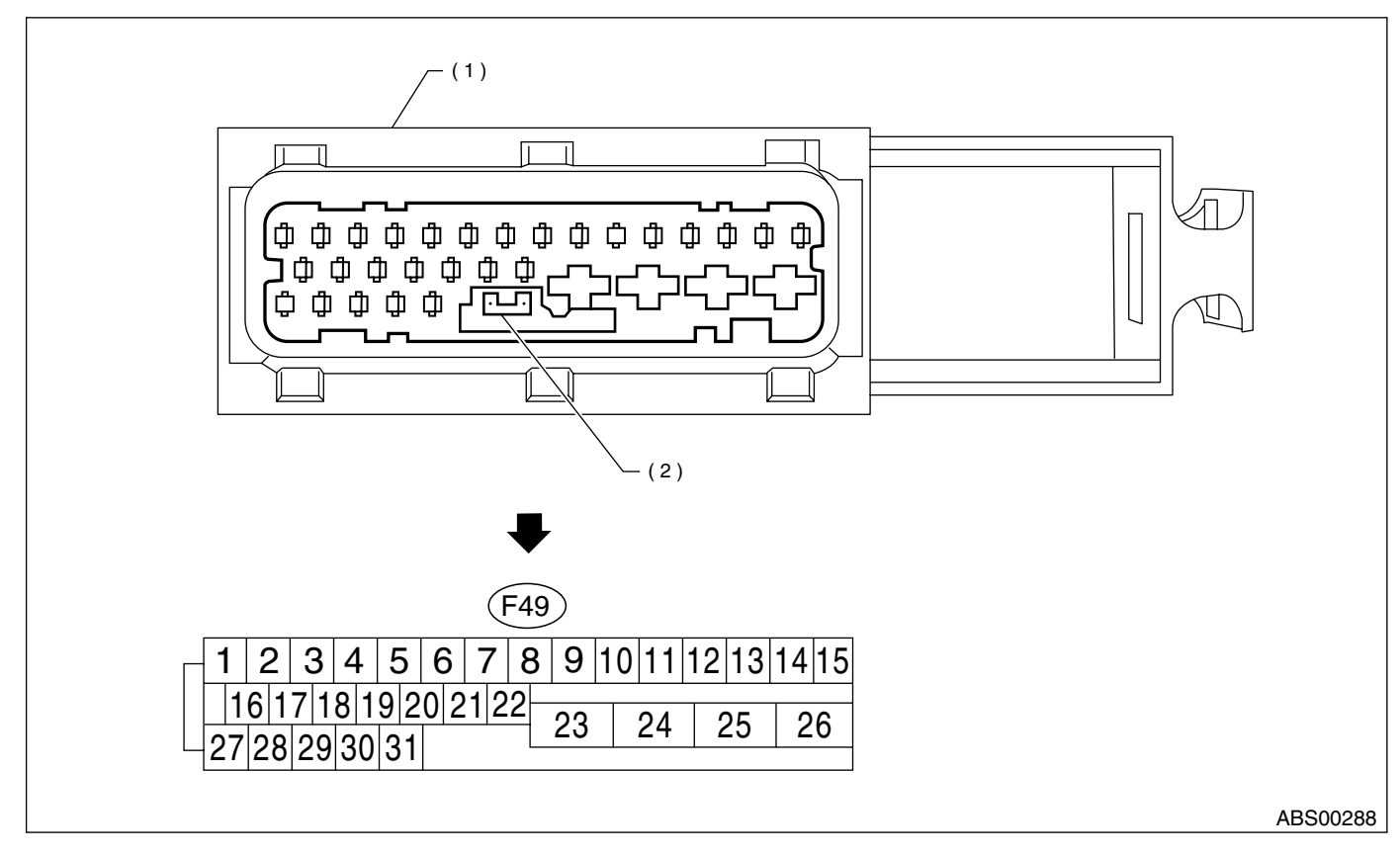

- (1) ABSCM&HU connector
- (2) Connector switch

NOTE:

• The terminal numbers in the ABS control module and hydraulic control unit connector are as shown in the figure.

• When the connector is removed from the ABSCM&H/U, the connector switch closes the circuit between terminal No. 22 and No. 23. The ABS warning light illuminates.

# **CONTROL MODULE I/O SIGNAL**

| Contents                           |                   | Terminal No. | Input/Output signal                                                                                |
|------------------------------------|-------------------|--------------|----------------------------------------------------------------------------------------------------|
|                                    |                   | (+)(-)       | Measured value and measuring conditions                                                            |
|                                    | Front left wheel  | 9—10         |                                                                                                    |
| ABS sensor*2                       | Front right wheel | 11—12        | 0.12 — 1 V                                                                                         |
| (Wheel speed sensor)               | Rear left wheel   | 7—8          | (When it is 20 Hz.)                                                                                |
|                                    | Rear right wheel  | 14—15        |                                                                                                    |
| Valve relay power supply           | y                 | 24—23        | 10 — 15 V                                                                                          |
| Motor relay power suppl            | у                 | 25—23        | 10 — 15 V                                                                                          |
|                                    | power supply      | 30—28        | 4.75 — 5.25 V                                                                                      |
| G sensor*2                         | ground            | 28           | —                                                                                                  |
|                                    | output            | 6—28         | 2.3±0.2 V when vehicle is in horizontal position.                                                  |
| Stop light switch*1                |                   | 2—23         | Less than 1.5 V when the stop light is OFF and, 10 — 15 V when the stop light is ON.               |
| ABS warning light*2                |                   | 22—23        | Less than 1.5 V during 1.5 seconds when ignition switch is ON,<br>and 10 — 15 V after 1.5 seconds. |
| AT ABS signal*2<br>(AT model only) |                   | 31—23        | Less than 1.5 V when the ABS control still operates and more than 5.5 V when ABS does not operate. |
| ABS operation signal mo            | onitor*2          | 3—23         | Less than 1.5 V when the ABS control still operates and more than 5.5 V when ABS does not operate. |
| Salaat manitar*2                   | Data is received. | 20—23        | Less than 1.5 V when no data is received.                                                          |
| Select monitor 2                   | Data is sent.     | 5—23         | 4.75 — 5.25 V when no data is sent.                                                                |
| ABS diagnosis connec-              | Terminal No. 3    | 29—23        | 10 — 15 V when ignition switch is ON.                                                              |
| tor*2                              | Terminal No. 6    | 4—23         | 10 — 15 V when ignition switch is ON.                                                              |
| Power supply*1                     |                   | 1—23         | 10 — 15 V when ignition switch is ON.                                                              |
| Grounding line                     |                   | 23           | —                                                                                                  |
| Grounding line                     |                   | 26           | —                                                                                                  |

\*1: Measure the I/O signal voltage after removing the connector from the ABSCM&H/U terminal. \*2: Measure the I/O signal voltage at connector (B62) or (F55).

#### **B: SCHEMATIC**

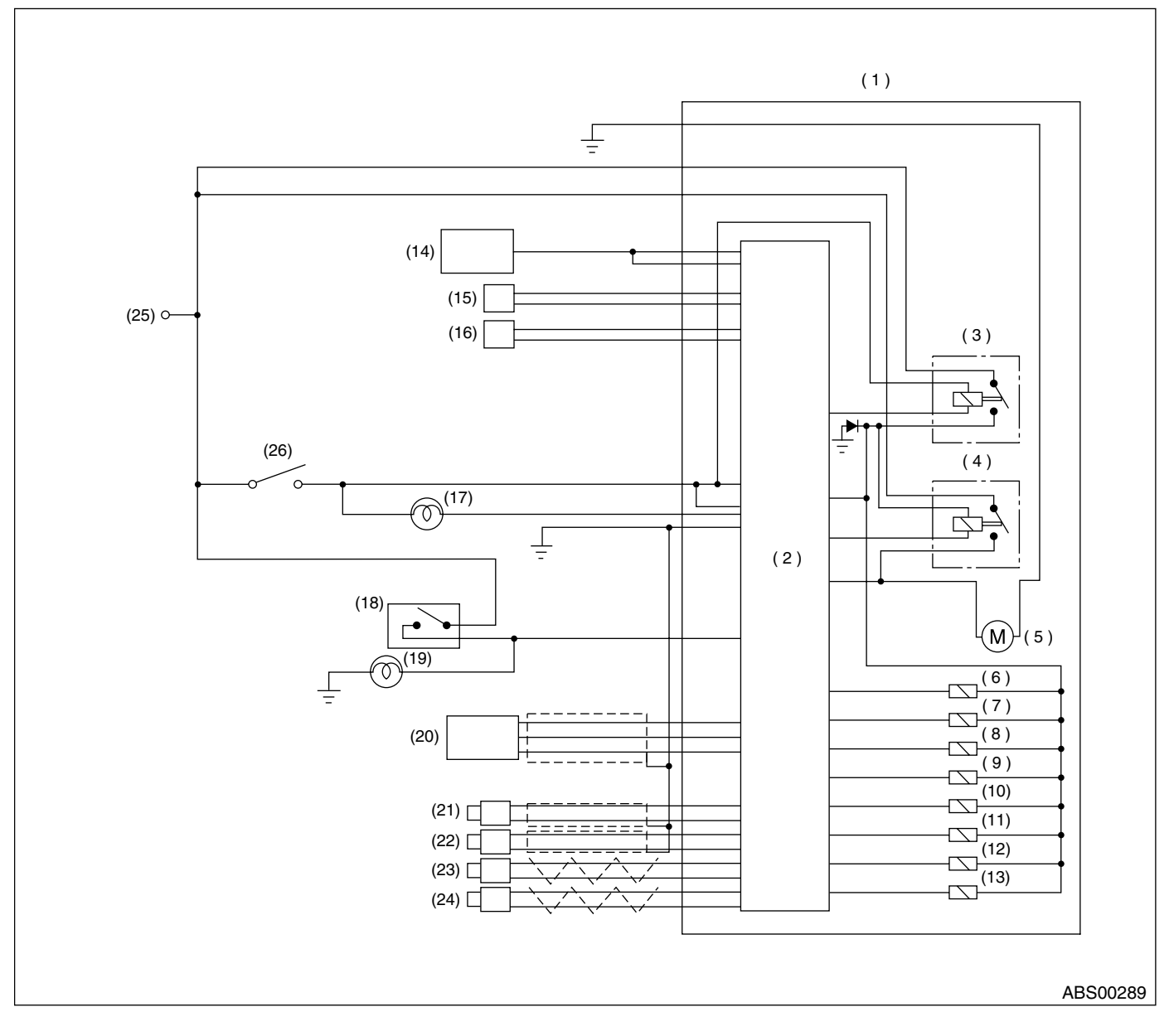

- (1) ABS control module and hydraulic control unit (ABSCM&H/U)
- (2) ABS control module area
- (3) Valve relay
- (4) Motor relay
- (5) Motor
- (6) Front left inlet solenoid valve
- (7) Front left outlet solenoid valve
- (8) Front right inlet solenoid valve
- (9) Front right outlet solenoid valve

- (10) Rear left inlet solenoid valve
- (11) Rear left outlet solenoid valve
- (12) Rear right inlet solenoid valve
- (13) Rear right outlet solenoid valve
- (14) Transmission control module (only AT model)
- (15) Diagnosis connector
- (16) Data link connector
- (16) Data link connector
- (17) ABS warning light

- (18) Stop light switch
- (19) Stop light
- (20) G sensor
- (21) Front left ABS sensor
- (22) Front right ABS sensor
- (23) Rear left ABS sensor
- (24) Rear right ABS sensor
- (25) Battery
- (26) IGN

# C: WAVEFORM

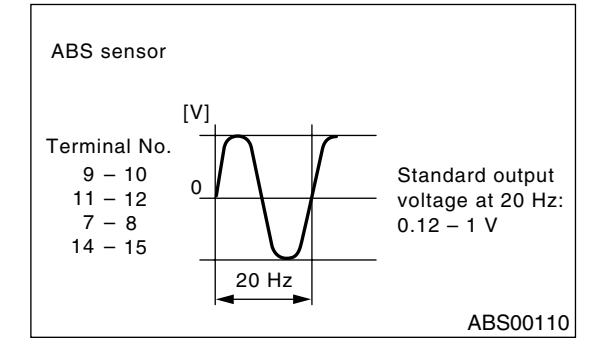

# 6. Subaru Select Monitor

# A: OPERATION

# 1. READ DIAGNOSTIC TROUBLE CODE (DTC)

1) Prepare Subaru Select Monitor kit.

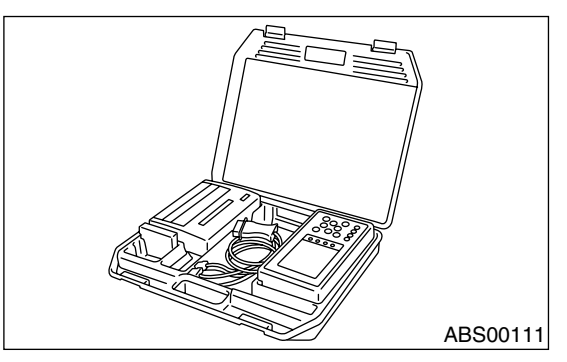

2) Connect diagnosis cable to Subaru Select Monitor.

3) Insert cartridge into Subaru Select Monitor. <Ref. to ABS-9, SPECIAL TOOLS, PREPARA-TION TOOL, General Description.>

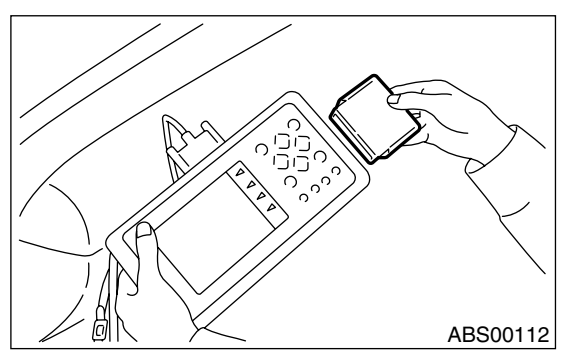

4) Connect Subaru Select Monitor to data link connector.

(1) Data link connector located in the lower portion of the instrument panel (on the driver's side).

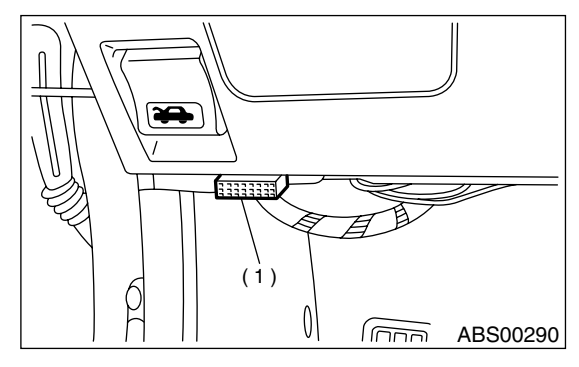

(1) Data link connector

(2) Connect diagnosis cable to data link connector.

5) Turn ignition switch to ON (engine OFF) and Subaru Select Monitor switch to ON.

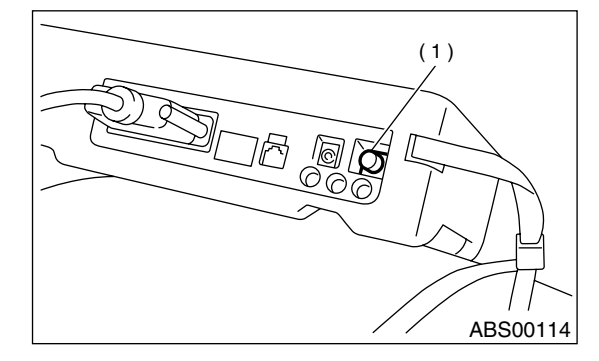

(1) Power switch

6) On the «Main Menu» display screen, select the {Each System Check} and press the [YES] key.

7) On the «System Selection Menu» display screen, select the {Brake Control System} and press the [YES] key.

8) Press the [YES] key after displayed the information of ABS type.

9) On the «ABS Diagnosis» display screen, select the {Diagnostic Code(s) Display} and press the [YES] key.

10) On the «Diagnostic Code(s) Display» display screen, select the {Current Diagnostic Code(s)} or {History Diagnostic Code(s)} and press the [YES] key.

NOTE:

• For detailed operation procedure, refer to the SUBARU SELECT MONITOR OPERATION MAN-UAL.

• For detailed concerning diagnostic trouble codes, refer to the LIST OF DIAGNOSTICS TROU-BLE CODE. <Ref. to ABS-24, List of Diagnostics Trouble Code (DTC).>

• A maximum of 3 DTC are displayed in order of occurrence.

• If a particular DTC is not properly stored in memory (due to a drop in ABSCM&H/U power supply, etc.) when a problem occurs, the DTC, followed by a question mark "?", appears on the select monitor display. This shows it may be an unreliable reading.

| Display screen | Contents to be monitored                                                                          |
|----------------|---------------------------------------------------------------------------------------------------|
| Latest         | The most recent trouble code appears on the select monitor display.                               |
| Old            | The second most recent trouble code appears on the select monitor display.                        |
| Older          | The third most recent trouble code appears on the select monitor display.                         |
| Reference      | A specified period of time proceeding<br>trouble code appears on the select moni-<br>tor display. |

#### 2. READ CURRENT DATA

1) On the «Main Menu» display screen, select the {Each System Check} and press the «YES» key.

2) On the «System Selection Menu» display screen, select the {Brake Control System} and press the «YES» key.

3) Press the «YES» key after displayed the information of ABS type.

4) On the «Brake Control Diagnosis» display screen, select the {Current Data Display & Save} and press the «YES» key.

5) On the «Data Display Menu» display screen, select the {Data Display} and press the «YES» key.

6) Using the scroll key, move the display screen up or down until the desired data is shown.

• A list of the support data is shown in the following table.

| Display screen                                                       | Contents to be monitored                                            | Unit of measure |
|----------------------------------------------------------------------|---------------------------------------------------------------------|-----------------|
| FR Wheel Speed                                                       | Wheel speed detected by the Front Right ABS sensor is displayed     | km/h or MPH     |
| FL Wheel Speed                                                       | Wheel speed detected by the Front Left ABS sensor is displayed      | km/h or MPH     |
| RR Wheel Speed                                                       | Wheel speed detected by the Rear Right ABS sensor is displayed      | km/h or MPH     |
| RL Wheel Speed                                                       | Wheel speed detected by the Rear Left ABS sensor is displayed       | km/h or MPH     |
| Stop Light Switch                                                    | Stop light switch signal                                            | ON or OFF       |
| Stop Light Switch                                                    | Stop light switch monitor voltage is displayed.                     | V               |
| G sensor output Signal                                               | Refers to vehicle acceleration detecting by the analog G sensor. It | V               |
| a sensor output Signal                                               | appears on the select monitor display in volts.                     | •               |
| Valve Relay Signal Valve Relay Signal                                |                                                                     | ON or OFF       |
| Motor Relay Signal                                                   | Motor Relay Signal                                                  | ON or OFF       |
| ABS Signal to TCM                                                    | ABS operation signal from ABS control module to TCM                 | ON or OFF       |
| ABS Warning Lamp ON operation of the ABS warning light is displayed. |                                                                     | ON or OFF       |
| Motor Relay Monitor                                                  | Operating condition of the motor relay is displayed.                | ON or OFF       |
| Valve Relay Monitor                                                  | Operating condition of the valve relay is displayed.                | ON or OFF       |
| CCM Signal                                                           | ABS operation signal from ABS control module to TCM                 | ON or OFF       |

NOTE:

For detailed operation procedure, refer to the SUBARU SELECT MONITOR OPERATION MANUAL.

#### 3. CLEAR MEMORY MODE

 On the «Main Menu» display screen, select the {2. Each System Check} and press the «YES» key.
 On the «System Select Menu» display screen, select {Brake System} and press the «YES» key.
 Press the «YES» key after displayed the information of ABS type.

4) On the «Brake Control Diagnosis» display screen, select the {Clear Memory} and press the «YES» key.

| Display screen | Contents to be monitored           |
|----------------|------------------------------------|
| Clear memory?  | Function of clearing trouble code. |

5) When the "Done" and "turn ignition switch OFF" are shown on the display screen, turn the Subaru Select Monitor and ignition switch to OFF.

#### NOTE:

For detailed operation procedure, refer to the SUB-ARU SELECT MONITOR OPERATION MANUAL.

#### 4. ABS SEQUENCE CONROL

| Display<br>screen          | Contents to be monitored                                                                | Index No.                                                     |
|----------------------------|-----------------------------------------------------------------------------------------|---------------------------------------------------------------|
| ABS<br>sequence<br>control | Perform ABS sequence<br>control by operating valve<br>and pump motor sequen-<br>tially. | <ref. abs-9,<br="" to="">ABS Sequence<br/>Control.&gt;</ref.> |

#### 5. FREEZE FRAME DATA

NOTE:

- Data stored at the time of trouble occurrence is shown on display.
- Each time trouble occurs, the latest information is stored in the freeze frame data in memory.

• If freeze frame data is not properly stored in memory (due to a drop in ABSCM power supply, etc.), a DTC, preceded by a question mark "?", appears on the select monitor display. This shows it may be an unreliable reading.

• In case of no trouble code, the initial value of freeze frame data will be displayed.

| Display screen                                                                                      | Contents to be monitored                                                                                           | Initial value |
|----------------------------------------------------------------------------------------------------|----------------------------------------------------------------------------------------------------|---------------|
| FR wheel speed                                                                                      | FR wheel speed Wheel speed detected by the Front Right ABS sensor is displayed in km/h or mile/h.                  |               |
| FL wheel speed                                                                                      | Wheel speed detected by the Front Left ABS sensor is displayed in km/ h or mile/h.                                 | $\uparrow$    |
| RR wheel speed                                                                                      | Wheel speed detected by the Rear Right ABS sensor is displayed in km/h or mile/h.                                  | $\uparrow$    |
| RL wheel speed Wheel speed detected by the Rear Left ABS sensor is displayed in km/<br>h or mile/h. |                                                                                                    | $\uparrow$    |
| ABSCM power voltage                                                                                 | Power (in volts) supplied to ABSCM&H/U appears on the select monitor display.                                      | 18 V          |
| G sensor output voltage                                                                             | Refers to vehicle acceleration detected by the analog G sensor. It appears on the select monitor display in volts. | 5 V           |
| Motor relay monitor                                                                                 | Motor relay monitor Motor relay operation monitor signal                                                           |               |
| Stop light switch                                                                                   | Stop light switch signal                                                                                           | OFF           |
| ABS signal to TCM                                                                                   | ABS operation signal from ABS control module to TCM                                                                | OFF           |
| ABS-AT control                                                                                      | ABS operation signal from ABS control module to TCM                                                                | OFF           |
| ABS operation signal                                                                                | ABS operation signal                                                                                               | ON            |

#### 6. ANALOG DATA ARE DISPLAYED.

| Display screen             | Contents to be monitored                                                                                                  |
|----------------------------|----------------------------------------------------------------------------------------------------|
| FR wheel speed             | Wheel speed detected by the Front Right<br>ABS sensor is displayed in km/h or mile/<br>h.                                 |
| FL wheel speed             | Wheel speed detected by the Front Left<br>ABS sensor is displayed in km/h or mile/<br>h.                                  |
| RR wheel speed             | Wheel speed detected by the Rear Right<br>ABS sensor is displayed in km/h or mile/<br>h.                                  |
| RL wheel speed             | Wheel speed detected by the Rear Left<br>ABS sensor is displayed in km/h or mile/<br>h.                                   |
| Stop light switch          | Stop light switch monitor voltage is displayed.                                                                           |
| G sensor output<br>voltage | Refers to vehicle acceleration detecting<br>by the analog G sensor. It appears on<br>the select monitor display in volts. |

#### 7. ON/OFF DATA ARE DISPLAYED.

| Display screen      | Contents to be monitored                                 |
|---------------------|----------------------------------------------------------|
| Stop light switch   | Stop light switch signal                                 |
| Valve relay signal  | Valve relay signal                                       |
| Motor relay signal  | Motor relay signal                                       |
| ABS signal to TCM   | ABS operation signal from ABS con-<br>trol module to TCM |
| ABS warning light   | ABS warning light                                        |
| Valve relay monitor | Valve relay operation monitor signal                     |
| Motor relay monitor | Motor relay operation monitor signal                     |
| CCM signal          | ABS operation signal from ABS con-<br>trol module to TCM |

# 7. Read Diagnostic Trouble Code (DTC)

# A: OPERATION

#### 1. WITHOUT SUBARU SELECT MONITOR

1) Take out diagnosis connector from side of driver's seat heater unit.

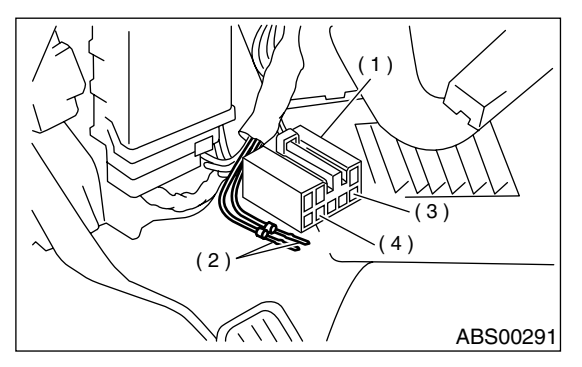

- (1) Diagnosis connector
- (2) Diagnosis terminal
- (3) 8 terminal
- (4) 5 terminal

6) After the start code (11) is shown, the diagnostic trouble codes (DTC) will be shown in order of the last information first.

These repeat for a maximum of 3 minutes.

NOTE:

- When there are no diagnostic trouble codes (DTC) in memory, only the start code (11) is shown.
- When on-board diagnosis of the ABS control module detects a problem, the information (up to a maximum of three) will be stored in the EEP ROM as a diagnostic trouble code (DTC). When there are more than three, the most recent three will be stored. (Stored codes will stay in memory until they are cleared.)

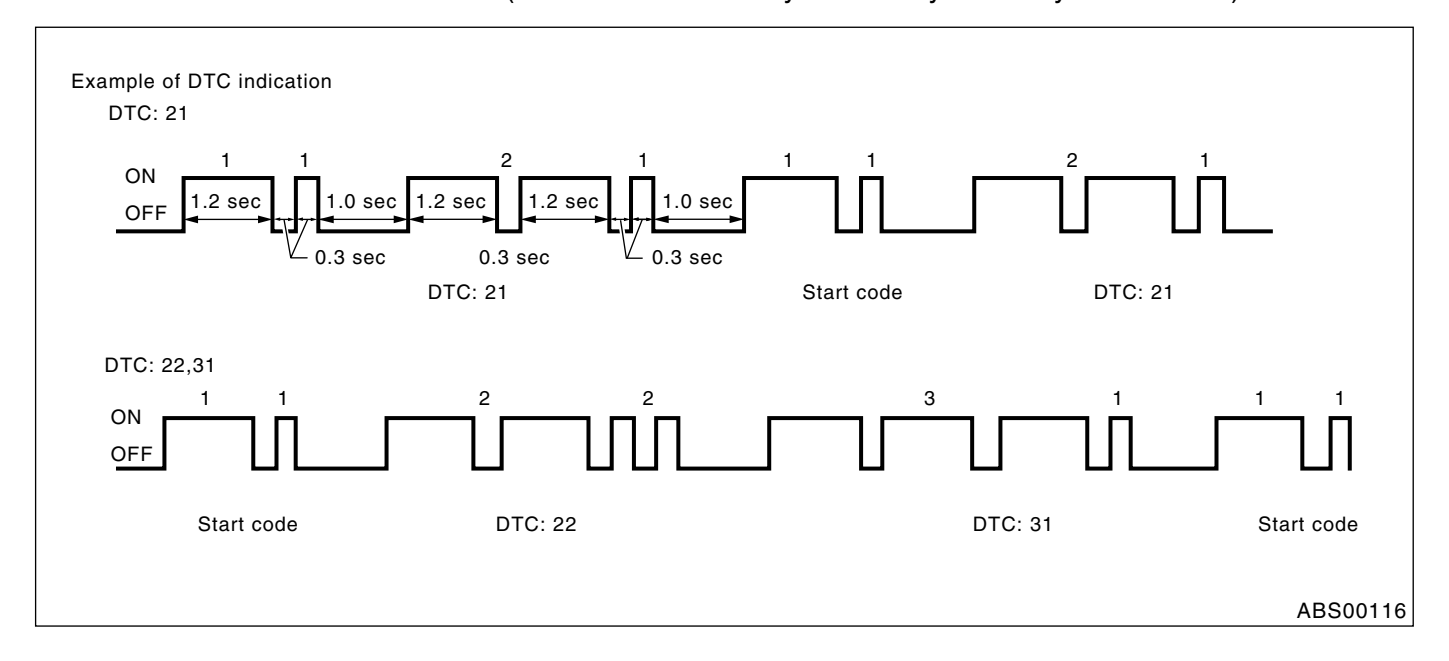

- 2) Turn ignition switch OFF.
- 3) Connect diagnosis connector terminal 8 to diagnosis terminal.

4) Turn ignition switch ON.

5) ABS warning light is set in the diagnostic mode and blinks to identify diagnostic trouble code (DTC). ABS (DIAGNOSTICS)

#### 2. WITH SUBARU SELECT MONITOR

Refer to SUBARU SELECT MONITOR for information about how to obtain and understand diagnostic trouble codes (DTC). <Ref. to ABS-16, Subaru Select Monitor.>

# 8. Inspection Mode

# A: OPERATION

Reproduce the condition under which the problem has occurred as much as possible. Drive the vehicle at a speed more than 40 km/h (25

MPH) for at least one minute.

# 9. Clear Memory Mode

#### A: OPERATION

#### 1. WITHOUT SUBARU SELECT MONITOR

1) After calling up a diagnostic trouble code (DTC), disconnect diagnosis connector terminal 8 from diagnosis terminal.

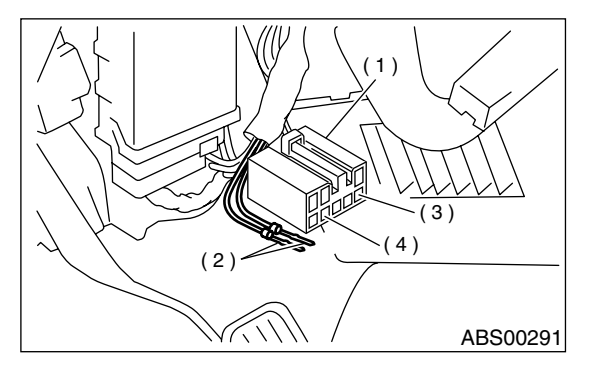

- (1) Diagnosis connector
- (2) Diagnosis terminal
- (3) 8 terminal
- (4) 5 terminal

2) Repeat 3 times within approx. 12 seconds; connecting and disconnecting terminal 8 and diagnosis terminal for at least 0.2 seconds each time.

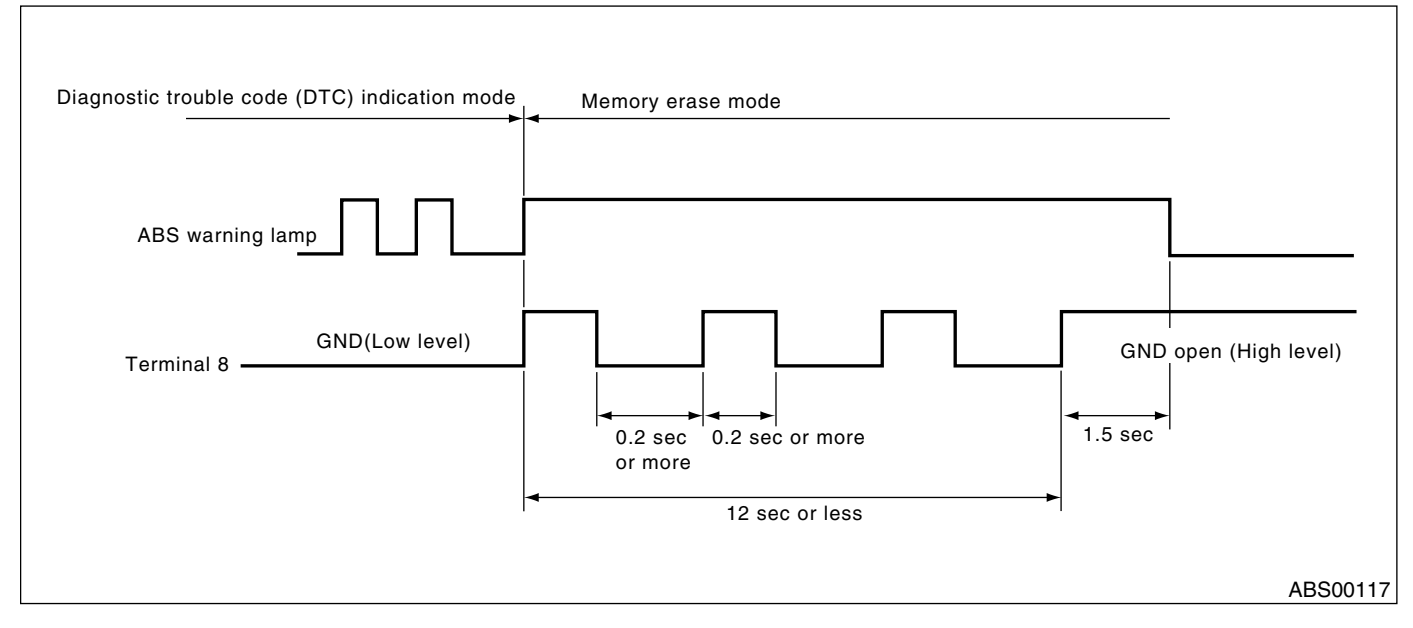

#### NOTE:

After diagnostics is completed, make sure to clear memory. Make sure only start code (11) is shown after memory is cleared.

#### 2. WITH SUBARU SELECT MONITOR

Refer to SUBARU SELECT MONITOR for information about how to clear diagnostic trouble codes (DTC). <Ref. to ABS-16, Subaru Select Monitor.>

# **10.ABS Warning Light Illumination Pattern** A: INSPECTION

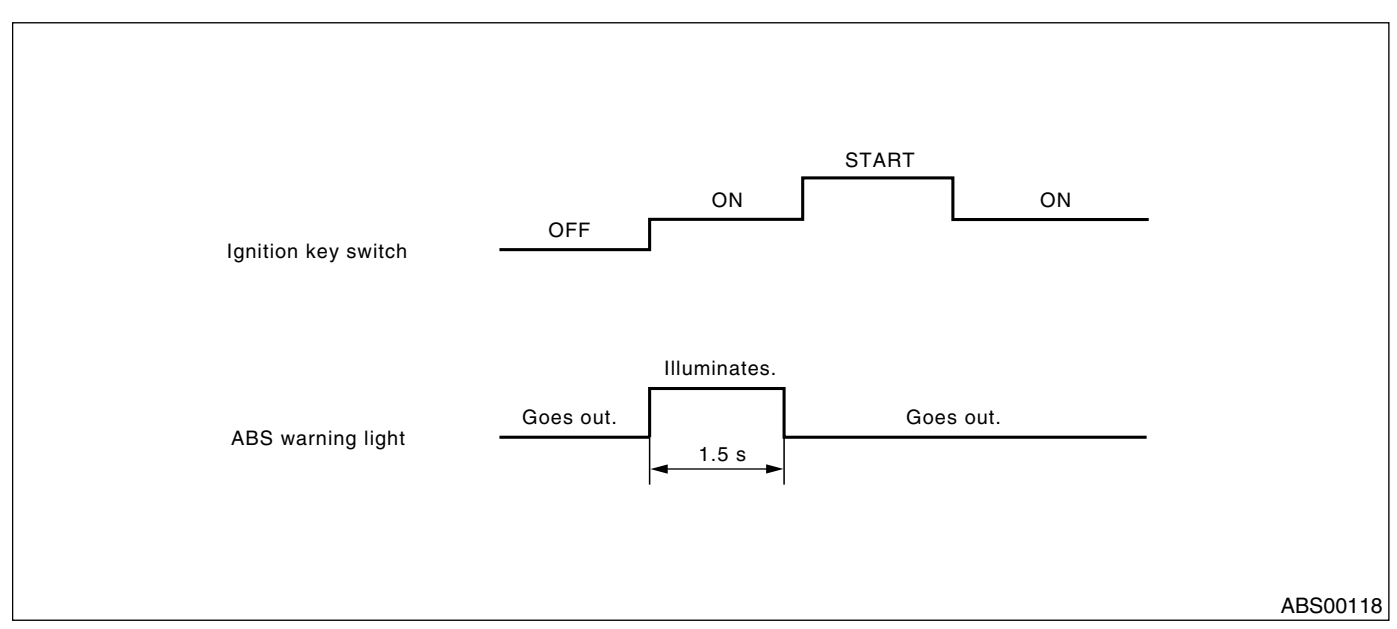

1) When the ABS warning light does not illuminate in accordance with this illumination pattern, there must be an electrical malfunction.

2) When the ABS warning light remains constantly OFF, repair the ABS warning light circuit or diagnosis circuit. <Ref. to ABS-28, Diagnostics Chart with Diagnosis Connector.>

#### NOTE:

Even though the ABS warning light does not go out 1.5 seconds after it illuminates, the ABS system operates normally when the warning light goes out while driving at approximately 12 km/h (7 MPH). However, the Antilock brakes do not work while the ABS warning light is illuminated.

# 11.List of Diagnostics Trouble Code (DTC)

# A: LIST

# 1. WITHOUT SUBARU SELECT MONITOR

| DTC No. | Contents of diagnosis                                                                             |                          | Index No.                                                                                                    |  |
|---------|---------------------------------------------------------------------------------------------------|--------------------------|----------------------------------------------------------------------------------------------------|--|
| 11      | Start code<br>• DTC is shown after start code.<br>• Only start code is shown in normal condition. |                          | _                                                                                                    |  |
| 21      |                                                                                                   | Front right ABS sensor   | <ref. (open<br="" 21="" abnormal="" abs="" abs-38,="" dtc="" sensor="" to="">CIRCUIT OR INPUT VOLTAGE TOO HIGH) (FRONT RH),<br/>Diagnostics Chart with Diagnosis Connector.&gt;</ref.>  |  |
| 23      | Abnormal ABS sensor                                                                               | Front left ABS sensor    | <ref. (open<br="" 23="" abnormal="" abs="" abs-38,="" dtc="" sensor="" to="">CIRCUIT OR INPUT VOLTAGE TOO HIGH) (FRONT LH),<br/>Diagnostics Chart with Diagnosis Connector.&gt;</ref.>  |  |
| 25      | voltage too high)                                                                                 | Rear right ABS sensor    | <ref. (open<br="" 25="" abnormal="" abs="" abs-38,="" dtc="" sensor="" to="">CIRCUIT OR INPUT VOLTAGE TOO HIGH) (REAR RH), Diag-<br/>nostics Chart with Diagnosis Connector.&gt;</ref.> |  |
| 27      |                                                                                                   | Rear left ABS sensor     | <ref. (open<br="" 27="" abnormal="" abs="" abs-40,="" dtc="" sensor="" to="">CIRCUIT OR INPUT VOLTAGE TOO HIGH) (REAR LH), Diag-<br/>nostics Chart with Diagnosis Connector.&gt;</ref.> |  |
| 22      |                                                                                                   | Front right ABS sensor   | <ref. (front="" 22="" abnormal="" abs="" abs-44,="" chart="" connector.="" diagnosis="" diagnostics="" dtc="" rh),="" sensor="" to="" with=""></ref.>                                   |  |
| 24      |                                                                                                   | Front left ABS sensor    | <ref. (front="" 24="" abnormal="" abs="" abs-44,="" chart="" connector.="" diagnosis="" diagnostics="" dtc="" lh),="" sensor="" to="" with=""></ref.>                                   |  |
| 26      | Abnormal ABS sensor<br>(Abnormal ABS sensor<br>signal)                                            | Rear right ABS sensor    | <ref. (rear="" 26="" abnormal="" abs="" abs-44,="" chart="" connector.="" diagnosis="" diagnostics="" dtc="" rh),="" sensor="" to="" with=""></ref.>                                    |  |
| 28      |                                                                                                   | Rear left ABS sensor     | <ref. (rear="" 28="" abnormal="" abs="" abs-46,="" chart="" connector.="" diagnosis="" diagnostics="" dtc="" lh),="" sensor="" to="" with=""></ref.>                                    |  |
| 29      |                                                                                                   | Any one of four          | <ref. 29="" abnormal="" abs="" abs-50,="" dtc="" sensor="" signal<br="" to="">(ANY ONE OF FOUR), Diagnostics Chart with Diagnosis Con-<br/>nector.&gt;</ref.>                           |  |
| 31      |                                                                                                   | Front right inlet valve  | <ref. 31="" abnormal="" abs-53,="" dtc="" inlet="" solenoid<br="" to="">VALVE CIRCUIT(S) IN ABSCM&amp;H/U (FRONT RH), Diagnos-<br/>tics Chart with Diagnosis Connector.&gt;</ref.>      |  |
| 32      |                                                                                                   | Front right outlet valve | <ref. 32="" abnormal="" abs-56,="" dtc="" outlet="" solenoid<br="" to="">VALVE CIRCUIT(S) IN ABSCM&amp;H/U (FRONT RH), Diagnos-<br/>tics Chart with Diagnosis Connector.&gt;</ref.>     |  |
| 33      |                                                                                                   | Front left inlet valve   | <ref. 33="" abnormal="" abs-53,="" dtc="" inlet="" solenoid<br="" to="">VALVE CIRCUIT(S) IN ABSCM&amp;H/U (FRONT LH), Diagnostics<br/>Chart with Diagnosis Connector.&gt;</ref.>        |  |
| 34      | Abnormal solenoid valve circuit(s) in ABS                                                         | Front left outlet valve  | <ref. 34="" abnormal="" abs-56,="" dtc="" outlet="" solenoid<br="" to="">VALVE CIRCUIT(S) IN ABSCM&amp;H/U (FRONT LH), Diagnostics<br/>Chart with Diagnosis Connector.&gt;</ref.>       |  |
| 35      | control module and hydraulic unit                                                                 | Rear right inlet valve   | <ref. 35="" abnormal="" abs-53,="" dtc="" inlet="" solenoid<br="" to="">VALVE CIRCUIT(S) IN ABSCM&amp;H/U (REAR RH), Diagnostics<br/>Chart with Diagnosis Connector.&gt;</ref.>         |  |
| 36      |                                                                                                   | Rear right outlet valve  | <ref. 36="" abnormal="" abs-56,="" dtc="" outlet="" solenoid<br="" to="">VALVE CIRCUIT(S) IN ABSCM&amp;H/U (REAR RH), Diagnostics<br/>Chart with Diagnosis Connector.&gt;</ref.>        |  |
| 37      |                                                                                                   | Rear left inlet valve    | <ref. 37="" abnormal="" abs-54,="" dtc="" inlet="" solenoid<br="" to="">VALVE CIRCUIT(S) IN ABSCM&amp;H/U (REAR LH), Diagnostics<br/>Chart with Diagnosis Connector.&gt;</ref.>         |  |
| 38      |                                                                                                   | Rear left outlet valve   | <ref. 38="" abnormal="" abs-58,="" dtc="" outlet="" solenoid<br="" to="">VALVE CIRCUIT(S) IN ABSCM&amp;H/U (REAR LH), Diagnostics<br/>Chart with Diagnosis Connector.&gt;</ref.>        |  |

# LIST OF DIAGNOSTICS TROUBLE CODE (DTC)

ABS (DIAGNOSTICS)

| DTC No. | Contents of diagnosis                | Index No.                                                                                                    |
|---------|--------------------------------------|----------------------------------------------------------------------------------------------------|
| 41      | Abnormal ABS control module          | <ref. 41="" abnormal="" abs="" abs-60,="" control="" dtc="" mod-<br="" to="">ULE, Diagnostics Chart with Diagnosis Connector.&gt;</ref.>                       |
| 42      | Source voltage is abnormal.          | <ref. 42="" abnor-<br="" abs-62,="" dtc="" is="" source="" to="" voltage="">MAL., Diagnostics Chart with Diagnosis Connector.&gt;</ref.>                       |
| 44      | A combination of AT control abnormal | <ref. 44="" a="" abnormal,="" abs-64,="" at="" chart="" combination="" connector.="" control="" diagnosis="" diagnostics="" dtc="" of="" to="" with=""></ref.> |
| 51      | Abnormal valve relay                 | <ref. 51="" abnormal="" abs-68,="" diag-<br="" dtc="" relay,="" to="" valve="">nostics Chart with Diagnosis Connector.&gt;</ref.>                              |
| 52      | Abnormal motor and/or motor relay    | <ref. 52="" abnormal="" abs-70,="" and="" dtc="" motor="" or<br="" to="">MOTOR RELAY, Diagnostics Chart with Diagnosis Connec-<br/>tor.&gt;</ref.>             |
| 54      | Abnormal stop light switch           | <ref. 54="" abnormal="" abs-72,="" dtc="" light="" stop="" switch,<br="" to="">Diagnostics Chart with Diagnosis Connector.&gt;</ref.>                          |
| 56      | Abnormal G sensor output voltage     | <ref. 56="" abnormal="" abs-74,="" chart="" connector.="" diagnosis="" diagnostics="" dtc="" g="" output="" sensor="" to="" voltage,="" with=""></ref.>        |

#### 2. WITH SUBARU SELECT MONITOR

| DTC No. | Display screen                                                | Contents of diagnosis                                                                                                    | Index No.                                                                                                    |
|---------|---------------------------------------------------------------|----------------------------------------------------------------------------------------------------|----------------------------------------------------------------------------------------------------|
| _       | Communication for ini-<br>tializing impossible                | Select monitor commu-<br>nication failure                                                                                  | <ref. abs-78,="" communication="" for="" initializing<br="" to="">IMPOSSIBLE, Diagnostics Chart with Subaru Select Monitor.&gt;</ref.>                                      |
| _       | No trouble code                                               | Although no diagnostic<br>trouble code appears<br>on the select monitor<br>display, the ABS warn-<br>ing light remains on. | <ref. abs-81,="" chart="" code,="" diagnostics="" monitor.="" no="" select="" subaru="" to="" trouble="" with=""></ref.>                                                    |
| 21      | Open or short circuit in<br>front right ABS sensor<br>circuit | Open or short circuit in<br>front right ABS sensor<br>circuit                                                              | <ref. 21="" abs-84,="" circuit="" dtc="" in<br="" open="" or="" short="" to="">FRONT RIGHT ABS SENSOR CIRCUIT, Diagnostics Chart<br/>with Subaru Select Monitor.&gt;</ref.> |
| 22      | Front right ABS sensor abnormal signal                        | Front right ABS sensor abnormal signal                                                                                     | <ref. 22="" abnormal="" abs-91,="" abs<br="" dtc="" front="" right="" to="">SENSOR SIGNAL, Diagnostics Chart with Subaru Select Moni-<br/>tor.&gt;</ref.>                   |
| 23      | Open or short circuit in<br>front left ABS sensor<br>circuit  | Open or short circuit in<br>front left ABS sensor<br>circuit                                                               | <ref. 23="" abs-84,="" circuit="" dtc="" in<br="" open="" or="" short="" to="">FRONT LEFT ABS SENSOR CIRCUIT, Diagnostics Chart with<br/>Subaru Select Monitor.&gt;</ref.>  |
| 24      | Front left ABS sensor abnormal signal                         | Front left ABS sensor abnormal signal                                                                                      | <ref. 24="" abnormal="" abs-91,="" abs<br="" dtc="" front="" left="" to="">SENSOR SIGNAL, Diagnostics Chart with Subaru Select Moni-<br/>tor.&gt;</ref.>                    |
| 25      | Open or short circuit in<br>rear right ABS sensor<br>circuit  | Open or short circuit in<br>rear right ABS sensor<br>circuit                                                               | <ref. 25="" abs-84,="" circuit="" dtc="" in<br="" open="" or="" short="" to="">REAR RIGHT ABS SENSOR CIRCUIT, Diagnostics Chart with<br/>Subaru Select Monitor.&gt;</ref.>  |
| 26      | Rear right ABS sensor<br>abnormal signal                      | Rear right ABS sensor<br>abnormal signal                                                                                   | <ref. 26="" abnormal="" abs-91,="" abs<br="" dtc="" rear="" right="" to="">SENSOR SIGNAL, Diagnostics Chart with Subaru Select Moni-<br/>tor.&gt;</ref.>                    |
| 27      | Open or short circuit in<br>rear left ABS sensor cir-<br>cuit | Open or short circuit in<br>rear left ABS sensor cir-<br>cuit                                                              | <ref. 27="" abs-86,="" circuit="" dtc="" in<br="" open="" or="" short="" to="">REAR LEFT ABS SENSOR CIRCUIT, Diagnostics Chart with<br/>Subaru Select Monitor.&gt;</ref.>   |
| 28      | Rear left ABS sensor<br>abnormal signal                       | Rear left ABS sensor abnormal signal                                                                                       | <ref. 28="" abnormal="" abs="" abs-92,="" dtc="" left="" rear="" sen-<br="" to="">SOR SIGNAL, Diagnostics Chart with Subaru Select Monitor.&gt;</ref.>                      |
| 29      | Abnormal ABS sensor<br>signal on any one of<br>four sensor    | Abnormal ABS sensor<br>signal on any one of<br>four                                                                        | <ref. 29="" abnormal="" abs="" abs-98,="" dtc="" sensor="" signal<br="" to="">ON ANY ONE OF FOUR SENSOR, Diagnostics Chart with<br/>Subaru Select Monitor.&gt;</ref.>       |
| 31      | Front right inlet valve malfunction                           | Front right inlet valve malfunction                                                                                        | <ref. 31="" abs-101,="" dtc="" front="" inlet="" mal-<br="" right="" to="" valve="">FUNCTION, Diagnostics Chart with Subaru Select Monitor.&gt;</ref.>                      |
| 32      | Front right outlet valve malfunction                          | Front right outlet valve malfunction                                                                                       | <ref. 32="" abs-104,="" dtc="" front="" outlet="" right="" to="" valve<br="">MALFUNCTION, Diagnostics Chart with Subaru Select Moni-<br/>tor.&gt;</ref.>                    |

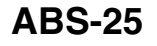

# LIST OF DIAGNOSTICS TROUBLE CODE (DTC)

ABS (DIAGNOSTICS)

| DTC No. | Display screen                               | Contents of diagnosis                                           | Index No.                                                                                                    |  |
|---------|----------------------------------------------|-----------------------------------------------------------------|----------------------------------------------------------------------------------------------------|--|
| 33      | Front left inlet valve malfunction           | Front left inlet valve malfunction                              | <ref. 33="" abs-101,="" dtc="" front="" inlet="" left="" mal-<br="" to="" valve="">FUNCTION, Diagnostics Chart with Subaru Select Monitor.&gt;</ref.>                  |  |
| 34      | Front left outlet valve malfunction          | Front left outlet valve malfunction                             | <ref. 34="" abs-104,="" dtc="" front="" left="" outlet="" to="" valve<br="">MALFUNCTION, Diagnostics Chart with Subaru Select Moni-<br/>tor.&gt;</ref.>                |  |
| 35      | Rear right inlet valve malfunction           | Rear right inlet valve malfunction                              | <ref. 35="" abs-101,="" dtc="" inlet="" mal-<br="" rear="" right="" to="" valve="">FUNCTION, Diagnostics Chart with Subaru Select Monitor.&gt;</ref.>                  |  |
| 36      | Rear right outlet valve malfunction          | Rear right outlet valve malfunction                             | <ref. 36="" abs-104,="" dtc="" outlet="" rear="" right="" to="" valve<br="">MALFUNCTION, Diagnostics Chart with Subaru Select Moni-<br/>tor.&gt;</ref.>                |  |
| 37      | Rear left inlet valve mal-<br>function       | Rear left inlet valve malfunction                               | <ref. 37="" abs-102,="" dtc="" inlet="" left="" mal-<br="" rear="" to="" valve="">FUNCTION, Diagnostics Chart with Subaru Select Monitor.&gt;</ref.>                   |  |
| 38      | Rear left outlet valve malfunction           | Rear left outlet valve malfunction                              | <ref. 38="" abs-106,="" dtc="" left="" mal-<br="" outlet="" rear="" to="" valve="">FUNCTION, Diagnostics Chart with Subaru Select Monitor.&gt;</ref.>                  |  |
| 41      | ABS control module malfunction               | ABS control module<br>and hydraulic control<br>unit malfunction | <ref. 41="" abs="" abs-108,="" control="" dtc="" mal-<br="" module="" to="">FUNCTION, Diagnostics Chart with Subaru Select Monitor.&gt;</ref.>                         |  |
| 42      | Power supply voltage too low                 | Power supply voltage too low                                    | <ref. 42="" abs-110,="" dtc="" power="" supply="" to="" too<br="" voltage="">LOW, Diagnostics Chart with Subaru Select Monitor.&gt;</ref.>                             |  |
| 42      | Power supply voltage too high                | Power supply voltage too high                                   | <ref. 42="" abs-112,="" dtc="" power="" supply="" to="" too<br="" voltage="">HIGH, Diagnostics Chart with Subaru Select Monitor.&gt;</ref.>                            |  |
| 44      | ABS-AT control (Non<br>Controlled)           | ABS-AT control (Non<br>Controlled)                              | <ref. (non="" 44="" abs-114,="" abs-at="" con-<br="" control="" dtc="" to="">TROLLED), Diagnostics Chart with Subaru Select Monitor.&gt;</ref.>                        |  |
| 44      | ABS-AT control (Con-<br>trolled)             | ABS-AT control (Con-<br>trolled)                                | <ref. (con-<br="" 44="" abs-116,="" abs-at="" control="" dtc="" to="">TROLLED), Diagnostics Chart with Subaru Select Monitor.&gt;</ref.>                               |  |
| 51      | Valve relay malfunction                      | Valve relay malfunction                                         | <ref. 51="" abs-118,="" dtc="" malfunction,<br="" relay="" to="" valve="">Diagnostics Chart with Subaru Select Monitor.&gt;</ref.>                                     |  |
| 51      | Valve relay ON failure                       | Valve relay ON failure                                          | <ref. 51="" abs-120,="" chart="" diagnostics="" dtc="" failure,="" monitor.="" on="" relay="" select="" subaru="" to="" valve="" with=""></ref.>                       |  |
| 52      | Open circuit in motor<br>relay circuit       | Open circuit in motor<br>relay circuit                          | <ref. 52="" abs-122,="" circuit="" dtc="" in="" motor="" open="" relay<br="" to="">CIRCUIT, Diagnostics Chart with Subaru Select Monitor.&gt;</ref.>                   |  |
| 52      | Motor relay ON failure                       | Motor relay ON failure                                          | <ref. 52="" abs-124,="" dtc="" failure,<br="" motor="" on="" relay="" to="">Diagnostics Chart with Subaru Select Monitor.&gt;</ref.>                                   |  |
| 52      | Motor malfunction                            | Motor malfunction                                               | <ref. 52="" abs-126,="" diagnos-<br="" dtc="" malfunction,="" motor="" to="">tics Chart with Subaru Select Monitor.&gt;</ref.>                                         |  |
| 54      | Stop light switch signal circuit malfunction | Stop light switch signal<br>circuit malfunction                 | al <ref. 54="" abs-128,="" dtc="" light="" signal<br="" stop="" switch="" to="">CIRCUIT MALFUNCTION, Diagnostics Chart with Subaru<br/>Select Monitor.&gt;</ref.>      |  |
| 56      | Open or short circuit in<br>G sensor circuit | Open or short circuit in<br>G sensor circuit                    | <ref. 56="" abs-130,="" circuit="" dtc="" g<br="" in="" open="" or="" short="" to="">SENSOR CIRCUIT, Diagnostics Chart with Subaru Select Mon-<br/>itor.&gt;</ref.>    |  |
| 56      | Battery short in G sen-<br>sor circuit       | Battery short in G sen-<br>sor circuit                          | <ref. 56="" abs-134,="" battery="" dtc="" g="" in="" sensor<br="" short="" to="">CIRCUIT, Diagnostics Chart with Subaru Select Monitor.&gt;</ref.>                     |  |
| 56      | Abnormal G sensor<br>high μ output           | Abnormal G sensor<br>high μ output                              | <ref. 56="" <math="" abnormal="" abs-126,="" display="inline" dtc="" g="" high="" sensor="" to="">\mu OUTPUT, Diagnostics Chart with Subaru Select Monitor.&gt;</ref.> |  |
| 56      | Detection of G sensor stick                  | Detection of G sensor stick                                     | <ref. 56="" abs-142,="" detection="" dtc="" g="" of="" sensor<br="" to="">STICK, Diagnostics Chart with Subaru Select Monitor.&gt;</ref.>                              |  |

MEMO:

# **12.Diagnostics Chart with Diagnosis Connector** A: ABS WARNING LIGHT DOES NOT COME ON.

#### DIAGNOSIS:

• ABS warning light circuit is open or shorted.

#### **TROUBLE SYMPTOM:**

• When ignition switch is turned ON (engine OFF), ABS warning light does not come on **WIRING DIAGRAM:** 

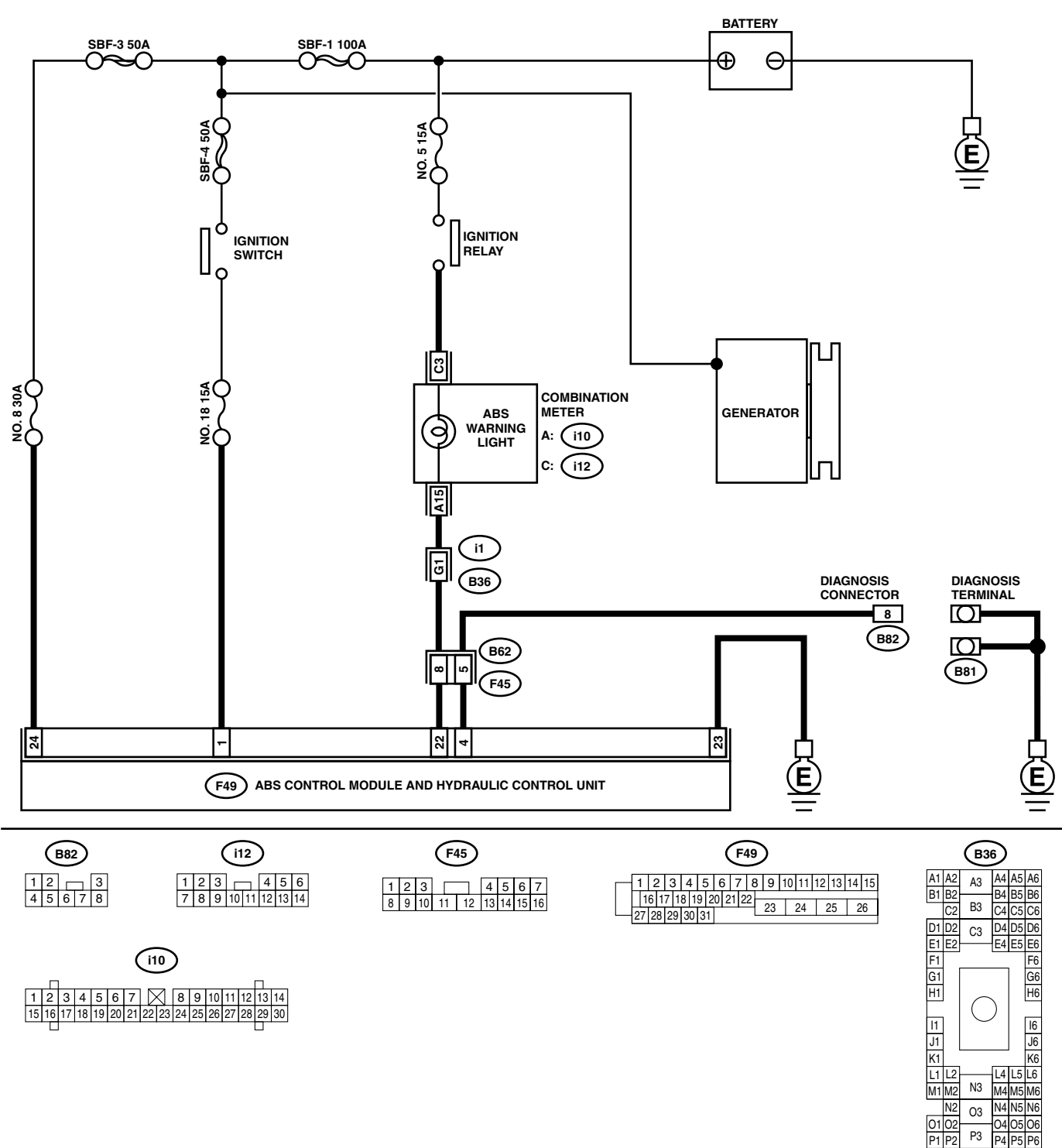

ABS00425

# DIAGNOSTICS CHART WITH DIAGNOSIS CONNECTOR

|                | Step                                                                                                    | Check                                          | Yes                   | No                                                                                                    |
|----------------|----------------------------------------------------------------------------------------------------|------------------------------------------------|-----------------------|----------------------------------------------------------------------------------------------------|
| 1 (            | CHECK IF OTHER WARNING LIGHTS TURN<br>DN.<br>Furn ignition switch to ON (engine OFF).                                                                                                    | Do other warning lights turn on?               | Go to step 2.         | Repair combina-<br>tion meter <ref.<br>to IDI-13, Combi-<br/>nation Meter<br/>Assembly.&gt;</ref.<br>      |
| 2 (            | <ul> <li>CHECK ABS WARNING LIGHT BULB.</li> <li>I) Turn ignition switch to OFF.</li> <li>2) Remove combination meter.</li> <li>3) Remove ABS warning light bulb from combination meter.</li> </ul>                                                                                                    | Is ABS warning light bulb OK?                  | Go to step 3.         | Replace ABS<br>warning light bulb.<br><ref. idi-13,<br="" to="">Combination<br/>Meter Assembly.&gt;</ref.> |
| 3 (<br>1       | <ul> <li>CHECK BATTERY SHORT OF ABS WARN-<br/>NG LIGHT HARNESS.</li> <li>Disconnect connector (B62) from connector<br/>(F45).</li> <li>Measure voltage between connector (B62)<br/>and chassis ground.</li> <li>Connector &amp; terminal<br/>(B62) No. 8 (+) — Chassis ground (-):</li> </ul>                                                                                        | Is the measured value less<br>than 3 V?        | Go to step 4.         | Repair warning<br>light harness.                                                                           |
| 4 ()<br>1<br>2 | <ul> <li>CHECK BATTERY SHORT OF ABS WARN-<br/>NG LIGHT HARNESS.</li> <li>1) Turn ignition switch to ON.</li> <li>2) Measure voltage between connector (B62)<br/>and chassis ground.</li> <li>Connector &amp; terminal<br/>(B62) No. 8 (+) — Chassis ground (-):</li> </ul>                                                                                                    | Is the measured value less<br>than 3 V?        | Go to step <b>5</b> . | Repair warning<br>light harness.                                                                           |
| 5              | <ul> <li>CHECK WIRING HARNESS.</li> <li>1) Turn ignition switch to OFF.</li> <li>2) Install ABS warning light bulb from combination meter.</li> <li>3) Install combination meter.</li> <li>4) Turn ignition switch to ON.</li> <li>5) Measure voltage between connector (B62) and chassis ground.</li> <li>Connector &amp; terminal (B62) No. 8 (+) — Chassis ground (-):</li> </ul> | Is the measured value within<br>10 to 15 V?    | Go to step <b>6</b> . | Repair wiring har-<br>ness.                                                                                |
| 6 ()<br>1<br>2 | <ul> <li>CHECK BATTERY SHORT OF ABS WARN-<br/>NG LIGHT HARNESS.</li> <li>I) Turn ignition switch to OFF.</li> <li>2) Measure voltage between connector (F45)<br/>and chassis ground.</li> <li>Connector &amp; terminal<br/>(F45) No. 8 (+) — Chassis ground (-):</li> </ul>                                                                                                    | Is the measured value less than 3 V?           | Go to step 7.         | Repair wiring har-<br>ness.                                                                                |
| 7 (            | <ul> <li>CHECK BATTERY SHORT OF ABS WARN-<br/>NG LIGHT HARNESS.</li> <li>1) Turn ignition switch to ON.</li> <li>2) Measure voltage between connector (F45)<br/>and chassis ground.</li> <li>Connector &amp; terminal<br/>(F45) No. 8 (+) — Chassis ground (-):</li> </ul>                                                                                                    | Is the measured value less than 3 V?           | Go to step 8.         | Repair wiring har-<br>ness.                                                                                |
| 8 (<br>N<br>a  | CHECK GROUND CIRCUIT OF ABSCM&H/U.<br>Measure resistance between ABSCM&H/U<br>and chassis ground.<br>Connector & terminal<br>(F49) No. 23 — Chassis ground:                                                                                                    | Is the measured value less than 0.5 $\Omega$ ? | Go to step <b>9</b> . | Repair<br>ABSCM&H/U<br>ground harness.                                                                     |
| 9 (<br>M<br>a  | CHECK WIRING HARNESS.<br>Measure resistance between connector (F45)<br>and chassis ground.<br>Connector & terminal<br>(F45) No. 8 — Chassis ground:                                                                                                    | Is the measured value less than 0.5 Ω?         | Go to step 10.        | Repair harness/<br>connector.                                                                              |

# DIAGNOSTICS CHART WITH DIAGNOSIS CONNECTOR

ABS (DIAGNOSTICS)

|    | Step                                                              | Check                                                                                | Yes                   | No                                                                                                    |
|----|-------------------------------------------------------------------|--------------------------------------------------------------------------------------|-----------------------|----------------------------------------------------------------------------------------------------|
| 10 | CHECK POOR CONTACT IN CONNECTORS.<br>Turn ignition switch to OFF. | Is there poor contact in con-<br>nectors between combination<br>meter and ABSCM&H/U? | Replace<br>ABSCM&H/U. | <ref. abs-6,<br="" to="">ABS Control Mod-<br/>ule and Hydraulic<br/>Control Unit<br/>(ABSCM&amp;H/U).&gt;</ref.> |

MEMO:

# **B: ABS WARNING LIGHT DOES NOT GO OFF.**

#### **DIAGNOSIS:**

• ABS warning light circuit is open or shorted.

#### **TROUBLE SYMPTOM:**

When starting the engine and while ABS warning light is kept ON.

WIRING DIAGRAM:

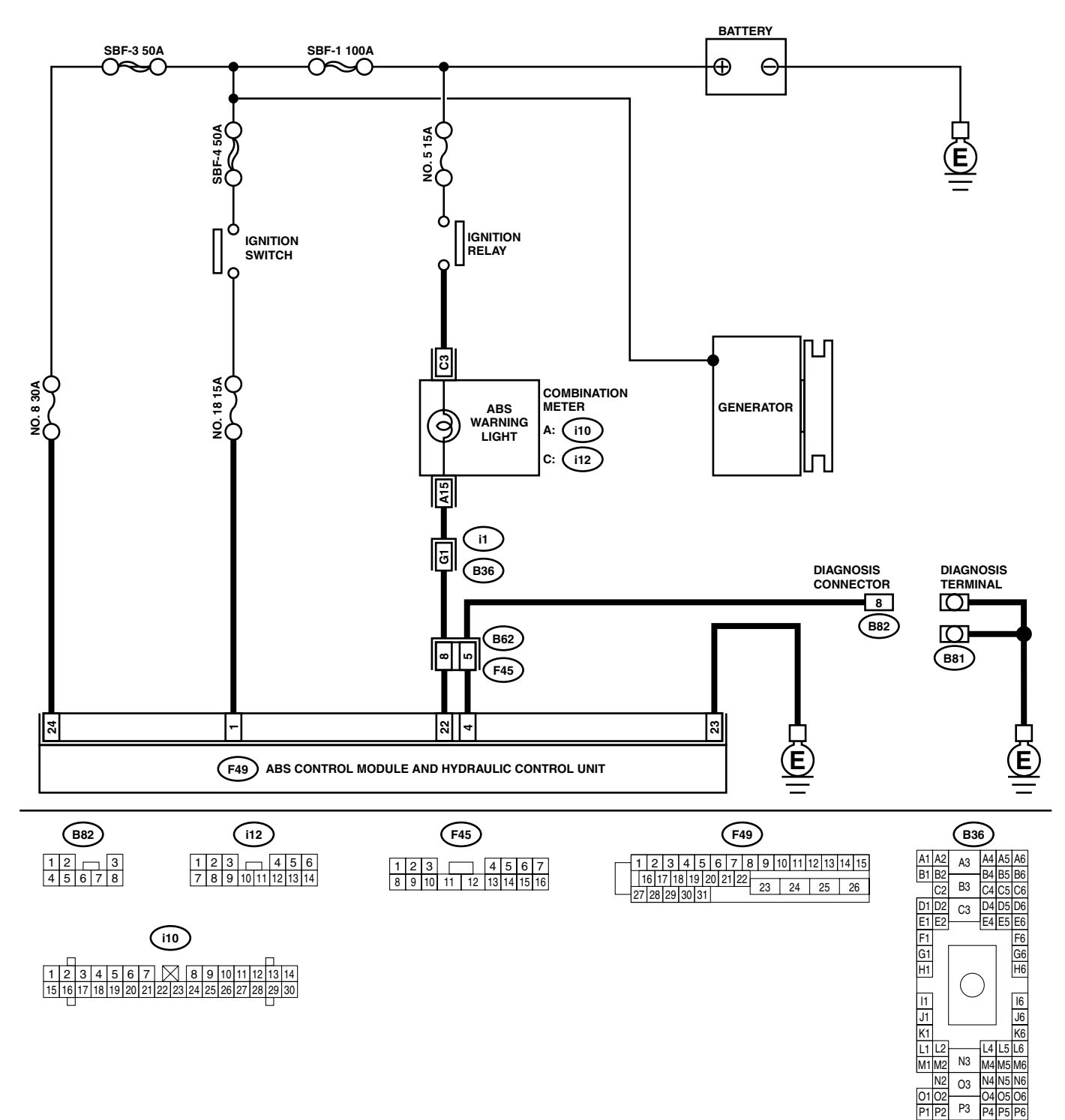

P4 P5 P6 ABS00425

# DIAGNOSTICS CHART WITH DIAGNOSIS CONNECTOR

| Step                                                                                                    | Check                                                                           | Yes                                                                                                    | No                                                                                                    |
|----------------------------------------------------------------------------------------------------|---------------------------------------------------------------------------------|----------------------------------------------------------------------------------------------------|----------------------------------------------------------------------------------------------------|
| 1 CHECK INSTALLATION OF ABSCM&H/U<br>CONNECTOR.<br>Turn ignition switch to OFF.                                                                                                    | Is ABSCM&H/U connector<br>inserted into ABSCM until the<br>clamp locks onto it? | Go to step <b>2</b> .                                                                                                    | Insert ABSCM&H/<br>U connector into<br>ABSCM&H/U until<br>the clamp locks<br>onto it.                                                                                         |
| 2 CHECK DIAGNOSIS TERMINAL.<br>Measure resistance between diagnosis termi-<br>nals (B81) and chassis ground.<br><i>Terminals</i><br><i>Diagnosis terminal (A) — Chassis</i><br><i>ground:</i><br><i>Diagnosis terminal (B) — Chassis</i><br><i>ground:</i>                                                                                                    | Is the measured value less than 0.5 $\Omega$ ?                                  | Go to step 3.                                                                                                    | Repair diagnosis<br>terminal harness.                                                                                                    |
| <ul> <li>3 CHECK DIAGNOSIS LINE.         <ol> <li>Turn ignition switch to OFF.</li> <li>Connect diagnosis terminal (B81) to diagnosis connector (B82) No. 8.</li> <li>Disconnect connector from ABSCM&amp;H/U.</li> <li>Measure resistance between ABSCM&amp;H/U connector and chassis ground.</li> </ol> </li> <li>Connector &amp; terminal         <ol> <li>(F49) No. 4 — Chassis ground:</li> </ol> </li> </ul> | Is the measured value less<br>than 0.5 Ω?                                       | Go to step 4.                                                                                                    | Repair harness<br>connector<br>between<br>ABSCM&H/U and<br>diagnosis connec-<br>tor.                                                                                          |
| <ul> <li>CHECK GENERATOR.         <ol> <li>Start the engine.</li> <li>Idle the engine.</li> <li>Measure voltage between generator and chassis ground.</li> <li>Terminal</li> <li>Generator B terminal (+) — Chassis</li> <li>ground (-):</li> </ol> </li> </ul>                                                                                                    | Is the measured value within 10 to 15 V?                                        | Go to step 5.                                                                                                    | Repair generator.<br>H4 engine model:<br><ref. to<br="">SC(H4SO)-15,<br/>Generator.&gt;<br/>H6 engine model:<br/><ref. to<br="">SC(H6DO)-14,<br/>Generator.&gt;</ref.></ref.> |
| 5 CHECK BATTERY TERMINAL.<br>Turn ignition switch to OFF.                                                                                                    | Is there poor contact at battery terminal?                                      | Repair battery ter-<br>minal.                                                                                                    | Go to step 6.                                                                                                    |
| <ul> <li>6 CHECK POWER SUPPLY OF ABSCM.</li> <li>1) Disconnect connector from ABSCM&amp;H/U.</li> <li>2) Start engine.</li> <li>3) Idle the engine.</li> <li>4) Measure voltage between ABSCM&amp;H/U connector and chassis ground.</li> <li>Connector &amp; terminal (F49) No. 1 (+) — Chassis ground (-):</li> </ul>                                                                                             | Is the measured value within 10 to 15 V?                                        | Go to step 7.                                                                                                    | Repair<br>ABSCM&H/U<br>power supply cir-<br>cuit.                                                                                                    |
| <ul> <li>CHECK WIRING HARNESS.</li> <li>1) Disconnect connector (F45) from connector (B62).</li> <li>2) Turn ignition switch to ON.</li> </ul>                                                                                                    | Does the ABS warning light<br>r turn on?                                        | Repair front wiring harness.                                                                                                    | Go to step 8.                                                                                                    |
| <ul> <li>8 CHECK ABSCM&amp;H/U TERMINAL.</li> <li>1) Turn ignition switch to OFF.</li> <li>2) Check for damage at the ABSCM&amp;H/U terminal.</li> </ul>                                                                                                    | Is the any damage on termi-<br>anl?<br>-                                        | Replace<br>ABSCM&H/U.<br><ref. abs-6,<br="" to="">ABS Control Mod-<br/>ule and Hydraulic<br/>Control Unit<br/>(ABSCM&amp;H/U).&gt;</ref.> | Go to step <b>9.</b>                                                                                                    |
| 9 CHECK ABSCM&H/U.<br>Measure resistance between ABSCM&H/U te<br>minals.<br><i>Terminal</i><br><i>No. 22 — No. 23:</i>                                                                                                    | Is the measured value more<br>r- than 1 MΩ?                                     | Go to step 10.                                                                                                    | Replace<br>ABSCM&H/U.<br><ref. abs-6,<br="" to="">ABS Control Mod-<br/>ule and Hydraulic<br/>Control Unit<br/>(ABSCM&amp;H/U).&gt;</ref.>                                     |

# DIAGNOSTICS CHART WITH DIAGNOSIS CONNECTOR

ABS (DIAGNOSTICS)

|    | Step                                                                                                    | Check                                            | Yes               | No                                                                                                    |
|----|----------------------------------------------------------------------------------------------------|--------------------------------------------------|-------------------|----------------------------------------------------------------------------------------------------|
| 10 | CHECK WIRING HARNESS.<br>Measure resistance between connector (F45)<br>and chassis ground.<br>Connector & terminal<br>(F45) No. 8 — Chassis ground:                                                                                  | Is the measured value less than 0.5 Ω?           | Go to step 11.    | Repair harness.                                                                                                    |
| 11 | <ul> <li>CHECK WIRING HARNESS.</li> <li>1) Connect connector to ABSCM&amp;H/U.</li> <li>2) Measure resistance between connector (F45) and chassis ground.</li> <li>Connector &amp; terminal (F45) No. 8 — Chassis ground:</li> </ul> | Is the measured value more than 1 MΩ?            | Go to step 12.    | Repair harness.                                                                                                    |
| 12 | CHECK POOR CONTACT IN ABSCM&H/U<br>CONNECTOR.                                                                                                    | Is there poor contact in<br>ABSCM&H/U connector? | Repair connector. | Replace<br>ABSCM&H/U.<br><ref. abs-6,<br="" to="">ABS Control Mod-<br/>ule and Hydraulic<br/>Control Unit<br/>(ABSCM&amp;H/U).&gt;</ref.> |

MEMO:

# C: DIAGNOSTIC TROUBLE CODE (DTC) DOES NOT APPEAR.

#### DIAGNOSIS:

• Diagnosis circuit is open.

TROUBLE SYMPTOM:

• The ABS warning light turns on or off normally but the start code cannot be read out in the diagnostic mode. **WIRING DIAGRAM:** 

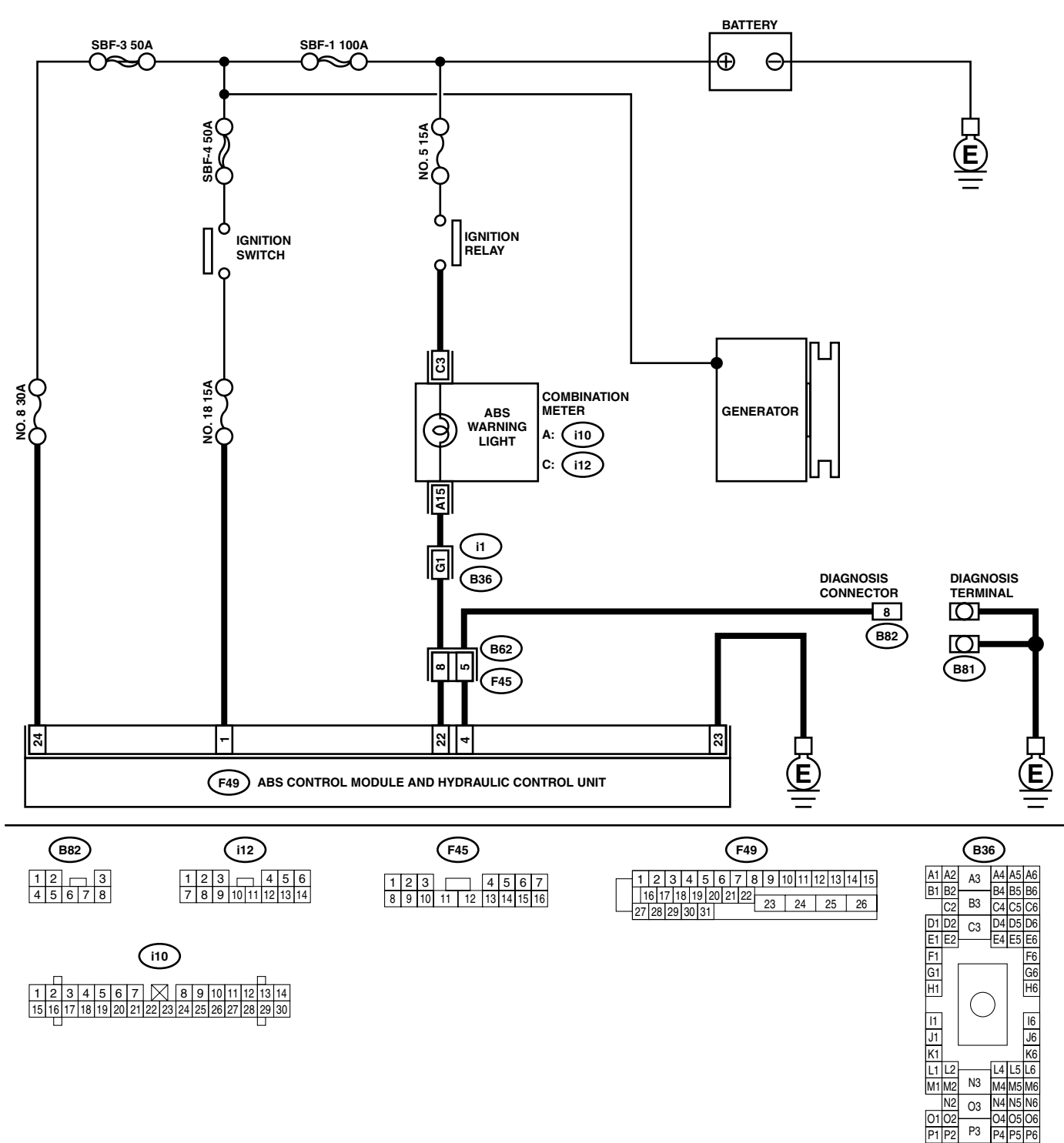

ABS00425
| - |                                                                                                    |                                                  | I                                                                                                    |                                                                                      |
|---|----------------------------------------------------------------------------------------------------|--------------------------------------------------|----------------------------------------------------------------------------------------------------|--------------------------------------------------------------------------------------|
|   | Step                                                                                                    | Check                                            | Yes                                                                                                    | No                                                                                   |
| 1 | <ul> <li>CHECK DIAGNOSIS TERMINAL.</li> <li>1) Turn ignition switch to OFF.</li> <li>2) Measure resistance between diagnosis terminals (B81) and chassis ground.</li> <li>Terminals</li> <li>Diagnosis terminal (A) — Chassis ground:</li> <li>Diagnosis terminal (B) — Chassis ground:</li> </ul>                                                                                 | Is the measured value less<br>than 0.5 Ω?        | Go to step 2.                                                                                                    | Repair diagnosis<br>terminal harness.                                                |
| 2 | <ul> <li>CHECK DIAGNOSIS LINE.</li> <li>1) Turn ignition switch to OFF.</li> <li>2) Connect diagnosis terminal (B81) to diagnosis connector (B82) No. 8.</li> <li>3) Disconnect connector from ABSCM&amp;H/U.</li> <li>4) Measure resistance between ABSCM&amp;H/U connector and chassis ground.</li> <li><i>Connector &amp; terminal</i> (F49) No. 4 — Chassis ground:</li> </ul> | Is the measured value less<br>than 0.5 Ω?        | Go to step 3.                                                                                                    | Repair harness<br>connector<br>between<br>ABSCM&H/U and<br>diagnosis connec-<br>tor. |
| 3 | CHECK POOR CONTACT IN ABSCM&H/U<br>CONNECTOR.                                                                                                    | Is there poor contact in<br>ABSCM&H/U connector? | Replace<br>ABSCM&H/U.<br><ref. abs-6,<br="" to="">ABS Control Mod-<br/>ule and Hydraulic<br/>Control Unit<br/>(ABSCM&amp;H/U).&gt;</ref.> | Repair connector.                                                                    |

## D: DTC 21 ABNORMAL ABS SENSOR (OPEN CIRCUIT OR INPUT VOLTAGE TOO HIGH) (FRONT RH)

NOTE:

For the diagnostic procedure, refer to DTC 27. <Ref. to ABS-40, DTC 27 ABNORMAL ABS SENSOR (OPEN CIRCUIT OR INPUT VOLTAGE TOO HIGH) (REAR LH), Diagnostics Chart with Diagnosis Connector.>

## E: DTC 23 ABNORMAL ABS SENSOR (OPEN CIRCUIT OR INPUT VOLTAGE TOO HIGH) (FRONT LH)

NOTE:

For the diagnostic procedure, refer to DTC 27. <Ref. to ABS-40, DTC 27 ABNORMAL ABS SENSOR (OPEN CIRCUIT OR INPUT VOLTAGE TOO HIGH) (REAR LH), Diagnostics Chart with Diagnosis Connector.>

## F: DTC 25 ABNORMAL ABS SENSOR (OPEN CIRCUIT OR INPUT VOLTAGE TOO HIGH) (REAR RH)

NOTE:

For the diagnostic procedure, refer to DTC 27. <Ref. to ABS-40, DTC 27 ABNORMAL ABS SENSOR (OPEN CIRCUIT OR INPUT VOLTAGE TOO HIGH) (REAR LH), Diagnostics Chart with Diagnosis Connector.>

MEMO:

## G: DTC 27 ABNORMAL ABS SENSOR (OPEN CIRCUIT OR INPUT VOLTAGE TOO HIGH) (REAR LH)

DIAGNOSIS:

- Faulty ABS sensor (Broken wire, input voltage too high)
- Faulty harness connector
- TROUBLE SYMPTOM:

• ABS does not operate.

WIRING DIAGRAM:

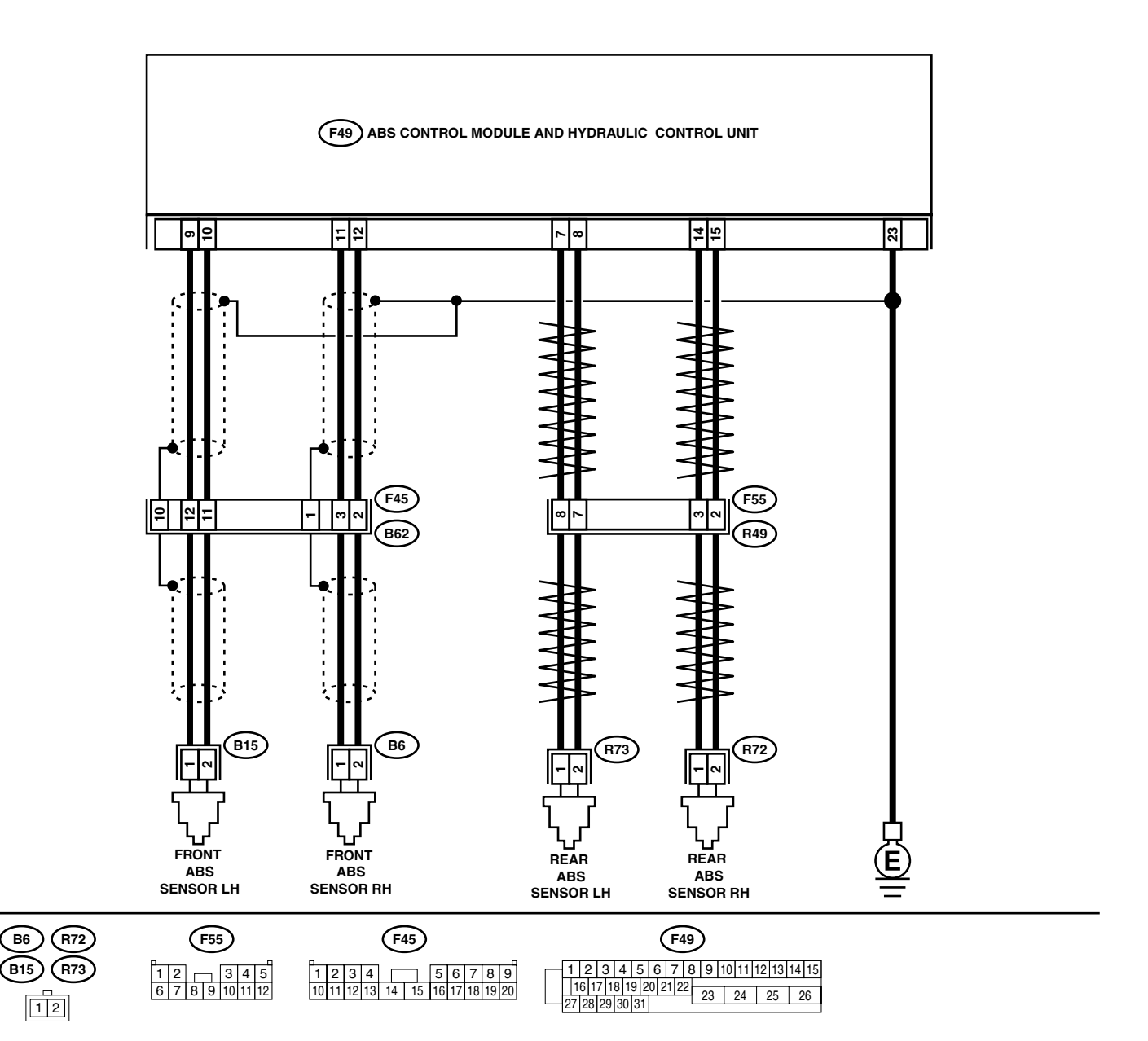

| Step                                                                                                    | Check                                                                                      | Yes                   | No                                                                                                    |
|----------------------------------------------------------------------------------------------------|--------------------------------------------------------------------------------------------|-----------------------|----------------------------------------------------------------------------------------------------|
| <ol> <li>CHECK ABS SENSOR.         <ol> <li>Turn ignition switch to OFF.</li> <li>Disconnect connector from ABS senses</li> <li>Measure resistance of ABS sensor contor terminals.</li> </ol> </li> <li>Terminal         <ol> <li>Front RH No. 1 — No. 2:</li> <li>Rear RH No. 1 — No. 2:</li> <li>Rear LH No. 1 — No. 2:</li> </ol> </li> </ol>                                                                                                    | Is the measured value within 1 to 1.5 k $\Omega$ ?<br>sor.                                 | Go to step 2.         | Replace ABS sen-<br>sor. Front: <ref. to<br="">ABS-12, Front<br/>ABS Sensor.&gt;<br/>Rear: <ref. to<br="">ABS-15, Rear<br/>ABS Sensor.&gt;</ref.></ref.> |
| <ul> <li>2 CHECK BATTERY SHORT OF ABS SE<br/>SOR.         <ol> <li>1) Disconnect connector from ABSCM&amp;</li> <li>2) Measure voltage between ABS sense<br/>chassis ground.</li> <li>Terminal<br/>Front RH No. 1 (+) — Chassis group:</li> <li>Front LH No. 1 (+) — Chassis group:</li> <li>Rear RH No. 1 (+) — Chassis group:</li> <li>Rear LH No. 1 (+) — Chassis group:</li> <li>Rear LH No. 1 (+) — Chassis group:</li> <li>Chassis group:</li> <li>Chassis group:</li>             &lt;</ol></li></ul> | N- Is the measured value less<br>than 1 V?<br>H/U.<br>or and<br>und (-<br>und (-<br>und (- | Go to step 3.         | Replace ABS sen-<br>sor. Front: <ref. to<br="">ABS-12, Front<br/>ABS Sensor.&gt;<br/>Rear: <ref. to<br="">ABS-15, Rear<br/>ABS Sensor.&gt;</ref.></ref.> |
| <ul> <li>CHECK BATTERY SHORT OF ABS SE<br/>SOR.         <ol> <li>Turn ignition switch to ON.</li> <li>Measure voltage between ABS sense<br/>chassis ground.</li> <li>Terminal<br/>Front RH No. 1 (+) — Chassis grou<br/>):<br/>Front LH No. 1 (+) — Chassis grou<br/>):<br/>Rear RH No. 1 (+) — Chassis grou<br/>):<br/>Rear LH No. 1 (+) — Chassis grou<br/>):</li> </ol> </li> </ul>                                                                                                    | EN- Is the measured value less<br>than 1 V?<br>or and<br>und (-<br>und (-<br>und (-        | Go to step <b>4</b> . | Replace ABS sen-<br>sor. Front: <ref. to<br="">ABS-12, Front<br/>ABS Sensor.&gt;<br/>Rear: <ref. to<br="">ABS-15, Rear<br/>ABS Sensor.&gt;</ref.></ref.> |
| <ul> <li>CHECK HARNESS/CONNECTOR BETV<br/>ABSCM&amp;H/U AND ABS SENSOR.</li> <li>1) Turn ignition switch to OFF.</li> <li>2) Connect connector to ABS sensor.</li> <li>3) Measure resistance between ABSCW<br/>connector terminals.</li> <li>Connector &amp; terminal<br/>DTC 21 / (F49) No. 11 — No. 12:<br/>DTC 23 / (F49) No. 9 — No. 10:<br/>DTC 25 / (F49) No. 14 — No. 15:<br/>DTC 27 / (F49) No. 7 — No. 8:</li> </ul>                                                                                                    | NEEN Is the measured value within 1 to 1.5 kΩ?                                             | Go to step <b>5</b> . | Repair harness/<br>connector<br>between<br>ABSCM&H/U and<br>ABS sensor.                                                                                  |

ABS (DIAGNOSTICS)

|    | Sten                                                                                                    | Check                                                                                                    | Ves                   | No                                                                                                    |
|----|----------------------------------------------------------------------------------------------------|----------------------------------------------------------------------------------------------------|-----------------------|----------------------------------------------------------------------------------------------------|
| 5  | Step<br>CHECK BATTERY SHORT OF HARNESS.<br>Measure voltage between ABSCM&H/U con-<br>nector and chassis ground.<br>Connector & terminal<br>DTC 21 / (F49) No. 11 (+) — Chassis<br>ground (-):<br>DTC 23 / (F49) No. 9 (+) — Chassis<br>ground (-):<br>DTC 25 / (F49) No. 14 (+) — Chassis<br>ground (-):                                    | Check<br>Is the measured value less<br>than 1 V?                                                                                                    | Yes<br>Go to step 6.  | No<br>Repair harness<br>between<br>ABSCM&H/U and<br>ABS sensor.                                                                                                    |
| 6  | <ul> <li>DTC 27 / (F49) No. 7 (+) — Chassis<br/>ground (-):</li> <li>CHECK BATTERY SHORT OF HARNESS.</li> <li>1) Turn ignition switch to ON.</li> <li>2) Measure voltage between ABSCM&amp;H/U<br/>connector and chassis ground.</li> <li>Connector &amp; terminal<br/>DTC 21 / (E49) No. 11 (+) — Chassis</li> </ul>                       | Is the measured value less than 1 V?                                                                                                    | Go to step 7.         | Repair harness<br>between<br>ABSCM&H/U and<br>ABS sensor.                                                                                                    |
|    | ground (-):<br>DTC 23 / (F49) No. 9 (+) — Chassis<br>ground (-):<br>DTC 25 / (F49) No. 14 (+) — Chassis<br>ground (-):<br>DTC 27 / (F49) No. 7 (+) — Chassis<br>ground (-):                                                                                                    |                                                                                                    |                       |                                                                                                    |
| 7  | CHECK INSTALLATION OF ABS SENSOR.<br>Turn ignition switch to OFF.                                                                                                    | Are the ABS sensor installation<br>bolts tightened to 33 N·m (3.4<br>kgf-m, 25 ft-lb)?                                                                                | Go to step 8.         | Tighten ABS sen-<br>sor installation<br>bolts securely.                                                                                                    |
| 8  | CHECK ABS SENSOR GAP.<br>Measure tone wheel to ABS sensor piece gap<br>over entire perimeter of the wheel.                                                                                                    | Is the measured value within<br>the range indicated below?<br>Front wheel 0.3 — 0.8 mm<br>(0.012 — 0.031 in) and Rear<br>wheel 0.44 — 0.94 mm<br>(0.0173 — 0.0370 in) | Go to step <b>9</b> . | Adjust the gap.<br>NOTE:<br>Adjust the gap us-<br>ing spacers (Part<br>No. 26755AA000).<br>If spacers cannot<br>correct the gap, re-<br>place worn sensor<br>or worn tone<br>wheel.                                                                                                    |
| 9  | CHECK TONE WHEEL RUNOUT.<br>Measure tone wheel runout.                                                                                                    | Is the measured value less<br>than 0.05 mm (0.0020 in)?                                                                                                    | Go to step 10.        | Replace tone<br>wheel. Front:<br><ref. abs-19,<br="" to="">Front Tone<br/>Wheel.&gt; Rear:<br/><ref. abs-20,<br="" to="">Rear Tone<br/>Wheel.&gt;</ref.></ref.>                                                                                                    |
| 10 | <ul> <li>CHECK GROUND SHORT OF ABS SENSOR.</li> <li>1) Turn ignition switch to ON.</li> <li>2) Measure resistance between ABS sensor<br/>and chassis ground.</li> <li>Terminal<br/>Front RH No. 1 — Chassis ground:<br/>Front LH No. 1 — Chassis ground:<br/>Rear RH No. 1 — Chassis ground:<br/>Rear LH No. 1 — Chassis ground:</li> </ul> | Is the measured value more<br>than 1 MΩ?                                                                                                    | Go to step 11.        | Replace ABS sen-<br>sor and<br>ABSCM&H/U.<br>Front: <ref. to<br="">ABS-12, Front<br/>ABS Sensor.&gt;<br/>Rear: <ref. to<br="">ABS-15, Rear<br/>ABS Sensor.&gt; and<br/><ref. abs-6,<br="" to="">ABS Control Mod-<br/>ule and Hydraulic<br/>Control Unit<br/>(ABSCM&amp;H/U).&gt;</ref.></ref.></ref.> |

|    | Step                                                                                                    | Check                                                                         | Yes                                                                                                    | No                                                                                                    |
|----|----------------------------------------------------------------------------------------------------|-------------------------------------------------------------------------------|----------------------------------------------------------------------------------------------------|----------------------------------------------------------------------------------------------------|
| 11 | <ul> <li>CHECK GROUND SHORT OF HARNESS.</li> <li>1) Turn ignition switch to OFF.</li> <li>2) Connect connector to ABS sensor.</li> <li>3) Measure resistance between ABSCM&amp;H/U connector terminal and chassis ground.</li> <li>Connector &amp; terminal DTC 21 / (F49) No. 11 — Chassis ground:<br/>DTC 23 / (F49) No. 9 — Chassis ground:<br/>DTC 25 / (F49) No. 14 — Chassis ground:<br/>DTC 25 / (F49) No. 7 — Chassis ground:</li> </ul> | Is the measured value more<br>than 1 MΩ?                                      | Go to step 12.                                                                                                    | Repair harness<br>between<br>ABSCM&H/U and<br>ABS sensor.<br>Replace<br>ABSCM&H/U.<br><ref. abs-6,<br="" to="">ABS Control Mod-<br/>ule and Hydraulic<br/>Control Unit<br/>(ABSCM&amp;H/U).&gt;</ref.> |
| 12 | CHECK POOR CONTACT IN CONNECTORS.                                                                                                    | Is there poor contact in con-<br>nectors between ABSCM&H/U<br>and ABS sensor? | Repair connector.                                                                                                    | Go to step 13.                                                                                                    |
| 13 | <ul> <li>CHECK ABSCM&amp;H/U.</li> <li>1) Connect all connectors.</li> <li>2) Erase the memory.</li> <li>3) Perform inspection mode.</li> <li>4) Read out the DTC.</li> </ul>                                                                                                    | Is the same DTC still being output?                                           | Replace<br>ABSCM&H/U.<br><ref. abs-6,<br="" to="">ABS Control Mod-<br/>ule and Hydraulic<br/>Control Unit<br/>(ABSCM&amp;H/U).&gt;</ref.> | Go to step <b>14.</b>                                                                                                    |
| 14 | CHECK ANY OTHER DTC APPEARANCE.                                                                                                    | Are other DTC being output?                                                   | Proceed with the<br>diagnosis corre-<br>sponding to the<br>DTC.                                                                           | A temporary poor<br>contact.<br>NOTE:<br>Check harness<br>and connectors<br>between AB-<br>SCM&H/U and<br>ABS sensor.                                                                                  |

#### DIAGNOSTICS CHART WITH DIAGNOSIS CONNECTOR ABS (DIAGNOSTICS)

## H: DTC 22 ABNORMAL ABS SENSOR (FRONT RH)

#### NOTE:

For the diagnostic procedure, refer to DTC 28. <Ref. to ABS-46, DTC 28 ABNORMAL ABS SENSOR (REAR LH), Diagnostics Chart with Diagnosis Connector.>

## I: DTC 24 ABNORMAL ABS SENSOR (FRONT LH)

#### NOTE:

For the diagnostic procedure, refer to DTC 28. <Ref. to ABS-46, DTC 28 ABNORMAL ABS SENSOR (REAR LH), Diagnostics Chart with Diagnosis Connector.>

### J: DTC 26 ABNORMAL ABS SENSOR (REAR RH)

#### NOTE:

For the diagnostic procedure, refer to DTC 28. <Ref. to ABS-46, DTC 28 ABNORMAL ABS SENSOR (REAR LH), Diagnostics Chart with Diagnosis Connector.>

MEMO:

## K: DTC 28 ABNORMAL ABS SENSOR (REAR LH)

#### DIAGNOSIS:

- Faulty ABS sensor signal (noise, irregular signal, etc.)
- Faulty harness/connector

#### TROUBLE SYMPTOM:

ABS does not operate.

#### WIRING DIAGRAM:

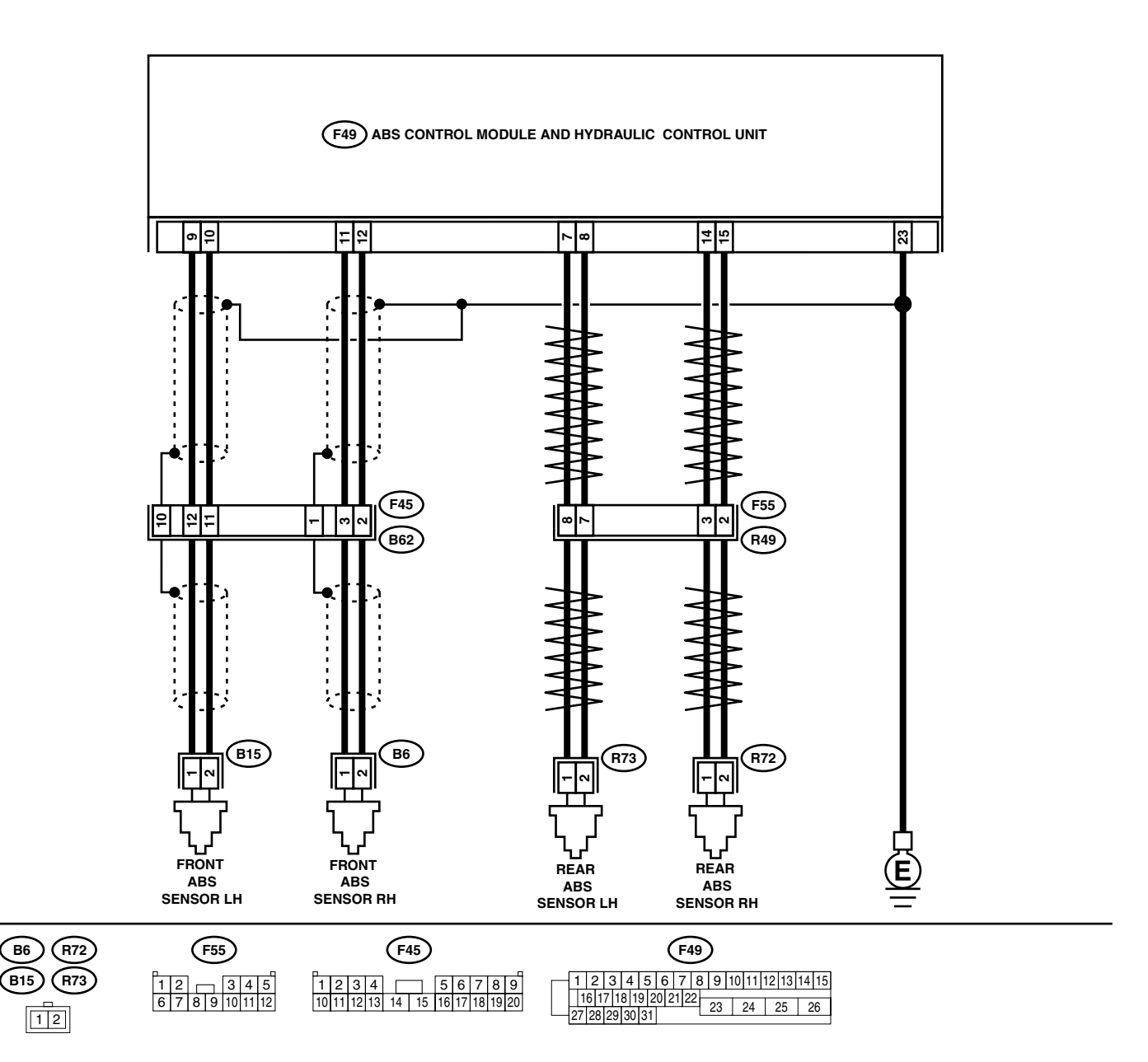

|   | Step                                                                                                    | Check                                                                                                    | Yes                                                                                                    | No                                                                                                    |
|---|----------------------------------------------------------------------------------------------------|----------------------------------------------------------------------------------------------------|----------------------------------------------------------------------------------------------------|----------------------------------------------------------------------------------------------------|
| 1 | CHECK INSTALLATION OF ABS SENSOR.<br>Turn ignition switch to OFF.                                                                                                    | Are the ABS sensor installation<br>bolts tightened to 33 N·m (3.4<br>kgf-m, 25 ft-lb)?                                                                                | Go to step 2.                                                                                                    | Tighten ABS sen-<br>sor installation<br>bolts securely.                                                                                                    |
| 2 | CHECK ABS SENSOR GAP.<br>Measure tone wheel to ABS sensor piece gap<br>over entire perimeter of the wheel.                                                                                                    | Is the measured value within<br>the range indicated below?<br>Front wheel 0.3 — 0.8 mm<br>(0.012 — 0.031 in) and Rear<br>wheel 0.44 — 0.94 mm<br>(0.0173 — 0.0370 in) | Go to step 3.                                                                                                    | Adjust the gap.<br>NOTE:<br>Adjust the gap us-<br>ing spacer (Part<br>No. 26755AA000).<br>If spacers cannot<br>correct the gap, re-<br>place worn sensor<br>or worn tone<br>wheel. |
| 3 | PREPARE OSCILLOSCOPE.                                                                                                    | Is an oscilloscope available?                                                                                                    | Go to step 4.                                                                                                    | Go to step 5.                                                                                                    |
| 4 | <ul> <li>CHECK ABS SENSOR SIGNAL.</li> <li>1) Lift-up the vehicle.</li> <li>2) Turn ignition switch OFF.</li> <li>3) Connect the oscilloscope to the connector.</li> <li>4) Turn ignition switch ON.</li> <li>5) Rotate wheels and measure voltage at specified frequency. <ref. abs-15,="" control="" i="" module="" o="" signal.="" to="" waveform,=""></ref.></li> <li>NOTE:</li> <li>When this inspection is completed, the ABS control module sometimes stores the trouble code 29.</li> <li>Connector &amp; terminal DTC 22 / (B62) No. 3 (+) — No. 2 (-): DTC 24 / (B62) No. 3 (+) — No. 2 (-): DTC 26 / (F55) No. 3 (+) — No. 7 (-):</li> </ul> | Is the oscilloscope pattern the<br>same as that shown in the fig-<br>ure?                                                                                             | Go to step 8.                                                                                                    | Go to step 7.                                                                                                    |
| 5 | CHECK CONTAMINATION OF ABS SENSOR<br>OR TONE WHEEL.<br>Remove disc rotor or drum from hub in accor-<br>dance with trouble code.                                                                                                    | Is the ABS sensor piece or the tone wheel contaminated by mud or other foreign matter?                                                                                | Thoroughly<br>remove mud or<br>other foreign mat-<br>ter.                                                                                                    | Go to step <b>6</b> .                                                                                                    |
| 6 | CHECK DAMAGE OF ABS SENSOR OR<br>TONE WHEEL.                                                                                                    | Are there broken or damaged<br>in the ABS sensor piece or the<br>tone wheel?                                                                                          | Replace ABS sen-<br>sor or tone wheel.<br>Front: <ref. to<br="">ABS-12, Front<br/>ABS Sensor.&gt;<br/>Rear: <ref. to<br="">ABS-15, Rear<br/>ABS Sensor.&gt; and<br/>Front: <ref. to<br="">ABS-19, Front<br/>Tone Wheel.&gt;<br/>Rear: <ref. to<br="">ABS-20, Rear<br/>Tone Wheel.&gt;</ref.></ref.></ref.></ref.> | Go to step 7.                                                                                                    |
| 7 | CHECK TONE WHEEL RUNOUT.<br>Measure tone wheel runout.                                                                                                    | Is the measured value less<br>than 0.05 mm (0.0020 in)?                                                                                                    | Go to step 8.                                                                                                    | Replace tone<br>wheel. Front:<br><ref. abs-19,<br="" to="">Front Tone<br/>Wheel.&gt; Rear:<br/><ref. abs-20,<br="" to="">Rear Tone<br/>Wheel.&gt;</ref.></ref.>                    |

ABS (DIAGNOSTICS)

|    | Step                                                                                                    | Check                                                                         | Yes                                                                 | No                                                                                                    |
|----|----------------------------------------------------------------------------------------------------|-------------------------------------------------------------------------------|---------------------------------------------------------------------|----------------------------------------------------------------------------------------------------|
| 8  | <ol> <li>CHECK RESISTANCE OF ABS SENSOR.</li> <li>1) Turn ignition switch OFF.</li> <li>2) Disconnect connector from ABS sensor.</li> <li>3) Measure resistance between ABS sensor connector terminals.</li> <li>Terminal<br/>Front RH No. 1 — No. 2:<br/>Front LH No. 1 — No. 2:<br/>Rear RH No. 1 — No. 2:<br/>Rear LH No. 1 — No. 2:<br/>Rear LH No. 1 — No. 2:</li></ol> | Is the measured value within 1<br>to 1.5 kΩ?                                  | Go to step <b>9</b> .                                               | Replace ABS sen-<br>sor. Front: <ref. to<br="">ABS-12, Front<br/>ABS Sensor.&gt;<br/>Rear: <ref. to<br="">ABS-15, Rear<br/>ABS Sensor.&gt;</ref.></ref.> |
| 9  | CHECK GROUND SHORT OF ABS SENSOR.<br>Measure resistance between ABS sensor and<br>chassis ground.<br>Terminal<br>Front RH No. 1 — Chassis ground:<br>Front LH No. 1 — Chassis ground:<br>Rear RH No. 1 — Chassis ground:<br>Rear LH No. 1 — Chassis ground:                                                                                                    | Is the measured value more than 1 M $\Omega$ ?                                | Go to step 10.                                                      | Replace ABS sen-<br>sor. Front: <ref. to<br="">ABS-12, Front<br/>ABS Sensor.&gt;<br/>Rear: <ref. to<br="">ABS-15, Rear<br/>ABS Sensor.&gt;</ref.></ref.> |
| 10 | <ul> <li>CHECK HARNESS/CONNECTOR BETWEEN<br/>ABSCM&amp;H/U AND ABS SENSOR.</li> <li>1) Connect connector to ABS sensor.</li> <li>2) Disconnect connector from ABSCM&amp;H/U.</li> <li>3) Measure resistance at ABSCM&amp;H/U connector terminals.</li> <li>Connector &amp; terminal<br/>DTC 22 / (F49) No. 11 — No. 12:<br/>DTC 24 / (F49) No. 9 — No. 10:<br/>DTC 26 / (F49) No. 14 — No. 15:<br/>DTC 28 / (F49) No. 7 — No. 8:</li> </ul>                                                                                                    | Is the measured value within 1<br>to 1.5 kΩ?                                  | Go to step 11.                                                      | Repair harness/<br>connector<br>between<br>ABSCM&H/U and<br>ABS sensor.                                                                                  |
| 11 | CHECK GROUND SHORT OF HARNESS.<br>Measure resistance between ABSCM&H/U<br>connector and chassis ground.<br>Connector & terminal<br>DTC 22 / (F49) No. 11 — Chassis<br>ground:<br>DTC 24 / (F49) No. 9 — Chassis ground:<br>DTC 26 / (F49) No. 14 — Chassis<br>ground:<br>DTC 28 / (F49) No. 7 — Chassis ground:                                                                                                    | Is the measured value more<br>than 1 MΩ?                                      | Go to step 12.                                                      | Repair harness/<br>connector<br>between<br>ABSCM&H/U and<br>ABS sensor.                                                                                  |
| 12 | CHECK GROUND CIRCUIT OF ABSCM&H/U.<br>Measure resistance between ABSCM&H/U<br>and chassis ground.<br>Connector & terminal<br>(F49) No. 23 — GND:                                                                                                    | Is the measured value less than 0.5 $\Omega$ ?                                | Go to step 13.                                                      | Repair<br>ABSCM&H/U<br>ground harness.                                                                                                    |
| 13 | CHECK POOR CONTACT IN CONNECTORS.                                                                                                    | Is there poor contact in con-<br>nectors between ABSCM&H/U<br>and ABS sensor? | Repair connector.                                                   | Go to step 14.                                                                                                    |
| 14 | CHECK SOURCES OF SIGNAL NOISE.                                                                                                    | Is the car telephone or the<br>wireless transmitter properly<br>installed?    | Go to step <b>15.</b>                                               | Properly install the<br>car telephone or<br>the wireless trans-<br>mitter.                                                                               |
| 15 | CHECK SOURCES OF SIGNAL NOISE.                                                                                                    | Are noise sources (such as an antenna) installed near the sensor harness?     | Install the noise<br>sources apart from<br>the sensor har-<br>ness. | Go to step <b>16.</b>                                                                                                    |

|    | Stor                                                                                                    | Check                                     | Vee                                                                                                    | Ne                              |
|----|----------------------------------------------------------------------------------------------------|-------------------------------------------|----------------------------------------------------------------------------------------------------|---------------------------------|
|    | Step                                                                                                    | Спеск                                     | res                                                                                                    | INO                             |
| 16 | <ul> <li>CHECK SHIELD CIRCUIT.</li> <li>1) Connect all connectors.</li> <li>2) Measure resistance between shield connector and chassis ground.</li> <li>Connector &amp; terminal</li> <li>DTC 22 / (B62) No. 1 — Chassis</li> <li>ground:</li> <li>DTC 24 / (B62) No. 10 — Chassis</li> <li>ground:</li> <li>NOTE:</li> <li>For the DTC 26 and 28:</li> <li>Go to step 17.</li> </ul> | Is the measured value less<br>than 0.5 Ω? | Go to step 17.                                                                                                    | Repair shield har-<br>ness.     |
| 17 | <ul> <li>CHECK ABSCM&amp;H/U.</li> <li>1) Connect all connectors.</li> <li>2) Erase the memory.</li> <li>3) Perform inspection mode.</li> <li>4) Read out the DTC.</li> </ul>                                                                                                    | Is the same DTC still being output?       | Replace<br>ABSCM&H/U.<br><ref. abs-6,<br="" to="">ABS Control Mod-<br/>ule and Hydraulic<br/>Control Unit<br/>(ABSCM&amp;H/U).&gt;</ref.> | Go to step <b>18.</b>           |
| 18 | CHECK ANY OTHER DTC APPEARANCE.                                                                                                    | Are other DTC being output?               | Proceed with the<br>diagnosis corre-<br>sponding to the<br>DTC.                                                                           | A temporary noise interference. |

ABS (DIAGNOSTICS)

#### L: DTC 29 ABNORMAL ABS SENSOR SIGNAL (ANY ONE OF FOUR) **DIAGNOSIS:**

- Faulty ABS sensor signal (noise, irregular signal, etc.)
- · Faulty tone wheel
- Turning wheels freely for a long time
- TROUBLE SYMPTOM:
- ABS does not operate.

#### WIRING DIAGRAM:

B6)

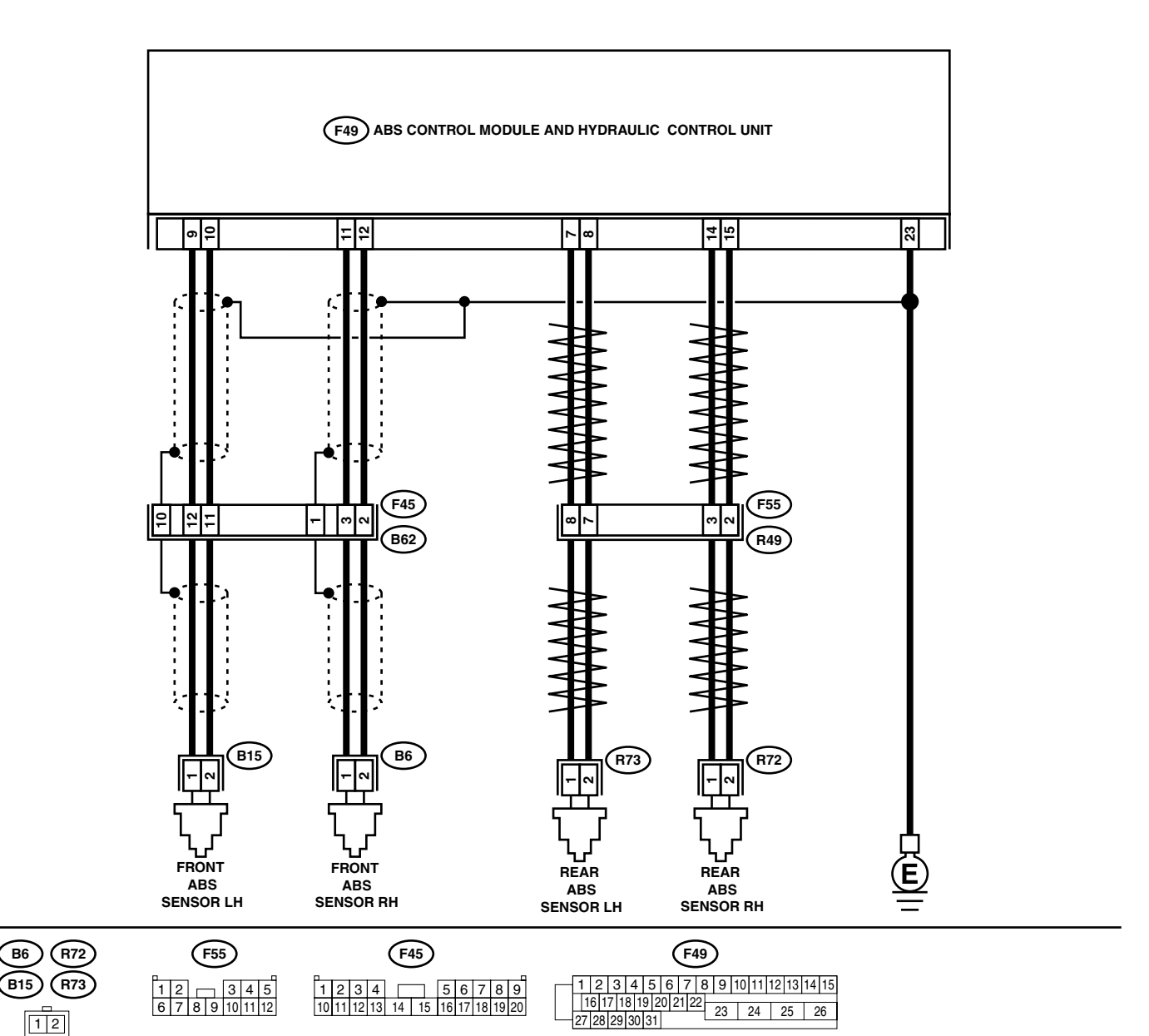

|   | Stop                                            | Chook                            | Voc                  | No                          |  |  |  |
|---|-------------------------------------------------|----------------------------------|----------------------|-----------------------------|--|--|--|
| - |                                                 |                                  | Tes                  |                             |  |  |  |
| 1 | CHECK IF THE WHEELS HAVE TURNED                 | Do wheels turn freely?           | When the wheels      | Go to step <b>2</b> .       |  |  |  |
|   | Check if the wheels have been turned freely for |                                  | turn freely for a    |                             |  |  |  |
|   | more than one minute, such as when the vehi-    |                                  | long time, such as   |                             |  |  |  |
|   | cle is jacked-up, under full-lock cornering or  |                                  | when the vehicle is  |                             |  |  |  |
|   | when tire is not in contact with road surface.  |                                  | towed or jacked-     |                             |  |  |  |
|   |                                                 |                                  | up, or when steer-   |                             |  |  |  |
|   |                                                 |                                  | ing wheel is contin- |                             |  |  |  |
|   |                                                 |                                  | the way this trou-   |                             |  |  |  |
|   |                                                 |                                  | ble code may         |                             |  |  |  |
|   |                                                 |                                  | sometimes occur.     |                             |  |  |  |
|   |                                                 |                                  | The ABS is nor-      |                             |  |  |  |
|   |                                                 |                                  | mal. Erase the       |                             |  |  |  |
|   |                                                 |                                  | DTC.                 |                             |  |  |  |
| 2 | CHECK TIRE SPECIFICATIONS.                      | Are the tire specifications cor- | Go to step 3.        | Replace tire.               |  |  |  |
|   | Turn ignition switch to OFF.                    | rect?                            |                      |                             |  |  |  |
| 3 | CHECK WEAR OF TIRE.                             | Is the tire worn excessively?    | Replace tire.        | Go to step 4.               |  |  |  |
| 4 | CHECK TIRE PRESSURE.                            | Is the tire pressure correct?    | Go to step <b>5.</b> | Adjust tire pres-<br>sure.  |  |  |  |
| 5 | CHECK INSTALLATION OF ABS SENSOR.               | Are the ABS sensor installation  | Go to step 6.        | Tighten ABS sen-            |  |  |  |
|   | Tightening torque:                              | bolts tightened to 33 N·m (3.4   |                      | sor installation            |  |  |  |
| C |                                                 | kgi-m, 25 it-ib)?                | Co to oton 7         | DOILS.                      |  |  |  |
| 0 | Measure tone wheel to ABS sensor piece gap      | the range indicated below?       |                      | Aujust the gap.             |  |  |  |
|   | over entire perimeter of the wheel.             | Front wheel 0.3 — 0.8 mm         |                      | NOTE:<br>Adjust the gap us- |  |  |  |
|   |                                                 | (0.012 — 0.031 in) and Rear      |                      | ing spacer (Part            |  |  |  |
|   |                                                 | wheel 0.44 — 0.94 mm             |                      | No. 26755AA000).            |  |  |  |
|   |                                                 | (0.0173 — 0.0370 in)             |                      | If spacers cannot           |  |  |  |
|   |                                                 |                                  |                      | correct the gap, re-        |  |  |  |
|   |                                                 |                                  |                      | place worn sensor           |  |  |  |
|   |                                                 |                                  |                      | wheel                       |  |  |  |
| 7 | PREPARE OSCILLOSCOPE.                           | Is an oscilloscope available?    | Go to step 8.        | Go to step 9.               |  |  |  |
| 8 | CHECK ABS SENSOR SIGNAL.                        | Is the oscilloscope pattern the  | Go to step 12.       | Go to step 9.               |  |  |  |
| • | 1) Lift up the vehicle.                         | same as that shown in the fig-   |                      |                             |  |  |  |
|   | 2) Turn ignition switch OFF.                    | ure?                             |                      |                             |  |  |  |
|   | 3) Connect the oscilloscope to the connector.   |                                  |                      |                             |  |  |  |
|   | 4) Turn ignition switch ON.                     |                                  |                      |                             |  |  |  |
|   | 5) Rotate wheels and measure voltage at         |                                  |                      |                             |  |  |  |
|   | WAVEFORM Control Module I/O Signal >            |                                  |                      |                             |  |  |  |
|   |                                                 |                                  |                      |                             |  |  |  |
|   | When this inspection is completed, the AB-      |                                  |                      |                             |  |  |  |
|   | SCM&H/U sometimes stores the DTC 29.            |                                  |                      |                             |  |  |  |
|   | Connector & terminal                            |                                  |                      |                             |  |  |  |
|   | (B62) No. 3 (+) — No. 2 (–) (Front RH):         |                                  |                      |                             |  |  |  |
|   | (B62) No. 12 (+) — No. 11 (–) (Front LH):       |                                  |                      |                             |  |  |  |
|   | (F55) No. 3 (+) — No. 2 (–) (Rear RH):          |                                  |                      |                             |  |  |  |
|   | $(r55)$ NO. $\delta$ (+) — NO. / (-) (Hear LH): | lo the ADC concerning a sub-     | Cata ataz 10         | Thorough                    |  |  |  |
| э | OR TONE WHEE!                                   | Is the ABS sensor piece or the   | GO IO STEP 10.       | remove dirt or              |  |  |  |
|   | Remove disc rotor from hub                      | dirt or other foreign matter?    |                      | other foreign mat-          |  |  |  |
|   |                                                 |                                  |                      | ter.                        |  |  |  |

ABS (DIAGNOSTICS)

|    | Step                                                                                                    | Check                                                                              | Yes                                                                                                    | No                                                                                                    |
|----|----------------------------------------------------------------------------------------------------|------------------------------------------------------------------------------------|----------------------------------------------------------------------------------------------------|----------------------------------------------------------------------------------------------------|
| 10 | CHECK DAMAGE OF ABS SENSOR OR<br>TONE WHEEL.                                                                                                    | Are there broken or damaged<br>teeth in the ABS sensor piece<br>or the tone wheel? | Replace ABS sen-<br>sor or tone wheel.<br>Front: <ref. to<br="">ABS-12, Front<br/>ABS Sensor.&gt;<br/>Rear: <ref. to<br="">ABS-15, Rear<br/>ABS Sensor.&gt; and<br/>Front: <ref. to<br="">ABS-19, Front<br/>Tone Wheel.&gt;<br/>Rear: <ref. to<br="">ABS-20, Rear<br/>Tone Wheel.&gt;</ref.></ref.></ref.></ref.> | Go to step 11.                                                                                                    |
| 11 | CHECK TONE WHEEL RUNOUT.<br>Measure tone wheel runout.                                                                                                    | Is the measured value less<br>than 0.05 mm (0.0020 in)?                            | Go to step 12.                                                                                                    | Replace tone<br>wheel. Front:<br><ref. abs-19,<br="" to="">Front Tone<br/>Wheel.&gt; Rear:<br/><ref. abs-20,<br="" to="">Rear Tone<br/>Wheel.&gt;</ref.></ref.> |
| 12 | <ol> <li>CHECK ABSCM&amp;H/U.</li> <li>1) Turn ignition switch to OFF.</li> <li>2) Connect all connectors.</li> <li>3) Erase the memory.</li> <li>4) Perform inspection mode.</li> <li>5) Read out the DTC.</li> </ol> | Is the same DTC still being output?                                                | Replace<br>ABSCM&H/U.<br><ref. abs-6,<br="" to="">ABS Control Mod-<br/>ule and Hydraulic<br/>Control Unit<br/>(ABSCM&amp;H/U).&gt;</ref.>                                                                                                    | Go to step 13.                                                                                                    |
| 13 | CHECK ANY OTHER DTC APPEARANCE.                                                                                                    | Are other DTC being output?                                                        | Proceed with the<br>diagnosis corre-<br>sponding to the<br>DTC.                                                                                                    | A temporary poor contact.                                                                                                    |

### M: DTC 31 ABNORMAL INLET SOLENOID VALVE CIRCUIT(S) IN ABSCM&H/U (FRONT RH)

NOTE:

For the diagnostic procedure, refer to DTC 37. <Ref. to ABS-54, DTC 37 ABNORMAL INLET SOLENOID VALVE CIRCUIT(S) IN ABSCM&H/U (REAR LH), Diagnostics Chart with Diagnosis Connector.>

## N: DTC 33 ABNORMAL INLET SOLENOID VALVE CIRCUIT(S) IN ABSCM&H/U (FRONT LH)

NOTE:

For the diagnostic procedure, refer to DTC 37. <Ref. to ABS-54, DTC 37 ABNORMAL INLET SOLENOID VALVE CIRCUIT(S) IN ABSCM&H/U (REAR LH), Diagnostics Chart with Diagnosis Connector.>

#### O: DTC 35 ABNORMAL INLET SOLENOID VALVE CIRCUIT(S) IN ABSCM&H/U (REAR RH)

NOTE:

For the diagnostic procedure, refer to DTC 37. <Ref. to ABS-54, DTC 37 ABNORMAL INLET SOLENOID VALVE CIRCUIT(S) IN ABSCM&H/U (REAR LH), Diagnostics Chart with Diagnosis Connector.>

# P: DTC 37 ABNORMAL INLET SOLENOID VALVE CIRCUIT(S) IN ABSCM&H/U (REAR LH)

#### DIAGNOSIS:

- Faulty harness/connector
- Faulty inlet solenoid valve in ABSCM&H/U
- TROUBLE SYMPTOM:

• ABS does not operate.

#### WIRING DIAGRAM:

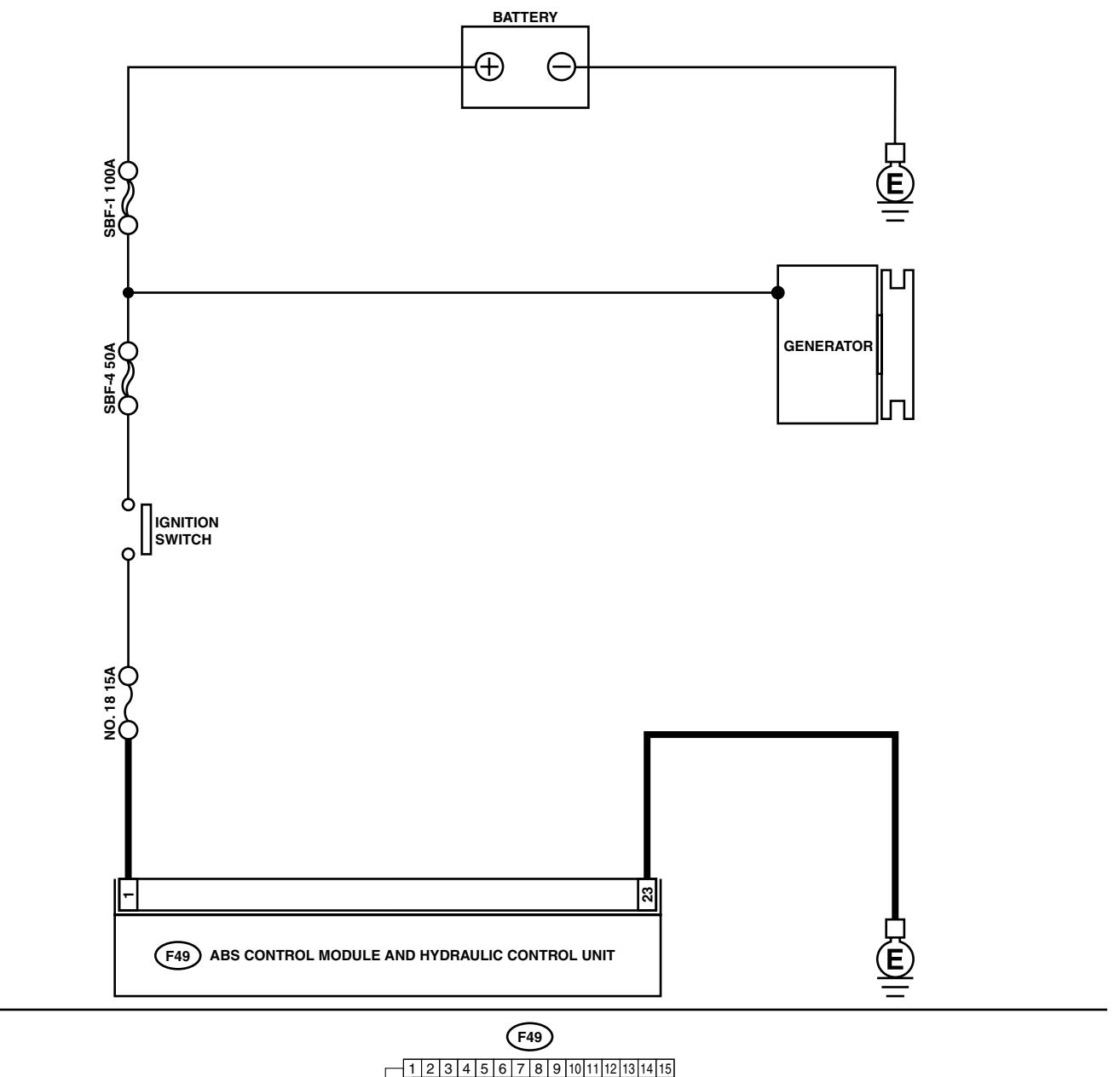

|   | Ŀ  | 16 | 17   | 1  | 0        | 10  | 20 | 01 | 22 |   |    | _  |    |   |    |    |     |
|---|----|----|------|----|----------|-----|----|----|----|---|----|----|----|---|----|----|-----|
|   |    | 10 | 17   | 1  | 0        | 19  | 20 | 21 | 22 |   | 23 | 1  | 24 | 1 | 25 | 26 | ;   |
| _ | 27 | 12 | 81   | 29 | 13       | 013 | 1  |    |    | _ | 20 | 1. |    |   | -0 |    | · . |
|   |    | -  | ~ !' |    | <b>ا</b> | ~1~ |    |    |    |   |    |    |    |   |    |    |     |

|   |                                                                                                    | 1                                                                                     | 1                                                                                                    |                                                                                      |
|---|----------------------------------------------------------------------------------------------------|---------------------------------------------------------------------------------------|----------------------------------------------------------------------------------------------------|--------------------------------------------------------------------------------------|
|   | Step                                                                                                    | Check                                                                                 | Yes                                                                                                    | No                                                                                   |
| 1 | <ul> <li>CHECK INPUT VOLTAGE OF ABSCM&amp;H/U.</li> <li>1) Disconnect connector from ABSCM&amp;H/U.</li> <li>2) Run the engine at idle.</li> <li>3) Measure voltage between ABSCM&amp;H/U connector and chassis ground.</li> <li>Connector &amp; terminal (F49) No. 1 (+) — Chassis ground (-):</li> </ul> | Is the measured value within 10 to 15 V?                                              | Go to step 2.                                                                                                    | Repair harness<br>connector<br>between battery,<br>ignition switch and<br>ABSCM&H/U. |
| 2 | <ul> <li>CHECK GROUND CIRCUIT OF ABSCM&amp;H/U.</li> <li>1) Turn ignition switch to OFF.</li> <li>2) Measure resistance between ABSCM&amp;H/U connector and chassis ground.</li> <li>Connector &amp; terminal (F49) No. 23 — Chassis ground:</li> </ul>                                                    | Is the measured value less than 0.5 $\Omega$ ?                                        | Go to step <b>3</b> .                                                                                                    | Repair<br>ABSCM&H/U<br>ground harness.                                               |
| 3 | CHECK POOR CONTACT IN CONNECTORS.                                                                                                    | Is there poor contact in con-<br>nectors between generator,<br>battery and ABSCM&H/U? | Repair connector.                                                                                                    | Go to step <b>4.</b>                                                                 |
| 4 | <ul> <li>CHECK ABSCM&amp;H/U.</li> <li>1) Connect all connectors.</li> <li>2) Erase the memory.</li> <li>3) Perform inspection mode.</li> <li>4) Read out the DTC.</li> </ul>                                                                                                    | Is the same DTC still being output?                                                   | Replace<br>ABSCM&H/U.<br><ref. abs-6,<br="" to="">ABS Control Mod-<br/>ule and Hydraulic<br/>Control Unit<br/>(ABSCM&amp;H/U).&gt;</ref.> | Go to step 5.                                                                        |
| 5 | CHECK ANY OTHER DTC APPEARANCE.                                                                                                    | Are other DTC being output?                                                           | Proceed with the<br>diagnosis corre-<br>sponding to the<br>DTC.                                                                           | A temporary poor contact.                                                            |

## Q: DTC 32 ABNORMAL OUTLET SOLENOID VALVE CIRCUIT(S) IN ABSCM&H/ U (FRONT RH)

NOTE:

For the diagnostic procedure, refer to DTC 38. <Ref. to ABS-58, DTC 38 ABNORMAL OUTLET SOLENOID VALVE CIRCUIT(S) IN ABSCM&H/U (REAR LH), Diagnostics Chart with Diagnosis Connector.>

## R: DTC 34 ABNORMAL OUTLET SOLENOID VALVE CIRCUIT(S) IN ABSCM&H/ U (FRONT LH)

NOTE:

For the diagnostic procedure, refer to DTC 38. <Ref. to ABS-58, DTC 38 ABNORMAL OUTLET SOLENOID VALVE CIRCUIT(S) IN ABSCM&H/U (REAR LH), Diagnostics Chart with Diagnosis Connector.>

### S: DTC 36 ABNORMAL OUTLET SOLENOID VALVE CIRCUIT(S) IN ABSCM&H/ U (REAR RH)

NOTE:

For the diagnostic procedure, refer to DTC 38. <Ref. to ABS-58, DTC 38 ABNORMAL OUTLET SOLENOID VALVE CIRCUIT(S) IN ABSCM&H/U (REAR LH), Diagnostics Chart with Diagnosis Connector.>

MEMO:

ABS (DIAGNOSTICS)

## T: DTC 38 ABNORMAL OUTLET SOLENOID VALVE CIRCUIT(S) IN ABSCM&H/ U (REAR LH)

#### DIAGNOSIS:

- Faulty harness/connector
- Faulty outlet solenoid valve in ABSCM&H/U
- TROUBLE SYMPTOM:

• ABS does not operate.

#### WIRING DIAGRAM:

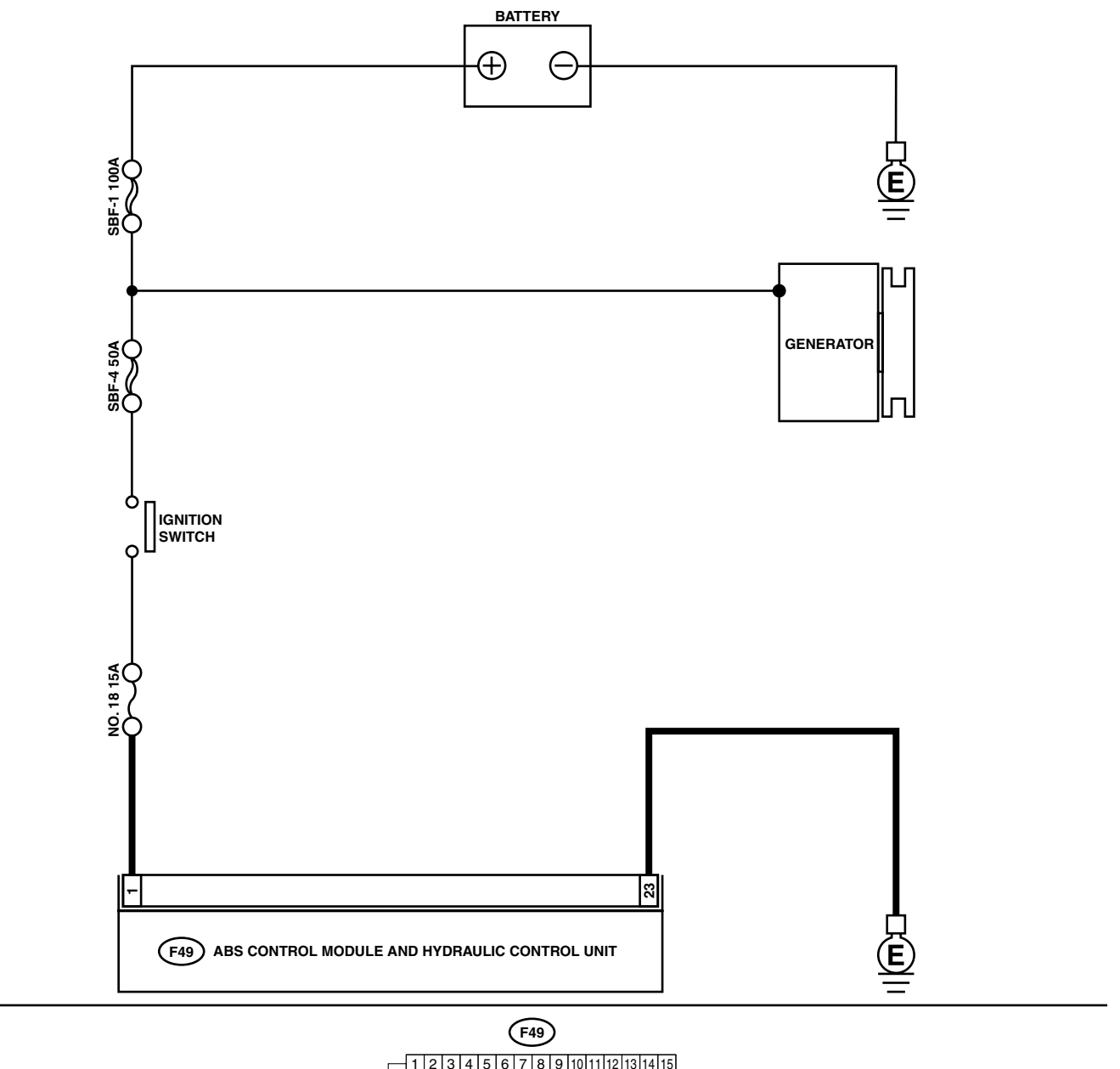

|   | 1 | 6  | 17 | 1. | 0 | 1 |     | 0 | 21 | 1 | 2 |    |   |    |    |   |   |
|---|---|----|----|----|---|---|-----|---|----|---|---|----|---|----|----|---|---|
|   | - | 0  | 1/ | 11 | 6 |   | 9 4 |   | 21 | 2 | 4 | 23 | Т | 24 | 25 | 2 | 6 |
| 2 | 1 | 28 | 5  | 29 | 3 | U | 31  |   |    |   | _ |    |   |    |    |   |   |

|   |                                                                                                    | 1                                                                                     | 1                                                                                                    |                                                                                      |
|---|----------------------------------------------------------------------------------------------------|---------------------------------------------------------------------------------------|----------------------------------------------------------------------------------------------------|--------------------------------------------------------------------------------------|
|   | Step                                                                                                    | Check                                                                                 | Yes                                                                                                    | No                                                                                   |
| 1 | <ul> <li>CHECK INPUT VOLTAGE OF ABSCM&amp;H/U.</li> <li>1) Disconnect connector from ABSCM&amp;H/U.</li> <li>2) Run the engine at idle.</li> <li>3) Measure voltage between ABSCM&amp;H/U connector and chassis ground.</li> <li>Connector &amp; terminal (F49) No. 1 (+) — Chassis ground (-):</li> </ul> | Is the measured value within 10 to15 V?                                               | Go to step 2.                                                                                                    | Repair harness<br>connector<br>between battery,<br>ignition switch and<br>ABSCM&H/U. |
| 2 | <ul> <li>CHECK GROUND CIRCUIT OF ABSCM&amp;H/U.</li> <li>1) Turn ignition switch to OFF.</li> <li>2) Measure resistance between ABSCM&amp;H/U connector and chassis ground.</li> <li>Connector &amp; terminal (F49) No. 23 — Chassis ground:</li> </ul>                                                    | Is the measured value less than 0.5 $\Omega$ ?                                        | Go to step <b>3</b> .                                                                                                    | Repair<br>ABSCM&H/U<br>ground harness.                                               |
| 3 | CHECK POOR CONTACT IN CONNECTORS.                                                                                                    | Is there poor contact in con-<br>nectors between generator,<br>battery and ABSCM&H/U? | Repair connector.                                                                                                    | Go to step <b>4.</b>                                                                 |
| 4 | <ul> <li>CHECK ABSCM&amp;H/U.</li> <li>1) Connect all connectors.</li> <li>2) Erase the memory.</li> <li>3) Perform inspection mode.</li> <li>4) Read out the DTC.</li> </ul>                                                                                                    | Is the same DTC still being output?                                                   | Replace<br>ABSCM&H/U.<br><ref. abs-6,<br="" to="">ABS Control Mod-<br/>ule and Hydraulic<br/>Control Unit<br/>(ABSCM&amp;H/U).&gt;</ref.> | Go to step 5.                                                                        |
| 5 | CHECK ANY OTHER DTC APPEARANCE.                                                                                                    | Are other DTC being output?                                                           | Proceed with the<br>diagnosis corre-<br>sponding to the<br>DTC.                                                                           | A temporary poor contact.                                                            |

#### U: DTC 41 ABNORMAL ABS CONTROL MODULE DIAGNOSIS:

Faulty ABSCM&H/U.
TROUBLE SYMPTOM:
ABS does not operate.

WIRING DIAGRAM:

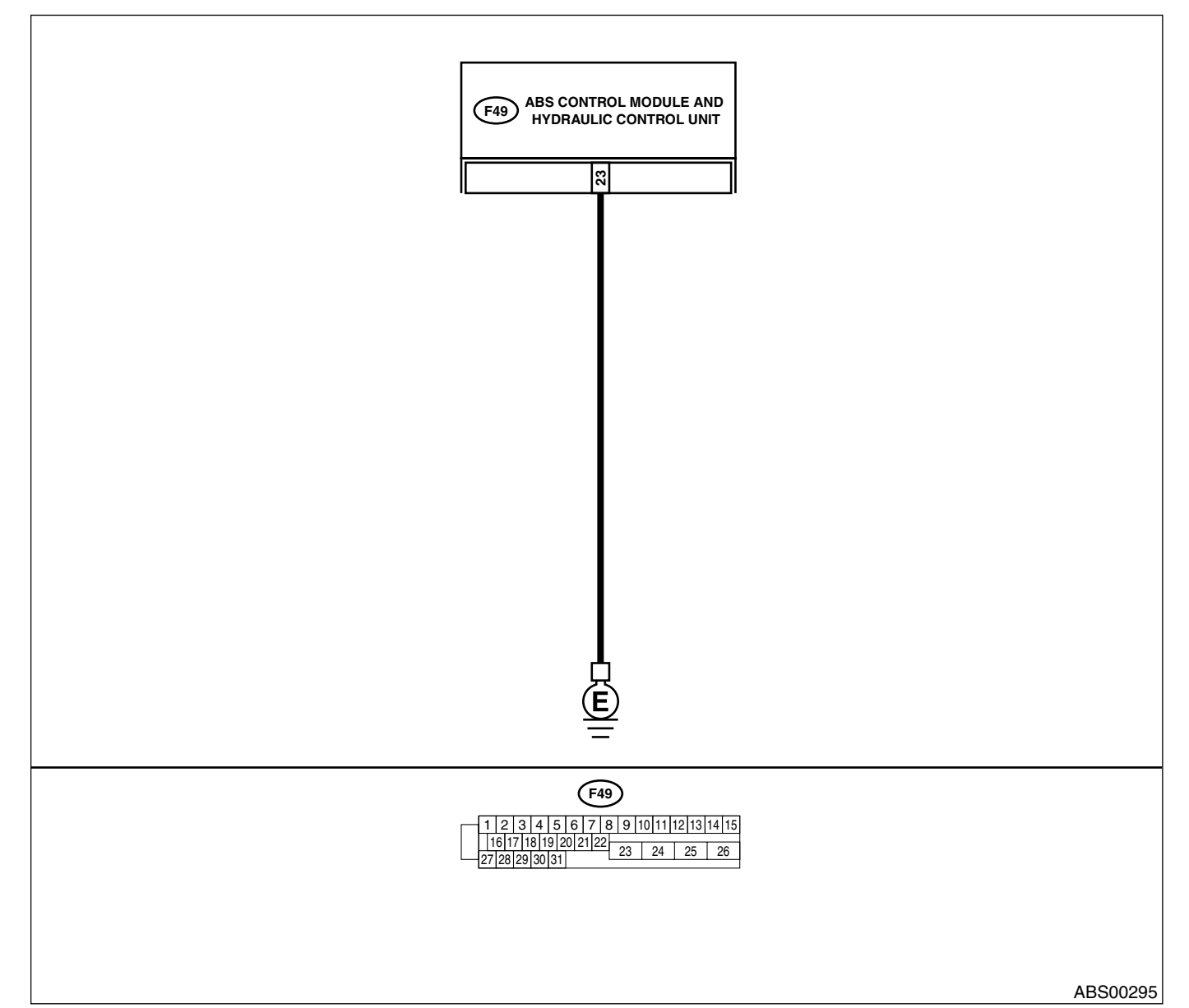

|   | Step                                                                                                    | Check                                                                                         | Yes               | No                                     |
|---|----------------------------------------------------------------------------------------------------|-----------------------------------------------------------------------------------------------|-------------------|----------------------------------------|
| 1 | <ul> <li>CHECK GROUND CIRCUIT OF ABSCM&amp;H/U.</li> <li>1) Turn ignition switch to OFF.</li> <li>2) Disconnect connector from ABSCM&amp;H/U.</li> <li>3) Measure resistance between ABSCM&amp;H/U and chassis ground.</li> <li>Connector &amp; terminal (F49) No. 23 — Chassis ground:</li> </ul> | Is the measured value less than 0.5 $\Omega$ ?                                                | Go to step 2.     | Repair<br>ABSCM&H/U<br>ground harness. |
| 2 | CHECK POOR CONTACT IN CONNECTORS.                                                                                                    | Is there poor contact in con-<br>nectors between battery, igni-<br>tion switch and ABSCM&H/U? | Repair connector. | Go to step <b>3.</b>                   |

|   | Sten                                                                                                    | Check                                                                      | Ves                                                                                                    | No                           |
|---|----------------------------------------------------------------------------------------------------|----------------------------------------------------------------------------|----------------------------------------------------------------------------------------------------|------------------------------|
| 3 | CHECK SOURCES OF SIGNAL NOISE.                                                                                                    | Is the car telephone or the<br>wireless transmitter properly<br>installed? | Properly install the<br>car telephone or<br>the wireless trans-<br>mitter.                                                                | Go to step 4.                |
| 4 | CHECK SOURCES OF SIGNAL NOISE.                                                                                                    | Are noise sources (such as an antenna) installed near the sensor harness?  | Install the noise<br>sources apart from<br>the sensor har-<br>ness.                                                                       | Go to step 5.                |
| 5 | <ul> <li>CHECK ABSCM&amp;H/U.</li> <li>1) Connect all connectors.</li> <li>2) Erase the memory.</li> <li>3) Perform inspection mode.</li> <li>4) Read out the DTC.</li> </ul> | Is the same DTC as in the cur-<br>rent diagnosis still being out-<br>put?  | Replace<br>ABSCM&H/U.<br><ref. abs-6,<br="" to="">ABS Control Mod-<br/>ule and Hydraulic<br/>Control Unit<br/>(ABSCM&amp;H/U).&gt;</ref.> | Go to step 6.                |
| 6 | CHECK ANY OTHER DTC APPEARANCE.                                                                                                    | Are other DTC being output?                                                | Proceed with the<br>diagnosis corre-<br>sponding to the<br>DTC.                                                                           | A temporary poor<br>contact. |

ABS (DIAGNOSTICS)

## V: DTC 42 SOURCE VOLTAGE IS ABNORMAL.

#### DIAGNOSIS:

• Power source voltage of the ABSCM&H/U is low or high.

## TROUBLE SYMPTOM:

• ABS does not operate.

WIRING DIAGRAM:

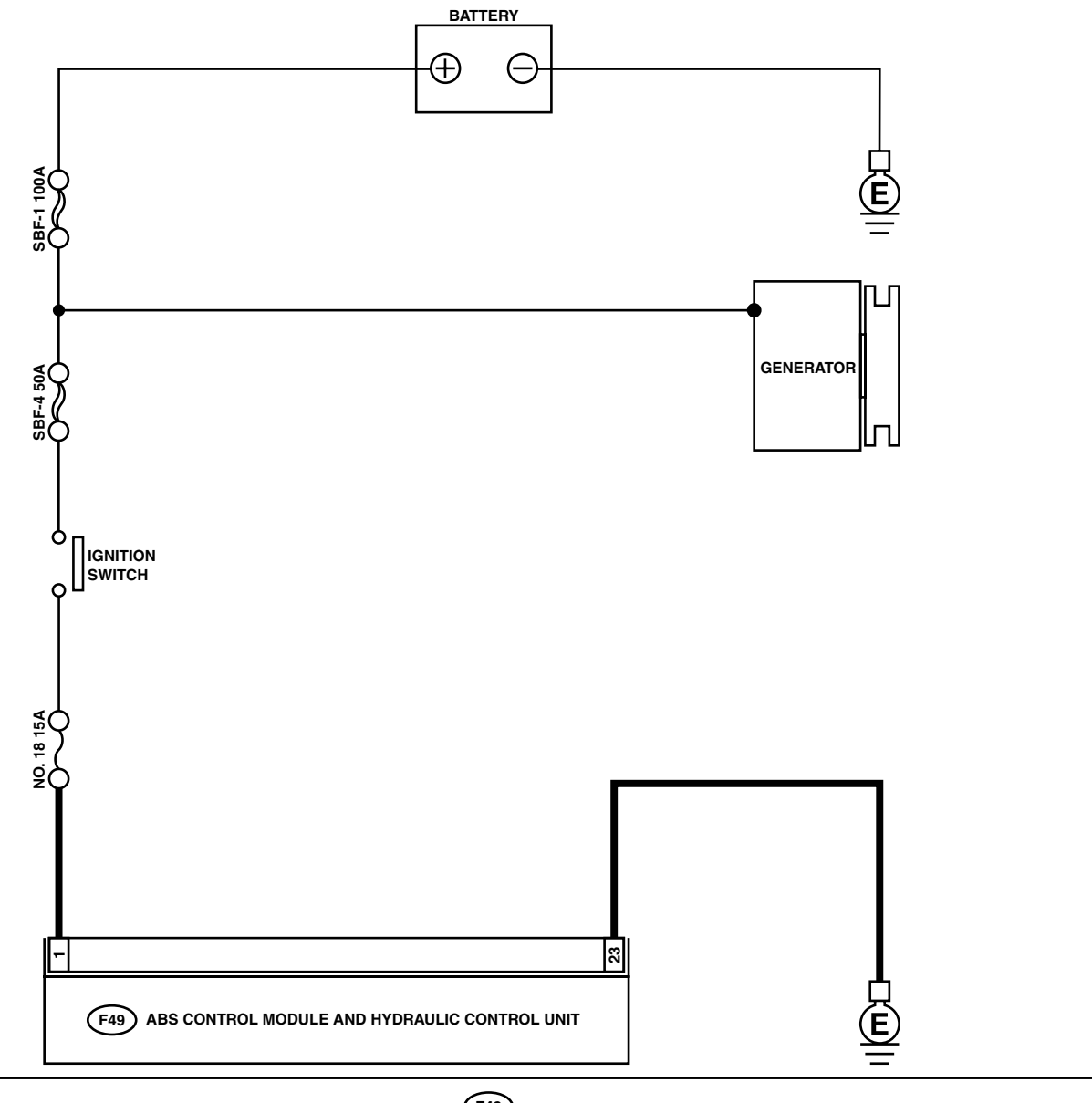

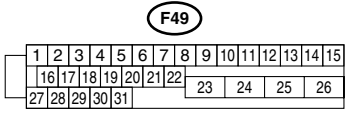

ABS00294

|                                                                         | Step                                                                                                    | Check                                                                                 | Yes                                                                                                    | No                                                                                                    |
|-------------------------------------------------------------------------|----------------------------------------------------------------------------------------------------|---------------------------------------------------------------------------------------|----------------------------------------------------------------------------------------------------|----------------------------------------------------------------------------------------------------|
| 1 CHEC<br>1) Sta<br>2) Idlii<br>3) Me<br>mir<br><i>Tern</i><br><i>G</i> | <b>CK GENERATOR.</b><br>art engine.<br>ing after warm-up.<br>easure voltage between generator B ter-<br>nal and chassis ground.<br><b>ninal</b><br>enerator B terminal — Chassis<br>round:                                               | Is the measured value within<br>10 to 17 V?                                           | Go to step 2.                                                                                                    | Repair generator.<br>H4 engine model:<br><ref. sc-<ref.<br="" to="">to SC(H4SO)-15,<br/>Generator.&gt;, Gen-<br/>erator.&gt;<br/>H6 engine model:<br/><ref. sc(h6)-<br="" to=""><ref. to<br="">SC(H6DO)-14,<br/>Generator.&gt;, Gen-<br/>erator.&gt;</ref.></ref.></ref.> |
| 2 CHEC<br>Turn iç                                                       | <b>K BATTERY TERMINAL.</b><br>gnition switch to OFF.                                                                                                    | Are the positive and negative<br>battery terminals tightly<br>clamped?                | Go to step 3.                                                                                                    | Tighten the clamp of terminal.                                                                                                    |
| 3 CHEC<br>1) Dis<br>2) Rui<br>3) Me<br>cor<br>Coni<br>(F                | K INPUT VOLTAGE OF ABSCM&H/U.<br>sconnect connector from ABSCM&H/U.<br>in the engine at idle.<br>easure voltage between ABSCM&H/U<br>nnector and chassis ground.<br><i>nector &amp; terminal</i><br>F49) No. 1 (+) — Chassis ground (–): | Is the measured value within 10 to 17 V?                                              | Go to step <b>4</b> .                                                                                                    | Repair harness<br>connector<br>between battery,<br>ignition switch and<br>ABSCM&H/U.                                                                                                    |
| 4 CHEC<br>1) Tur<br>2) Me<br>cor<br>Con<br>(F                           | K GROUND CIRCUIT OF ABSCM&H/U.<br>rn ignition switch to OFF.<br>easure resistance between ABSCM&H/U<br>nnector and chassis ground.<br><i>nector &amp; terminal</i><br>F49) No. 23 — Chassis ground:                                      | Is the measured value less than 0.5 $\Omega$ ?                                        | Go to step 5.                                                                                                    | Repair<br>ABSCM&H/U<br>ground harness.                                                                                                    |
| 5 CHEC                                                                  | K POOR CONTACT IN CONNECTORS.                                                                                                    | Is there poor contact in con-<br>nectors between generator,<br>battery and ABSCM&H/U? | Repair connector.                                                                                                    | Go to step <b>6.</b>                                                                                                    |
| 6 CHEC<br>1) Co<br>2) Era<br>3) Per<br>4) Rea                           | <b>K ABSCM&amp;H/U.</b><br>Innect all connectors.<br>ase the memory.<br>Iform inspection mode.<br>Inad out the DTC.                                                                                                    | Is the same DTC still being output?                                                   | Replace<br>ABSCM&H/U.<br><ref. abs-6,<br="" to="">ABS Control Mod-<br/>ule and Hydraulic<br/>Control Unit<br/>(ABSCM&amp;H/U).&gt;</ref.> | Go to step 7.                                                                                                    |
| 7 CHEC                                                                  | K ANY OTHER DTC APPEARANCE.                                                                                                    | Are other DTC being output?                                                           | Proceed with the<br>diagnosis corre-<br>sponding to the<br>DTC.                                                                           | A temporary poor contact.                                                                                                    |

## W: DTC 44 A COMBINATION OF AT CONTROL ABNORMAL

DIAGNOSIS:

Combination of AT control faults *TROUBLE SYMPTOM:*ABS does not operate.
WIRING DIAGRAM:

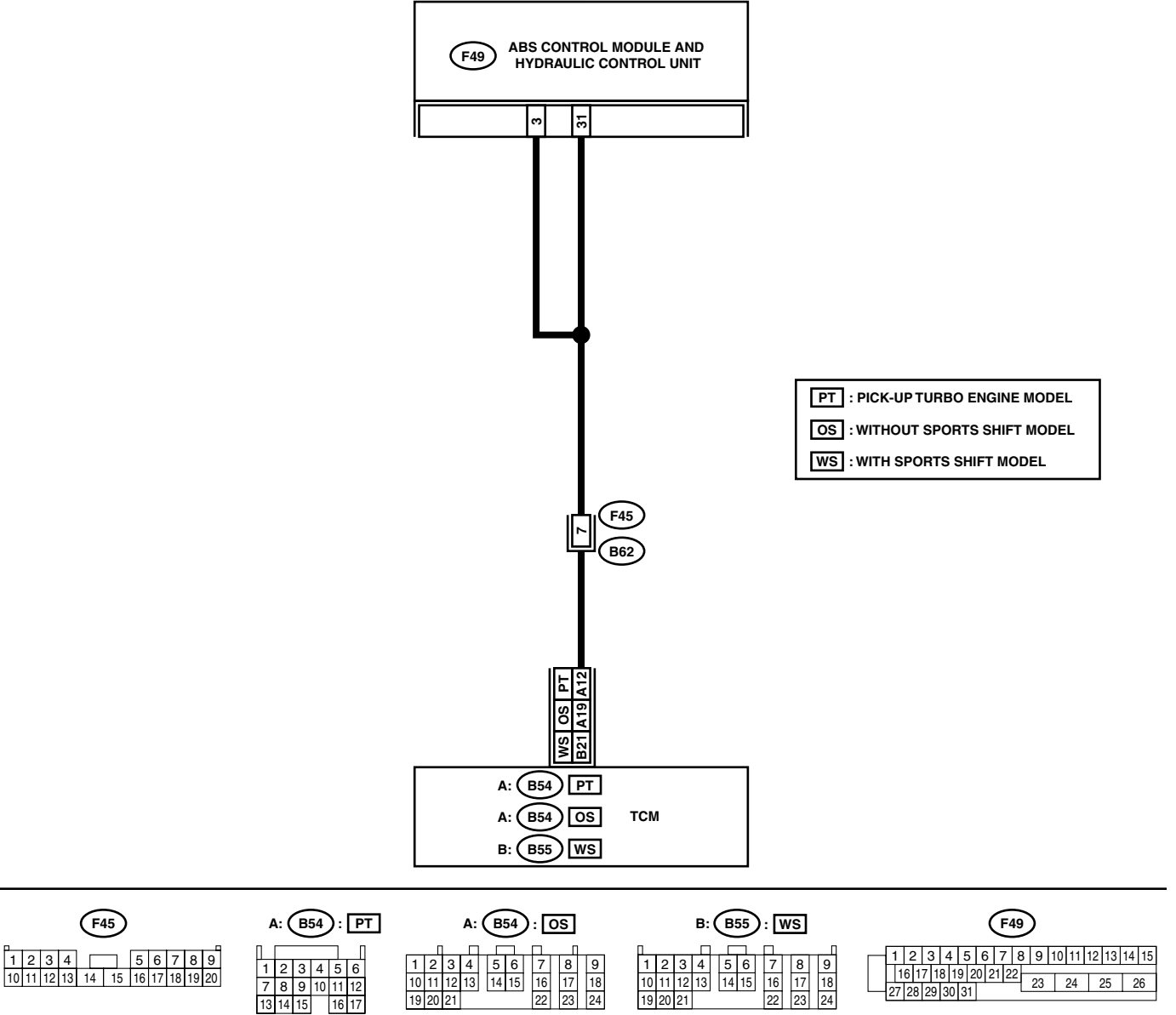

| Step                                                                                                    | Check                                                                       | Yes                                                                                                    | No                                                                                                    |
|----------------------------------------------------------------------------------------------------|-----------------------------------------------------------------------------|----------------------------------------------------------------------------------------------------|----------------------------------------------------------------------------------------------------|
| 1 CHECK SPECIFICATIONS OF THE AB-<br>SCM&H/U.<br>Check specifications of the mark to the<br>ABSCM&H/U.<br>CG: AT (Except OUTBACK,BAJA)<br>CH: MT (Except OUTBACK,BAJA)<br>CI: AT (OUTBACK,BAJA)<br>CJ: MT (OUTBACK,BAJA)                                                                                                    | Do the vehicle specification<br>and the specification of<br>ABSCM&HU match? | Go to step 2.                                                                                                    | Replace<br>ABSCM&H/U.<br><ref. abs-6,<br="" to="">ABS Control Mod-<br/>ule and Hydraulic<br/>Control Unit<br/>(ABSCM&amp;H/U).&gt;</ref.> |
| <ol> <li>CHECK GROUND SHORT OF HARNESS.</li> <li>1) Turn ignition switch to OFF.</li> <li>2) Disconnect two connectors from TCM.</li> <li>3) Disconnect connector from ABSCM&amp;H/U.</li> <li>4) Measure resistance between ABSCM&amp;H/U.</li> <li>connector and chassis ground.</li> <li>Connector &amp; terminal</li> <li>(F49) No. 3 — Chassis ground:</li> </ol>                                                                    | Is the measured value less than 1 M $\Omega$ ?                              | Go to step 3.                                                                                                    | Repair harness<br>between TCM and<br>ABSCM&H/U.                                                                                           |
| 3 CHECK BATTERY SHORT OF HARNESS.<br>Measure voltage between ABSCM&H/U con-<br>nector and chassis ground.<br><i>Connector &amp; terminal</i><br>(F49) No. 3 (+) — Chassis ground (–):                                                                                                    | Is the measured value less than 1 V?                                        | Go to step 4.                                                                                                    | Repair harness<br>between TCM and<br>ABSCM&H/U.                                                                                           |
| <ul> <li>CHECK BATTERY SHORT OF HARNESS.</li> <li>1) Turn ignition switch to ON.</li> <li>2) Measure voltage between ABSCM&amp;H/U connector and chassis ground.</li> <li>Connector &amp; terminal (F49) No. 3 (+) — Chassis ground (-):</li> </ul>                                                                                                    | Is the measured value less<br>than 1 V?                                     | Go to step <b>5</b> .                                                                                                    | Repair harness<br>between TCM and<br>ABSCM&H/U.                                                                                           |
| <ul> <li>5 CHECK TCM.</li> <li>1) Turn ignition switch to OFF.</li> <li>2) Connect all connectors to TCM.</li> <li>3) Turn ignition switch to ON.</li> <li>4) Measure voltage between TCM connector terminal and chassis ground.</li> <li>Connector &amp; terminal</li> <li>PT: (B54) No. 12 (+) — Chassis ground (-):</li> <li>DS: (B54) No. 19 (+) — Chassis ground (-):</li> <li>WS: (B55) No. 21 (+) — Chassis ground (-):</li> </ul> | Is the measured value within<br>10 to 15 V?                                 | Go to step 7.                                                                                                    | Go to step <b>6</b> .                                                                                                    |
| 6 CHECK AT.                                                                                                    | Is the AT functioning normally?                                             | Replace TCM.                                                                                                    | Repair AT.                                                                                                    |
| <ul> <li>CHECK OPEN CIRCUIT OF HARNESS.<br/>Measure voltage between ABSCM&amp;H/U connector and chassis ground.<br/>Connector &amp; terminal<br/>(F49) No. 3 (+) — Chassis ground (–):<br/>(F49) No. 31 (+) — Chassis ground (–):</li> </ul>                                                                                                    | Is the measured value within 10 to 15 V?                                    | Go to step 8.                                                                                                    | Repair harness/<br>connector<br>between TCM and<br>ABSCM&H/U.                                                                             |
| 8 CHECK POOR CONTACT IN CONNECTORS                                                                                                    | Is there poor contact in con-<br>nectors between TCM and<br>ABSCM&H/U?      | Repair connector.                                                                                                    | Go to step <b>9.</b>                                                                                                    |
| <ul> <li>9 CHECK ABSCM&amp;H/U.</li> <li>1) Turn ignition switch to OFF.</li> <li>2) Connect all connectors.</li> <li>3) Erase the memory.</li> <li>4) Perform inspection mode.</li> <li>5) Read out the DTC.</li> </ul>                                                                                                    | Is the same DTC still being output?                                         | Replace<br>ABSCM&H/U.<br><ref. abs-6,<br="" to="">ABS Control Mod-<br/>ule and Hydraulic<br/>Control Unit<br/>(ABSCM&amp;H/U).&gt;</ref.> | Go to step 10.                                                                                                    |

ABS (DIAGNOSTICS)

| Step                               | Check                       | Yes                                                             | No                        |
|------------------------------------|-----------------------------|-----------------------------------------------------------------|---------------------------|
| 10 CHECK ANY OTHER DTC APPEARANCE. | Are other DTC being output? | Proceed with the<br>diagnosis corre-<br>sponding to the<br>DTC. | A temporary poor contact. |

MEMO:

## X: DTC 51 ABNORMAL VALVE RELAY DIAGNOSIS: Faulty valve relay TROUBLE SYMPTOM: ABS does not operate. WIRING DIAGRAM:

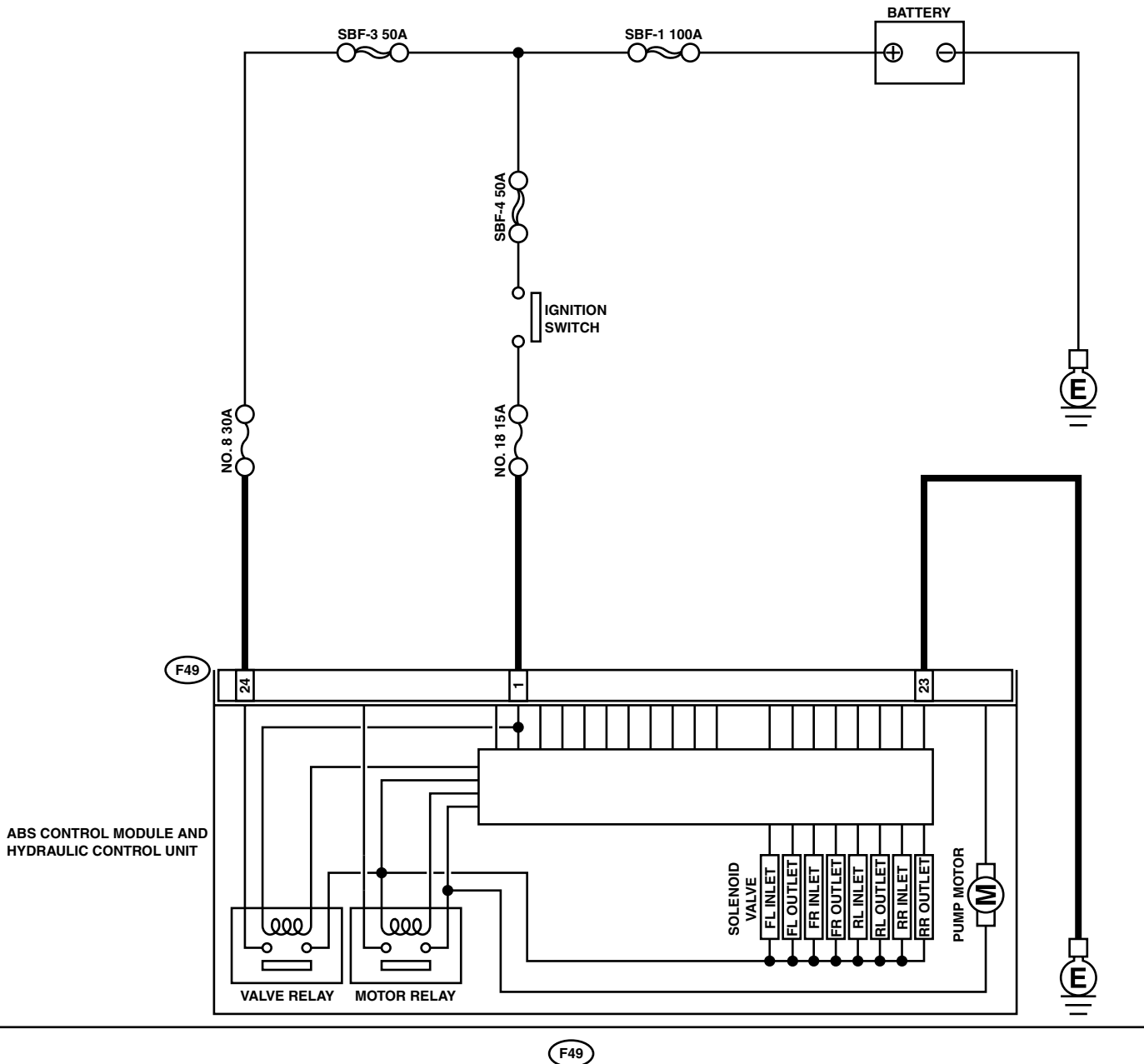

ABS00297

|   | Step                                                                                                    | Check                                                                                 | Yes                                                                                                    | No                                                                                                    |
|---|----------------------------------------------------------------------------------------------------|---------------------------------------------------------------------------------------|----------------------------------------------------------------------------------------------------|----------------------------------------------------------------------------------------------------|
| 1 | <ul> <li>CHECK INPUT VOLTAGE OF ABSCM&amp;H/U.</li> <li>1) Turn ignition switch to OFF.</li> <li>2) Disconnect connector from ABSCM&amp;H/U.</li> <li>3) Run the engine at idle.</li> <li>4) Measure voltage between ABSCM&amp;H/U connector and chassis ground.</li> <li>Connector &amp; terminal <ul> <li>(F49) No. 1 (+) — Chassis ground (-):</li> <li>(F49) No. 24 (+) — Chassis ground (-):</li> </ul> </li> </ul> | Is the measured value within 10 to 15 V?                                              | Go to step 2.                                                                                                    | Repair harness<br>connector<br>between battery<br>and ABSCM&H/U.                                                                          |
| 2 | <ul> <li>CHECK GROUND CIRCUIT OF ABSCM&amp;H/U.</li> <li>1) Turn ignition switch to OFF.</li> <li>2) Measure resistance between ABSCM&amp;H/U connector and chassis ground.</li> <li>Connector &amp; terminal (F49) No. 23 — Chassis ground:</li> </ul>                                                                                                    | Is the measured value less than 0.5 $\Omega$ ?                                        | Go to step <b>3</b> .                                                                                                    | Repair<br>ABSCM&H/U<br>ground harness.                                                                                                    |
| 3 | CHECK VALVE RELAY IN ABSCM&H/U.<br>Measure resistance between ABSCM&H/U<br>and terminals.<br><i>Terminals</i><br><i>No. 23 (+) — No. 24 (–):</i>                                                                                                    | Is the measured value more than 1 M $\Omega$ ?                                        | Go to step <b>4</b> .                                                                                                    | Replace<br>ABSCM&H/U.<br><ref. abs-6,<br="" to="">ABS Control Mod-<br/>ule and Hydraulic<br/>Control Unit<br/>(ABSCM&amp;H/U).&gt;</ref.> |
| 4 | CHECK POOR CONTACT IN CONNECTORS.                                                                                                    | Is there poor contact in con-<br>nectors between generator,<br>battery and ABSCM&H/U? | Repair connector.                                                                                                    | Go to step 5.                                                                                                    |
| 5 | <ul> <li>CHECK ABSCM&amp;H/U.</li> <li>1) Connect all connectors.</li> <li>2) Erase the memory.</li> <li>3) Perform inspection mode.</li> <li>4) Read out the DTC.</li> </ul>                                                                                                    | Is the same DTC still being output?                                                   | Replace<br>ABSCM&H/U.<br><ref. abs-6,<br="" to="">ABS Control Mod-<br/>ule and Hydraulic<br/>Control Unit<br/>(ABSCM&amp;H/U).&gt;</ref.> | Go to step <b>6</b> .                                                                                                    |
| 6 | CHECK ANY OTHER DTC APPEARANCE.                                                                                                    | Are other DTC being output?                                                           | Proceed with the<br>diagnosis corre-<br>sponding to the<br>DTC.                                                                           | A temporary poor contact.                                                                                                    |

## Y: DTC 52 ABNORMAL MOTOR AND/OR MOTOR RELAY

## DIAGNOSIS:

- Faulty motorFaulty motor relay
- Faulty harness connector
- TROUBLE SYMPTOM:
- ABS does not operate.

WIRING DIAGRAM:

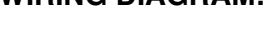

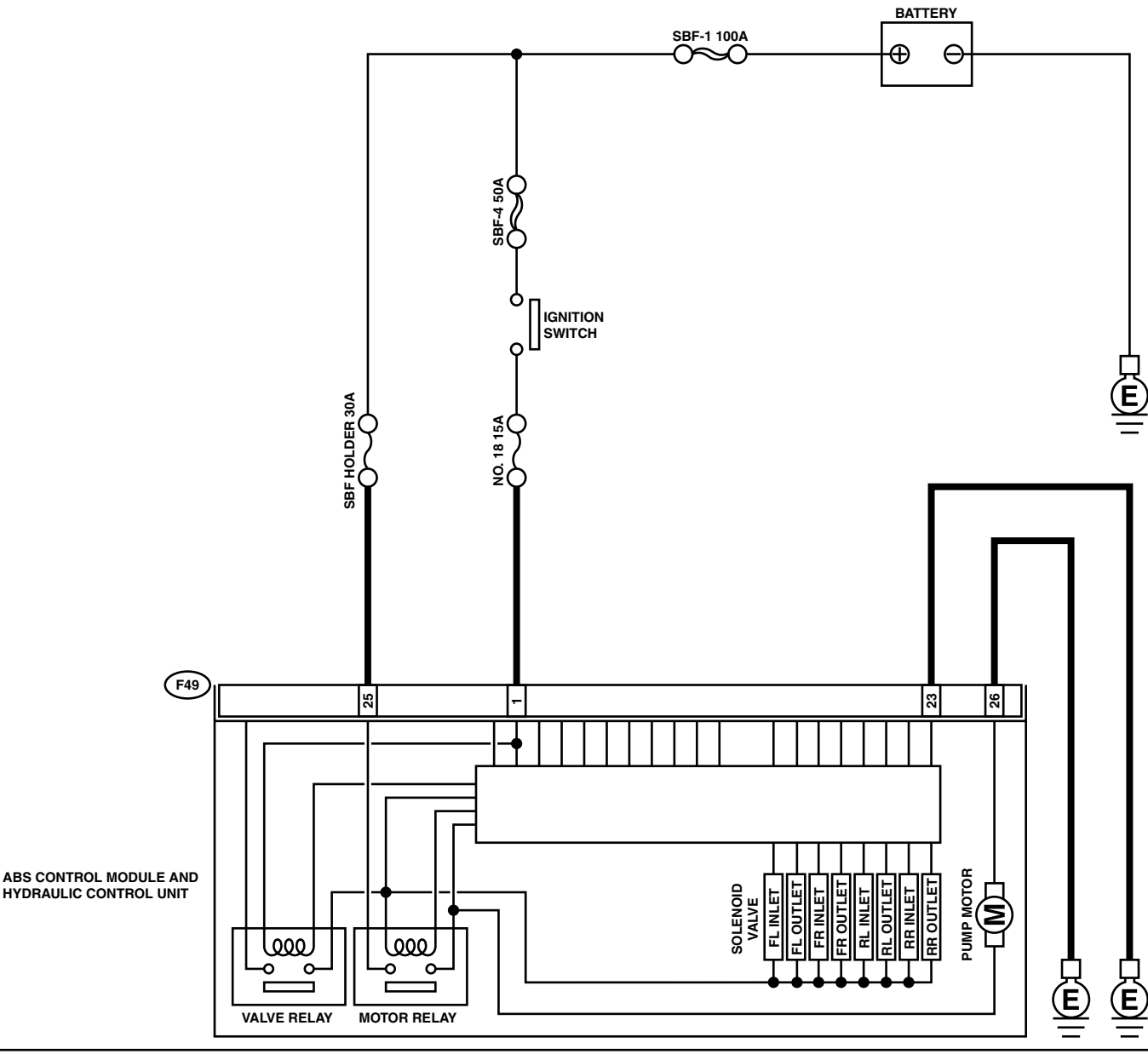

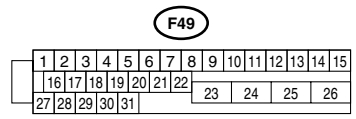

|   | Step                                                                                                    | Check                                                                                    | Yes                                                                                                    | No                                                                                                    |
|---|----------------------------------------------------------------------------------------------------|------------------------------------------------------------------------------------------|----------------------------------------------------------------------------------------------------|----------------------------------------------------------------------------------------------------|
| 1 | <ul> <li>CHECK INPUT VOLTAGE OF ABSCM&amp;H/U.</li> <li>1) Turn ignition switch to OFF.</li> <li>2) Disconnect connector from ABSCM&amp;H/U.</li> <li>3) Turn ignition switch to ON.</li> <li>4) Measure voltage between ABSCM&amp;H/U connector and chassis ground.</li> <li>Connector &amp; terminal (F49) No. 25 (+) — Chassis ground (-):</li> </ul> | Is the measured value within<br>10 to 15 V?                                              | Go to step 2.                                                                                                    | Repair harness/<br>connector<br>between battery<br>and ABSCM&H/U<br>and check fuse<br>SBF-holder.                                         |
| 2 | <ol> <li>CHECK GROUND CIRCUIT OF MOTOR.</li> <li>1) Turn ignition switch to OFF.</li> <li>2) Measure resistance between ABSCM&amp;H/U connector and chassis ground.</li> <li>Connector &amp; terminal (F49) No. 26 — Chassis ground:</li> </ol>                                                                                                    | Is the measured value less than 0.5 Ω?                                                   | Go to step 3.                                                                                                    | Repair<br>ABSCM&H/U<br>ground harness.                                                                                                    |
| 3 | <ol> <li>CHECK INPUT VOLTAGE OF ABSCM&amp;H/U.</li> <li>1) Run the engine at idle.</li> <li>2) Measure voltage between ABSCM&amp;H/U connector and chassis ground.</li> <li>Connector &amp; terminal (F49) No. 1 (+) — Chassis ground (-):</li> </ol>                                                                                                    | Is the measured value within 10 to 15 V?                                                 | Go to step 4.                                                                                                    | Repair harness<br>connector<br>between battery,<br>ignition switch and<br>ABSCM&H/U.                                                      |
| 4 | <ul> <li>CHECK GROUND CIRCUIT OF ABSCM&amp;H/U.</li> <li>1) Turn ignition switch to OFF.</li> <li>2) Measure resistance between ABSCM&amp;H/U connector and chassis ground.</li> <li>Connector &amp; terminal (F49) No. 23 — Chassis ground:</li> </ul>                                                                                                  | Is the measured value less than 0.5 $\Omega$ ?                                           | Go to step <b>5</b> .                                                                                                    | Repair<br>ABSCM&H/U<br>ground harness.                                                                                                    |
| 5 | CHECK MOTOR OPERATION.<br>Operate the sequence control. <ref. abs-9,<br="" to="">ABS Sequence Control.&gt;<br/>NOTE:<br/>Use the diagnosis connector to operate the se-<br/>quence control.</ref.>                                                                                                    | Can motor revolution noise<br>(buzz) be heard when carrying<br>out the sequence control? | Go to step <b>6</b> .                                                                                                    | Replace<br>ABSCM&H/U.<br><ref. abs-6,<br="" to="">ABS Control Mod-<br/>ule and Hydraulic<br/>Control Unit<br/>(ABSCM&amp;H/U).&gt;</ref.> |
| 6 | CHECK POOR CONTACT IN CONNECTORS.<br>Turn ignition switch to OFF.                                                                                                    | Is there poor contact in con-<br>nector between generator, bat-<br>tery and ABSCM&H/U?   | Repair connector.                                                                                                    | Go to step 7.                                                                                                    |
| 7 | <ul> <li>CHECK ABSCM&amp;H/U.</li> <li>1) Connect all connectors.</li> <li>2) Erase the memory.</li> <li>3) Perform inspection mode.</li> <li>4) Read out the DTC.</li> </ul>                                                                                                    | Is the same DTC still being output?                                                      | Replace<br>ABSCM&H/U.<br><ref. abs-6,<br="" to="">ABS Control Mod-<br/>ule and Hydraulic<br/>Control Unit<br/>(ABSCM&amp;H/U).&gt;</ref.> | Go to step <b>8</b> .                                                                                                    |
| 8 | CHECK ANY OTHER DTC APPEARANCE.                                                                                                    | Are other DTC being output?                                                              | Proceed with the<br>diagnosis corre-<br>sponding to the<br>DTC.                                                                           | A temporary poor contact.                                                                                                    |

## Z: DTC 54 ABNORMAL STOP LIGHT SWITCH

DIAGNOSIS:

 Faulty stop light switch *TROUBLE SYMPTOM:* ABS does not operate.

WIRING DIAGRAM:

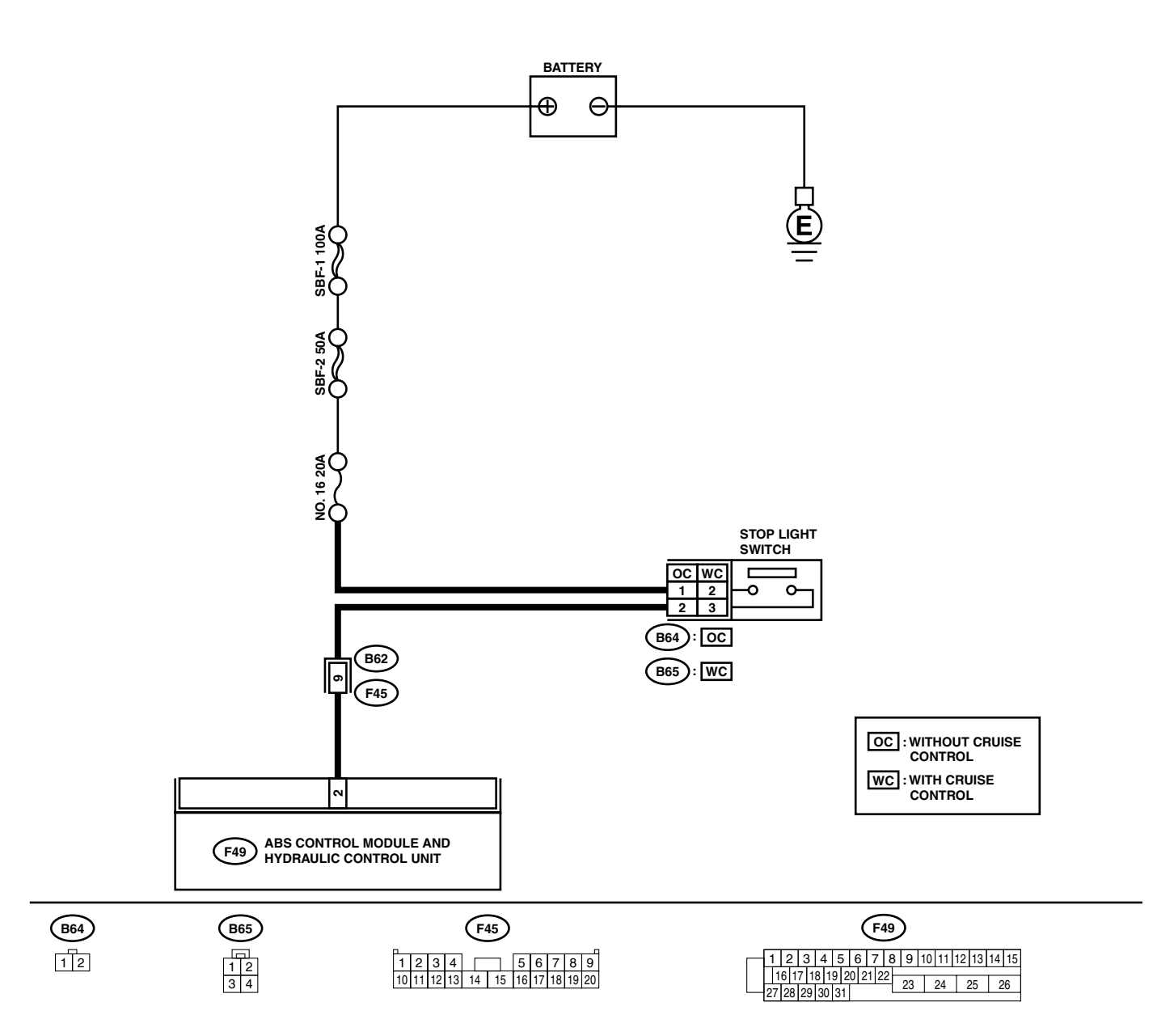
## DIAGNOSTICS CHART WITH DIAGNOSIS CONNECTOR

|   | Step                                                                                                    | Check                                                                               | Yes                                                                                                    | No                                                               |
|---|----------------------------------------------------------------------------------------------------|-------------------------------------------------------------------------------------|----------------------------------------------------------------------------------------------------|------------------------------------------------------------------|
| 1 | CHECK STOP LIGHTS COME ON.<br>Depress the brake pedal.                                                                                                    | Do stop lights come on?                                                             | Go to step 2.                                                                                                    | Repair stop lights<br>circuit.                                   |
| 2 | <ul> <li>CHECK OPEN CIRCUIT IN HARNESS.</li> <li>1) Turn ignition switch to OFF.</li> <li>2) Disconnect connector from ABSCM&amp;H/U.</li> <li>3) Depress brake pedal.</li> <li>4) Measure voltage between ABSCM&amp;H/U connector and chassis ground.</li> <li>Connector &amp; terminal (F49) No. 2 (+) — Chassis ground (-):</li> </ul> | Is the measured value within<br>10 to 15 V?                                         | Go to step <b>3</b> .                                                                                                    | Repair harness<br>between stop light<br>switch and<br>ABSCM&H/U. |
| 3 | CHECK POOR CONTACT IN CONNECTORS.                                                                                                    | Is there poor contact in con-<br>nector between stop light<br>switch and ABSCM&H/U? | Repair connector.                                                                                                    | Go to step <b>4.</b>                                             |
| 4 | <ul> <li>CHECK ABSCM&amp;H/U.</li> <li>1) Connect all connectors.</li> <li>2) Erase the memory.</li> <li>3) Perform inspection mode.</li> <li>4) Read out the DTC.</li> </ul>                                                                                                    | Is the same DTC still being output?                                                 | Replace<br>ABSCM&H/U.<br><ref. abs-6,<br="" to="">ABS Control Mod-<br/>ule and Hydraulic<br/>Control Unit<br/>(ABSCM&amp;H/U).&gt;</ref.> | Go to step <b>5</b> .                                            |
| 5 | CHECK ANY OTHER DTC APPEARANCE.                                                                                                    | Are other DTC being output?                                                         | Proceed with the<br>diagnosis corre-<br>sponding to the<br>DTC.                                                                           | A temporary poor contact.                                        |

## AA:DTC 56 ABNORMAL G SENSOR OUTPUT VOLTAGE DIAGNOSIS:

Faulty G sensor output voltage *TROUBLE SYMPTOM:*ABS does not operate.
WIRING DIAGRAM:

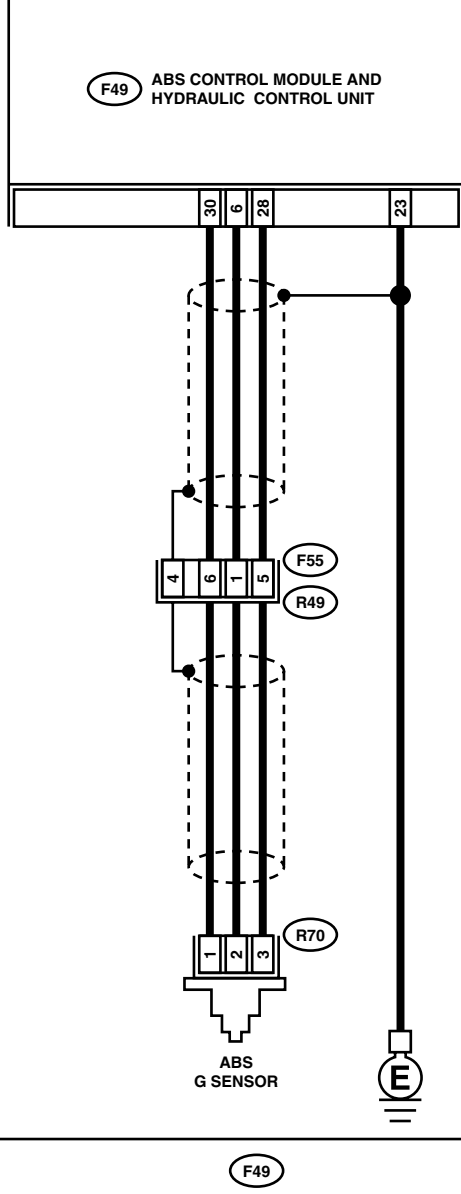

| (R70) |   |   |  |  |  |
|-------|---|---|--|--|--|
| 1     | 2 | 3 |  |  |  |

|   | (F55) |   |   |   |    |    |    |  |  |
|---|-------|---|---|---|----|----|----|--|--|
| Ī | 1     | 2 |   |   | 3  | 4  | 5  |  |  |
| [ | 6     | 7 | 8 | 9 | 10 | 11 | 12 |  |  |

|   |    |     |    |   |     |   |    |    | _ | ` | - | _ |    |    |    |    |    |    |    |
|---|----|-----|----|---|-----|---|----|----|---|---|---|---|----|----|----|----|----|----|----|
|   | 1  |     | 2  | 3 | 3 4 | 4 | 5  | 6  | ŝ | 7 | 7 | 8 | 9  | 10 | 11 | 12 | 13 | 14 | 15 |
|   |    | 16  | 1  | 7 | 18  | 1 | 9  | 20 | 2 | 1 | 2 | 2 | 00 | Т  | 04 |    | 05 |    |    |
| - | 27 | 7 2 | 28 | 2 | 9 3 | 0 | 31 |    |   |   |   | L | 23 |    | 24 |    | 20 | 2  | 0  |
|   |    |     |    |   |     |   |    |    |   |   |   |   |    |    |    |    |    |    |    |

## DIAGNOSTICS CHART WITH DIAGNOSIS CONNECTOR

|   | Step                                             | Check                          | Yes                  | No                                   |
|---|--------------------------------------------------|--------------------------------|----------------------|--------------------------------------|
| 1 |                                                  | Have wheels turned freely?     | The ABS is nor-      | Go to step 2                         |
| • | Check if the wheels have been turned freely      |                                | mal. Erase the       |                                      |
|   | such as when the vehicle is lifted up, or oper-  |                                | DTC.                 |                                      |
|   | ated on a rolling road.                          |                                |                      |                                      |
| 2 | CHECK SPECIFICATIONS OF ABSCM&H/U.               | Does the vehicle specification | Go to step 3.        | Beplace                              |
|   | Check specifications of the mark to the          | and the ABSCM&H/U specifi-     |                      | ABSCM&H/U.                           |
|   | ABSCM&H/U.                                       | cation match?                  |                      | <ref. abs-6,<="" td="" to=""></ref.> |
|   | CG: AT (Except OUTBACK)                          |                                |                      | ABS Control Mod-                     |
|   | CH: MT (Except OUTBACK)                          |                                |                      | ule and Hydraulic                    |
|   | CI: AT (OUTBACK)                                 |                                |                      | Control Unit                         |
|   | CJ: MT (OUTBACK)                                 |                                |                      | (ABSCIVI&H/U).>                      |
|   |                                                  |                                |                      | CAUTION:                             |
|   |                                                  |                                |                      | nition switch to                     |
|   |                                                  |                                |                      | OFF when remov-                      |
|   |                                                  |                                |                      | ing ABSCM&H/U.                       |
| 3 | CHECK INPUT VOLTAGE OF G SENSOR.                 | Is the measured value within   | Go to step 4.        | Repair harness/                      |
| - | 1) Turn ignition switch to OFF.                  | 4.75 to 5.25 V?                |                      | connector                            |
|   | 2) Remove console box.                           |                                |                      | between G sensor                     |
|   | 3) Disconnect G sensor from body. (Do not        |                                |                      | and ABSCM&H/U.                       |
|   | disconnect connector.)                           |                                |                      |                                      |
|   | 4) Turn ignition switch to ON.                   |                                |                      |                                      |
|   | 5) Measure voltage between G sensor con-         |                                |                      |                                      |
|   | Connector & terminal                             |                                |                      |                                      |
|   | (R70) No. 1 (+) — No. 3 (–):                     |                                |                      |                                      |
| 4 | CHECK OPEN CIRCUIT IN G SENSOR OUT-              | Is the measured value within   | Go to step 5.        | Repair harness/                      |
|   | PUT HARNESS AND GROUND HARNESS.                  | 5.0 to 5.6 kΩ?                 | •                    | connector                            |
|   | <ol> <li>Turn ignition switch to OFF.</li> </ol> |                                |                      | between G sensor                     |
|   | 2) Disconnect connector from ABSCM&H/U.          |                                |                      | and ABSCM&H/U.                       |
|   | 3) Measure resistance between ABSCM&H/U          |                                |                      |                                      |
|   | connector terminals.                             |                                |                      |                                      |
|   | (F49) No. 6 — No. 28:                            |                                |                      |                                      |
| 5 | CHECK GROUND SHORT IN G SENSOR                   | Is the measured value more     | Go to step 6         | Bonair harness                       |
| 5 | OUTPUT HABNESS.                                  | than 1 MO?                     | do to step <b>0.</b> | hetween G sensor                     |
|   | 1) Disconnect connector from G sensor.           |                                |                      | and ABSCM&H/U.                       |
|   | 2) Measure resistance between ABSCM&H/U          |                                |                      |                                      |
|   | connector and chassis ground.                    |                                |                      |                                      |
|   | Connector & terminal                             |                                |                      |                                      |
|   | (F49) No. 6 — Chassis ground:                    |                                |                      |                                      |
| 6 | CHECK BATTERY SHORT OF HARNESS.                  | Is the measured value less     | Go to step 7.        | Repair harness                       |
|   | Measure voltage between ABSCM&H/U con-           | than 1 V?                      |                      | between G sensor                     |
|   | nector and chassis ground.                       |                                |                      | and ABSCM&H/U.                       |
|   | (F49) No. 6 (+) — Chassis ground (-):            |                                |                      |                                      |
| 7 | CHECK BATTERY SHORT OF HARNESS                   | Is the measured value less     | Go to step 8         | Renair harness                       |
| ' | 1) Turn ignition switch to ON                    | than 1 V?                      | do to step <b>b.</b> | between G sensor                     |
|   | 2) Measure voltage between ABSCM&H/U             |                                |                      | and ABSCM&H/U.                       |
|   | connector and chassis ground.                    |                                |                      |                                      |
|   | Connector & terminal                             |                                |                      |                                      |
|   | (F49) No. 6 (+) — Chassis ground (–):            |                                |                      |                                      |

## **DIAGNOSTICS CHART WITH DIAGNOSIS CONNECTOR**

ABS (DIAGNOSTICS)

|    | Step                                                                                                    | Check                                                                                      | Yes                                                                                                    | No                                                                                                    |
|----|----------------------------------------------------------------------------------------------------|--------------------------------------------------------------------------------------------|----------------------------------------------------------------------------------------------------|----------------------------------------------------------------------------------------------------|
| 8  | CHECK GROUND SHORT OF HARNESS.<br>Measure resistance between ABSCM&H/U<br>connector and chassis ground.<br><i>Connector &amp; terminal</i><br>(F49) No. 28 — Chassis ground:                                                                                                    | Is the measured value more<br>than 1 MΩ?                                                   | Go to step <b>9</b> .                                                                                                    | Repair harness<br>between G sensor<br>and ABSCM&H/U.<br>Replace<br>ABSCM&H/U.<br><ref. abs-6,<br="" to="">ABS Control Mod-<br/>ule and Hydraulic<br/>Control Unit<br/>(ABSCM&amp;H/U).&gt;</ref.> |
| 9  | <ol> <li>CHECK G SENSOR.</li> <li>1) Turn ignition switch to OFF.</li> <li>2) Remove G sensor from vehicle.</li> <li>3) Connect connector to G sensor.</li> <li>4) Connect connector to ABSCM&amp;H/U.</li> <li>5) Turn ignition switch to ON.</li> <li>6) Measure voltage between G sensor connector terminals.</li> <li>Connector &amp; terminal         (R70) No. 2 (+) - No. 3 (-):</li> </ol> | Is the measured value within<br>2.1 to 2.5 V when G sensor is<br>horizontal?               | Go to step 10.                                                                                                    | Replace G sen-<br>sor. <ref. abs-<br="" to="">21, G Sensor.&gt;</ref.>                                                                                                    |
| 10 | CHECK G SENSOR.<br>Measure voltage between G sensor connector<br>terminals.<br>Connector & terminal<br>(R70) No. 2 (+) — No. 3 (-):                                                                                                    | Is the measured value within<br>3.7 to 4.1 V when G sensor is<br>inclined forward to 90°?  | Go to step 11.                                                                                                    | Replace G sen-<br>sor. <ref. abs-<br="" to="">21, G Sensor.&gt;</ref.>                                                                                                    |
| 11 | CHECK G SENSOR.<br>Measure voltage between G sensor connector<br>terminals.<br>Connector & terminal<br>(R70) No. 2 (+) — No. 3 (-):                                                                                                    | Is the measured value within<br>0.5 to 0.9 V when G sensor is<br>inclined backward to 90°? | Go to step 12.                                                                                                    | Replace G sen-<br>sor. <ref. abs-<br="" to="">21, G Sensor.&gt;</ref.>                                                                                                    |
| 12 | CHECK POOR CONTACT IN CONNECTORS.                                                                                                    | Is there poor contact in con-<br>nector between ABSCM&H/U<br>and G sensor?                 | Repair connector.                                                                                                    | Go to step 13.                                                                                                    |
| 13 | <ul> <li>CHECK ABSCM&amp;H/U.</li> <li>1) Connect all connectors.</li> <li>2) Erase the memory.</li> <li>3) Perform inspection mode.</li> <li>4) Read out the DTC.</li> </ul>                                                                                                    | Is the same DTC still being output?                                                        | Replace<br>ABSCM&H/U.<br><ref. abs-6,<br="" to="">ABS Control Mod-<br/>ule and Hydraulic<br/>Control Unit<br/>(ABSCM&amp;H/U).&gt;</ref.> | Go to step 14.                                                                                                    |
| 14 | CHECK ANY OTHER DTC APPEARANCE.                                                                                                    | Are other DTC being output?                                                                | Proceed with the<br>diagnosis corre-<br>sponding to the<br>DTC.                                                                           | A temporary poor contact.                                                                                                    |

MEMO:

## 13. Diagnostics Chart with Subaru Select Monitor A: COMMUNICATION FOR INITIALIZING IMPOSSIBLE

#### **DIAGNOSIS:**

• Faulty harness connector **TROUBLE SYMPTOM:** 

• ABS warning light remains on.

#### WIRING DIAGRAM:

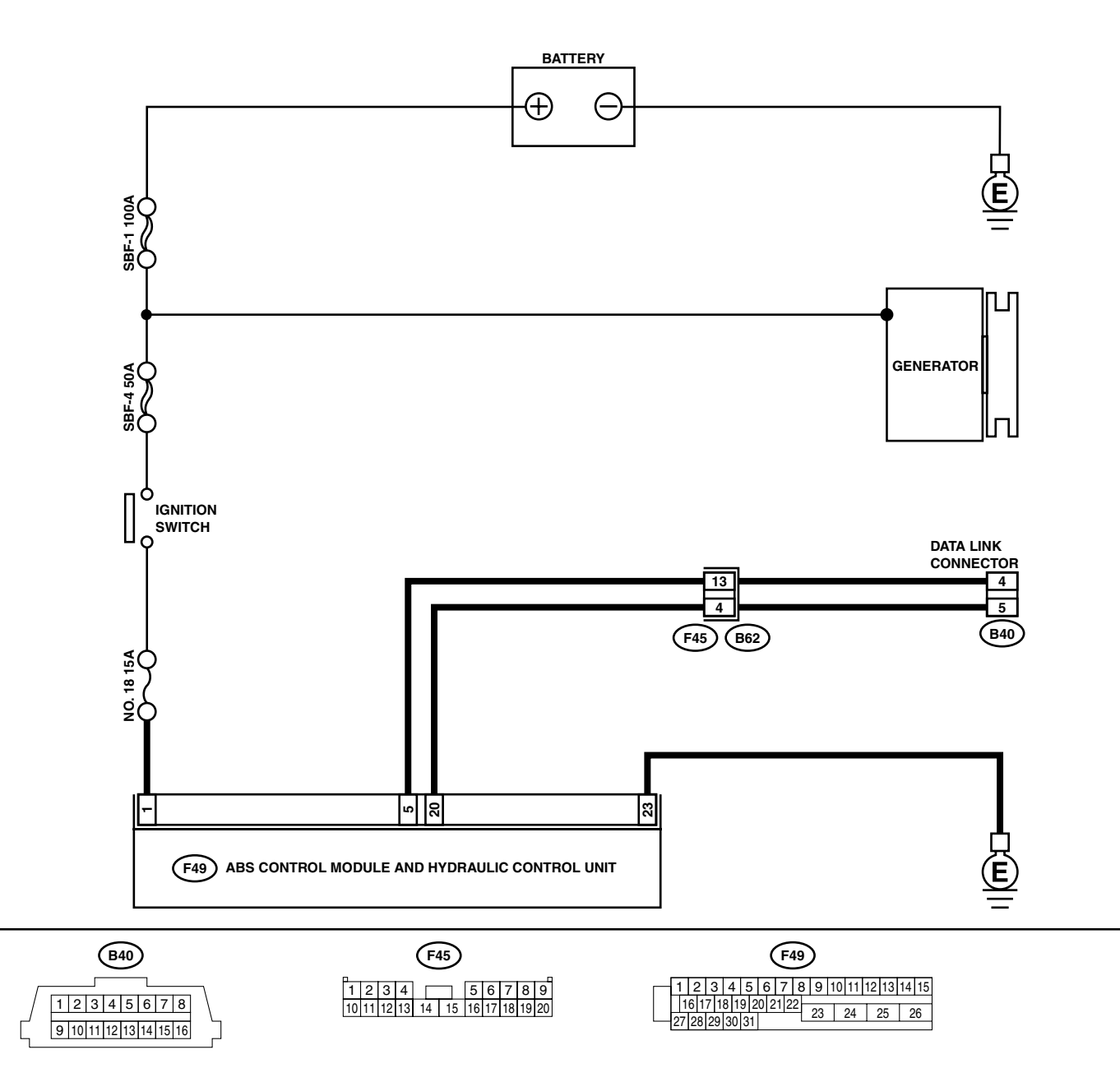

|   | Step                                                                                                    | Check                                                                               | Yes                                                                                                | No                                                                                                 |
|---|----------------------------------------------------------------------------------------------------|-------------------------------------------------------------------------------------|----------------------------------------------------------------------------------------------------|----------------------------------------------------------------------------------------------------|
| 1 | CHECK IGNITION SWITCH.                                                                                                    | Is ignition switch to ON?                                                           | Go to step <b>2</b> .                                                                              | Turn ignition<br>switch to ON, and<br>select ABS mode<br>using the select<br>monitor.              |
| 2 | <ol> <li>CHECK BATTERY.</li> <li>1) Turn ignition switch to OFF.</li> <li>2) Measure battery voltage.</li> </ol>                                                                                                    | Is the measured value more than 11 V?                                               | Go to step <b>3.</b>                                                                               | Charge or replace battery.                                                                         |
| 3 | CHECK BATTERY TERMINAL.                                                                                                    | Is there poor contact at battery terminal?                                          | Repair or tighten<br>battery terminal.                                                             | Go to step 4.                                                                                      |
| 4 | <ul> <li>CHECK COMMUNICATION OF SELECT<br/>MONITOR.</li> <li>1) Turn ignition switch to ON.</li> <li>2) Using the select monitor, check whether<br/>communication to other systems can be<br/>executed normally.</li> </ul>                                                                                                    | Are the name and year of the system displayed on the select monitor?                | Go to step 7.                                                                                      | Go to step <b>5</b> .                                                                              |
| 5 | <ul> <li>CHECK COMMUNICATION OF SELECT<br/>MONITOR.</li> <li>1) Turn ignition switch to OFF.</li> <li>2) Disconnect ABSCM&amp;H/U connector.</li> <li>3) Check whether communication to other<br/>systems can be executed normally.</li> </ul>                                                                                                    | Are the name and year of the system displayed on the select monitor?                | Go to step 7.                                                                                      | Go to step <b>6</b> .                                                                              |
| 6 | <ul> <li>CHECK HARNESS CONNECTOR BETWEEN<br/>EACH CONTROL MODULE AND DATA LINK<br/>CONNECTOR.</li> <li>1) Turn ignition switch to OFF.</li> <li>2) Disconnect ABSCM&amp;H/U, cruise control<br/>module and immobilizer control module<br/>connectors.</li> <li>3) Measure resistance between data link con-<br/>nector and chassis ground.</li> <li>Connector &amp; terminal<br/>(B40) No. 5 — Chassis ground:<br/>(B40) No. 4 — Chassis ground:</li> </ul> | Is the measured value more<br>than 1 MΩ?                                            | Go to step <b>7</b> .                                                                              | Repair harness<br>and connector<br>between each<br>control module<br>and data link con-<br>nector. |
| 7 | <ul> <li>CHECK OUTPUT SIGNAL FOR ABSCM&amp;H/U.</li> <li>1) Turn ignition switch to ON.</li> <li>2) Measure voltage between data link connector and chassis ground.</li> <li>Connector &amp; terminal <ul> <li>(B40) No. 5 (+) — Chassis ground (-):</li> <li>(B40) No. 4 (+) — Chassis ground (-):</li> </ul> </li> </ul>                                                                                                    | Is the measured value more<br>than 1 V?                                             | Repair harness<br>and connector<br>between each<br>control module<br>and data link con-<br>nector. | Go to step 8.                                                                                      |
| 8 | CHECK HARNESS/CONNECTOR BETWEEN<br>ABSCM&H/U AND DATA LINK CONNEC-<br>TOR.<br>Measure resistance between ABSCM&H/U<br>connector and data link connector.<br><i>Connector &amp; terminal</i><br><i>(F49) No. 20 — (B40) No. 5:</i><br><i>(F49) No. 5 — (B40) No. 4:</i>                                                                                                    | Is the measured value less than 0.5 Ω?                                              | Repair harness<br>and connector<br>between<br>ABSCM&H/U and<br>data link connec-<br>tor.           | Go to step 9.                                                                                      |
| 9 | CHECK INSTALLATION OF ABSCM&H/U<br>CONNECTOR.<br>Turn ignition switch to OFF.                                                                                                    | IS ABSCM&H/U connector<br>inserted into ABSCM&H/U until<br>the clamp locks onto it? | Go to step <b>10.</b>                                                                              | Insert ABSCM&H/<br>U connector into<br>ABSCM&H/U.                                                  |

ABS (DIAGNOSTICS)

|    | Step                                                                                                    | Check                                                                                            | Yes               | No                                                                                                    |
|----|----------------------------------------------------------------------------------------------------|--------------------------------------------------------------------------------------------------|-------------------|----------------------------------------------------------------------------------------------------|
| 10 | <ol> <li>CHECK POWER SUPPLY CIRCUIT.</li> <li>1) Turn ignition switch to ON (engine OFF).</li> <li>2) Measure ignition power supply voltage<br/>between ABSCM&amp;H/U connector and<br/>chassis ground.</li> <li>Connector &amp; terminal<br/>(F49) No. 1 (+) — Chassis ground (-):</li> </ol>                                                                            | Is the measured value more<br>than 10 V?                                                         | Go to step 11.    | Repair open circuit<br>in harness<br>between<br>ABSCM&H/U and<br>battery.                                                                       |
| 11 | <ul> <li>CHECK HARNESS CONNECTOR BETWEEN<br/>ABSCM&amp;H/U AND CHASSIS GROUND.</li> <li>1) Turn ignition switch to OFF.</li> <li>2) Disconnect connector from ABSCM&amp;H/U<br/>and transmission.</li> <li>3) Measure resistance of harness between<br/>ABSCM&amp;H/U and chassis ground.</li> <li>Connector &amp; terminal<br/>(F49) No. 23 — Chassis ground:</li> </ul> | Is the measured value less<br>than 1 Ω?                                                          | Go to step 12.    | Repair open circuit<br>in harness<br>between<br>ABSCM&H/U and<br>inhibitor side con-<br>nector, and poor<br>contact in cou-<br>pling connector. |
| 12 | CHECK POOR CONTACT IN CONNECTORS.                                                                                                    | Is there poor contact in control<br>module power supply, ground<br>line and data link connector? | Repair connector. | Replace<br>ABSCM&H/U.<br><ref. abs-6,<br="" to="">ABS Control Mod-<br/>ule and Hydraulic<br/>Control Unit<br/>(ABSCM&amp;H/U).&gt;</ref.>       |

### **B: NO TROUBLE CODE**

#### DIAGNOSIS:

• ABS warning light circuit is shorted.

## TROUBLE SYMPTOM:

- ABS warning light remains on.
- NO TROUBLE CODE displayed on the select monitor.

NOTE:

When the ABS warning light is OFF and "NO TROUBLE CODE" is displayed on the select monitor, the system is in normal condition.

#### DIAGNOSTICS CHART WITH SUBARU SELECT MONITOR ABS (DIAGNOSTICS)

#### WIRING DIAGRAM:

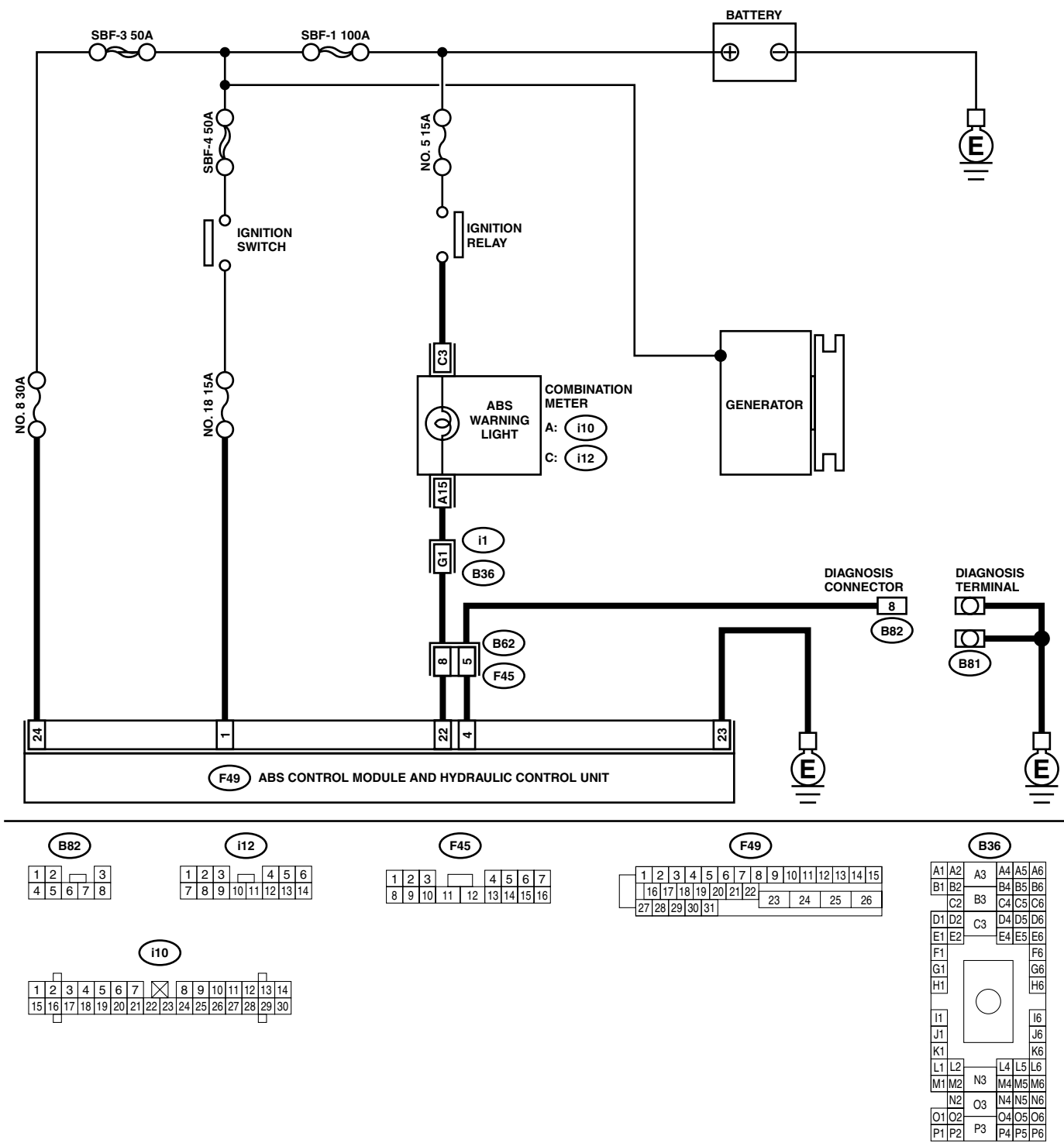

ABS00425

|   | Step                                                                     | Check                      | Yes           | No                  |
|---|--------------------------------------------------------------------------|----------------------------|---------------|---------------------|
| 1 | CHECK WIRING HARNESS.                                                    | Does the ABS warning light | Go to step 2. | Repair front wiring |
|   | <ol> <li>Turn ignition switch to OFF.</li> </ol>                         | turn on?                   |               | harness.            |
|   | <ol> <li>Disconnect connector (F45) from connector<br/>(B62).</li> </ol> |                            |               |                     |
|   | 3) Turn ignition switch to ON.                                           |                            |               |                     |

|   | Step                                                                                                    | Check                                            | Yes                                                                                                    | No                                                                                                    |
|---|----------------------------------------------------------------------------------------------------|--------------------------------------------------|----------------------------------------------------------------------------------------------------|----------------------------------------------------------------------------------------------------|
| 2 | <ul> <li>CHECK PROJECTION AT ABSCM&amp;H/U.</li> <li>1) Turn ignition switch to OFF.</li> <li>2) Disconnect connector from ABSCM&amp;H/U.</li> <li>3) Check for broken projection at the ABSCM&amp;H/U terminal.</li> </ul>          | Is there any damage on<br>ABSCM&HU terminal?     | Replace<br>ABSCM&H/U.<br><ref. abs-6,<br="" to="">ABS Control Mod-<br/>ule and Hydraulic<br/>Control Unit<br/>(ABSCM&amp;H/U).&gt;</ref.> | Go to step 3.                                                                                                    |
| 3 | CHECK ABSCM&H/U.<br>Measure resistance between ABSCM&H/U ter-<br>minals.<br><i>Terminals</i><br><i>No. 22 — No. 23:</i>                                                                                                    | Is the measured value more than 1 MΩ?            | Go to step <b>4</b> .                                                                                                    | Replace<br>ABSCM&H/U.<br><ref. abs-6,<br="" to="">ABS Control Mod-<br/>ule and Hydraulic<br/>Control Unit<br/>(ABSCM&amp;H/U).&gt;</ref.> |
| 4 | CHECK WIRING HARNESS.<br>Measure resistance between connector (F45)<br>and chassis ground.<br>Connector & terminal<br>(F45) No. 8 — Chassis ground:                                                                                  | Is the measured value less than 0.5 Ω?           | Go to step 5.                                                                                                    | Repair harness.                                                                                                    |
| 5 | <ul> <li>CHECK WIRING HARNESS.</li> <li>1) Connect connector to ABSCM&amp;H/U.</li> <li>2) Measure resistance between connector (F45) and chassis ground.</li> <li>Connector &amp; terminal (F45) No. 8 — Chassis ground:</li> </ul> | Is the measured value more than 1 $M\Omega?$     | Go to step <b>6</b> .                                                                                                    | Repair harness.                                                                                                    |
| 6 | CHECK POOR CONTACT IN ABSCM&H/U<br>CONNECTOR.                                                                                                    | Is there poor contact in<br>ABSCM&H/U connector? | Repair connector.                                                                                                    | Replace<br>ABSCM&H/U.<br><ref. abs-6,<br="" to="">ABS Control Mod-<br/>ule and Hydraulic<br/>Control Unit<br/>(ABSCM&amp;H/U).&gt;</ref.> |

#### DIAGNOSTICS CHART WITH SUBARU SELECT MONITOR ABS (DIAGNOSTICS)

## C: DTC 21 OPEN OR SHORT CIRCUIT IN FRONT RIGHT ABS SENSOR CIRCUIT

NOTE:

For the diagnostic procedure, refer to DTC 27. <Ref. to ABS-86, DTC 27 OPEN OR SHORT CIRCUIT IN REAR LEFT ABS SENSOR CIRCUIT, Diagnostics Chart with Subaru Select Monitor.>

# D: DTC 23 OPEN OR SHORT CIRCUIT IN FRONT LEFT ABS SENSOR CIRCUIT

For the diagnostic procedure, refer to DTC 27. <Ref. to ABS-86, DTC 27 OPEN OR SHORT CIRCUIT IN REAR LEFT ABS SENSOR CIRCUIT, Diagnostics Chart with Subaru Select Monitor.>

## E: DTC 25 OPEN OR SHORT CIRCUIT IN REAR RIGHT ABS SENSOR CIRCUIT

NOTE:

For the diagnostic procedure, refer to DTC 27. <Ref. to ABS-86, DTC 27 OPEN OR SHORT CIRCUIT IN REAR LEFT ABS SENSOR CIRCUIT, Diagnostics Chart with Subaru Select Monitor.>

MEMO:

ABS (DIAGNOSTICS)

# F: DTC 27 OPEN OR SHORT CIRCUIT IN REAR LEFT ABS SENSOR CIRCUIT DIAGNOSIS:

- Faulty ABS sensor (Broken wire, input voltage too high)
- Faulty harness connector

**TROUBLE SYMPTOM:** 

ABS does not operate.

WIRING DIAGRAM:

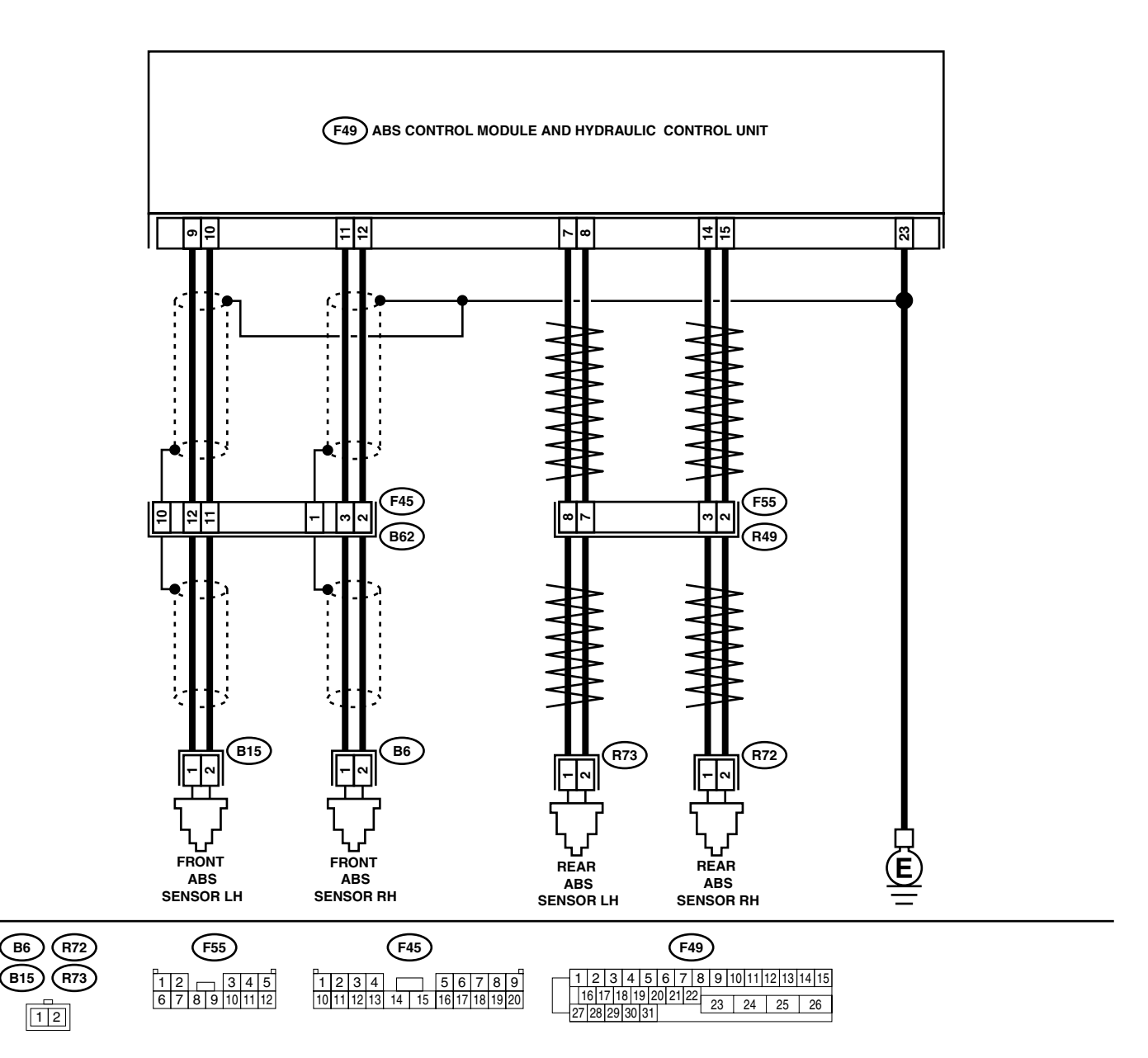

|   | Step                                                                                                    | Check                                                                                                    | Yes                                                                                                    | No                                                                                                    |
|---|----------------------------------------------------------------------------------------------------|----------------------------------------------------------------------------------------------------|----------------------------------------------------------------------------------------------------|----------------------------------------------------------------------------------------------------|
| 1 | <ul> <li>CHECK OUTPUT OF ABS SENSOR USING<br/>SELECT MONITOR.</li> <li>1) Select "Current data display &amp; Save" on the<br/>select monitor.</li> <li>2) Read the ABS sensor output corresponding<br/>to the faulty system in the select monitor<br/>data display mode.</li> </ul>                                                                                | Does the speed indicated on<br>the display change in response<br>to the speedometer reading<br>during acceleration/decelera-<br>tion when the steering wheel is<br>in the straight-ahead position? | Go to step 2.                                                                                                    | Go to step <b>8</b> .                                                                                                    |
| 2 | CHECK INSTALLATION OF ABS SENSOR.                                                                                                    | Are the ABS sensor installation<br>bolts tightened to 33 N·m (3.4<br>kgf-m, 25 ft-lb)?                                                                                                    | Go to step <b>3.</b>                                                                                                    | Tighten ABS sen-<br>sor installation<br>bolts securely.                                                                                                    |
| 3 | CHECK ABS SENSOR GAP.<br>Measure tone wheel to ABS sensor piece gap<br>over entire perimeter of the wheel.<br>Is the measured value within the specified<br>range?                                                                                                    | Is the measured value within<br>the range indicated below?<br>Front wheel 0.3 — 0.8 mm<br>(0.012 — 0.031 in) and Rear<br>wheel 0.44 — 0.94 mm<br>(0.0173 — 0.0370 in)                              | Go to step 4.                                                                                                    | Adjust the gap.<br>NOTE:<br>Adjust the gap us-<br>ing spacers (Part<br>No. 26755AA000).<br>If spacers cannot<br>correct the gap, re-<br>place worn sensor<br>or worn tone<br>wheel. |
| 4 | CHECK TONE WHEEL RUNOUT.<br>Measure tone wheel runout.                                                                                                    | Is the measured value less<br>than 0.05 mm (0.0020 in)?                                                                                                    | Go to step <b>5</b> .                                                                                                    | Replace tone<br>wheel. Front:<br><ref. abs-19,<br="" to="">Front Tone<br/>Wheel.&gt; Rear:<br/><ref. abs-20,<br="" to="">Rear Tone<br/>Wheel.&gt;</ref.></ref.>                     |
| 5 | CHECK POOR CONTACT IN CONNECTORS.<br>Turn ignition switch to OFF.                                                                                                    | Is there poor contact in con-<br>nectors between ABSCM&H/U<br>and ABS sensor?                                                                                                    | Repair connector.                                                                                                    | Go to step <b>6</b> .                                                                                                    |
| 6 | <ul> <li>CHECK ABSCM&amp;H/U.</li> <li>1) Connect all connectors.</li> <li>2) Erase the memory.</li> <li>3) Perform inspection mode.</li> <li>4) Read out the DTC.</li> </ul>                                                                                                    | Is the same DTC still being output?                                                                                                    | Replace<br>ABSCM&H/U.<br><ref. abs-6,<br="" to="">ABS Control Mod-<br/>ule and Hydraulic<br/>Control Unit<br/>(ABSCM&amp;H/U).&gt;</ref.> | Go to step 7.                                                                                                    |
| 7 | CHECK ANY OTHER DTC APPEARANCE.                                                                                                    | Are other DTC being output?                                                                                                    | Proceed with the<br>diagnosis corre-<br>sponding to the<br>DTC.                                                                           | A temporary poor<br>contact.<br>NOTE:<br>Check harness<br>and connectors<br>between AB-<br>SCM&H/U and<br>ABS sensor.                                                               |
| 8 | <ul> <li>CHECK ABS SENSOR.</li> <li>1) Turn ignition switch to OFF.</li> <li>2) Disconnect connector from ABS sensor.</li> <li>3) Measure resistance of ABS sensor connector terminals.</li> <li>Terminal <ul> <li>Front RH No. 1 — No. 2:</li> <li>Front LH No. 1 — No. 2:</li> <li>Rear RH No. 1 — No. 2:</li> <li>Rear LH No. 1 — No. 2:</li> </ul> </li> </ul> | Is the measured value within 1<br>to 1.5 kΩ?                                                                                                    | Go to step <b>9</b> .                                                                                                    | Replace ABS sen-<br>sor. Front: <ref. to<br="">ABS-12, Front<br/>ABS Sensor.&gt;<br/>Rear: <ref. to<br="">ABS-15, Rear<br/>ABS Sensor.&gt;</ref.></ref.>                            |

ABS (DIAGNOSTICS)

|    | Step                                               | Check                          | Yes                    | No                                     |
|----|----------------------------------------------------|--------------------------------|------------------------|----------------------------------------|
| 9  | CHECK BATTERY SHORT OF ABS SEN-                    | Is the measured value less     | Go to step <b>10</b> . | Beplace ABS sen-                       |
| •  | SOR.                                               | than 1 V?                      |                        | sor. Front: <ref. th="" to<=""></ref.> |
|    | 1) Disconnect connector from ABSCM&H/U.            |                                |                        | ABS-12, Front                          |
|    | 2) Measure voltage between ABS sensor and          |                                |                        | ABS Sensor.>                           |
|    | chassis ground.                                    |                                |                        | Rear: <ref. th="" to<=""></ref.>       |
|    | Terminal                                           |                                |                        | ABS-15, Rear                           |
|    | Front RH No. 1 (+) — Chassis ground (–             |                                |                        | ABS Sensor.>                           |
|    | ):                                                 |                                |                        |                                        |
|    | Front LH No. 1 (+) — Chassis ground (–             |                                |                        |                                        |
|    | ):                                                 |                                |                        |                                        |
|    | Rear RH No. 1 (+) — Chassis ground (–              |                                |                        |                                        |
|    | ): $(1)$                                           |                                |                        |                                        |
|    | Rear LH NO. 1 (+) — Chassis ground (–              |                                |                        |                                        |
|    | );                                                 |                                | <b>A</b>               |                                        |
| 10 | CHECK BATTERY SHORT OF ABS SEN-                    | Is the measured value less     | Go to step 11.         | Replace ABS sen-                       |
|    | SUR.                                               | than I V?                      |                        | SOR. Front: <ref. th="" to<=""></ref.> |
|    | 1) Turn ignition switch to ON.                     |                                |                        | ABS-12, Front                          |
|    | 2) Measure voltage between ABS sensor and          |                                |                        | ADS Selisol.>                          |
|    | Terminal                                           |                                |                        | ABS-15 Boar                            |
|    | Front RH No. 1 (+) — Chassis around (–             |                                |                        | ABS Sensor >                           |
|    |                                                    |                                |                        |                                        |
|    | ,.<br>Front LH No. 1 (+) — Chassis around (–       |                                |                        |                                        |
|    | );                                                 |                                |                        |                                        |
|    | ,<br>Rear RH No. 1 (+) — Chassis ground (–         |                                |                        |                                        |
|    | ):                                                 |                                |                        |                                        |
|    | Rear LH No. 1 (+) — Chassis ground (–              |                                |                        |                                        |
|    | ):                                                 |                                |                        |                                        |
| 11 | CHECK HARNESS/CONNECTOR BETWEEN                    | Is the measured value within 1 | Go to step 12.         | Repair harness/                        |
|    | ABSCM&H/U AND ABS SENSOR.                          | to 1.5 kΩ?                     |                        | connector                              |
|    | <ol> <li>Turn ignition switch to OFF.</li> </ol>   |                                |                        | between                                |
|    | <ol><li>Connect connector to ABS sensor.</li></ol> |                                |                        | ABSCM&H/U and                          |
|    | 3) Measure resistance between ABSCM&H/U            |                                |                        | ABS sensor.                            |
|    | connector terminals.                               |                                |                        |                                        |
|    | Connector & terminal                               |                                |                        |                                        |
|    | DTC 21 / (F49) No. 11 — No. 12:                    |                                |                        |                                        |
|    | DTC 25 / (F49) No. 9 - No. 10:                     |                                |                        |                                        |
|    | DTC 27 / (F49) No. 74 - No. 8:                     |                                |                        |                                        |
| 10 |                                                    | la tha magaurad value laga     | Co to otop <b>12</b>   | Donair harnaaa                         |
| 12 | Massura voltage between ABSCM8 H/LLeen             | then 1 V2                      | Go to step 13.         | hepair namess                          |
|    | nector and chassis ground                          |                                |                        | ABSCM&H/LL and                         |
|    | Connector & terminal                               |                                |                        | ABS sensor                             |
|    | DTC 21 / (F49) No. 11 (+) — Chassis                |                                |                        |                                        |
|    | around (–):                                        |                                |                        |                                        |
|    | DTC 23 / (F49) No. 9 (+) — Chassis                 |                                |                        |                                        |
|    | ground (–):                                        |                                |                        |                                        |
|    | DTC 25 / (F49) No. 14 (+) — Chassis                |                                |                        |                                        |
|    | ground (–):                                        |                                |                        |                                        |
|    | DTC 27 / (F49) No. 7 (+) — Chassis                 |                                |                        |                                        |
|    | ground (–):                                        |                                |                        |                                        |

|    | Step                                                                                                    | Check                                                                                                    | Yes                   | No                                                                                                    |
|----|----------------------------------------------------------------------------------------------------|----------------------------------------------------------------------------------------------------|-----------------------|----------------------------------------------------------------------------------------------------|
| 13 | <ul> <li>CHECK BATTERY SHORT OF HARNESS.</li> <li>1) Turn ignition switch to ON.</li> <li>2) Measure voltage between ABSCM&amp;H/U connector and chassis ground.</li> <li>Connector &amp; terminal DTC 21 / (F49) No. 11 (+) — Chassis ground (-): DTC 23 / (F49) No. 9 (+) — Chassis ground (-): DTC 25 / (F49) No. 14 (+) — Chassis ground (-): DTC 27 / (F49) No. 7 (+) — Chassis ground (-): DTC 27 / (F49) No. 7 (+) — Chassis ground (-):</li> </ul> | Is the measured value less<br>than 1 V?                                                                                                    | Go to step <b>14.</b> | Repair harness<br>between<br>ABSCM&H/U and<br>ABS sensor.                                                                                                    |
| 14 | CHECK INSTALLATION OF ABS SENSOR.                                                                                                    | Are the ABS sensor installation<br>bolts tightened to 33 N·m (3.4<br>kgf-m, 25 ft-lb)?                                                                                | Go to step 15.        | Tighten ABS sen-<br>sor installation<br>bolts securely.                                                                                                    |
| 15 | CHECK ABS SENSOR GAP.<br>Measure tone wheel to ABS sensor piece gap<br>over entire perimeter of the wheel.                                                                                                    | Is the measured value within<br>the range indicated below?<br>Front wheel 0.3 — 0.8 mm<br>(0.012 — 0.031 in) and Rear<br>wheel 0.44 — 0.94 mm<br>(0.0173 — 0.0370 in) | Go to step 16.        | Adjust the gap.<br>NOTE:<br>Adjust the gap us-<br>ing spacers (Part<br>No. 26755AA000).<br>If spacers cannot<br>correct the gap, re-<br>place worn sensor<br>or worn tone<br>wheel.                                                                                                    |
| 16 | CHECK TONE WHEEL RUNOUT.<br>Measure tone wheel runout.                                                                                                    | Is the measured value less<br>than 0.05 mm (0.0020 in)?                                                                                                    | Go to step 17.        | Replace tone<br>wheel. Front:<br><ref. abs-19,<br="" to="">Front Tone<br/>Wheel.&gt; Rear:<br/><ref. abs-20,<br="" to="">Rear Tone<br/>Wheel.&gt;</ref.></ref.>                                                                                                    |
| 17 | <ul> <li>CHECK GROUND SHORT OF ABS SENSOR.</li> <li>1) Turn ignition switch to ON.</li> <li>2) Measure resistance between ABS sensor<br/>and chassis ground.</li> <li><i>Terminal</i><br/><i>Front RH No. 1 — Chassis ground:</i><br/><i>Front LH No. 1 — Chassis ground:</i><br/><i>Rear RH No. 1 — Chassis ground:</i><br/><i>Rear LH No. 1 — Chassis ground:</i><br/><i>Rear LH No. 1 — Chassis ground:</i></li> </ul>                                  | Is the measured value more<br>than 1 MΩ?                                                                                                    | Go to step 18.        | Replace ABS sen-<br>sor and<br>ABSCM&H/U.<br>Front: <ref. to<br="">ABS-12, Front<br/>ABS Sensor.&gt;<br/>Rear: <ref. to<br="">ABS-15, Rear<br/>ABS Sensor.&gt; and<br/><ref. abs-6,<br="" to="">ABS Control Mod-<br/>ule and Hydraulic<br/>Control Unit<br/>(ABSCM&amp;H/U).&gt;</ref.></ref.></ref.> |
| 18 | <ul> <li>CHECK GROUND SHORT OF HARNESS.</li> <li>1) Turn ignition switch to OFF.</li> <li>2) Connect connector to ABS sensor.</li> <li>3) Measure resistance between ABSCM&amp;H/U connector terminal and chassis ground.</li> <li>Connector &amp; terminal DTC 21 / (F49) No. 11 — Chassis ground:<br/>DTC 23 / (F49) No. 9 — Chassis ground:<br/>DTC 25 / (F49) No. 14 — Chassis ground:<br/>DTC 27 / (F49) No. 7 — Chassis ground:</li> </ul>           | Is the measured value more<br>than 1 MΩ?                                                                                                    | Go to step 19.        | Repair harness<br>between<br>ABSCM&H/U and<br>ABS sensor.<br>And replace<br>ABSCM&H/U.<br><ref. abs-6,<br="" to="">ABS Control Mod-<br/>ule and Hydraulic<br/>Control Unit<br/>(ABSCM&amp;H/U).&gt;</ref.>                                                                                            |

ABS (DIAGNOSTICS)

|    | Step                                                                                                    | Check                                                                         | Yes                                                             | No                                                                                                    |
|----|----------------------------------------------------------------------------------------------------|-------------------------------------------------------------------------------|-----------------------------------------------------------------|----------------------------------------------------------------------------------------------------|
| 19 | CHECK POOR CONTACT IN CONNECTORS.                                                                                                    | Is there poor contact in con-<br>nectors between ABSCM&H/U<br>and ABS sensor? | Repair connector.                                               | Go to step 20.                                                                                                    |
| 20 | <ul> <li>CHECK ABSCM&amp;H/U.</li> <li>1) Connect all connectors.</li> <li>2) Erase the memory.</li> <li>3) Perform inspection mode.</li> <li>4) Read out the DTC.</li> </ul> | Is the same DTC still being output?                                           | Replace<br>ABSCM&H/U.                                           | Go to step 21.                                                                                                    |
| 21 | CHECK ANY OTHER DTC APPEARANCE.                                                                                                    | Are other DTC being output?                                                   | Proceed with the<br>diagnosis corre-<br>sponding to the<br>DTC. | A temporary poor<br>contact.<br>NOTE:<br>Check harness<br>and connectors<br>between AB-<br>SCM&H/U and<br>ABS sensor. |

### G: DTC 22 FRONT RIGHT ABNORMAL ABS SENSOR SIGNAL

#### NOTE:

For the diagnostic procedure, refer to DTC 28. <Ref. to ABS-92, DTC 28 REAR LEFT ABNORMAL ABS SENSOR SIGNAL, Diagnostics Chart with Subaru Select Monitor.>

#### H: DTC 24 FRONT LEFT ABNORMAL ABS SENSOR SIGNAL

#### NOTE:

For the diagnostic procedure, refer to DTC 28. <Ref. to ABS-92, DTC 28 REAR LEFT ABNORMAL ABS SENSOR SIGNAL, Diagnostics Chart with Subaru Select Monitor.>

#### I: DTC 26 REAR RIGHT ABNORMAL ABS SENSOR SIGNAL

#### NOTE:

For the diagnostic procedure, refer to DTC 28. <Ref. to ABS-92, DTC 28 REAR LEFT ABNORMAL ABS SENSOR SIGNAL, Diagnostics Chart with Subaru Select Monitor.>

## J: DTC 28 REAR LEFT ABNORMAL ABS SENSOR SIGNAL

#### **DIAGNOSIS:**

B6

- Faulty ABS sensor signal (noise, irregular signal, etc.)
- Faulty harness/connector

#### **TROUBLE SYMPTOM:**

• ABS does not operate.

#### WIRING DIAGRAM:

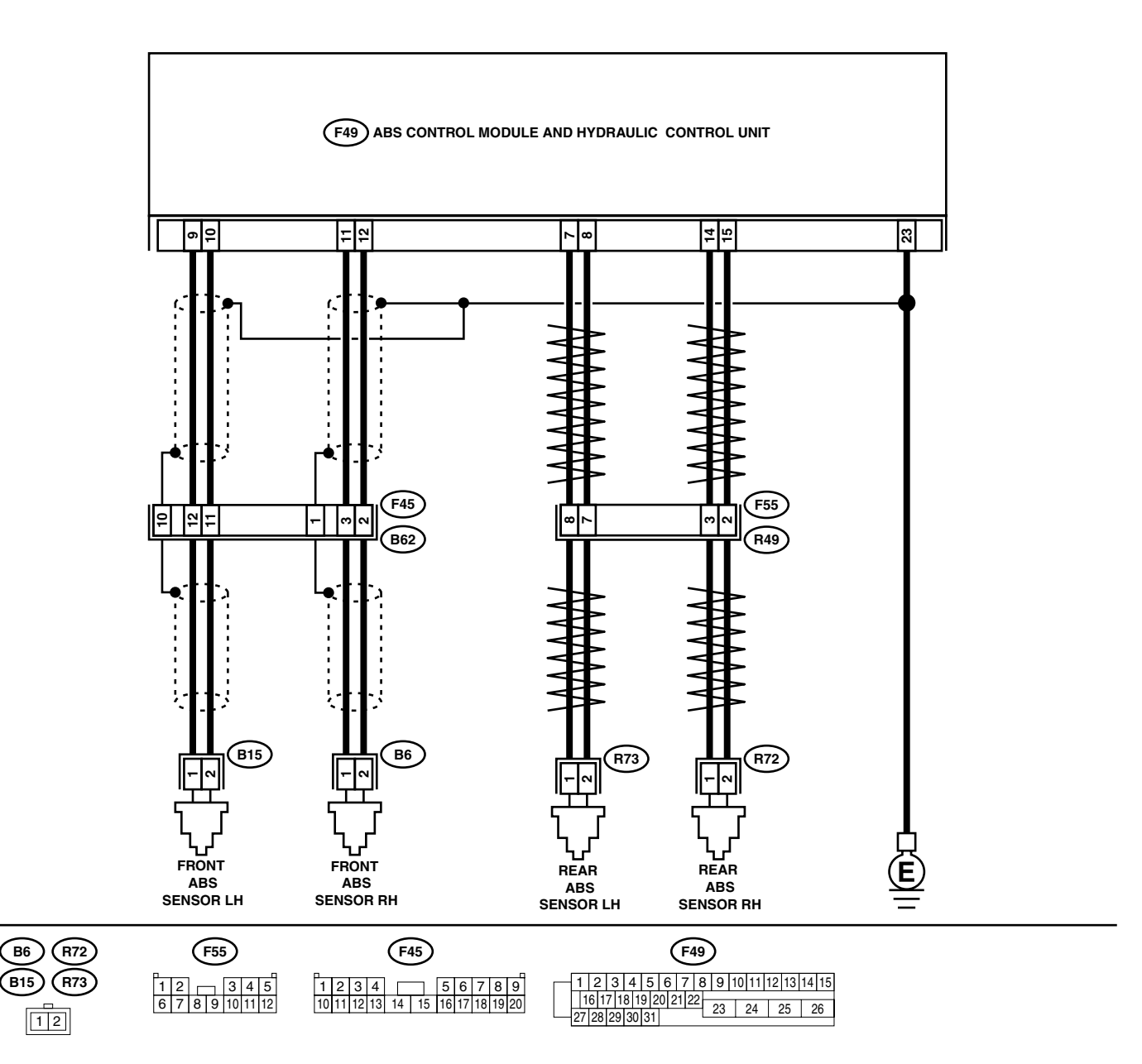

| Step                                                                                                    | Check                                                                                                    | Yes                                                                                                    | No                                                                                                    |
|----------------------------------------------------------------------------------------------------|----------------------------------------------------------------------------------------------------|----------------------------------------------------------------------------------------------------|----------------------------------------------------------------------------------------------------|
| <ol> <li>CHECK OUTPUT OF ABS SENSOR USING<br/>SELECT MONITOR.         <ol> <li>Select "Current data display &amp; Save" on the<br/>select monitor.</li> <li>Read the ABS sensor output corresponding<br/>to the faulty system in the select monitor<br/>data display mode.</li> </ol> </li> </ol>                                                                                                    | Does the speed indicated on<br>the display change in response<br>to the speedometer reading<br>during acceleration/decelera-<br>tion when the steering wheel is<br>in the straight-ahead position? | Go to step 2.                                                                                                    | Go to step <b>8</b> .                                                                                                    |
| 2 CHECK POOR CONTACT IN CONNECTORS.<br>Turn ignition switch to OFF.                                                                                                    | Is there poor contact in con-<br>nectors between ABSCM&H/U<br>and ABS sensor?                                                                                                    | Repair connector.                                                                                                    | Go to step <b>3.</b>                                                                                                    |
| 3 CHECK SOURCES OF SIGNAL NOISE.                                                                                                    | Is the car telephone or the<br>wireless transmitter properly<br>installed?                                                                                                    | Go to step 4.                                                                                                    | Properly install the<br>car telephone or<br>the wireless trans-<br>mitter.                                                                                                    |
| 4 CHECK SOURCES OF SIGNAL NOISE.                                                                                                    | Are noise sources (such as an antenna) installed near the sensor harness?                                                                                                    | Install the noise<br>sources apart from<br>the sensor har-<br>ness.                                                                       | Go to step 5.                                                                                                    |
| <ul> <li>5 CHECK SHIELD CIRCUIT. <ol> <li>Turn ignition switch to OFF.</li> <li>Connect all connectors.</li> <li>Measure resistance between shield connector and chassis ground.</li> </ol> </li> <li>Connector &amp; terminal <ul> <li>DTC 22 / (B62) No. 1 — Chassis</li> <li>ground:</li> <li>DTC 24 / (B62) No. 10 — Chassis</li> <li>ground:</li> </ul> </li> <li>NOTE: <ul> <li>For the DTC 26 and 28:</li> <li>Go to step 6.</li> </ul> </li> </ul> | Is the measured value less<br>than 0.5 Ω?                                                                                                    | Go to step <b>6</b> .                                                                                                    | Repair shield har-<br>ness.                                                                                                    |
| <ul> <li>6 CHECK ABSCM&amp;H/U.</li> <li>1) Connect all connectors.</li> <li>2) Erase the memory.</li> <li>3) Perform inspection mode.</li> <li>4) Read out the DTC.</li> </ul>                                                                                                    | Is the same DTC still being output?                                                                                                    | Replace<br>ABSCM&H/U.<br><ref. abs-6,<br="" to="">ABS Control Mod-<br/>ule and Hydraulic<br/>Control Unit<br/>(ABSCM&amp;H/U).&gt;</ref.> | Go to step 7.                                                                                                    |
| 7 CHECK ANY OTHER DTC APPEARANCE.                                                                                                    | Are other DTC being output?                                                                                                    | Proceed with the<br>diagnosis corre-<br>sponding to the<br>DTC.                                                                           | A temporary noise interference.                                                                                                    |
| 8 CHECK INSTALLATION OF ABS SENSOR.                                                                                                    | Are the ABS sensor installation<br>bolts tightened to 33 N·m (3.4<br>kgf-m, 25 ft-lb)?                                                                                                    | Go to step <b>9</b> .                                                                                                    | Tighten ABS sen-<br>sor installation<br>bolts securely.                                                                                                    |
| <ul> <li>9 CHECK ABS SENSOR GAP.<br/>Measure tone wheel to ABS sensor piece gap<br/>over entire perimeter of the wheel.</li> <li>10 PREPARE OSCILLOSCOPE.</li> </ul>                                                                                                    | Is the measured value within<br>the range indicated below?<br>Front wheel 0.3 — 0.8 mm<br>(0.012 — 0.031 in) and Rear<br>wheel 0.44 — 0.94 mm<br>(0.0173 — 0.0370 in)                              | Go to step <b>10</b> .<br>Go to step <b>11</b> .                                                                                          | Adjust the gap.<br>NOTE:<br>Adjust the gap us-<br>ing spacer (Part<br>No. 26755AA000).<br>If spacers cannot<br>correct the gap, re-<br>place worn sensor<br>or worn tone<br>wheel.<br>Go to step <b>12.</b> |

ABS (DIAGNOSTICS)

|    | Step                                                                                  | Check                           | Yes                                        | No                                     |
|----|---------------------------------------------------------------------------------------|---------------------------------|--------------------------------------------|----------------------------------------|
| 11 | CHECK ABS SENSOR SIGNAL                                                               | Is the oscilloscope pattern the | Go to step 15.                             | Go to step 12.                         |
|    | 1) Lift-up the vehicle.                                                               | same as that shown in the fig-  |                                            |                                        |
|    | 2) Turn ignition switch to OFF.                                                       | ure?                            |                                            |                                        |
|    | 3) Connect the oscilloscope to the connector.                                         |                                 |                                            |                                        |
|    | <ol><li>Turn ignition switch to ON.</li></ol>                                         |                                 |                                            |                                        |
|    | 5) Rotate wheels and measure voltage at                                               |                                 |                                            |                                        |
|    | specified frequency. <ref. abs-15,<="" th="" to=""><th></th><th></th><th></th></ref.> |                                 |                                            |                                        |
|    | WAVEFORM, Control Module I/O Signal.>                                                 |                                 |                                            |                                        |
|    | NOTE:                                                                                 |                                 |                                            |                                        |
|    | SCM&H/U sometimes stores the trouble code                                             |                                 |                                            |                                        |
|    | 29.                                                                                   |                                 |                                            |                                        |
|    | Connector & terminal                                                                  |                                 |                                            |                                        |
|    | DTC 22 / (B62) No. 3 (+) — No. 2 (–):                                                 |                                 |                                            |                                        |
|    | DTC 24 / (B62) No. 12 (+) — No. 11 (–):                                               |                                 |                                            |                                        |
|    | DTC 26 / (F55) No. 3 (+) — No. 2 (–):                                                 |                                 |                                            |                                        |
|    | DTC 28 / (F55) No. 8 (+) — No. 7 (–):                                                 |                                 |                                            |                                        |
| 12 | CHECK CONTAMINATION OF ABS SENSOR                                                     | Is the ABS sensor piece or the  | Thoroughly                                 | Go to step 13.                         |
|    | OR IONE WHEEL.                                                                        | tone wheel contaminated by      | remove airt or                             |                                        |
|    | with diagnostic trouble code.                                                         |                                 | ter.                                       |                                        |
| 13 | CHECK DAMAGE OF ABS SENSOR OR                                                         | Are there broken or damaged     | Replace ABS sen-                           | Go to step <b>14.</b>                  |
|    | TONE WHEEL.                                                                           | in the ABS sensor piece or the  | sor or tone wheel.                         |                                        |
|    |                                                                                       | tone wheel?                     | Front: <ref. th="" to<=""><th></th></ref.> |                                        |
|    |                                                                                       |                                 | ABS-12, Front                              |                                        |
|    |                                                                                       |                                 | ABS Sensor.>                               |                                        |
|    |                                                                                       |                                 | Rear: <ref. th="" to<=""><th></th></ref.>  |                                        |
|    |                                                                                       |                                 | ABS-15, Rear                               |                                        |
|    |                                                                                       |                                 | ABO Selisur.>                              |                                        |
|    |                                                                                       |                                 | ABS-19. Front                              |                                        |
|    |                                                                                       |                                 | Tone Wheel.>                               |                                        |
|    |                                                                                       |                                 | Rear: <ref. th="" to<=""><th></th></ref.>  |                                        |
|    |                                                                                       |                                 | ABS-20, Rear                               |                                        |
|    |                                                                                       |                                 | Tone Wheel.>                               |                                        |
| 14 | CHECK TONE WHEEL RUNOUT.                                                              | Is the measured value less      | Go to step 15.                             | Replace tone                           |
|    | Measure tone wheel runout.                                                            | than 0.05 mm (0.0020 in)?       |                                            | wheel. Front:                          |
|    |                                                                                       |                                 |                                            | <ref. abs-19,<="" th="" to=""></ref.>  |
|    |                                                                                       |                                 |                                            | Wheel > Rear                           |
|    |                                                                                       |                                 |                                            | <ref. abs-20.<="" th="" to=""></ref.>  |
|    |                                                                                       |                                 |                                            | Rear Tone                              |
|    |                                                                                       |                                 |                                            | Wheel.>                                |
| 15 | CHECK RESISTANCE OF ABS SENSOR.                                                       | Is the measured value within 1  | Go to step 16.                             | Replace ABS sen-                       |
|    | 1) Turn ignition switch to OFF.                                                       | to 1.5 kΩ?                      |                                            | sor. Front: <ref. th="" to<=""></ref.> |
|    | 2) Disconnect connector from ABS sensor.                                              |                                 |                                            | ABS-12, Front                          |
|    | 3) Measure resistance between ABS sensor                                              |                                 |                                            | ABS Sensor.>                           |
|    | Terminal                                                                              |                                 |                                            | ABS-15 Boar                            |
|    | Front RH No. 1 — No. 2:                                                               |                                 |                                            | ABS Sensor.>                           |
|    | Front LH No. 1 — No. 2:                                                               |                                 |                                            |                                        |
|    | Rear RH No. 1 — No. 2:                                                                |                                 |                                            |                                        |
|    | Rear LH No. 1 — No. 2:                                                                |                                 |                                            |                                        |

|    | Step                                                                                                    | Check                                                                         | Yes                                                                 | No                                                                                                    |  |  |
|----|----------------------------------------------------------------------------------------------------|-------------------------------------------------------------------------------|---------------------------------------------------------------------|----------------------------------------------------------------------------------------------------|--|--|
| 16 | CHECK GROUND SHORT OF ABS SENSOR.<br>Measure resistance between ABS sensor and<br>chassis ground.<br><i>Terminal</i><br><i>Front RH No. 1 — Chassis ground:</i><br><i>Front LH No. 1 — Chassis ground:</i><br><i>Rear RH No. 1 — Chassis ground:</i><br><i>Rear LH No. 1 — Chassis ground:</i><br><i>Rear LH No. 1 — Chassis ground:</i>                                                                                                    | Is the measured value more<br>than 1 MΩ?                                      | Go to step 17.                                                      | Replace ABS sen-<br>sor. Front: <ref. to<br="">ABS-12, Front<br/>ABS Sensor.&gt;<br/>Rear: <ref. to<br="">ABS-15, Rear<br/>ABS Sensor.&gt;</ref.></ref.> |  |  |
| 17 | <ul> <li>CHECK HARNESS/CONNECTOR BETWEEN<br/>ABSCM&amp;H/U AND ABS SENSOR.</li> <li>1) Connect connector to ABS sensor.</li> <li>2) Disconnect connector from ABSCM&amp;H/U.</li> <li>3) Measure resistance at ABSCM&amp;H/U connector terminals.</li> <li>Connector &amp; terminal<br/>DTC 22 / (F49) No. 11 - No. 12:<br/>DTC 24 / (F49) No. 9 - No. 10:<br/>DTC 26 / (F49) No. 14 - No. 15:<br/>DTC 28 / (F49) No. 7 - No. 8:</li> </ul> | Is the measured value within 1 to 1.5 kΩ?                                     | Go to step 18.                                                      | Repair harness/<br>connector<br>between<br>ABSCM&H/U and<br>ABS sensor.                                                                                  |  |  |
| 18 | CHECK GROUND SHORT OF HARNESS.<br>Measure resistance between ABSCM&H/U<br>connector and chassis ground.<br>Connector & terminal<br>DTC 22 / (F49) No. 11 — Chassis<br>ground:<br>DTC 24 / (F49) No. 9 — Chassis ground:<br>DTC 26 / (F49) No. 14 — Chassis<br>ground:<br>DTC 28 / (F49) No. 7 — Chassis ground:                                                                                                    | Is the measured value more<br>than 1 MΩ?                                      | Go to step 19.                                                      | Repair harness/<br>connector<br>between<br>ABSCM&H/U and<br>ABS sensor.                                                                                  |  |  |
| 19 | CHECK GROUND CIRCUIT OF ABSCM&H/U.<br>Measure resistance between ABSCM&H/U<br>and chassis ground.<br>Connector & terminal<br>(F49) No. 23 — GND:                                                                                                    | Is the measured value less than 0.5 $\Omega$ ?                                | Go to step <b>20.</b>                                               | Repair<br>ABSCM&H/U<br>ground harness.                                                                                                    |  |  |
| 20 | CHECK POOR CONTACT IN CONNECTORS.                                                                                                    | Is there poor contact in con-<br>nectors between ABSCM&H/U<br>and ABS sensor? | Repair connector.                                                   | Go to step 21.                                                                                                    |  |  |
| 21 | CHECK SOURCES OF SIGNAL NOISE.                                                                                                    | Is the car telephone or the<br>wireless transmitter properly<br>installed?    | Go to step 22.                                                      | Properly install the<br>car telephone or<br>the wireless trans-<br>mitter.                                                                               |  |  |
| 22 | CHECK SOURCES OF SIGNAL NOISE.                                                                                                    | Are noise sources (such as an antenna) installed near the sensor harness?     | Install the noise<br>sources apart from<br>the sensor har-<br>ness. | Go to step 23.                                                                                                    |  |  |
| 23 | <ul> <li>CHECK SHIELD CIRCUIT.</li> <li>1) Connect all connectors.</li> <li>2) Measure resistance between shield connector and chassis ground.</li> <li>Connector &amp; terminal<br/>DTC 22 / (B62) No. 1 — Chassis<br/>ground:<br/>DTC 24 / (B62) No. 10 — Chassis<br/>ground:</li> <li>NOTE:<br/>For the DTC 26 and 28:<br/>Go to step 24.</li> </ul>                                                                                     | Is the measured value less<br>than 0.5 Ω?                                     | Go to step 24.                                                      | Repair shield har-<br>ness.                                                                                                    |  |  |

ABS (DIAGNOSTICS)

|    | Step                                                                                                    | Check                               | Yes                                                                                                    | No                              |  |
|----|----------------------------------------------------------------------------------------------------|-------------------------------------|----------------------------------------------------------------------------------------------------|---------------------------------|--|
| 24 | <ul> <li>CHECK ABSCM&amp;H/U.</li> <li>1) Connect all connectors.</li> <li>2) Erase the memory.</li> <li>3) Perform inspection mode.</li> <li>4) Read out the DTC.</li> </ul> | Is the same DTC still being output? | Replace<br>ABSCM&H/U.<br><ref. abs-6,<br="" to="">ABS Control Mod-<br/>ule and Hydraulic<br/>Control Unit<br/>(ABSCM&amp;H/U).&gt;</ref.> | Go to step <b>25.</b>           |  |
| 25 | CHECK ANY OTHER DTC APPEARANCE.                                                                                                    | Are other DTC being output?         | Proceed with the<br>diagnosis corre-<br>sponding to the<br>DTC.                                                                           | A temporary noise interference. |  |

MEMO:

## K: DTC 29 ABNORMAL ABS SENSOR SIGNAL ON ANY ONE OF FOUR SEN-SOR

### **DIAGNOSIS:**

B6 )

B15)

- Faulty ABS sensor signal (noise, irregular signal, etc.)
- · Faulty tone wheel
- · Wheels turning freely for a long time

#### **TROUBLE SYMPTOM:**

• ABS does not operate.

#### WIRING DIAGRAM:

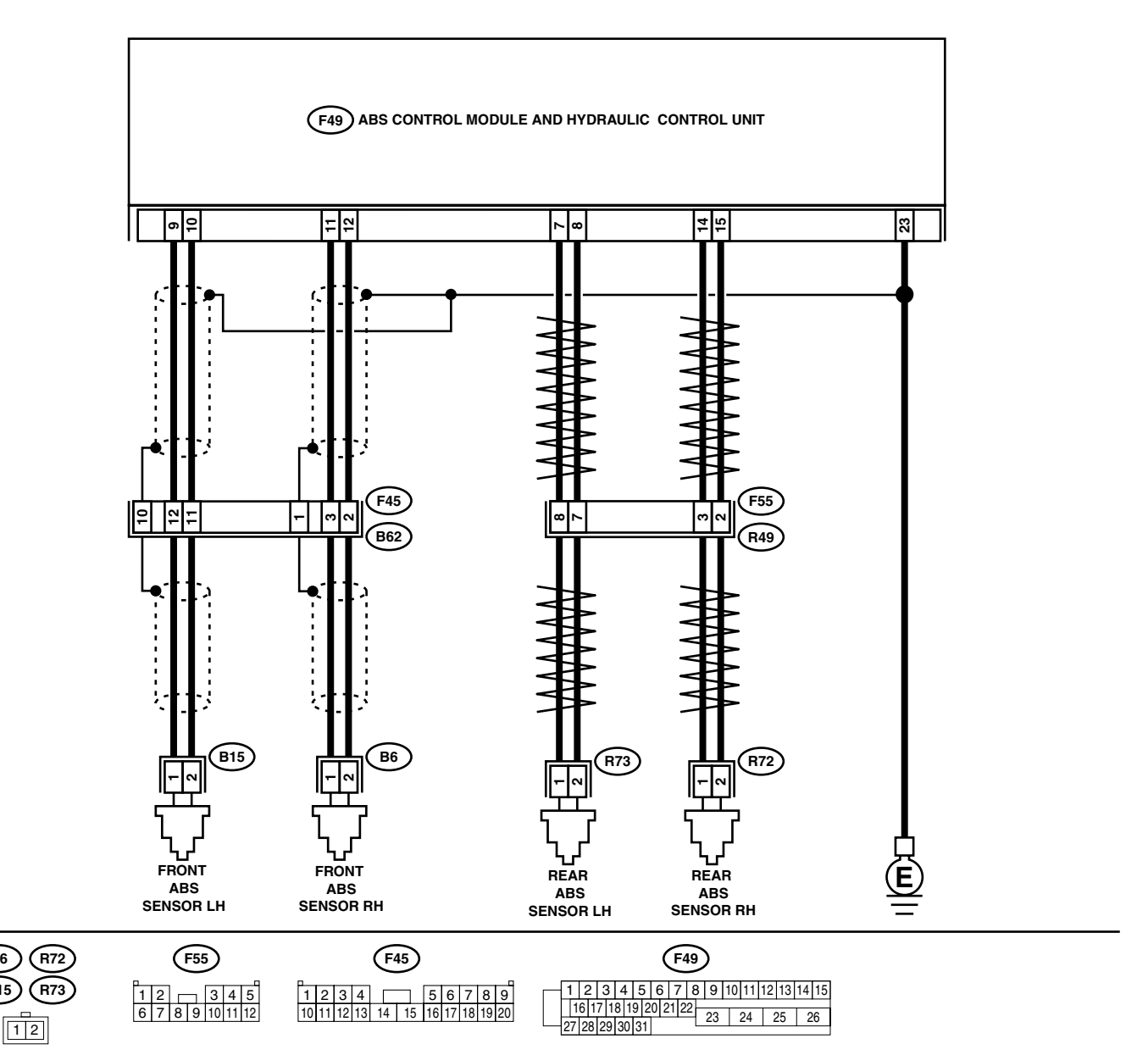

|   | Step                                                                                                    | Check                                                                                                    | Yes                                                                                                    | No                                                                                                    |
|---|----------------------------------------------------------------------------------------------------|----------------------------------------------------------------------------------------------------|----------------------------------------------------------------------------------------------------|----------------------------------------------------------------------------------------------------|
| 1 | CHECK WHEELS FOR FREE TURNING.<br>Check if the wheels have been turned freely for<br>more than one minute, such as when the vehi-<br>cle is jacked-up, under full-lock cornering or<br>when tire is not in contact with road surface.                                                                                                    | Have wheels turned freely?                                                                                                    | The ABS is nor-<br>mal. Erase the<br>diagnostic trouble<br>code.<br>NOTE:<br>When the wheels<br>turn freely for a<br>long time, such as<br>when the vehicle is<br>towed or jacked-<br>up, or when steer-<br>ing wheel is contin-<br>uously turned all<br>the way, this trou-<br>ble code may<br>sometimes occur. | Go to step 2.                                                                                                    |
| 2 | CHECK TIRE SPECIFICATIONS.<br>Turn ignition switch to OFF.                                                                                                    | Are the tire specifications cor-<br>rect?                                                                                                    | Go to step <b>3</b> .                                                                                                    | Replace tire.                                                                                                    |
| 3 | CHECK WEAR OF TIRE.                                                                                                    | Is the tire worn excessively?                                                                                                    | Replace tire.                                                                                                    | Go to step 4.                                                                                                    |
| 4 | CHECK TIRE PRESSURE.                                                                                                    | Is the tire pressure correct?                                                                                                    | Go to step 5.                                                                                                    | Adjust tire pres-<br>sure.                                                                                                    |
| 5 | CHECK INSTALLATION OF ABS SENSOR.                                                                                                    | Are the ABS sensor installation<br>bolts tightened to 33 N·m (3.4<br>kgf-m, 25 ft-lb)?                                                                                | Go to step 6.                                                                                                    | Tighten ABS sen-<br>sor installation<br>bolts securely.                                                                                                    |
| 6 | CHECK ABS SENSOR GAP.<br>Measure tone wheel to ABS sensor piece gap<br>over entire perimeter of the wheel.                                                                                                    | Is the measured value within<br>the range indicated below?<br>Front wheel 0.3 — 0.8 mm<br>(0.012 — 0.031 in) and Rear<br>wheel 0.44 — 0.94 mm<br>(0.0173 — 0.0370 in) | Go to step 7.                                                                                                    | Adjust the gap.<br>NOTE:<br>Adjust the gap us-<br>ing spacer (Part<br>No. 26755AA000).<br>If spacers cannot<br>correct the gap, re-<br>place worn sensor<br>or worn tone<br>wheel. |
| 7 | PREPARE OSCILLOSCOPE.                                                                                                    | Is an oscilloscope available?                                                                                                    | Go to step 8.                                                                                                    | Go to step 9.                                                                                                    |
| 8 | <ul> <li>CHECK ABS SENSOR SIGNAL.</li> <li>1) Lift up the vehicle.</li> <li>2) Turn ignition switch to OFF.</li> <li>3) Connect the oscilloscope to the connector (B62) in accordance with trouble code.</li> <li>4) Turn ignition switch to ON.</li> <li>5) Rotate wheels and measure voltage at specified frequency. <ref. abs-15,="" control="" i="" module="" o="" signal.="" to="" waveform,=""></ref.></li> <li>NOTE:</li> <li>When this inspection is completed, the AB-SCM&amp;H/U sometimes stores the DTC 29.</li> <li>Connector &amp; terminal (B62) No. 3 (+) — No. 2 (-) (Front RH): (F55) No. 3 (+) — No. 2 (-) (Rear RH): (F55) No. 8 (+) — No. 7 (-) (Rear LH):</li> </ul> | Is the oscilloscope pattern the<br>same as that shown in the fig-<br>ure?                                                                                             | Go to step <b>12</b> .                                                                                                    | Go to step <b>9</b> .                                                                                                    |
| 9 | CHECK CONTAMINATION OF ABS SENSOR<br>OR TONE WHEEL.<br>Remove disc rotor from hub.                                                                                                    | Is the ABS sensor piece or the<br>tone wheel contaminated by<br>mud or other foreign matter?                                                                          | Thoroughly<br>remove mud or<br>other foreign mat-<br>ter.                                                                                                    | Go to step <b>10.</b>                                                                                                    |

ABS (DIAGNOSTICS)

|    | Step                                                                                                    | Check                                                                              | Yes                                                                                                    | No                                                                                                    |
|----|----------------------------------------------------------------------------------------------------|------------------------------------------------------------------------------------|----------------------------------------------------------------------------------------------------|----------------------------------------------------------------------------------------------------|
| 10 | CHECK DAMAGE OF ABS SENSOR OR<br>TONE WHEEL.                                                                                                    | Are there broken or damaged<br>teeth in the ABS sensor piece<br>or the tone wheel? | Replace ABS sen-<br>sor or tone wheel.<br>Front: <ref. to<br="">ABS-12, Front<br/>ABS Sensor.&gt;<br/>Rear: <ref. to<br="">ABS-15, Rear<br/>ABS Sensor.&gt; and<br/>Front: <ref. to<br="">ABS-19, Front<br/>Tone Wheel.&gt;<br/>Rear: <ref. to<br="">ABS-20, Rear<br/>Tone Wheel.&gt;</ref.></ref.></ref.></ref.> | Go to step 11.                                                                                                    |
| 11 | CHECK TONE WHEEL RUNOUT.<br>Measure tone wheel runout.                                                                                                    | Is the measured value less<br>than 0.05 mm (0.0020 in)?                            | Go to step 12.                                                                                                    | Replace tone<br>wheel. Front:<br><ref. abs-19,<br="" to="">Front Tone<br/>Wheel.&gt; Rear:<br/><ref. abs-20,<br="" to="">Rear Tone<br/>Wheel.&gt;</ref.></ref.> |
| 12 | <ul> <li>CHECK ABSCM&amp;H/U.</li> <li>1) Turn ignition switch to OFF.</li> <li>2) Connect all connectors.</li> <li>3) Erase the memory.</li> <li>4) Perform inspection mode.</li> <li>5) Read out the DTC.</li> </ul> | Is the same DTC still being output?                                                | Replace<br>ABSCM&H/U.<br><ref. abs-6,<br="" to="">ABS Control Mod-<br/>ule and Hydraulic<br/>Control Unit<br/>(ABSCM&amp;H/U).&gt;</ref.>                                                                                                    | Go to step <b>13.</b>                                                                                                    |
| 13 | CHECK ANY OTHER DTC APPEARANCE.                                                                                                    | Are other DTC being output?                                                        | Proceed with the<br>diagnosis corre-<br>sponding to the<br>DTC.                                                                                                    | A temporary poor contact.                                                                                                    |

## L: DTC 31 FRONT RIGHT INLET VALVE MALFUNCTION

#### NOTE:

For the diagnostic procedure, refer to DTC 37. <Ref. to ABS-102, DTC 37 REAR LEFT INLET VALVE MAL-FUNCTION, Diagnostics Chart with Subaru Select Monitor.>

## M: DTC 33 FRONT LEFT INLET VALVE MALFUNCTION

#### NOTE:

For the diagnostic procedure, refer to DTC 37. <Ref. to ABS-102, DTC 37 REAR LEFT INLET VALVE MAL-FUNCTION, Diagnostics Chart with Subaru Select Monitor.>

### N: DTC 35 REAR RIGHT INLET VALVE MALFUNCTION

#### NOTE:

For the diagnostic procedure, refer to DTC 37. <Ref. to ABS-102, DTC 37 REAR LEFT INLET VALVE MAL-FUNCTION, Diagnostics Chart with Subaru Select Monitor.>

# O: DTC 37 REAR LEFT INLET VALVE MALFUNCTION DIAGNOSIS:

- Faulty harness/connector
- · Faulty inlet solenoid valve

#### **TROUBLE SYMPTOM:**

• ABS does not operate.

#### WIRING DIAGRAM:

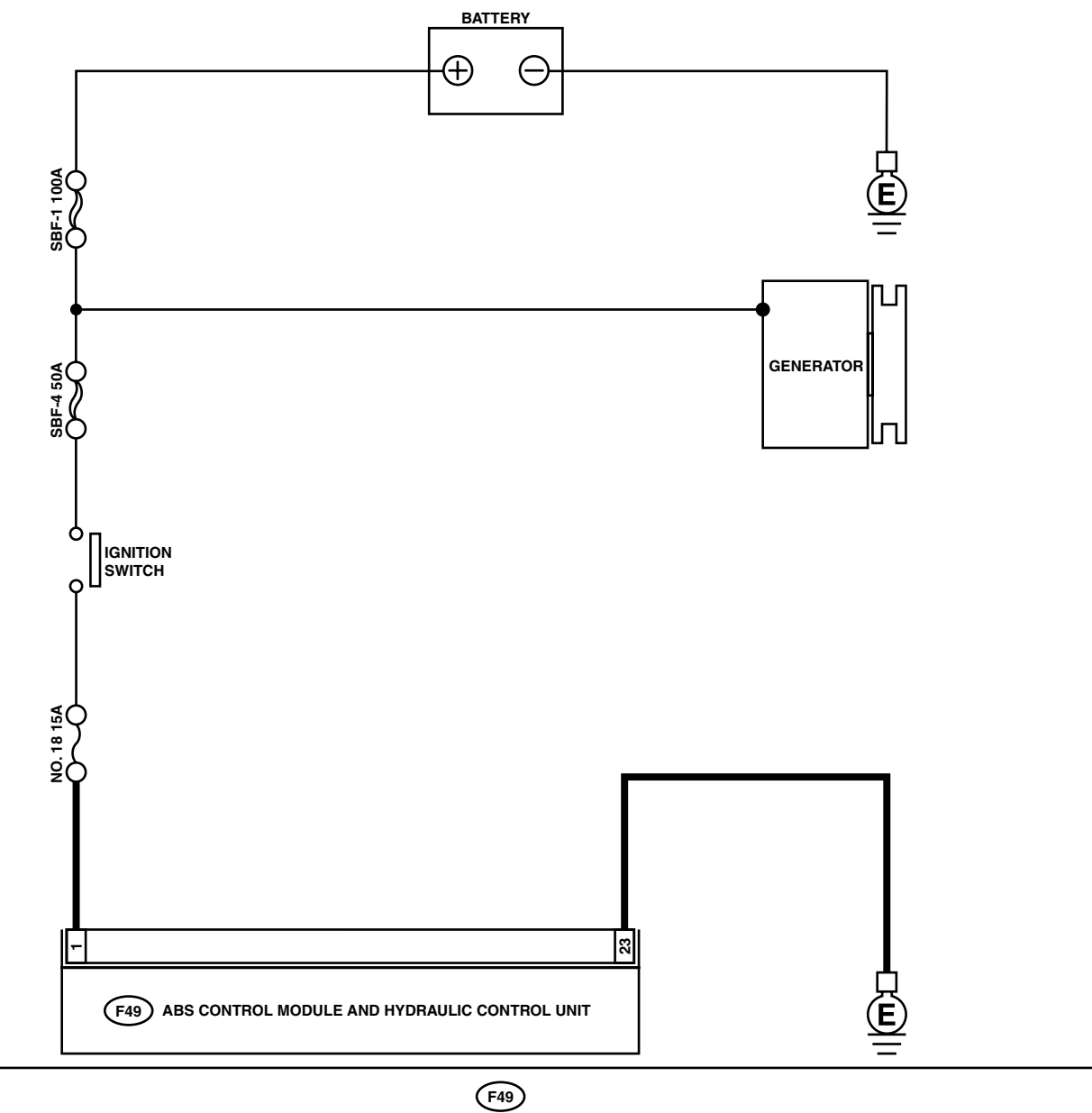

| <b>F</b> 49 |         |           |           |         |            |           |      |   |    |    |    |    |    |       |
|-------------|---------|-----------|-----------|---------|------------|-----------|------|---|----|----|----|----|----|-------|
|             | 1       | 2         | 3         | 4       | 5          | 6         | 7    | 8 | 9  | 10 | 11 | 12 | 13 | 14 15 |
|             | 1<br>27 | 6 1<br>28 | 7 1<br>29 | 8<br>30 | 19<br>0 31 | 20 2<br>1 | 21 2 | 2 | 23 |    | 24 | 2  | 25 | 26    |

|   | Sten                                        | Check                         | Ves                                           | No                  |
|---|---------------------------------------------|-------------------------------|-----------------------------------------------|---------------------|
| _ |                                             |                               |                                               | NU<br>Demain hannaa |
| 1 | 1) Turn ignition quiteb to OFF              | Is the measured value within  | Go to step 2.                                 | Repair narness      |
|   | 1) Turri ignition switch to OFF.            | 10 10 15 V?                   |                                               | connector           |
|   | 2) Disconnect connector from ABSCM&H/U.     |                               |                                               | between battery,    |
|   | 4) Massura voltaga batwaan ABSCM8 H/H       |                               |                                               |                     |
|   | connector and chassis ground                |                               |                                               | Absolvial 1/0.      |
|   | Connector & terminal                        |                               |                                               |                     |
|   | (F49) No. 1 (+) — Chassis around (–):       |                               |                                               |                     |
| 2 | CHECK GROUND CIRCUIT OF ABSCM&H/U.          | Is the measured value less    | Go to step <b>3</b> .                         | Bepair              |
|   | 1) Turn ignition switch to OFF.             | than 0.5 $\Omega$ ?           |                                               | ABSCM&H/U           |
|   | 2) Measure resistance between ABSCM&H/U     |                               |                                               | ground harness.     |
|   | connector and chassis ground.               |                               |                                               | 5                   |
|   | Connector & terminal                        |                               |                                               |                     |
|   | (F49) No. 23 — Chassis ground:              |                               |                                               |                     |
| 3 | CHECK POOR CONTACT IN CONNECTORS.           | Is there poor contact in con- | Repair connector.                             | Go to step 4.       |
|   |                                             | nectors between generator,    |                                               |                     |
|   |                                             | battery and ABSCM&H/U?        |                                               |                     |
| 4 | CHECK ABSCM&H/U.                            | Is the same DTC still being   | Replace                                       | Go to step 5.       |
|   | <ol> <li>Connect all connectors.</li> </ol> | output?                       | ABSCM&H/U.                                    |                     |
|   | <ol><li>Erase the memory.</li></ol>         |                               | <ref. abs-6,<="" td="" to=""><td></td></ref.> |                     |
|   | <ol><li>Perform inspection mode.</li></ol>  |                               | ABS Control Mod-                              |                     |
|   | <ol><li>Read out the DTC.</li></ol>         |                               | ule and Hydraulic                             |                     |
|   |                                             |                               | Control Unit                                  |                     |
|   |                                             |                               | (ABSCM&H/U).>                                 |                     |
| 5 | CHECK ANY OTHER DTC APPEARANCE.             | Are other DTC being output?   | Proceed with the                              | A temporary poor    |
|   |                                             |                               | diagnosis corre-                              | contact.            |
|   |                                             |                               | sponding to the                               |                     |
|   |                                             |                               | DTC.                                          |                     |

#### DIAGNOSTICS CHART WITH SUBARU SELECT MONITOR ABS (DIAGNOSTICS)

## P: DTC 32 FRONT RIGHT OUTLET VALVE MALFUNCTION

#### NOTE:

For the diagnostic procedure, refer to DTC 38. <Ref. to ABS-106, DTC 38 REAR LEFT OUTLET VALVE MALFUNCTION, Diagnostics Chart with Subaru Select Monitor.>

#### **Q: DTC 34 FRONT LEFT OUTLET VALVE MALFUNCTION**

#### NOTE:

For the diagnostic procedure, refer to DTC 38. <Ref. to ABS-106, DTC 38 REAR LEFT OUTLET VALVE MALFUNCTION, Diagnostics Chart with Subaru Select Monitor.>

#### **R: DTC 36 REAR RIGHT OUTLET VALVE MALFUNCTION**

#### NOTE:

For the diagnostic procedure, refer to DTC 38. <Ref. to ABS-106, DTC 38 REAR LEFT OUTLET VALVE MALFUNCTION, Diagnostics Chart with Subaru Select Monitor.>

MEMO:

# S: DTC 38 REAR LEFT OUTLET VALVE MALFUNCTION DIAGNOSIS:

- Faulty harness/connector
- Faulty outlet solenoid valve

#### **TROUBLE SYMPTOM:**

ABS does not operate.

#### WIRING DIAGRAM:

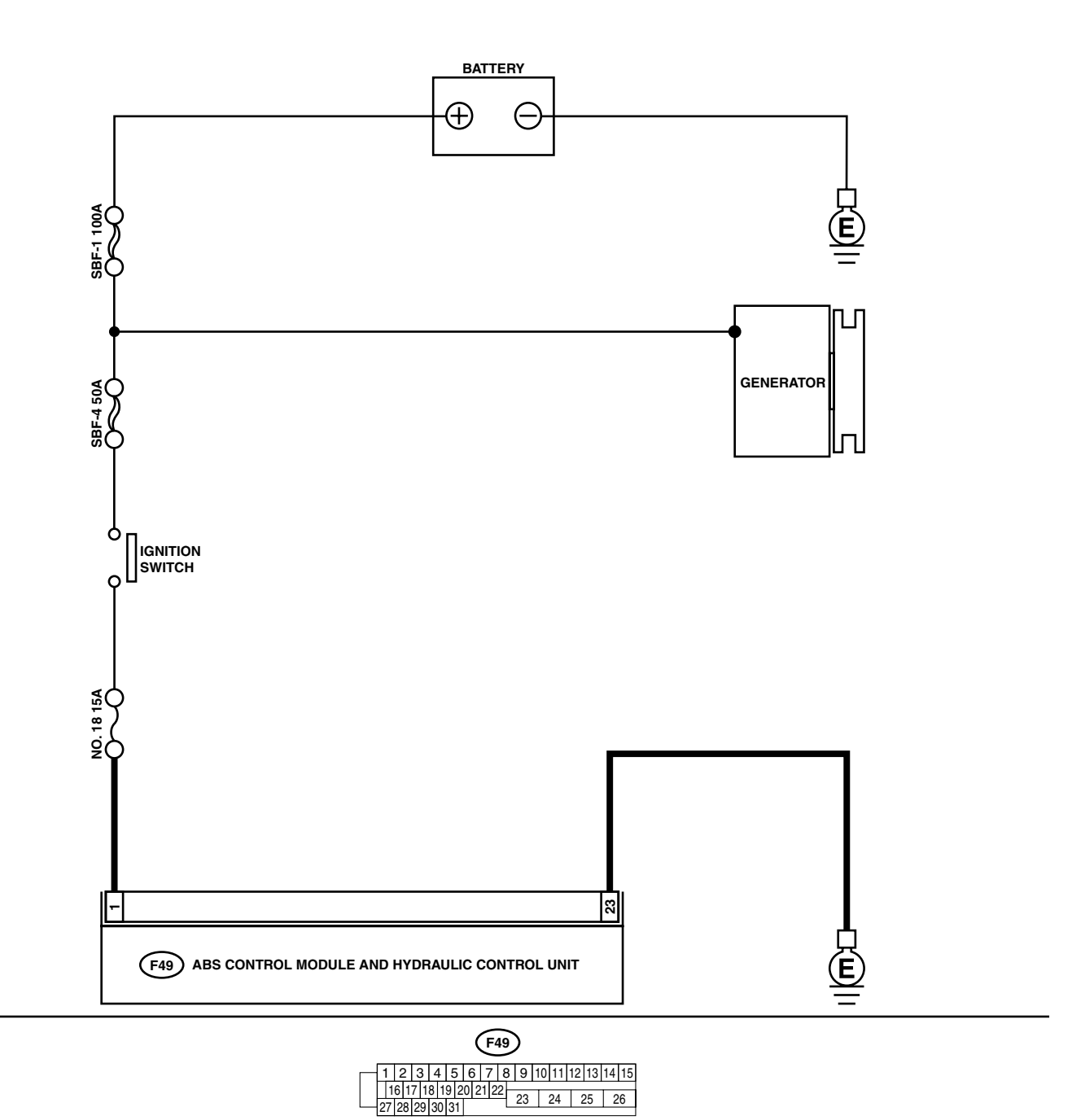

|   | Sten                                                                                                    | Check                                                                                 | Ves                                                                                                    | No                                                                                   |
|---|----------------------------------------------------------------------------------------------------|---------------------------------------------------------------------------------------|----------------------------------------------------------------------------------------------------|--------------------------------------------------------------------------------------|
| 1 | <ul> <li>CHECK INPUT VOLTAGE OF ABSCM&amp;H/U.</li> <li>1) Turn ignition switch to OFF.</li> <li>2) Disconnect connector from ABSCM&amp;H/U.</li> <li>3) Run the engine at idle.</li> <li>4) Measure voltage between ABSCM&amp;H/U connector and chassis ground.</li> <li>Connector &amp; terminal (F49) No. 1 (+) — Chassis ground (-):</li> </ul> | Is the measured value within 10 to 15 V?                                              | Go to step 2.                                                                                                    | Repair harness<br>connector<br>between battery,<br>ignition switch and<br>ABSCM&H/U. |
| 2 | <ul> <li>CHECK GROUND CIRCUIT OF ABSCM&amp;H/U.</li> <li>1) Turn ignition switch to OFF.</li> <li>2) Measure resistance between ABSCM&amp;H/U connector and chassis ground.</li> <li>Connector &amp; terminal         <ul> <li>(F49) No. 23 — Chassis ground:</li> </ul> </li> </ul>                                                                | Is the measured value less than 0.5 $\Omega$ ?                                        | Go to step <b>3</b> .                                                                                                    | Repair<br>ABSCM&H/U<br>ground harness.                                               |
| 3 | CHECK POOR CONTACT IN CONNECTORS.                                                                                                    | Is there poor contact in con-<br>nectors between generator,<br>battery and ABSCM&H/U? | Repair connector.                                                                                                    | Go to step 4.                                                                        |
| 4 | <ul> <li>CHECK ABSCM&amp;H/U.</li> <li>1) Connect all connectors.</li> <li>2) Erase the memory.</li> <li>3) Perform inspection mode.</li> <li>4) Read out the DTC.</li> </ul>                                                                                                    | Is the same DTC as in the cur-<br>rent diagnosis still being out-<br>put?             | Replace<br>ABSCM&H/U.<br><ref. abs-6,<br="" to="">ABS Control Mod-<br/>ule and Hydraulic<br/>Control Unit<br/>(ABSCM&amp;H/U).&gt;</ref.> | Go to step <b>5</b> .                                                                |
| 5 | CHECK ANY OTHER DTC APPEARANCE.                                                                                                    | Are other DTC being output?                                                           | Proceed with the<br>diagnosis corre-<br>sponding to the<br>DTC.                                                                           | A temporary poor contact.                                                            |

## T: DTC 41 ABS CONTROL MODULE MALFUNCTION

#### **DIAGNOSIS:** • Faulty ABSCM&H/U **TROUBLE SYMPTOM:**

ABS does not operate.

WIRING DIAGRAM:

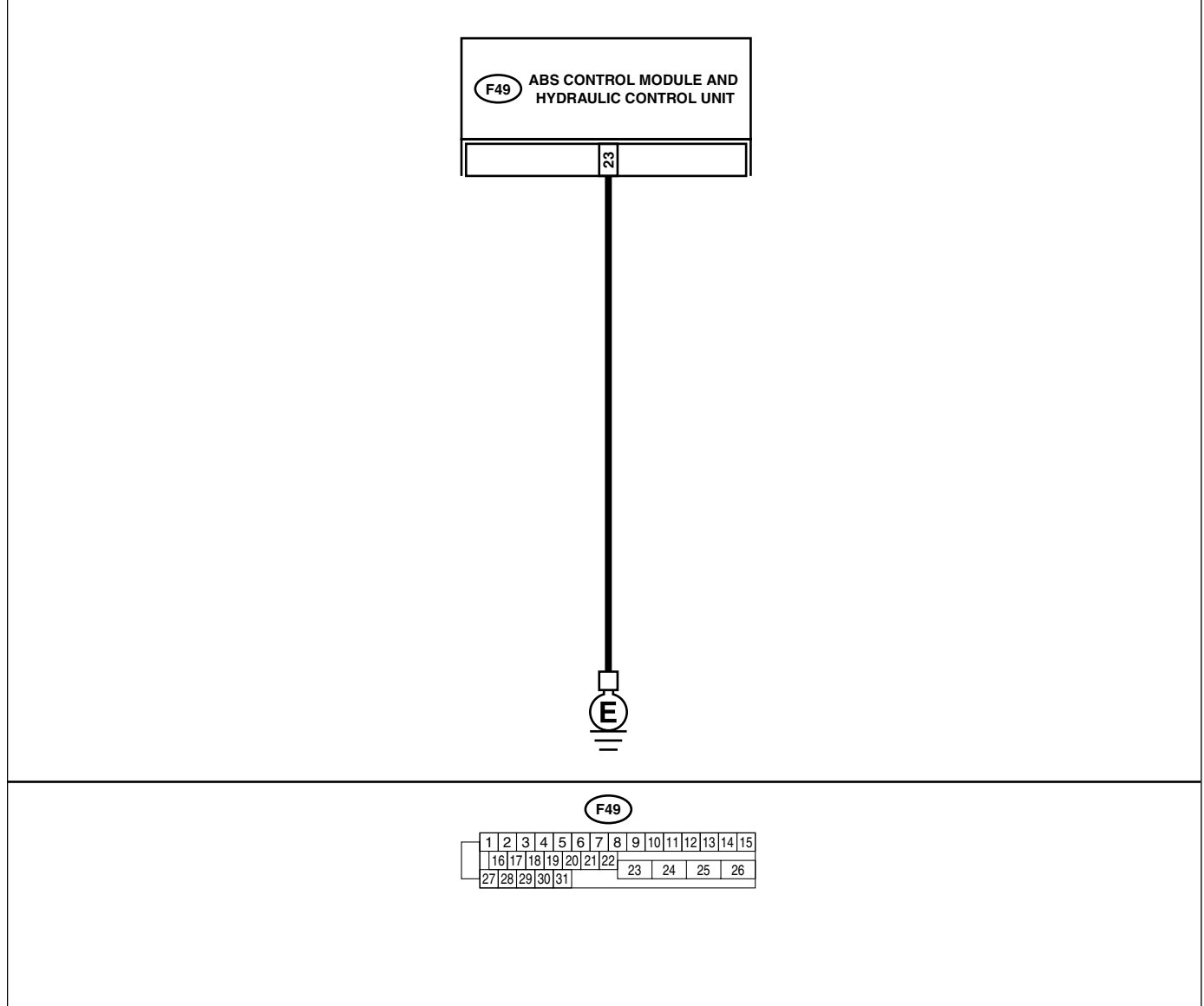

ABS00295

|   | Step                                                                                                    | Check                                                                                         | Yes                   | No                                     |
|---|----------------------------------------------------------------------------------------------------|-----------------------------------------------------------------------------------------------|-----------------------|----------------------------------------|
| 1 | <ul> <li>CHECK GROUND CIRCUIT OF ABSCM&amp;H/U.</li> <li>1) Turn ignition switch to OFF.</li> <li>2) Disconnect connector from ABSCM&amp;H/U.</li> <li>3) Measure resistance between ABSCM&amp;H/U and chassis ground.</li> <li>Connector &amp; terminal         <ul> <li>(F49) No. 23 — Chassis ground:</li> </ul> </li> </ul> | Is the measured value less<br>than 0.5 Ω?                                                     | Go to step <b>2</b> . | Repair<br>ABSCM&H/U<br>ground harness. |
| 2 | CHECK POOR CONTACT IN CONNECTORS.                                                                                                    | Is there poor contact in con-<br>nectors between battery, igni-<br>tion switch and ABSCM&H/U? | Repair connector.     | Go to step 3.                          |

## ABS-108
|   | Step                                                                                                    | Check                                                                      | Yes                                                                                                    | No                                                                         |
|---|----------------------------------------------------------------------------------------------------|----------------------------------------------------------------------------|----------------------------------------------------------------------------------------------------|----------------------------------------------------------------------------|
| 3 | CHECK SOURCES OF SIGNAL NOISE.                                                                                                    | Is the car telephone or the<br>wireless transmitter properly<br>installed? | Go to step 4.                                                                                                    | Properly install the<br>car telephone or<br>the wireless trans-<br>mitter. |
| 4 | CHECK SOURCES OF SIGNAL NOISE.                                                                                                    | Are noise sources (such as an antenna) installed near the sensor harness?  | Install the noise<br>sources apart from<br>the sensor har-<br>ness.                                                                       | Go to step 5.                                                              |
| 5 | <ol> <li>CHECK ABSCM&amp;H/U.</li> <li>1) Turn ignition switch to OFF.</li> <li>2) Connect all connectors.</li> <li>3) Erase the memory.</li> <li>4) Perform inspection mode.</li> <li>5) Read out the DTC.</li> </ol> | Is the same DTC as in the cur-<br>rent diagnosis still being out-<br>put?  | Replace<br>ABSCM&H/U.<br><ref. abs-6,<br="" to="">ABS Control Mod-<br/>ule and Hydraulic<br/>Control Unit<br/>(ABSCM&amp;H/U).&gt;</ref.> | Go to step <b>6</b> .                                                      |
| 6 | CHECK ANY OTHER DTC APPEARANCE.                                                                                                    | Are other DTC being output?                                                | Proceed with the<br>diagnosis corre-<br>sponding to the<br>DTC.                                                                           | A temporary poor<br>contact.                                               |

#### U: DTC 42 POWER SUPPLY VOLTAGE TOO LOW

#### DIAGNOSIS:

• Power source voltage of the ABSCM&H/U is low.

#### **TROUBLE SYMPTOM:**

ABS does not operate.

WIRING DIAGRAM:

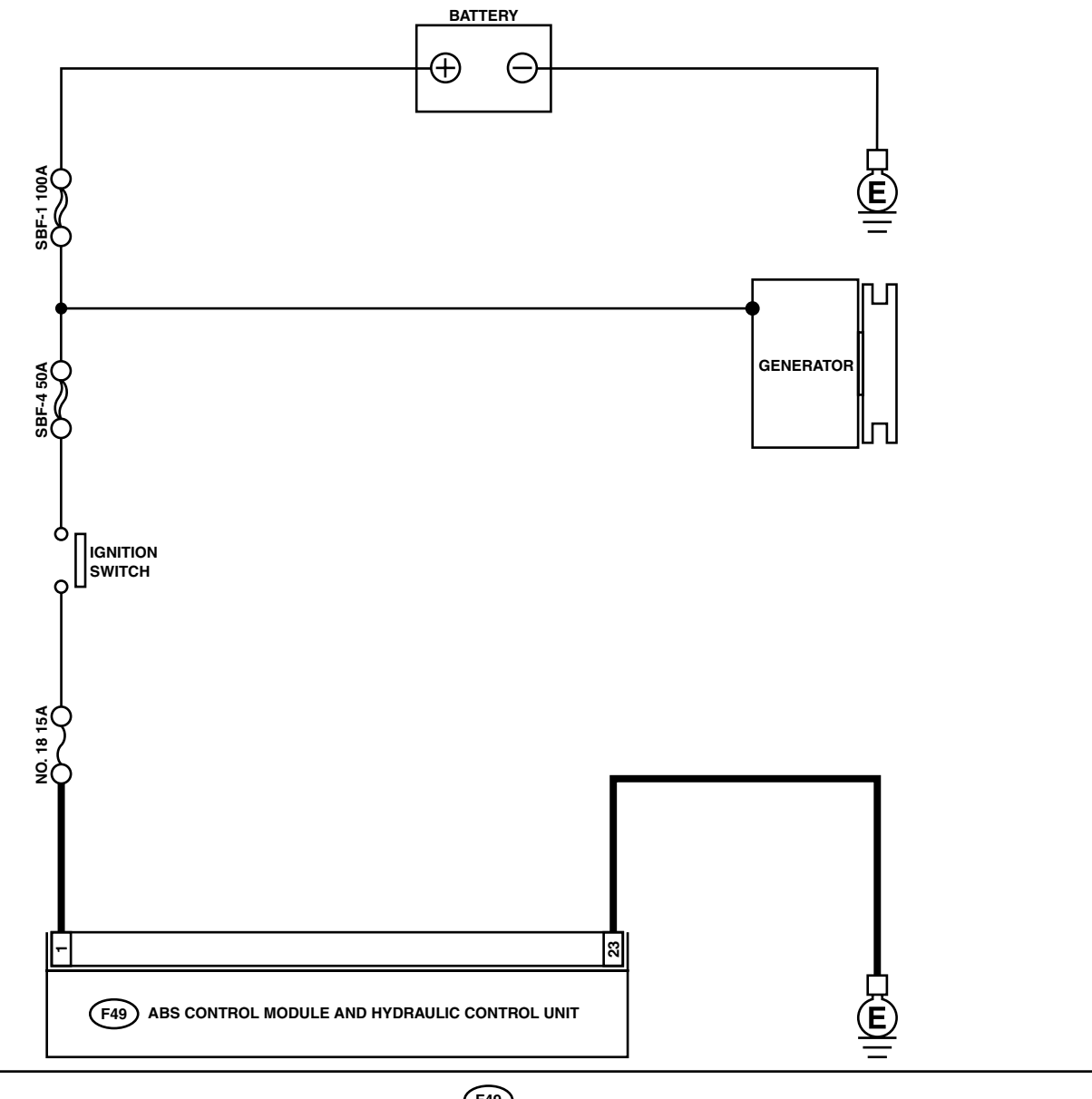

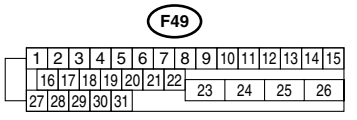

ABS00294

| Step                                                                                                    | Check                                                                                 | Yes                                                                                                    | No                                                                                                    |
|----------------------------------------------------------------------------------------------------|---------------------------------------------------------------------------------------|----------------------------------------------------------------------------------------------------|----------------------------------------------------------------------------------------------------|
| <ol> <li>CHECK GENERATOR.         <ol> <li>Start engine.</li> <li>Idling after warm-up.</li> <li>Measure voltage between generator B terminal and chassis ground.</li> <li>Terminal<br/>Generator B terminal — Chassis<br/>ground:</li> </ol> </li> </ol>                                                    | Is the measured value within<br>10 to 15 V?                                           | Go to step 2.                                                                                                    | <ul> <li>i) Repair generator.</li> <li>ii) H4 engine model:</li> <li>iii) <ref. generator.="" sc(h4so)-15,="" to=""></ref.></li> <li>iv) H6 engine model:</li> <li>v) <ref. generator.="" sc(h6do)-14,="" to=""></ref.></li> </ul> |
| 2 CHECK BATTERY TERMINAL.<br>Turn ignition switch to OFF.                                                                                                    | Are the positive and negative battery terminals tightly clamped?                      | Go to step 3.                                                                                                    | Tighten the clamp of terminal.                                                                                                    |
| <ul> <li>3 CHECK INPUT VOLTAGE OF ABSCM&amp;H/U.</li> <li>1) Disconnect connector from ABSCM&amp;H/U.</li> <li>2) Run the engine at idle.</li> <li>3) Measure voltage between ABSCM&amp;H/U connector and chassis ground.</li> <li>Connector &amp; terminal (F49) No. 1 (+) — Chassis ground (-):</li> </ul> | Is the measured value within<br>10 to 15 V?                                           | Go to step 4.                                                                                                    | Repair harness<br>connector<br>between battery,<br>ignition switch and<br>ABSCM&H/U.                                                                                                    |
| <ul> <li>CHECK GROUND CIRCUIT OF ABSCM&amp;H/U.</li> <li>1) Turn ignition switch to OFF.</li> <li>2) Measure resistance between ABSCM&amp;H/U connector and chassis ground.</li> <li>Connector &amp; terminal (F49) No. 23 — Chassis ground:</li> </ul>                                                      | Is the measured value less than 0.5 Ω?                                                | Go to step <b>5</b> .                                                                                                    | Repair<br>ABSCM&H/U<br>ground harness.                                                                                                    |
| 5 CHECK POOR CONTACT IN CONNECTORS.                                                                                                    | Is there poor contact in con-<br>nectors between generator,<br>battery and ABSCM&H/U? | Repair connector.                                                                                                    | Go to step <b>6.</b>                                                                                                    |
| <ul> <li>6 CHECK ABSCM&amp;H/U.</li> <li>1) Connect all connectors.</li> <li>2) Erase the memory.</li> <li>3) Perform inspection mode.</li> <li>4) Read out the DTC.</li> </ul>                                                                                                    | Is the same DTC still being output?                                                   | Replace<br>ABSCM&H/U.<br><ref. abs-6,<br="" to="">ABS Control Mod-<br/>ule and Hydraulic<br/>Control Unit<br/>(ABSCM&amp;H/U).&gt;</ref.> | Go to step 7.                                                                                                    |
| 7 CHECK ANY OTHER DTC APPEARANCE.                                                                                                    | Are other DTC being output?                                                           | Proceed with the<br>diagnosis corre-<br>sponding to the<br>DTC.                                                                           | A temporary poor contact.                                                                                                    |

#### V: DTC 42 POWER SUPPLY VOLTAGE TOO HIGH

#### DIAGNOSIS:

• Power source voltage of the ABSCM&H/U is high.

#### **TROUBLE SYMPTOM:**

ABS does not operate.

WIRING DIAGRAM:

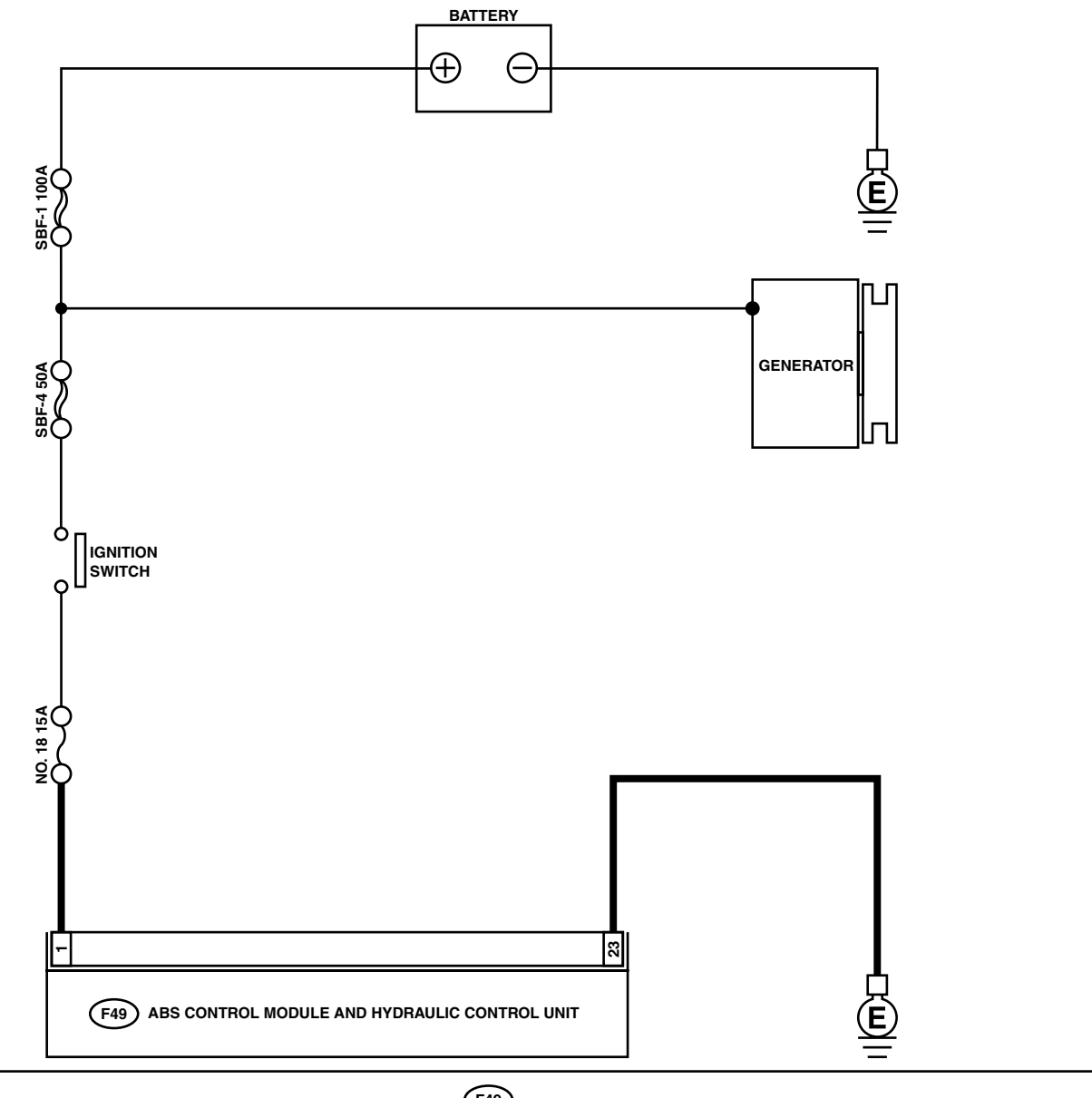

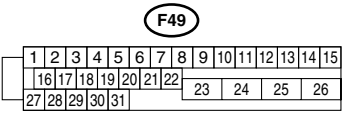

ABS00294

| Step                                                                                                    |                                                                                                   | Check                                                                                 | Yes                                                                                                    | No                                                                                                    |
|----------------------------------------------------------------------------------------------------|---------------------------------------------------------------------------------------------------|---------------------------------------------------------------------------------------|----------------------------------------------------------------------------------------------------|----------------------------------------------------------------------------------------------------|
| <ol> <li>CHECK GENERATOR.</li> <li>Start engine.</li> <li>Idling after warm-up.</li> <li>Measure voltage betw<br/>minal and chassis gro<br/>Terminal<br/>Generator B termin<br/>ground:</li> </ol>                             | veen generator B ter-<br>bund.<br><b>nal — Chassis</b>                                            | Is the measured value within<br>10 to 17 V?                                           | Go to step 2.                                                                                                    | <ul> <li>i) Repair generator.</li> <li>ii) H4 engine model:</li> <li>iii) <ref. generator.="" sc(h4so)-15,="" to=""></ref.></li> <li>iv) H6 engine model:</li> <li>v) <ref. generator.="" sc(h6do)-14,="" to=""></ref.></li> </ul> |
| 2 CHECK BATTERY TER<br>Turn ignition switch to Of                                                                                                    | MINAL.<br>FF.                                                                                     | Are the positive and negative<br>battery terminals tightly<br>clamped?                | Go to step 3.                                                                                                    | Tighten the clamp of terminal.                                                                                                    |
| <ul> <li>CHECK INPUT VOLTAG</li> <li>1) Disconnect connector</li> <li>2) Run the engine at idle</li> <li>3) Measure voltage betw<br/>connector and chassi</li> <li>Connector &amp; terminal<br/>(F49) No. 1 (+) - C</li> </ul> | GE OF ABSCM&H/U.<br>r from ABSCM&H/U.<br>e.<br>veen ABSCM&H/U<br>s ground.<br>chassis ground (-): | Is the measured value within<br>10 to 17 V?                                           | Go to step 4.                                                                                                    | Repair harness<br>connector<br>between battery,<br>ignition switch and<br>ABSCM&H/U.                                                                                                    |
| <ul> <li>CHECK GROUND CIRC</li> <li>1) Turn ignition switch to</li> <li>2) Measure resistance b</li> <li>connector and chassi</li> <li>Connector &amp; terminal</li> <li>(F49) No. 23 — Chastion</li> </ul>                    | UIT OF ABSCM&H/U.<br>OOFF.<br>Detween ABSCM&H/U<br>s ground.<br>Assis ground:                     | Is the measured value less than 0.5 $\Omega$ ?                                        | Go to step <b>5</b> .                                                                                                    | Repair<br>ABSCM&H/U<br>ground harness.                                                                                                    |
| 5 CHECK POOR CONTAC                                                                                                    | CT IN CONNECTORS.                                                                                 | Is there poor contact in con-<br>nectors between generator,<br>battery and ABSCM&H/U? | Repair connector.                                                                                                    | Go to step <b>6.</b>                                                                                                    |
| <ul> <li>6 CHECK ABSCM&amp;H/U.</li> <li>1) Connect all connector</li> <li>2) Erase the memory.</li> <li>3) Perform inspection m</li> <li>4) Read out the DTC.</li> </ul>                                                      | rs.<br>ode.                                                                                       | Is the same DTC still being output?                                                   | Replace<br>ABSCM&H/U.<br><ref. abs-6,<br="" to="">ABS Control Mod-<br/>ule and Hydraulic<br/>Control Unit<br/>(ABSCM&amp;H/U).&gt;</ref.> | Go to step 7.                                                                                                    |
| 7 CHECK ANY OTHER D                                                                                                    | TC APPEARANCE.                                                                                    | Are other DTC being output?                                                           | Proceed with the<br>diagnosis corre-<br>sponding to the<br>DTC.                                                                           | A temporary poor contact.                                                                                                    |

## W: DTC 44 ABS-AT CONTROL (NON CONTROLLED)

#### DIAGNOSIS:

• Combination of AT control faults

#### **TROUBLE SYMPTOM:**

• ABS does not operate.

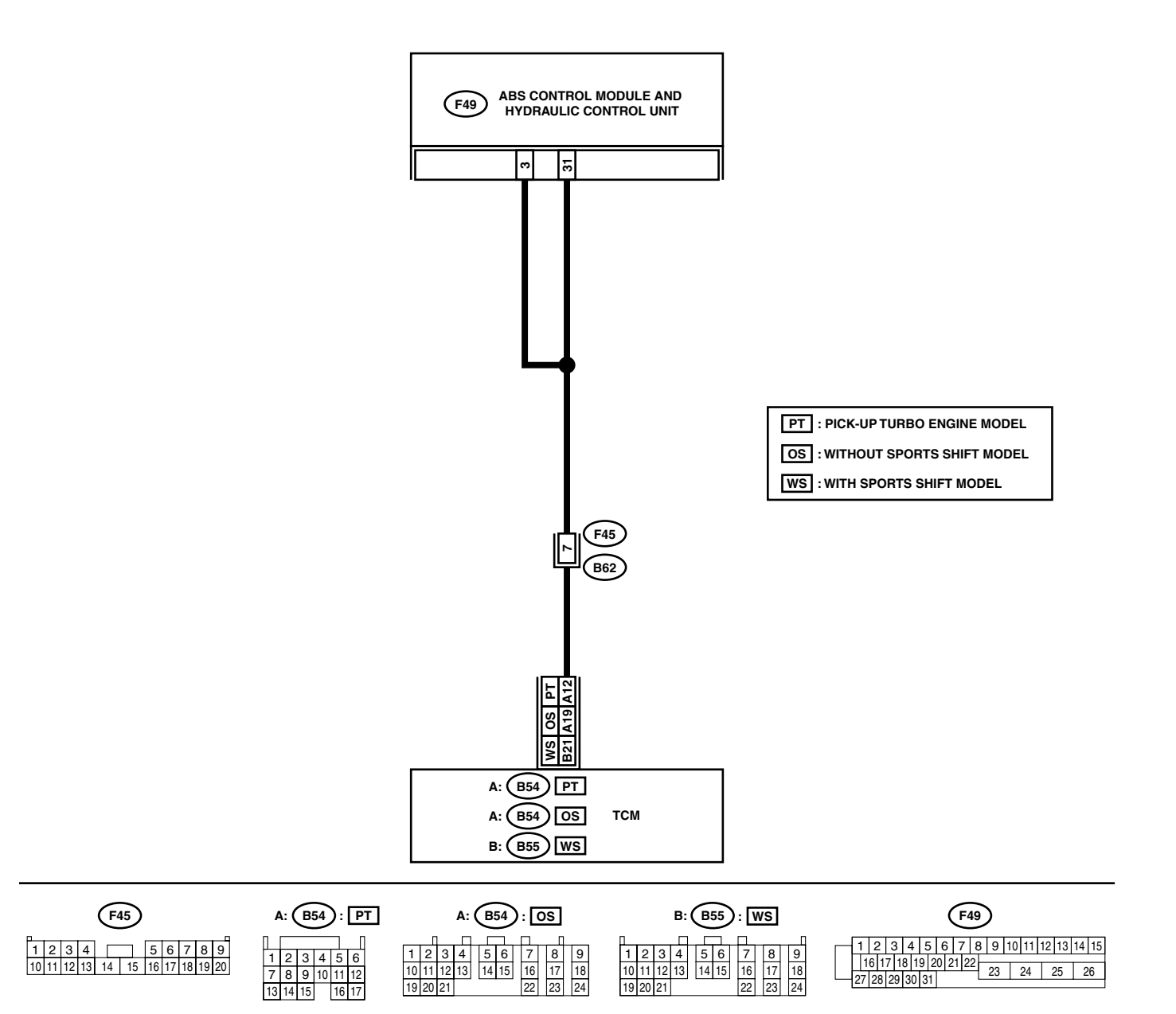

| Step                                                                                                    | Check                                                                       | Yes                                                                                                    | No                                                                                                    |
|----------------------------------------------------------------------------------------------------|-----------------------------------------------------------------------------|----------------------------------------------------------------------------------------------------|----------------------------------------------------------------------------------------------------|
| 1 CHECK SPECIFICATIONS OF THE AB-<br>SCM&H/U.<br>Check specifications of the mark to the<br>ABSCM&H/U.<br>CG: AT (except OUTBACK,BAJA)<br>CH: MT (except OUTBACK,BAJA)<br>CI: AT (OUTBACK,BAJA)<br>CJ: MT (OUTBACK,BAJA)                                                                                                    | Do the vehicle specification<br>and the specification of<br>ABSCM&HU match? | Go to step 2.                                                                                                    | Replace<br>ABSCM&H/U.<br><ref. abs-6,<br="" to="">ABS Control Mod-<br/>ule and Hydraulic<br/>Control Unit<br/>(ABSCM&amp;H/U).&gt;</ref.> |
| <ol> <li>CHECK GROUND SHORT OF HARNESS.</li> <li>1) Turn ignition switch to OFF.</li> <li>2) Disconnect two connectors from TCM.</li> <li>3) Disconnect connector from ABSCM&amp;H/U.</li> <li>4) Measure resistance between ABSCM&amp;H/U connector and chassis ground.</li> <li>Connector &amp; terminal (F49) No. 3 — Chassis ground:</li> </ol>                                                              | Is the measured value more<br>than 1 MΩ?                                    | Go to step <b>3</b> .                                                                                                    | Repair harness<br>between TCM and<br>ABSCM&H/U.                                                                                           |
| <ul> <li>CHECK TCM.         <ol> <li>Connect all connectors to TCM.</li> <li>Turn ignition switch to ON.</li> <li>Measure voltage between TCM connector terminal and chassis ground.</li> <li>Connector &amp; terminal<br/>PT: (B54) No. 12 (+) — Chassis ground<br/>(-):</li> <li>OS: (B54) No. 19 (+) — Chassis ground<br/>(-):</li> <li>WS: (B55) No. 21 (+) — Chassis ground<br/>(-):</li> </ol> </li> </ul> | Is the measured value within 10 to 15 V?                                    | Go to step <b>5</b> .                                                                                                    | Go to step <b>4</b> .                                                                                                    |
| 4 CHECK AT.                                                                                                    | Is the AT functioning normally?                                             | Replace TCM.                                                                                                    | Repair AT.                                                                                                    |
| <ul> <li>5 CHECK OPEN CIRCUIT OF HARNESS.<br/>Measure voltage between ABSCM&amp;H/U connector and chassis ground.</li> <li>Connector &amp; terminal<br/>(F49) No. 3 (+) — Chassis ground (-):<br/>(F49) No. 31 (+) — Chassis ground (-):</li> </ul>                                                                                                    | Is the measured value within 10 to 15 V?                                    | Go to step <b>6</b> .                                                                                                    | Repair harness/<br>connector<br>between TCM and<br>ABSCM&H/U.                                                                             |
| 6 CHECK POOR CONTACT IN CONNECTORS                                                                                                    | Is there poor contact in con-<br>nectors between TCM and<br>ABSCM&H/U?      | Repair connector.                                                                                                    | Go to step 7.                                                                                                    |
| <ul> <li>7 CHECK ABSCM&amp;H/U.</li> <li>1) Connect all connectors.</li> <li>2) Erase the memory.</li> <li>3) Perform inspection mode.</li> <li>4) Read out the DTC.</li> </ul>                                                                                                    | Is the same DTC still being output?                                         | Replace<br>ABSCM&H/U.<br><ref. abs-6,<br="" to="">ABS Control Mod-<br/>ule and Hydraulic<br/>Control Unit<br/>(ABSCM&amp;H/U).&gt;</ref.> | Go to step 8.                                                                                                    |
| 8 CHECK ANY OTHER DTC APPEARANCE.                                                                                                    | Are other DTC being output?                                                 | Proceed with the<br>diagnosis corre-<br>sponding to the<br>DTC.                                                                           | A temporary poor contact.                                                                                                    |

#### X: DTC 44 ABS-AT CONTROL (CONTROLLED)

#### DIAGNOSIS:

• Combination of AT control faults

#### **TROUBLE SYMPTOM:**

• ABS does not operate.

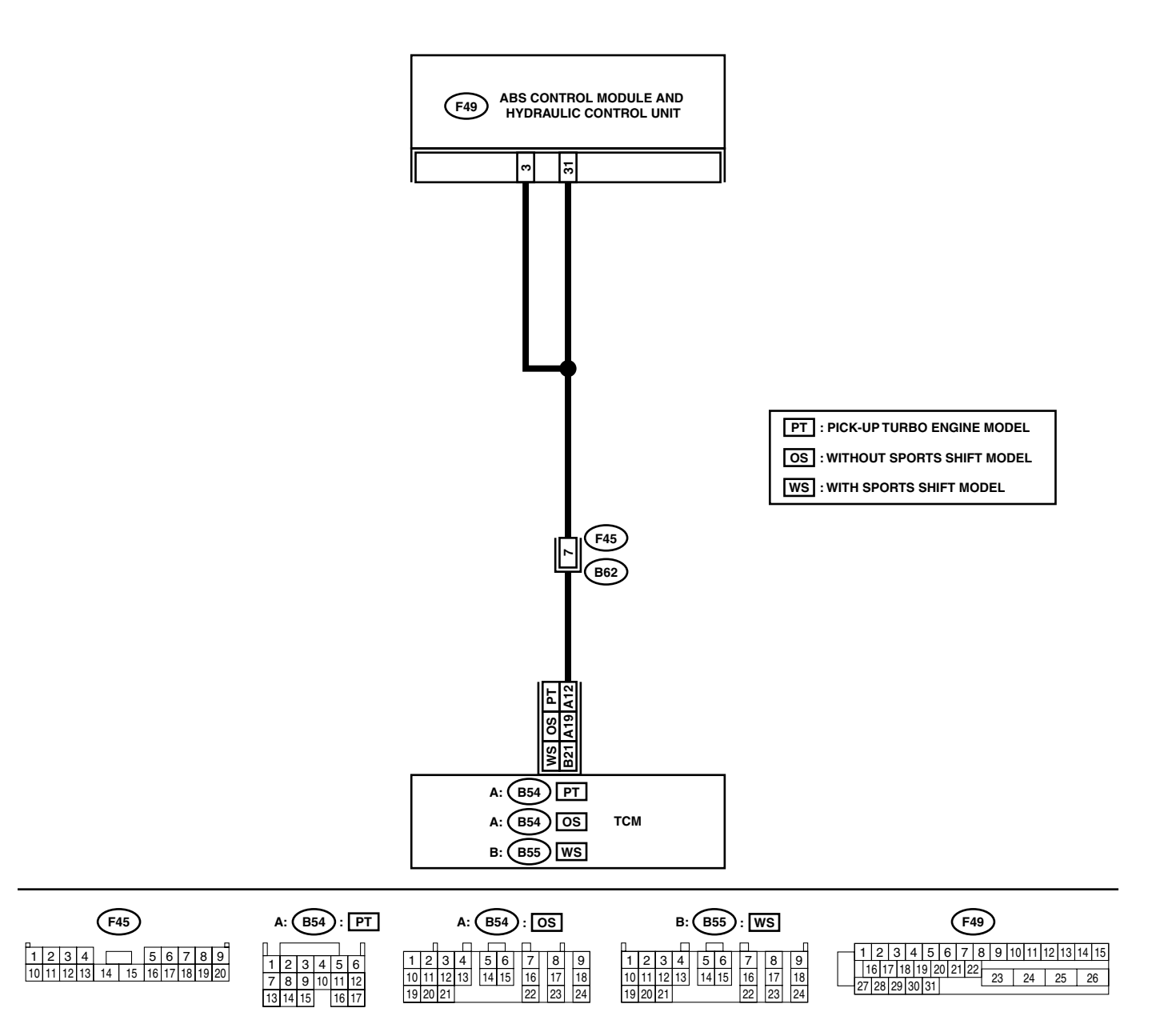

|   |                                                                                                    | I                                        |                                                                                                    |                                                               |
|---|----------------------------------------------------------------------------------------------------|------------------------------------------|----------------------------------------------------------------------------------------------------|---------------------------------------------------------------|
|   | Step                                                                                                    | Check                                    | Yes                                                                                                    | No                                                            |
| 1 | <ul> <li>CHECK BATTERY SHORT OF HARNESS.</li> <li>1) Turn ignition switch to OFF.</li> <li>2) Disconnect two connectors from TCM.</li> <li>3) Disconnect connector from ABSCM&amp;H/U.</li> <li>4) Measure voltage between ABSCM&amp;H/U connector and chassis ground.</li> <li>Connector &amp; terminal (F49) No. 3 (+) — Chassis ground (-):</li> </ul>                                                   | Is the measured value less<br>than 1 V?  | Go to step 2.                                                                                                    | Repair harness<br>between TCM and<br>ABSCM&H/U.               |
| 2 | <ul> <li>CHECK BATTERY SHORT OF HARNESS.</li> <li>1) Turn ignition switch to ON.</li> <li>2) Measure voltage between ABSCM&amp;H/U connector and chassis ground.</li> <li>Connector &amp; terminal (F49) No. 3 (+) — Chassis ground (-):</li> </ul>                                                                                                    | Is the measured value less<br>than 1 V?  | Go to step <b>3</b> .                                                                                                    | Repair harness<br>between TCM and<br>ABSCM&H/U.               |
| 3 | <ul> <li>CHECK OPEN CIRCUIT OF HARNESS.</li> <li>1) Turn ignition switch to OFF.</li> <li>2) Connect all connectors to TCM.</li> <li>3) Turn ignition switch to ON.</li> <li>4) Measure voltage between ABSCM&amp;H/U connector and chassis ground.</li> <li>Connector &amp; terminal <ul> <li>(F49) No. 3 (+) — Chassis ground (-):</li> <li>(F49) No. 31 (+) — Chassis ground (-):</li> </ul> </li> </ul> | Is the measured value within 10 to 13 V? | Go to step 4.                                                                                                    | Repair harness/<br>connector<br>between TCM and<br>ABSCM&H/U. |
| 4 | CHECK POOR CONTACT IN CONNECTORS.<br>Turn ignition switch to OFF.<br>Is there poor contact in connectors between<br>TCM and ABSCM&H/U?                                                                                                    | There is no poor contact.                | Go to step 5.                                                                                                    | Repair connector.                                             |
| 5 | <ul> <li>CHECK ABSCM&amp;H/U.</li> <li>1) Connect all connectors.</li> <li>2) Erase the memory.</li> <li>3) Perform inspection mode.</li> <li>4) Read out the DTC.</li> </ul>                                                                                                    | Is the same DTC still being output?      | Replace<br>ABSCM&H/U.<br><ref. abs-6,<br="" to="">ABS Control Mod-<br/>ule and Hydraulic<br/>Control Unit<br/>(ABSCM&amp;H/U).&gt;</ref.> | Go to step <b>6</b> .                                         |
| 6 | CHECK ANY OTHER DTC APPEARANCE.                                                                                                    | Are other DTC being output?              | Proceed with the<br>diagnosis corre-<br>sponding to the<br>DTC.                                                                           | A temporary poor contact.                                     |

# Y: DTC 51 VALVE RELAY MALFUNCTION DIAGNOSIS: Faulty valve relay TROUBLE SYMPTOM: ABS does not operate. WIRING DIAGRAM:

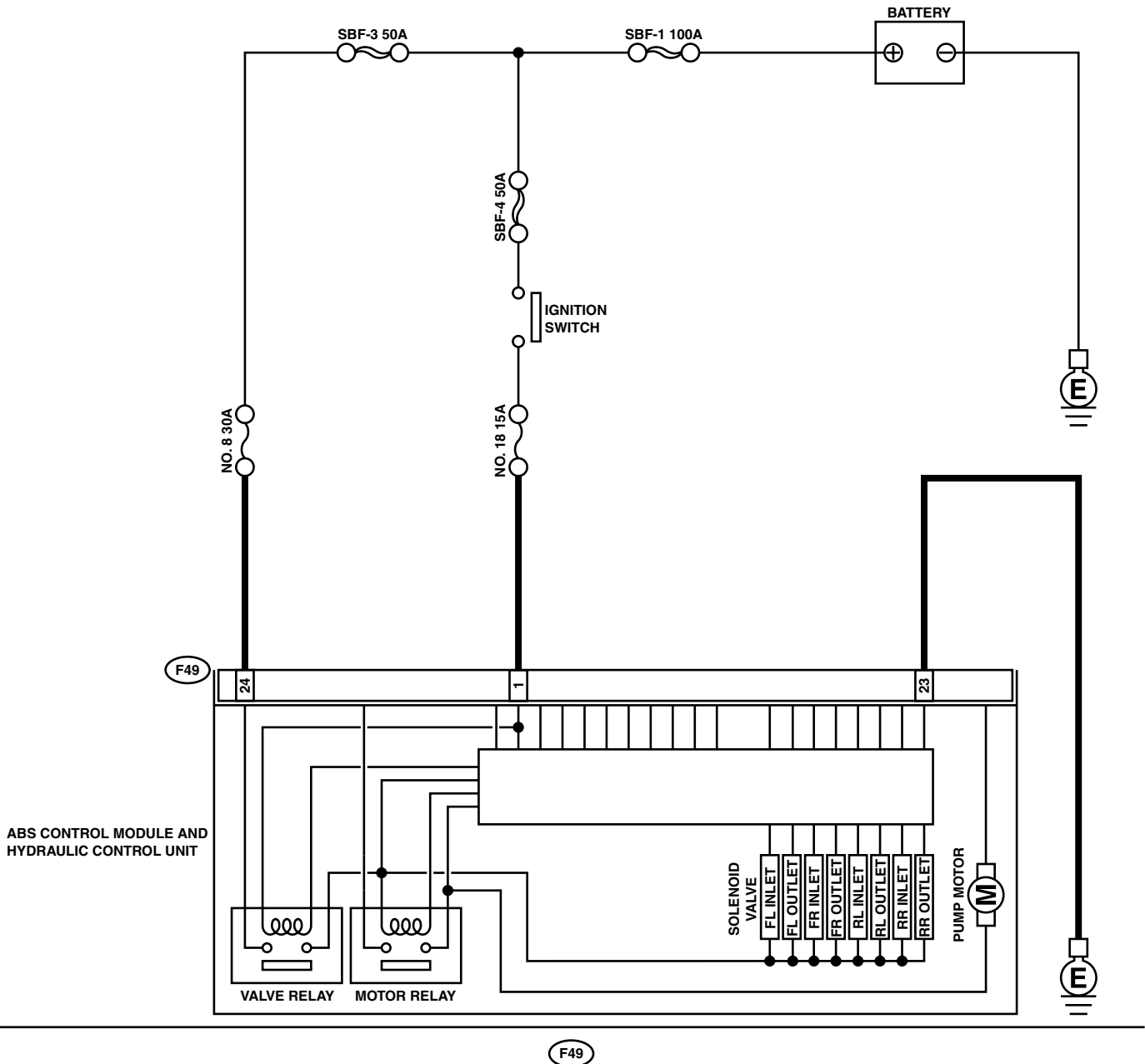

ABS00297

ABS-118

|   | Cton                                                                                                    | Chaok                                                                                 | Vaa                                                                                                    | Ne                                                               |
|---|----------------------------------------------------------------------------------------------------|---------------------------------------------------------------------------------------|----------------------------------------------------------------------------------------------------|------------------------------------------------------------------|
| - | Step                                                                                                    | Спеск                                                                                 | Yes                                                                                                    | NO                                                               |
| 1 | <ol> <li>CHECK INPUT VOLTAGE OF ABSCM&amp;H/U.</li> <li>1) Turn ignition switch to OFF.</li> <li>2) Disconnect connector from ABSCM&amp;H/U.</li> <li>3) Run the engine at idle.</li> <li>4) Measure voltage between ABSCM&amp;H/U connector and chassis ground.</li> <li>Connector &amp; terminal         <ul> <li>(F49) No. 1 (+) — Chassis ground (-):</li> <li>(F49) No. 24 (+) — Chassis ground (-):</li> </ul> </li> </ol> | Is the measured value within 10 to 15 V?                                              | Go to step 2.                                                                                                    | Repair harness<br>connector<br>between battery<br>and ABSCM&H/U. |
| 2 | <ul> <li>CHECK GROUND CIRCUIT OF ABSCM&amp;H/U.</li> <li>1) Turn ignition switch to OFF.</li> <li>2) Measure resistance between ABSCM&amp;H/U connector and chassis ground.</li> <li>Connector &amp; terminal (F49) No. 23 — Chassis ground:</li> </ul>                                                                                                    | Is the measured value less<br>than 0.5 Ω?                                             | Go to step <b>3</b> .                                                                                                    | Repair<br>ABSCM&H/U<br>ground harness.                           |
| 3 | CHECK POOR CONTACT IN CONNECTORS.                                                                                                    | Is there poor contact in con-<br>nectors between generator,<br>battery and ABSCM&H/U? | Repair connector.                                                                                                    | Go to step <b>4.</b>                                             |
| 4 | <ul> <li>CHECK ABSCM&amp;H/U.</li> <li>1) Connect all connectors.</li> <li>2) Erase the memory.</li> <li>3) Perform inspection mode.</li> <li>4) Read out the DTC.</li> </ul>                                                                                                    | Is the same DTC still being output?                                                   | Replace<br>ABSCM&H/U.<br><ref. abs-6,<br="" to="">ABS Control Mod-<br/>ule and Hydraulic<br/>Control Unit<br/>(ABSCM&amp;H/U).&gt;</ref.> | Go to step <b>5</b> .                                            |
| 5 | CHECK ANY OTHER DTC APPEARANCE.                                                                                                    | Are other DTC being output?                                                           | Proceed with the<br>diagnosis corre-<br>sponding to the<br>DTC.                                                                           | A temporary poor contact.                                        |

# Z: DTC 51 VALVE RELAY ON FAILURE DIAGNOSIS: Faulty valve relay TROUBLE SYMPTOM: ABS does not operate. WIRING DIAGRAM:

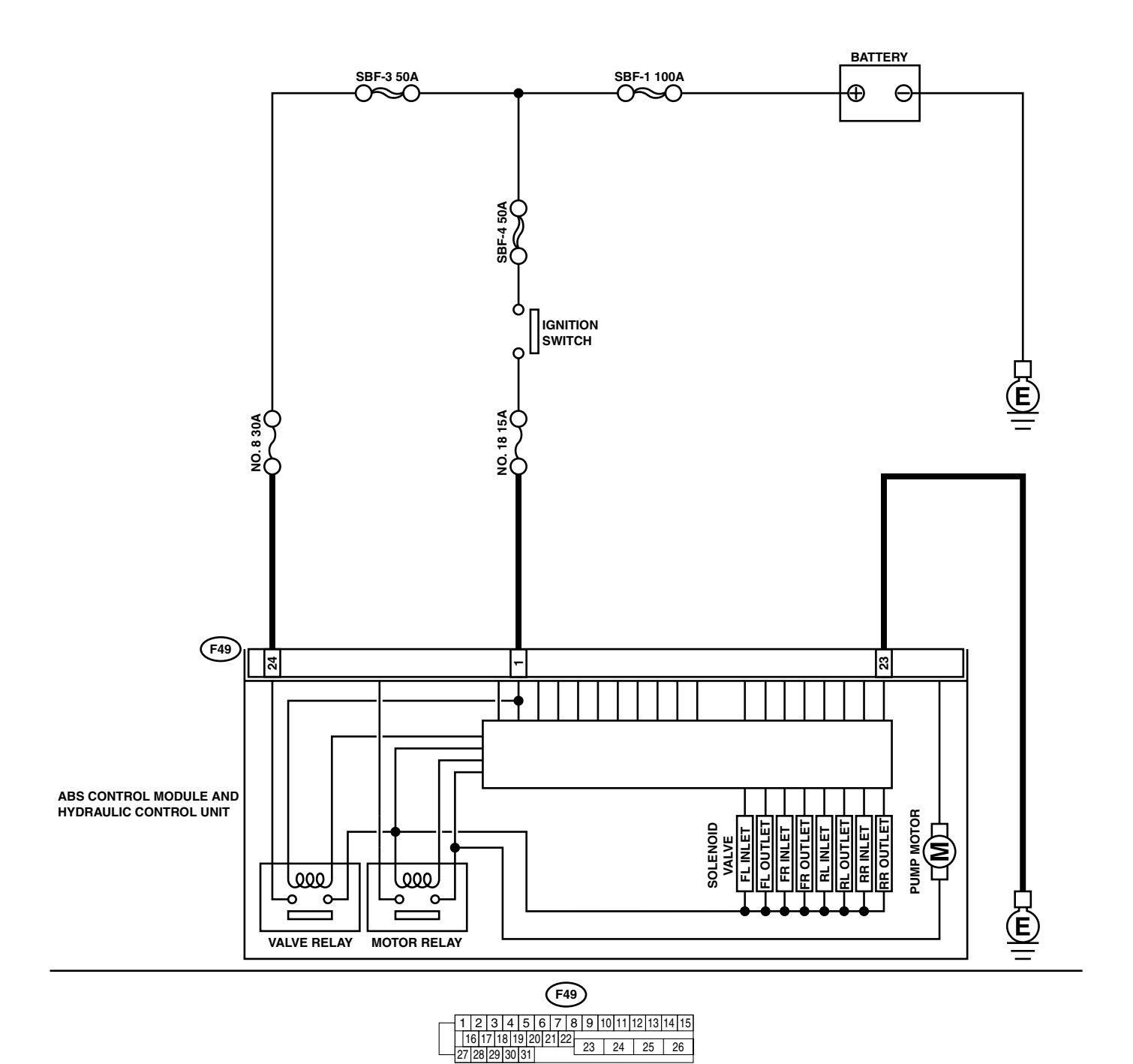

|   | Step                                                                                                    | Check                                                                                 | Yes                                                                                                    | No                                                                                                    |
|---|----------------------------------------------------------------------------------------------------|---------------------------------------------------------------------------------------|----------------------------------------------------------------------------------------------------|----------------------------------------------------------------------------------------------------|
| 1 | CHECK VALVE RELAY IN ABSCM&H/U.<br>Measure resistance between ABSCM&H/U ter-<br>minals.<br><i>Terminals</i><br><i>No. 23 (+) — No. 24 (–):</i>                                | Is the measured value more than 1 M $\Omega$ ?                                        | Go to step 2.                                                                                                    | Replace<br>ABSCM&H/U.<br><ref. abs-6,<br="" to="">ABS Control Mod-<br/>ule and Hydraulic<br/>Control Unit<br/>(ABSCM&amp;H/U).&gt;</ref.> |
| 2 | CHECK POOR CONTACT IN CONNECTORS.                                                                                                    | Is there poor contact in con-<br>nectors between generator,<br>battery and ABSCM&H/U? | Repair connector.                                                                                                    | Go to step <b>3.</b>                                                                                                    |
| 3 | <ul> <li>CHECK ABSCM&amp;H/U.</li> <li>1) Connect all connectors.</li> <li>2) Erase the memory.</li> <li>3) Perform inspection mode.</li> <li>4) Read out the DTC.</li> </ul> | Is the same DTC still being output?                                                   | Replace<br>ABSCM&H/U.<br><ref. abs-6,<br="" to="">ABS Control Mod-<br/>ule and Hydraulic<br/>Control Unit<br/>(ABSCM&amp;H/U).&gt;</ref.> | Go to step <b>4</b> .                                                                                                    |
| 4 | CHECK ANY OTHER DTC APPEARANCE.                                                                                                    | Are other DTC being output?                                                           | Proceed with the<br>diagnosis corre-<br>sponding to the<br>DTC.                                                                           | A temporary poor contact.                                                                                                    |

# AA:DTC 52 OPEN CIRCUIT IN MOTOR RELAY CIRCUIT DIAGNOSIS:

#### Faulty motor

- Faulty motor relay
- Faulty harness connector
- TROUBLE SYMPTOM:
- ABS does not operate.

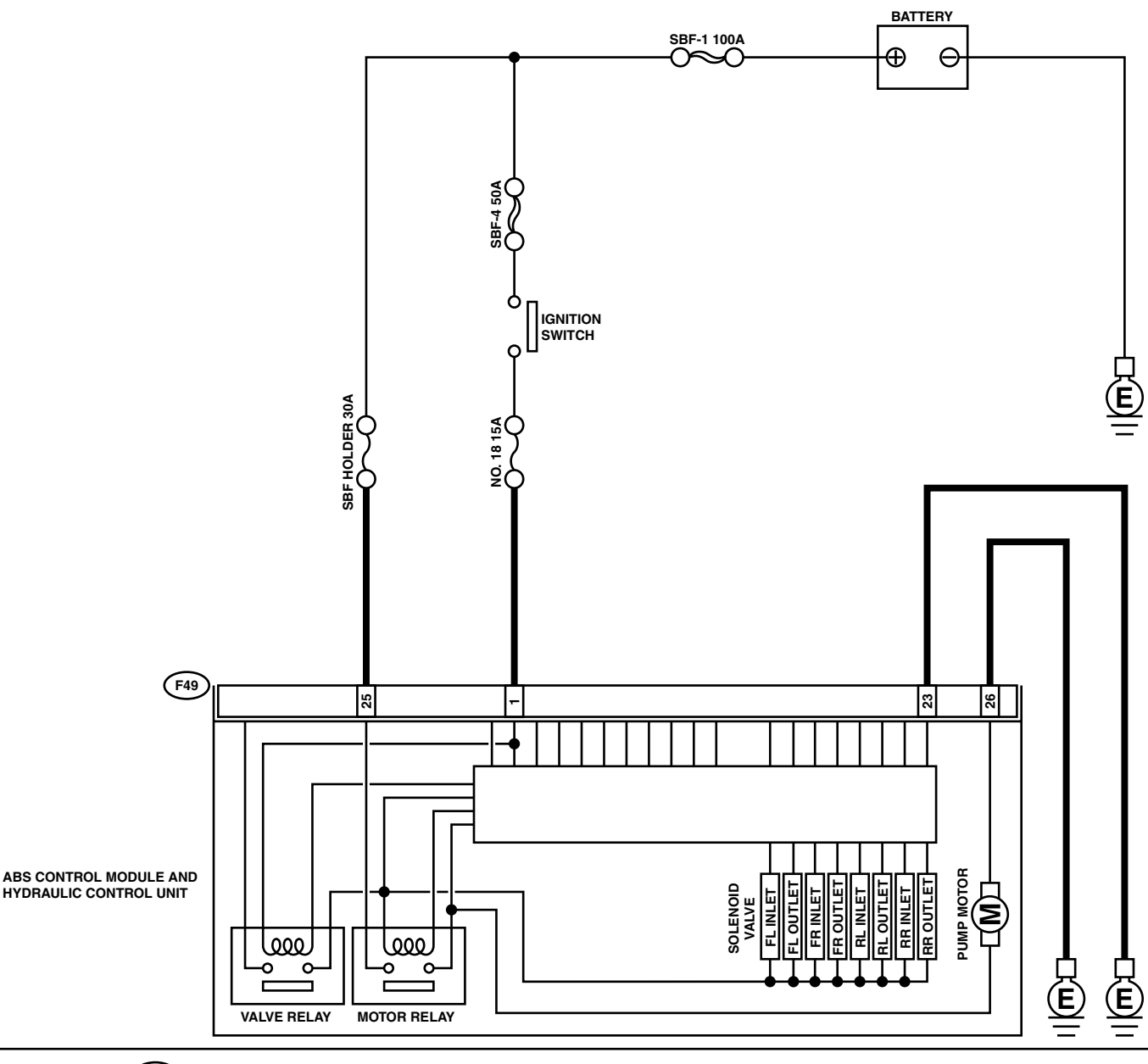

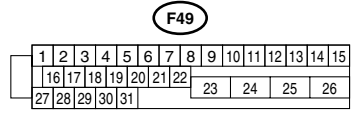

|   | Sten                                                                                                    | Check                                                                                  | Ves                                                                                                    | No                                                                                                    |
|---|----------------------------------------------------------------------------------------------------|----------------------------------------------------------------------------------------|----------------------------------------------------------------------------------------------------|----------------------------------------------------------------------------------------------------|
| 1 | <ul> <li>CHECK INPUT VOLTAGE OF ABSCM&amp;H/U.</li> <li>1) Turn ignition switch to OFF.</li> <li>2) Disconnect connector from ABSCM&amp;H/U.</li> <li>3) Turn ignition switch to ON.</li> <li>4) Measure voltage between ABSCM&amp;H/U connector and chassis ground.</li> <li>Connector &amp; terminal (F49) No. 25 (+) — Chassis ground (-):</li> </ul> | Is the measured value within 10 to 15 V?                                               | Go to step 2.                                                                                                    | Repair harness/<br>connector<br>between battery<br>and ABSCM&H/U<br>and check fuse<br>SBF7.                                               |
| 2 | <ul> <li>CHECK GROUND CIRCUIT OF MOTOR.</li> <li>1) Turn ignition switch to OFF.</li> <li>2) Measure resistance between ABSCM&amp;H/U connector and chassis ground.</li> <li>Connector &amp; terminal (F49) No. 26 — Chassis ground:</li> </ul>                                                                                                    | Is the measured value less than 0.5 $\Omega$ ?                                         | Go to step <b>3</b> .                                                                                                    | Repair<br>ABSCM&H/U<br>ground harness.                                                                                                    |
| 3 | CHECK MOTOR OPERATION.<br>Operate the sequence control. <ref. abs-9,<br="" to="">ABS Sequence Control.&gt;<br/>NOTE:<br/>Use the diagnosis connector to operate the se-<br/>quence control.</ref.>                                                                                                    | Can motor revolution noise<br>(buzz) be heard when carrying<br>out the sequence?       | Go to step 4.                                                                                                    | Replace<br>ABSCM&H/U.<br><ref. abs-6,<br="" to="">ABS Control Mod-<br/>ule and Hydraulic<br/>Control Unit<br/>(ABSCM&amp;H/U).&gt;</ref.> |
| 4 | CHECK POOR CONTACT IN CONNECTORS.<br>Turn ignition switch to OFF.                                                                                                    | Is there poor contact in con-<br>nector between generator, bat-<br>tery and ABSCM&H/U? | Repair connector.                                                                                                    | Go to step <b>5</b> .                                                                                                    |
| 5 | <ul> <li>CHECK ABSCM&amp;H/U.</li> <li>1) Connect all connectors.</li> <li>2) Erase the memory.</li> <li>3) Perform inspection mode.</li> <li>4) Read out the DTC.</li> </ul>                                                                                                    | Is the same DTC still being output?                                                    | Replace<br>ABSCM&H/U.<br><ref. abs-6,<br="" to="">ABS Control Mod-<br/>ule and Hydraulic<br/>Control Unit<br/>(ABSCM&amp;H/U).&gt;</ref.> | Go to step <b>6.</b>                                                                                                    |
| 6 | CHECK ANY OTHER DTC APPEARANCE.                                                                                                    | Are other DTC being output?                                                            | Proceed with the<br>diagnosis corre-<br>sponding to the<br>DTC.                                                                           | A temporary poor contact.                                                                                                    |

## AB:DTC 52 MOTOR RELAY ON FAILURE

## **DIAGNOSIS:** • Faulty motor

- Faulty motor relay
- Faulty harness connector
- TROUBLE SYMPTOM:
- ABS does not operate.

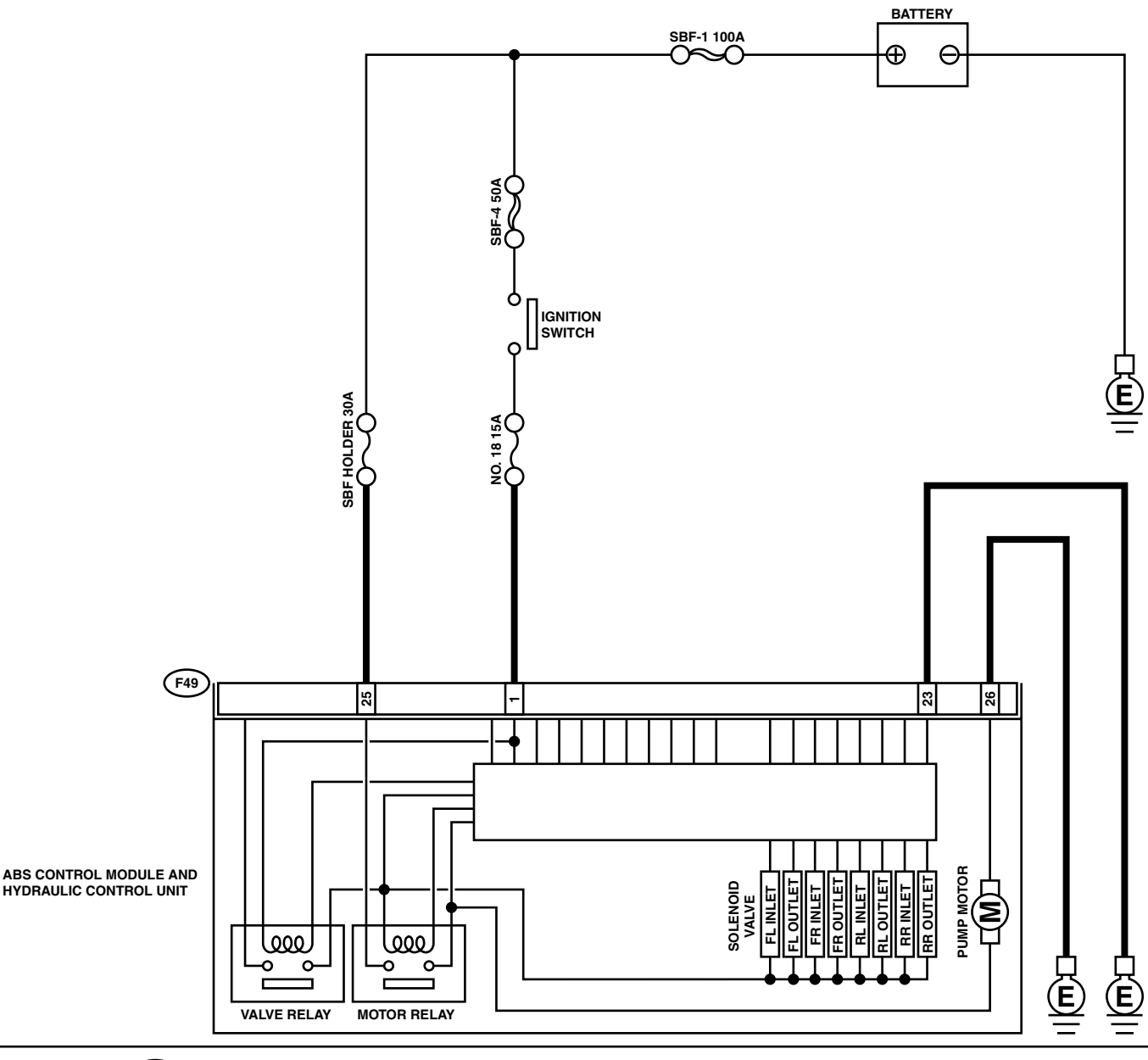

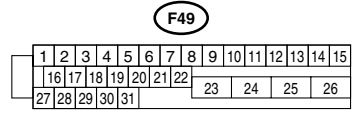

| Step                                                                                                    | Check                                                                                                    | Yes                                                                                                    | No                                                                                                    |
|----------------------------------------------------------------------------------------------------|----------------------------------------------------------------------------------------------------|----------------------------------------------------------------------------------------------------|----------------------------------------------------------------------------------------------------|
| 1 CHECK MOTOR RELAY IN ABSCM<br>Measure resistance between ABSCM<br>minals.<br><i>Terminals</i><br><i>No. 25 — No. 26:</i>                                                      | <b>&amp;H/U.</b> Is the measured value more &H/U ter- than 1 MΩ?                                                 | Go to step 2.                                                                                                    | Replace<br>ABSCM&H/U.<br><ref. abs-6,<br="" to="">ABS Control Mod-<br/>ule and Hydraulic<br/>Control Unit<br/>(ABSCM&amp;H/U).&gt;</ref.> |
| 2 CHECK MOTOR OPERATION.<br>Operate the sequence control. <ref. t<br="">ABS Sequence Control.&gt;<br/>NOTE:<br/>Use the diagnosis connector to opera<br/>quence control.</ref.> | Can motor revolution noise<br>to ABS-9, (buzz) be heard when carrying<br>out the sequence control?<br>te the se- | Go to step <b>3</b> .                                                                                                    | Replace<br>ABSCM&H/U.<br><ref. abs-6,<br="" to="">ABS Control Mod-<br/>ule and Hydraulic<br/>Control Unit<br/>(ABSCM&amp;H/U).&gt;</ref.> |
| 3 CHECK POOR CONTACT IN CONNI<br>Turn ignition switch to OFF.                                                                                                    | ECTORS. Is there poor contact in con-<br>nector between generator, bat-<br>tery and ABSCM&H/U?                   | Repair connector.                                                                                                    | Go to step 4.                                                                                                    |
| <ul> <li>4 CHECK ABSCM&amp;H/U.</li> <li>1) Connect all connectors.</li> <li>2) Erase the memory.</li> <li>3) Perform inspection mode.</li> <li>4) Read out the DTC.</li> </ul> | Is the same DTC still being output?                                                                              | Replace<br>ABSCM&H/U.<br><ref. abs-6,<br="" to="">ABS Control Mod-<br/>ule and Hydraulic<br/>Control Unit<br/>(ABSCM&amp;H/U).&gt;</ref.> | Go to step <b>5</b> .                                                                                                    |
| 5 CHECK ANY OTHER DTC APPEAR                                                                                                    | ANCE. Are other DTC being output?                                                                                | Proceed with the diagnosis corre-<br>sponding to the DTC.                                                                                 | A temporary poor contact.                                                                                                    |

# AC:DTC 52 MOTOR MALFUNCTION DIAGNOSIS:

Faulty motor

- Faulty motor relay
- Faulty harness connector
- **TROUBLE SYMPTOM:**
- ABS does not operate.

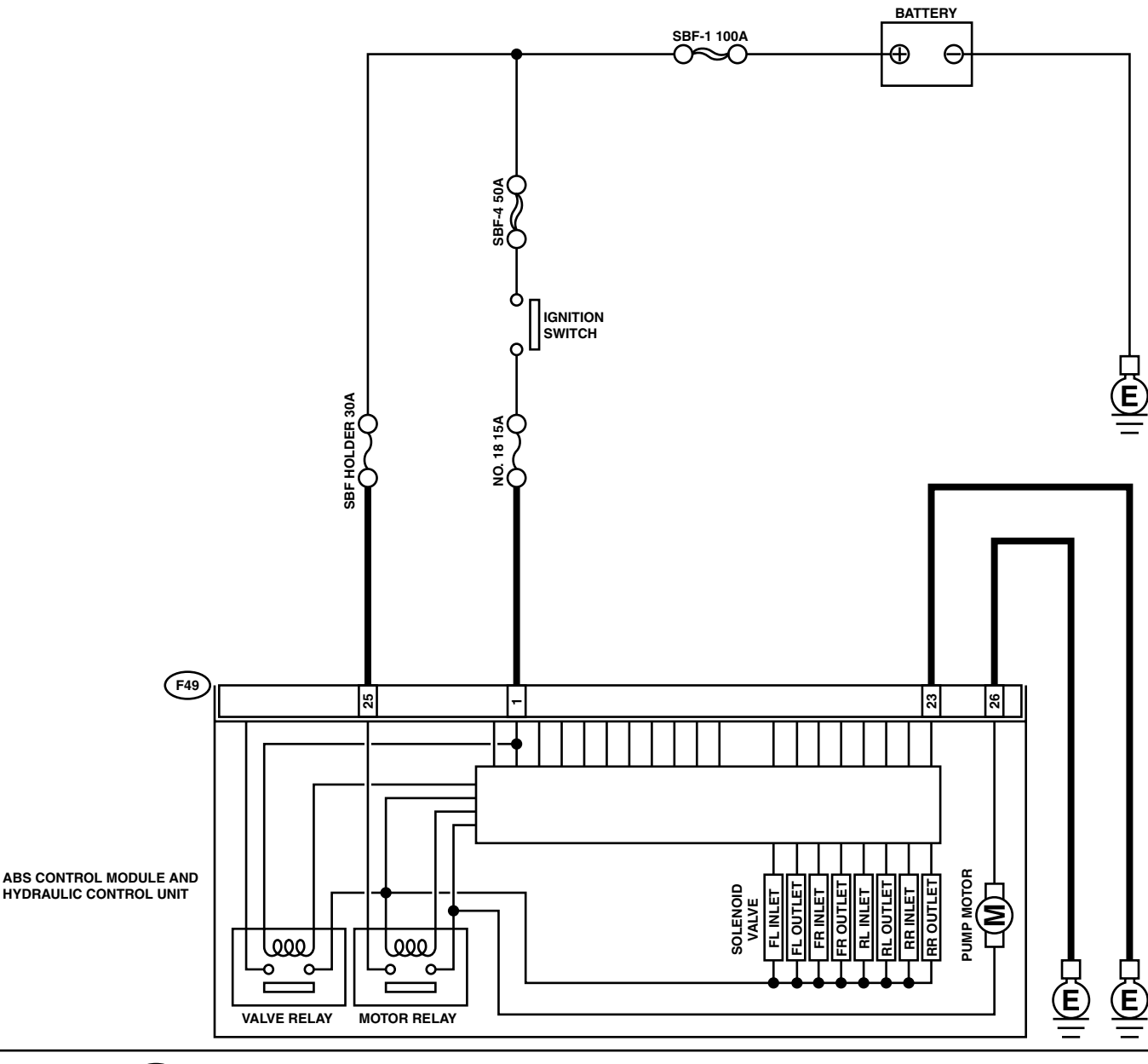

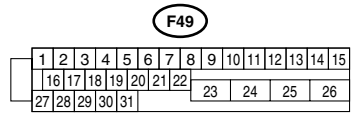

|                                                                                                    | Stop                                                                                                    | Chook                                                                                    | Voc                                                                                                    | No                                                                                                    |
|----------------------------------------------------------------------------------------------------|----------------------------------------------------------------------------------------------------|------------------------------------------------------------------------------------------|----------------------------------------------------------------------------------------------------|----------------------------------------------------------------------------------------------------|
|                                                                                                    |                                                                                                    | Check                                                                                    | Tes                                                                                                    |                                                                                                    |
| 1 CHECK INPU<br>1) Turn ignitio<br>2) Disconnect<br>3) Turn ignitio<br>4) Measure vo<br>connector a<br><i>Connector a</i><br><i>(F49) No.</i> | T VOLTAGE OF ABSCM&H/U.<br>on switch to OFF.<br>t connector from ABSCM&H/U.<br>on switch to ON.<br>oltage between ABSCM&H/U<br>and chassis ground.<br>& terminal<br>25 (+) — Chassis ground (–): | Is the measured value within 10 to 13 V?                                                 | Go to step 2.                                                                                                    | Repair harness/<br>connector<br>between battery<br>and ABSCM&H/U<br>and check fuse<br>SBF7.                                               |
| 2 CHECK GROU<br>1) Turn ignitio<br>2) Measure re<br>connector a<br><i>Connector a</i><br><i>(F49) No.</i>                                     | UND CIRCUIT OF MOTOR.<br>on switch to OFF.<br>esistance between ABSCM&H/U<br>and chassis ground.<br>& terminal<br>26 — Chassis ground:                                                           | Is the measured value less than 0.5 $\Omega$ ?                                           | Go to step <b>3</b> .                                                                                                    | Repair<br>ABSCM&H/U<br>ground harness.                                                                                                    |
| 3 CHECK INPU<br>1) Run the en<br>2) Measure vo<br>connector a<br><i>Connector a</i><br><i>(F49) No.</i>                                       | T VOLTAGE OF ABSCM&H/U.<br>gine at idle.<br>bltage between ABSCM&H/U<br>and chassis ground.<br>& terminal<br>1 (+) — Chassis ground (-):                                                         | Is the measured value within 10 to 15 V?                                                 | Go to step <b>4</b> .                                                                                                    | Repair harness<br>connector<br>between battery,<br>ignition switch and<br>ABSCM&H/U.                                                      |
| 4 CHECK GROU<br>1) Turn ignitio<br>2) Measure re<br>connector a<br><i>Connector a</i><br><i>(F49) No.</i>                                     | JND CIRCUIT OF ABSCM&H/U.<br>on switch to OFF.<br>esistance between ABSCM&H/U<br>and chassis ground.<br>& terminal<br>23 — Chassis ground:                                                       | Is the measured value less than 0.5 $\Omega?$                                            | Go to step 5.                                                                                                    | Repair<br>ABSCM&H/U<br>ground harness.                                                                                                    |
| 5 CHECK MOTO<br>Operate the se<br>ABS Sequence<br>NOTE:<br>Use the diagno<br>quence contro                                                    | DR OPERATION.<br>equence control. <ref. abs-9,<br="" to="">e Control.&gt;<br/>psis connector to operate the se-<br/>l.</ref.>                                                                    | Can motor revolution noise<br>(buzz) be heard when carrying<br>out the sequence control? | Go to step <b>6</b> .                                                                                                    | Replace<br>ABSCM&H/U.<br><ref. abs-6,<br="" to="">ABS Control Mod-<br/>ule and Hydraulic<br/>Control Unit<br/>(ABSCM&amp;H/U).&gt;</ref.> |
| 6 CHECK POOF<br>Turn ignition s                                                                                                    | R CONTACT IN CONNECTORS.<br>witch to OFF.                                                                                                    | Is there poor contact in con-<br>nector between generator, bat-<br>tery and ABSCM&H/U?   | Repair connector.                                                                                                    | Go to step 7.                                                                                                    |
| <ul> <li>7 CHECK ABSC</li> <li>1) Connect al</li> <li>2) Erase the r</li> <li>3) Perform ins</li> <li>4) Read out th</li> </ul>               | CM&H/U.<br>I connectors.<br>nemory.<br>spection mode.<br>ne DTC.                                                                                                    | Is the same DTC still being output?                                                      | Replace<br>ABSCM&H/U.<br><ref. abs-6,<br="" to="">ABS Control Mod-<br/>ule and Hydraulic<br/>Control Unit<br/>(ABSCM&amp;H/U).&gt;</ref.> | Go to step <b>8.</b>                                                                                                    |
| 8 CHECK ANY                                                                                                    | OTHER DTC APPEARANCE.                                                                                                    | Are other DTC being output?                                                              | Proceed with the<br>diagnosis corre-<br>sponding to the<br>DTC.                                                                           | A temporary poor contact.                                                                                                    |

#### AD:DTC 54 STOP LIGHT SWITCH SIGNAL CIRCUIT MALFUNCTION DIAGNOSIS:

• Faulty stop light switch **TROUBLE SYMPTOM:** 

ABS does not operate.

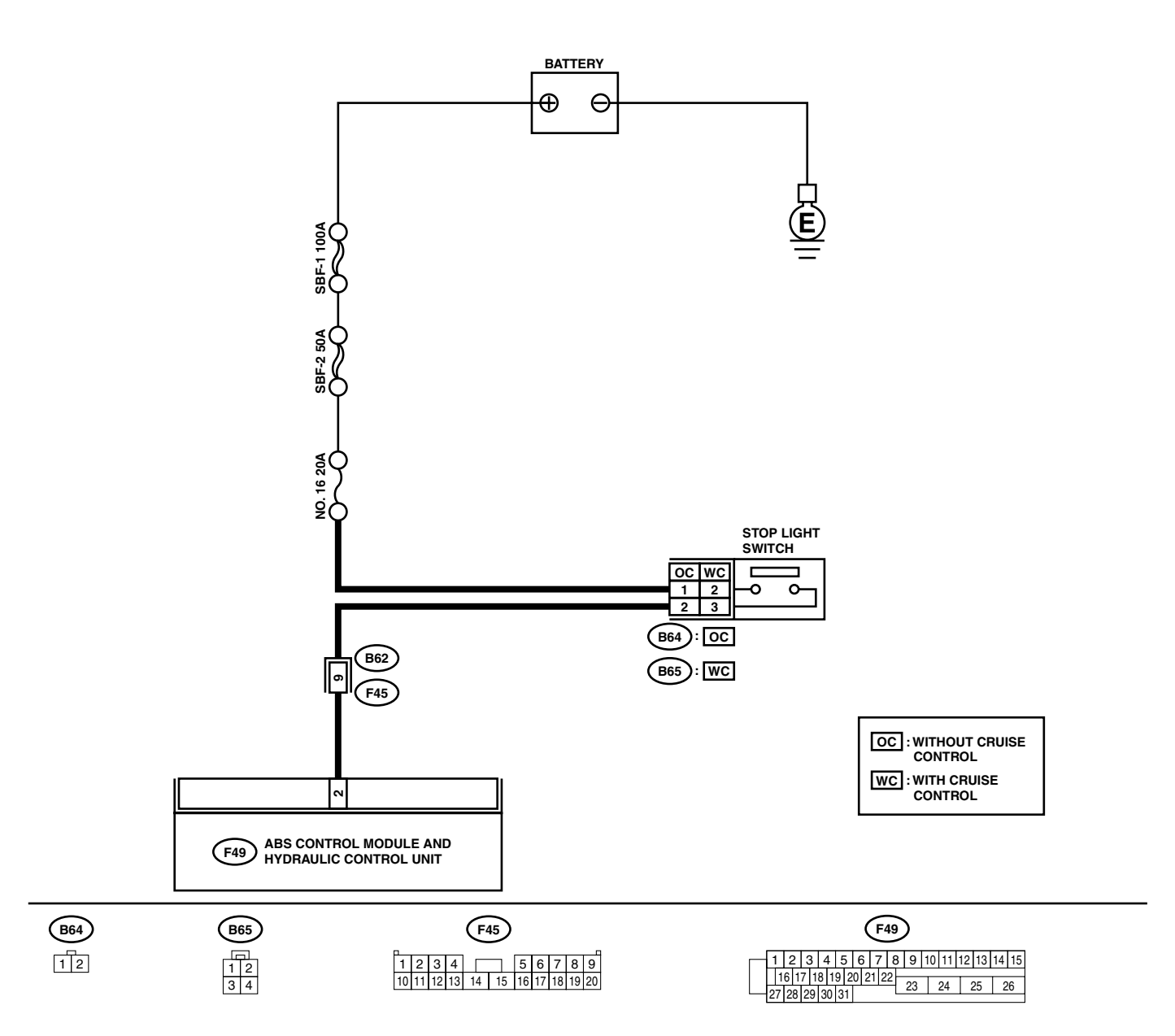

|   | Step                                                                                                    | Check                                                                               | Yes                                                                                                    | No                                                                              |
|---|----------------------------------------------------------------------------------------------------|-------------------------------------------------------------------------------------|----------------------------------------------------------------------------------------------------|---------------------------------------------------------------------------------|
| 1 | <ul> <li>CHECK OUTPUT OF STOP LIGHT SWITCH<br/>USING SELECT MONITOR.</li> <li>1) Select "Current data display &amp; Save" on the<br/>select monitor.</li> <li>2) Release the brake pedal.</li> <li>3) Read the stop light switch output in the<br/>select monitor data display.</li> </ul>                                        | Is the reading indicated on<br>monitor display less than 1.5<br>V?                  | Go to step 2.                                                                                                    | Go to step <b>3</b> .                                                           |
| 2 | <ul> <li>CHECK OUTPUT OF STOP LIGHT SWITCH<br/>USING SELECT MONITOR.</li> <li>1) Depress the brake pedal.</li> <li>2) Read the stop light switch output in the<br/>select monitor data display.</li> </ul>                                                                                                    | Is the reading indicated on<br>monitor display within 10 to 15<br>V?                | Go to step 5.                                                                                                    | Go to step 3.                                                                   |
| 3 | CHECK IF STOP LIGHTS COME ON.<br>Depress the brake pedal.                                                                                                    | Do stop lights turn on?                                                             | Go to step 4.                                                                                                    | Repair stop lights<br>circuit.                                                  |
| 4 | <ul> <li>CHECK OPEN CIRCUIT IN HARNESS.</li> <li>1) Turn ignition switch to OFF.</li> <li>2) Disconnect connector from ABSCM&amp;H/U.</li> <li>3) Depress brake pedal.</li> <li>4) Measure voltage between ABSCM&amp;H/U connector and chassis ground.</li> <li>Connector &amp; terminal (F49) No. 2 — Chassis ground:</li> </ul> | Is the measured value within<br>10 to 15 V?                                         | Go to step 5.                                                                                                    | Repair harness<br>between stop light<br>switch and<br>ABSCM&H/U con-<br>nector. |
| 5 | CHECK POOR CONTACT IN CONNECTORS.                                                                                                    | Is there poor contact in con-<br>nector between stop light<br>switch and ABSCM&H/U? | Repair connector.                                                                                                    | Go to step <b>6.</b>                                                            |
| 6 | <ul> <li>CHECK ABSCM&amp;H/U.</li> <li>1) Connect all connectors.</li> <li>2) Erase the memory.</li> <li>3) Perform inspection mode.</li> <li>4) Read out the DTC.</li> </ul>                                                                                                    | Is the same DTC still being output?                                                 | Replace<br>ABSCM&H/U.<br><ref. abs-6,<br="" to="">ABS Control Mod-<br/>ule and Hydraulic<br/>Control Unit<br/>(ABSCM&amp;H/U).&gt;</ref.> | Go to step 7.                                                                   |
| 7 | CHECK ANY OTHER DTC APPEARANCE.                                                                                                    | Are other DTC being output?                                                         | Proceed with the<br>diagnosis corre-<br>sponding to the<br>DTC.                                                                           | A temporary poor contact.                                                       |

# AE:DTC 56 OPEN OR SHORT CIRCUIT IN G SENSOR CIRCUIT DIAGNOSIS:

• Faulty G sensor output voltage

TROUBLE SYMPTOM:

• ABS does not operate.

WIRING DIAGRAM:

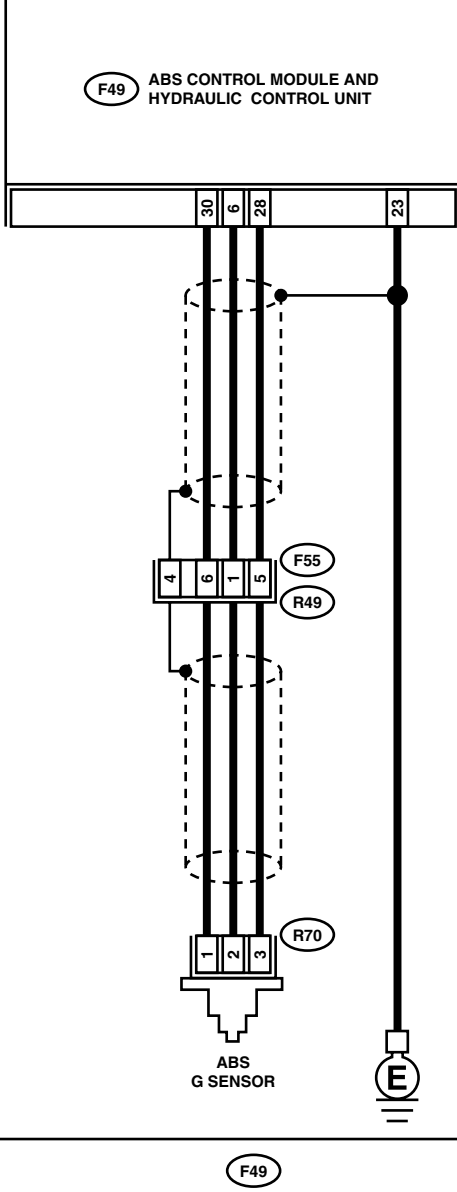

| Q | 370 | $\mathcal{D}$ |  |
|---|-----|---------------|--|
| 1 | 2   | 3             |  |
| _ |     |               |  |

|   |   | 0 | F55 | 9  |    | _  |  |
|---|---|---|-----|----|----|----|--|
| 1 | 2 |   |     | 3  | 4  | 5  |  |
| 6 | 7 | 8 | 9   | 10 | 11 | 12 |  |

| _ |    |   |   |   |   |    |    |    |   | _ | - | - | _ | _ |    |    |    |    |    |    |    |
|---|----|---|---|---|---|----|----|----|---|---|---|---|---|---|----|----|----|----|----|----|----|
| ſ | 1  | 2 | 2 | 3 | 3 | 4  | ł  | 5  | 6 | 3 | 7 | 7 | 8 | 3 | 9  | 10 | 11 | 12 | 13 | 14 | 15 |
| F | 1  | 6 | 1 | 7 | 1 | 8  | 19 | 2  | 0 | 2 | 1 | 2 | 2 |   | 23 | Т  | 24 |    | 25 | 2  | 6  |
| Ľ | 27 | 2 | 8 | 2 | 9 | 30 |    | 31 |   |   |   |   | _ |   | _  |    |    |    |    |    | _  |

ABS00429

| Step                                                                                                    | Check                                                                                                    | Yes                                                                                                    | No                                                                     |
|----------------------------------------------------------------------------------------------------|----------------------------------------------------------------------------------------------------|----------------------------------------------------------------------------------------------------|------------------------------------------------------------------------|
| <ol> <li>CHECK OUTPUT OF G SENSOR USING SE-<br/>LECT MONITOR.</li> <li>Select "Current data display &amp; Save" on the<br/>select monitor.</li> <li>Read the G sensor output in select monitor<br/>data display.</li> </ol>                                                                                                    | Is the G sensor output on the<br>monitor display within 2.1 to<br>2.5 V when the G sensor is in<br>horizontal position? | Go to step 2.                                                                                                    | Go to step 5.                                                          |
| 2 CHECK POOR CONTACT IN CONNECTORS                                                                                                    | Is there poor contact in con-<br>nector between ABSCM&H/U<br>and G sensor?                                              | Repair connector.                                                                                                    | Go to step <b>3.</b>                                                   |
| <ul> <li>3 CHECK ABSCM&amp;H/U.</li> <li>1) Connect all connectors.</li> <li>2) Erase the memory.</li> <li>3) Perform inspection mode.</li> <li>4) Read out the DTC.</li> </ul>                                                                                                    | Is the same DTC still being output?                                                                                     | Replace<br>ABSCM&H/U.<br><ref. abs-6,<br="" to="">ABS Control Mod-<br/>ule and Hydraulic<br/>Control Unit<br/>(ABSCM&amp;H/U).&gt;</ref.> | Go to step 4.                                                          |
| 4 CHECK ANY OTHER DTC APPEARANCE.                                                                                                    | Are other DTC being output?                                                                                             | Proceed with the<br>diagnosis corre-<br>sponding to the<br>DTC.                                                                           | A temporary poor<br>contact.                                           |
| <ul> <li>5 CHECK INPUT VOLTAGE OF G SENSOR.</li> <li>1) Turn ignition switch to OFF.</li> <li>2) Remove console box.</li> <li>3) Disconnect G sensor from body. (Do not disconnect connector.)</li> <li>4) Turn ignition switch to ON.</li> <li>5) Measure voltage between G sensor connector terminals.</li> <li>Connector &amp; terminal<br/>(R70) No. 1 (+) - No. 3 (-):</li> </ul> | Is the measured value within<br>4.75 to 5.25 V?                                                                         | Go to step 6.                                                                                                    | Repair harness/<br>connector<br>between G sensor<br>and ABSCM&H/U.     |
| <ul> <li>6 CHECK OPEN CIRCUIT IN G SENSOR OUT-<br/>PUT HARNESS AND GROUND HARNESS.</li> <li>1) Turn ignition switch to OFF.</li> <li>2) Disconnect connector from ABSCM&amp;H/U.</li> <li>3) Measure resistance between ABSCM&amp;H/U<br/>connector terminals.</li> <li>Connector &amp; terminal<br/>(F49) No. 6 — No. 28:</li> </ul>                                                  | Is the measured value within 5.0 to 5.6 kΩ?                                                                             | Go to step 7.                                                                                                    | Repair harness/<br>connector<br>between G sensor<br>and ABSCM&H/U.     |
| <ul> <li>7 CHECK GROUND SHORT IN G SENSOR<br/>OUTPUT HARNESS.</li> <li>1) Disconnect connector from G sensor.</li> <li>2) Measure resistance between ABSCM&amp;H/U<br/>connector and chassis ground.</li> <li>Connector &amp; terminal<br/>(F49) No. 6 — Chassis ground:</li> </ul>                                                                                                    | Is the measured value more than 1 M $\Omega$ ?                                                                          | Go to step <b>8</b> .                                                                                                    | Repair harness<br>between G sensor<br>and ABSCM&H/U.                   |
| <ul> <li>8 CHECK G SENSOR.</li> <li>1) Connect connector to G sensor.</li> <li>2) Connect connector to ABSCM&amp;H/U.</li> <li>3) Turn ignition switch to ON.</li> <li>4) Measure voltage between G sensor connector terminals.</li> <li>Connector &amp; terminal<br/>(R70) No. 2 (+) - No. 3 (-):</li> </ul>                                                                          | Is the measured value within<br>2.1 to 2.5 V when G sensor is<br>horizontal?                                            | Go to step <b>9</b> .                                                                                                    | Replace G sen-<br>sor. <ref. abs-<br="" to="">21, G Sensor.&gt;</ref.> |
| 9 CHECK G SENSOR.<br>Measure voltage between G sensor connector<br>terminals.<br>Connector & terminal<br>(R70) No. 2 (+) — No. 3 (–):                                                                                                    | Is the measured value within<br>3.7 to 4.1 V when G sensor is<br>inclined forwards to 90°?                              | Go to step <b>10.</b>                                                                                                    | Replace G sen-<br>sor. <ref. abs-<br="" to="">21, G Sensor.&gt;</ref.> |

|    | Step                                                                                                    | Check                                                                                       | Yes                                                                                                    | No                                                                       |
|----|----------------------------------------------------------------------------------------------------|---------------------------------------------------------------------------------------------|----------------------------------------------------------------------------------------------------|--------------------------------------------------------------------------|
| 10 | CHECK G SENSOR.<br>Measure voltage between G sensor connector<br>terminals.<br>Connector & terminal<br>(R70) No. 2 (+) — No. 3 (-):                                           | Is the measured value within<br>0.5 to 0.9 V when G sensor is<br>inclined backwards to 90°? | Go to step 11.                                                                                                    | Replace G sen-<br>sor. <ref. abs-<br="" to="">21, G SENSOR, .&gt;</ref.> |
| 11 | CHECK POOR CONTACT IN CONNECTORS.<br>Turn ignition switch to OFF.                                                                                                    | Is there poor contact in con-<br>nector between ABSCM&H/U<br>and G sensor?                  | Repair connector.                                                                                                    | Go to step 12.                                                           |
| 12 | <ul> <li>CHECK ABSCM&amp;H/U.</li> <li>1) Connect all connectors.</li> <li>2) Erase the memory.</li> <li>3) Perform inspection mode.</li> <li>4) Read out the DTC.</li> </ul> | Is the same DTC still being output?                                                         | Replace<br>ABSCM&H/U.<br><ref. abs-6,<br="" to="">ABS Control Mod-<br/>ule and Hydraulic<br/>Control Unit<br/>(ABSCM&amp;H/U).&gt;</ref.> | Go to step 13.                                                           |
| 13 | CHECK ANY OTHER DTC APPEARANCE.                                                                                                    | Are other DTC being output?                                                                 | Proceed with the<br>diagnosis corre-<br>sponding to the<br>DTC.                                                                           | A temporary poor contact.                                                |

MEMO:

# AF:DTC 56 BATTERY SHORT IN G SENSOR CIRCUIT DIAGNOSIS:

• Faulty G sensor output voltage

TROUBLE SYMPTOM:

• ABS does not operate.

WIRING DIAGRAM:

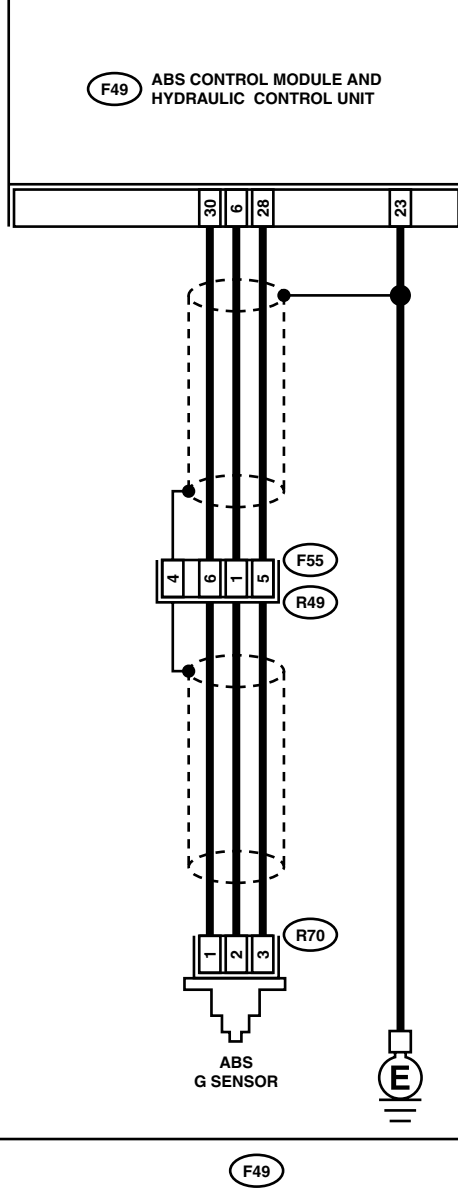

| (R7 | $\overline{\mathbf{O}}$ |
|-----|-------------------------|
| 1 2 | 3                       |

| _ |   | Q | F55 | シ  |    |    |  |
|---|---|---|-----|----|----|----|--|
| 1 | 2 |   |     | 3  | 4  | 5  |  |
| 6 | 7 | 8 | 9   | 10 | 11 | 12 |  |

|   |   |   |   |   |   |   |   |   |   |   |     | `  | - | _ |   |    |    |    |    |    |    |    |
|---|---|---|---|---|---|---|---|---|---|---|-----|----|---|---|---|----|----|----|----|----|----|----|
| - | 1 |   | 2 |   | 3 | 3 | 2 | 1 | 5 | ; | 6   | 7  | 7 | 8 |   | 9  | 10 | 11 | 12 | 13 | 14 | 15 |
|   |   | 1 | 6 | 1 | 7 | 1 | 8 | 1 | 9 | 2 | 0 2 | 21 | 2 | 2 | _ | 23 | Т  | 24 | T  | 25 | 2  | 6  |
|   | 2 | 7 | 2 | 8 | 2 | 9 | 3 | 0 | 3 | 1 |     |    |   |   | _ | _  | _  |    |    | _  | -  | _  |

ABS00429

| Step                                                                                                    | Check                                                                                                    | Yes                                                                                                    | No                                                                 |
|----------------------------------------------------------------------------------------------------|----------------------------------------------------------------------------------------------------|----------------------------------------------------------------------------------------------------|--------------------------------------------------------------------|
| <ol> <li>CHECK OUTPUT OF G SENSOR USING SE-<br/>LECT MONITOR.</li> <li>Select "Current data display &amp; Save" on the<br/>select monitor.</li> <li>Read the G sensor output in select monitor<br/>data display.</li> </ol>                                                                                                    | Is the G sensor output on the<br>monitor display between within<br>2.1 to 2.5 V when the G sensor<br>is in horizontal position? | Go to step 2.                                                                                                    | Go to step 5.                                                      |
| 2 CHECK POOR CONTACT IN CONNECTORS                                                                                                    | Is there poor contact in con-<br>nector between ABSCM&H/U<br>and G sensor?                                                      | Repair connector.                                                                                                    | Go to step <b>3.</b>                                               |
| <ul> <li>3 CHECK ABSCM&amp;H/U.</li> <li>1) Connect all connectors.</li> <li>2) Erase the memory.</li> <li>3) Perform inspection mode.</li> <li>4) Read out the DTC.</li> </ul>                                                                                                    | Is the same DTC still being output?                                                                                             | Replace<br>ABSCM&H/U.<br><ref. abs-6,<br="" to="">ABS Control Mod-<br/>ule and Hydraulic<br/>Control Unit<br/>(ABSCM&amp;H/U).&gt;</ref.> | Go to step 4.                                                      |
| 4 CHECK ANY OTHER DTC APPEARANCE.                                                                                                    | Are other DTC being output?                                                                                                    | Proceed with the<br>diagnosis corre-<br>sponding to the<br>DTC.                                                                           | A temporary poor contact.                                          |
| <ul> <li>5 CHECK FREEZE FRAME DATA.</li> <li>1) Select "Freeze frame data" on the select monitor.</li> <li>2) Read front right wheel speed on the select monitor display.</li> </ul>                                                                                                    | Is the front right wheel speed<br>on the monitor display to 0 km/<br>h (0 MPH)?                                                 | Go to step <b>6</b> .                                                                                                    | Go to step <b>16.</b>                                              |
| 6 CHECK FREEZE FRAME DATA.<br>Read front left wheel speed on the select mon-<br>itor display.                                                                                                    | Is the front left wheel speed on<br>the monitor display to 0 km/h<br>(0 MPH)?                                                   | Go to step 7.                                                                                                    | Go to step <b>16</b> .                                             |
| 7 CHECK FREEZE FRAME DATA.<br>Read rear right wheel speed on the select<br>monitor display.                                                                                                    | Is the rear right wheel speed<br>on the monitor display to 0 km/<br>h (0 MPH)?                                                  | Go to step 8.                                                                                                    | Go to step 16.                                                     |
| 8 CHECK FREEZE FRAME DATA.<br>Read rear left wheel speed on the select moni-<br>tor display.                                                                                                    | Is the rear left wheel speed on<br>the monitor display to 0 km/h<br>(0 MPH)?                                                    | Go to step <b>9.</b>                                                                                                    | Go to step 16.                                                     |
| 9 CHECK FREEZE FRAME DATA.<br>Read G sensor output on the select monitor<br>display.                                                                                                    | Is the G sensor output on the monitor display more than 3.65 V?                                                                 | Go to step 10.                                                                                                    | Go to step 16.                                                     |
| <ol> <li>CHECK OPEN CIRCUIT IN G SENSOR OUT-<br/>PUT HARNESS AND GROUND HARNESS.</li> <li>1) Turn ignition switch to OFF.</li> <li>2) Disconnect connector from ABSCM&amp;H/U.</li> <li>3) Measure resistance between ABSCM&amp;H/U<br/>connector terminals.</li> <li>Connector &amp; terminal<br/>(F49) No. 6 — No. 28:</li> </ol>                                                                          | Is the measured value within 5.0 to 5.6 kΩ?                                                                                     | Go to step 11.                                                                                                    | Repair harness/<br>connector<br>between G sensor<br>and ABSCM&H/U. |
| <ol> <li>CHECK BATTERY SHORT OF HARNESS.</li> <li>1) Turn ignition switch to OFF.</li> <li>2) Remove console box.</li> <li>3) Disconnect connector from G sensor.</li> <li>4) Disconnect connector from ABSCM&amp;H/U.</li> <li>5) Measure voltage between ABSCM&amp;H/U.</li> <li>connector and chassis ground.</li> <li>Connector &amp; terminal</li> <li>(F49) No. 6 (+) — Chassis ground (-):</li> </ol> | Is the measured value less<br>than 1 V?                                                                                         | Go to step 12.                                                                                                    | Repair harness<br>between G sensor<br>and ABSCM&H/U.               |

|    | Sten                                                                                                    | Check                                                                                       | Ves                                                                                                    | No                                                                     |
|----|----------------------------------------------------------------------------------------------------|---------------------------------------------------------------------------------------------|----------------------------------------------------------------------------------------------------|------------------------------------------------------------------------|
| 12 | CHECK BATTERY SHORT OF HARNESS.<br>1) Turn ignition switch to ON.<br>2) Measure voltage between ABSCM&H/U<br>connector and chassis ground.<br>Connector & terminal<br>(F49) No. 6 (+) — Chassis ground (-):                                                                                                    | Is the measured value less<br>than 1 V?                                                     | Go to step 13.                                                                                                    | Repair harness<br>between G sensor<br>and ABSCM&H/U.                   |
| 13 | CHECK POOR CONTACT IN CONNECTORS.                                                                                                    | Is there poor contact in con-<br>nector between ABSCM&H/U<br>and G sensor?                  | Repair connector.                                                                                                    | Go to step 14.                                                         |
| 14 | <ul> <li>CHECK ABSCM&amp;H/U.</li> <li>1) Connect all connectors.</li> <li>2) Erase the memory.</li> <li>3) Perform inspection mode.</li> <li>4) Read out the DTC.</li> </ul>                                                                                                    | Is the same DTC still being output?                                                         | Replace<br>ABSCM&H/U.<br><ref. abs-6,<br="" to="">ABS Control Mod-<br/>ule and Hydraulic<br/>Control Unit<br/>(ABSCM&amp;H/U).&gt;</ref.> | Go to step <b>15.</b>                                                  |
| 15 | CHECK ANY OTHER DTC APPEARANCE.                                                                                                    | Are other DTC being output?                                                                 | Proceed with the<br>diagnosis corre-<br>sponding to the<br>DTC.                                                                           | A temporary poor contact.                                              |
| 16 | <ul> <li>CHECK INPUT VOLTAGE OF G SENSOR.</li> <li>1) Turn ignition switch to OFF.</li> <li>2) Remove console box.</li> <li>3) Disconnect G sensor from body. (Do not disconnect connector.)</li> <li>4) Turn ignition switch to ON.</li> <li>5) Measure voltage between G sensor connector terminals.</li> <li>Connector &amp; terminal (R70) No. 1 (+) - No. 3 (-):</li> </ul>                | Is the measured value within<br>4.75 to 5.25 V?                                             | Go to step 17.                                                                                                    | Repair harness/<br>connector<br>between G sensor<br>and ABSCM&H/U.     |
| 17 | <ul> <li>CHECK OPEN CIRCUIT IN G SENSOR OUT-<br/>PUT HARNESS AND GROUND HARNESS.</li> <li>1) Turn ignition switch to OFF.</li> <li>2) Disconnect connector from ABSCM&amp;H/U.</li> <li>3) Measure resistance between ABSCM&amp;H/U.</li> <li>3) Measure resistance between ABSCM&amp;H/U.</li> <li>connector terminals.</li> <li>Connector &amp; terminal<br/>(F49) No. 6 — No. 28:</li> </ul> | Is the measured value within 5.0 to 5.6 kΩ?                                                 | Go to step 18.                                                                                                    | Repair harness/<br>connector<br>between G sensor<br>and ABSCM&H/U.     |
| 18 | <ol> <li>CHECK G SENSOR.</li> <li>Connect connector to G sensor.</li> <li>Connect connector to ABSCM&amp;H/U.</li> <li>Turn ignition switch to ON.</li> <li>Measure voltage between G sensor connector terminals.</li> <li>Connector &amp; terminal<br/>(R70) No. 2 (+) - No. 3 (-):</li> </ol>                                                                                                 | Is the measured value within<br>2.1 to 2.5 V when G sensor is<br>horizontal?                | Go to step 19.                                                                                                    | Replace G sen-<br>sor. <ref. abs-<br="" to="">21, G Sensor.&gt;</ref.> |
| 19 | CHECK G SENSOR.<br>Measure voltage between G sensor connector<br>terminals.<br>Connector & terminal<br>(R70) No. 2 (+) — No. 3 (–):                                                                                                    | Is the measured value within 3.7 to 4.1 V when G sensor is inclined forwards to 90°?        | Go to step <b>20</b> .                                                                                                    | Replace G sen-<br>sor. <ref. abs-<br="" to="">21, G Sensor.&gt;</ref.> |
| 20 | CHECK G SENSOR.<br>Measure voltage between G sensor connector<br>terminals.<br>Connector & terminal<br>(R70) No. 2 (+) — No. 3 (–):                                                                                                    | Is the measured value within<br>0.5 to 0.9 V when G sensor is<br>inclined backwards to 90°? | Go to step 21.                                                                                                    | Replace G sen-<br>sor. <ref. abs-<br="" to="">21, G Sensor.&gt;</ref.> |
| 21 | CHECK POOR CONTACT IN CONNECTORS.<br>Turn ignition switch to OFF.                                                                                                    | Is there poor contact in con-<br>nector between ABSCM&H/U<br>and G sensor?                  | Repair connector.                                                                                                    | Go to step <b>22.</b>                                                  |

|    | Step                                                                                                    | Check                               | Yes                                                                                                    | No                           |
|----|----------------------------------------------------------------------------------------------------|-------------------------------------|----------------------------------------------------------------------------------------------------|------------------------------|
| 22 | <ul> <li>CHECK ABSCM&amp;H/U.</li> <li>1) Connect all connectors.</li> <li>2) Erase the memory.</li> <li>3) Perform inspection mode.</li> <li>4) Read out the DTC.</li> </ul> | Is the same DTC still being output? | Replace<br>ABSCM&H/U.<br><ref. abs-6,<br="" to="">ABS Control Mod-<br/>ule and Hydraulic<br/>Control Unit<br/>(ABSCM&amp;H/U).&gt;</ref.> | Go to step 23.               |
| 23 | CHECK ANY OTHER DTC APPEARANCE.                                                                                                    | Are other DTC being output?         | Proceed with the<br>diagnosis corre-<br>sponding to the<br>DTC.                                                                           | A temporary poor<br>contact. |

# AG:DTC 56 ABNORMAL G SENSOR HIGH $\mu$ OUTPUT DIAGNOSIS:

• Faulty G sensor output voltage

TROUBLE SYMPTOM:

ABS does not operate.

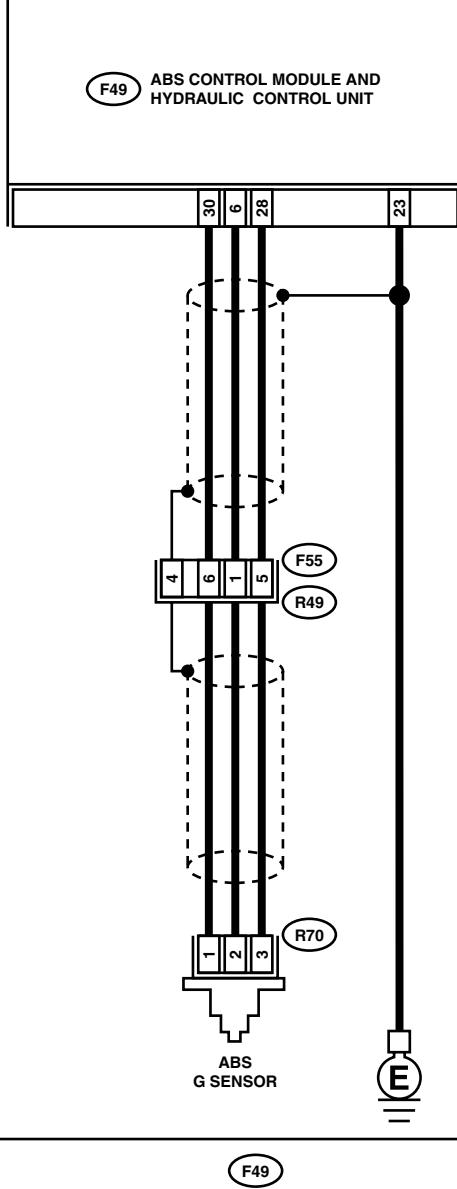

| Q | 77 | シ |  |
|---|----|---|--|
|   |    |   |  |
| 1 | 2  | 3 |  |
|   |    |   |  |

|   |   | Q | F55 | シ  |    |    |
|---|---|---|-----|----|----|----|
| 1 | 2 |   |     | 3  | 4  | 5  |
| 6 | 7 | 8 | 9   | 10 | 11 | 12 |

| $\bigcirc$ |    |     |     |     |    |    |   |   |    |    |    |    |    |    |    |
|------------|----|-----|-----|-----|----|----|---|---|----|----|----|----|----|----|----|
| 1          | 2  | 3   | 4   | 5   | 6  | 1  | 7 | 8 | 9  | 10 | 11 | 12 | 13 | 14 | 15 |
| 1          | 61 | 7 1 | 8 1 | 9 2 | 20 | 21 | 2 | 2 | 23 | Τ  | 24 | 1  | 25 | 2  | 6  |
| 21         | 20 | 29  | 30  | 51  |    |    |   | _ |    | _  |    |    |    |    |    |

|                                                                  | Step                                                                                                    | Check                                                                                                    | Yes                                                                                                    | No                                                                                                    |
|------------------------------------------------------------------|----------------------------------------------------------------------------------------------------|----------------------------------------------------------------------------------------------------|----------------------------------------------------------------------------------------------------|----------------------------------------------------------------------------------------------------|
| 1 CHE<br>LEC<br>1) S<br>2) F                                     | ECK OUTPUT OF G SENSOR USING SE-<br>CT MONITOR.<br>Select "Current data display & Save" on the<br>select monitor.<br>Read G sensor output on the select monitor<br>display.                                                                                                    | Is the G sensor output on mon-<br>itor display within 2.1 to 2.5 V<br>when the G sensor is in hori-<br>zontal position? | Go to step 2.                                                                                                    | Go to step <b>6.</b>                                                                                                    |
| 2 CHE<br>Turr                                                    | ECK POOR CONTACT IN CONNECTORS.<br>n ignition switch to OFF.                                                                                                    | Is there poor contact in con-<br>nector between ABSCM&H/U<br>and G sensor?                                              | Repair connector.                                                                                                    | Go to step <b>3.</b>                                                                                                    |
| 3 CHE<br>1) (<br>2) E<br>3) F<br>4) F                            | ECK ABSCM&H/U.<br>Connect all connectors.<br>Erase the memory.<br>Perform inspection mode.<br>Read out the DTC.                                                                                                    | Is the same DTC still being output?                                                                                     | Replace<br>ABSCM&H/U.<br><ref. abs-6,<br="" to="">ABS Control Mod-<br/>ule and Hydraulic<br/>Control Unit<br/>(ABSCM&amp;H/U).&gt;</ref.> | Go to step <b>4</b> .                                                                                                    |
| 4 CHE                                                            | ECK ANY OTHER DTC APPEARANCE.                                                                                                    | Are other DTC being output?                                                                                             | Proceed with the<br>diagnosis corre-<br>sponding to the<br>DTC.                                                                           | A temporary poor<br>contact.                                                                                                    |
| 5 CHE<br>PUT<br>1) 1<br>2) [<br>3) M<br>c<br>CC                  | ECK OPEN CIRCUIT IN G SENSOR OUT-<br>THARNESS AND GROUND HARNESS.<br>Turn ignition switch to OFF.<br>Disconnect connector from ABSCM&H/U.<br>Measure resistance between ABSCM&H/U<br>connector terminals.<br><i>onnector &amp; terminal</i><br>(F49) No. 6 — No. 28:                            | Is the measured value within 5.0 to 5.6 kΩ?                                                                             | Go to step 6.                                                                                                    | Repair harness/<br>connector<br>between G sensor<br>and ABSCM&H/U.                                                                                                    |
| 6 CHE<br>Mea<br>conr<br>Co                                       | ECK GROUND SHORT OF HARNESS.<br>asure resistance between ABSCM&H/U<br>nector and chassis ground.<br><i>onnector &amp; terminal</i><br>(F49) No. 28 — Chassis ground:                                                                                                    | Is the measured value more than 1 MΩ?                                                                                   | Go to step 7.                                                                                                    | Repair harness<br>between G sensor<br>and ABSCM&H/U.<br>Replace<br>ABSCM&H/U.<br><ref. abs-6,<br="" to="">ABS Control Mod-<br/>ule and Hydraulic<br/>Control Unit<br/>(ABSCM&amp;H/U).&gt;</ref.> |
| 7 CHE<br>1) F<br>2) F<br>3) C<br>4) C<br>5) T<br>6) N<br>r<br>Cc | ECK G SENSOR.<br>Remove console box.<br>Remove G sensor from vehicle.<br>Connect connector to G sensor.<br>Connect connector to ABSCM&H/U.<br>Turn ignition switch to ON.<br>Measure voltage between G sensor con-<br>nector terminals.<br>Connector & terminal<br>(R70) No. 2 (+) — No. 3 (–): | Is the measured value within<br>2.1 to 2.5 V when G sensor is<br>horizontal?                                            | Go to step 8.                                                                                                    | Replace G sen-<br>sor. <ref. abs-<br="" to="">21, G Sensor.&gt;</ref.>                                                                                                    |
| 8 CHE<br>Mea<br>term<br>Co                                       | ECK G SENSOR.<br>asure voltage between G sensor connector<br>ninals.<br>connector & terminal<br>(R70) No. 2 (+) — No. 3 (-):                                                                                                    | Is the measured value within 3.7 to 4.1 V when G sensor is inclined forwards to 90°?                                    | Go to step <b>9.</b>                                                                                                    | Replace G sen-<br>sor. <ref. abs-<br="" to="">21, G Sensor.&gt;</ref.>                                                                                                    |
| 9 CHE<br>Mea<br>term<br><i>Co</i>                                | ECK G SENSOR.<br>asure voltage between G sensor connector<br>ninals.<br>connector & terminal<br>(R70) No. 2 (+) — No. 3 (–):                                                                                                    | Is the measured value within<br>0.5 to 0.9 V when G sensor is<br>inclined backwards to 90°?                             | Go to step <b>10.</b>                                                                                                    | Replace G sen-<br>sor. <ref. abs-<br="" to="">21, G Sensor.&gt;</ref.>                                                                                                    |

|    | Step                                                                                                    | Check                               | Yes                                                                                                    | No                        |
|----|----------------------------------------------------------------------------------------------------|-------------------------------------|----------------------------------------------------------------------------------------------------|---------------------------|
| 10 | <ul> <li>CHECK ABSCM&amp;H/U.</li> <li>1) Turn ignition switch to OFF.</li> <li>2) Connect all connectors.</li> <li>3) Erase the memory.</li> <li>4) Perform inspection mode.</li> <li>5) Read out the DTC.</li> </ul> | Is the same DTC still being output? | Replace<br>ABSCM&H/U.<br><ref. abs-6,<br="" to="">ABS Control Mod-<br/>ule and Hydraulic<br/>Control Unit<br/>(ABSCM&amp;H/U).&gt;</ref.> | Go to step 11.            |
| 11 | CHECK ANY OTHER DTC APPEARANCE.                                                                                                    | Are other DTC being output?         | Proceed with the<br>diagnosis corre-<br>sponding to the<br>DTC.                                                                           | A temporary poor contact. |

MEMO:

## **AH:DTC 56 DETECTION OF G SENSOR STICK**

#### DIAGNOSIS:

(R70)

123

Faulty G sensor output voltage TROUBLE SYMPTOM:
ABS does not operate.

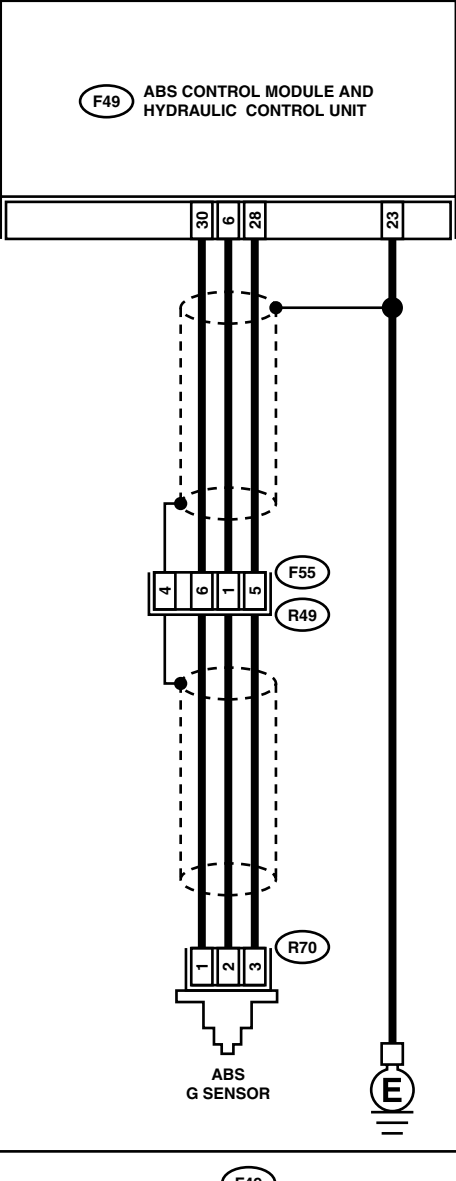

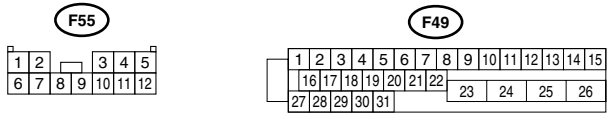

|   | Stop                                                                                                    | Chook                                                                                                    | Vaa                                                                                                    | No                                                                     |
|---|----------------------------------------------------------------------------------------------------|----------------------------------------------------------------------------------------------------|----------------------------------------------------------------------------------------------------|------------------------------------------------------------------------|
| 1 | CHECK WHEELS FOR FREE TURNING.<br>Check if the wheels have been turned freely<br>such as when the vehicle is lifted up, or oper-<br>ated on a rolling road.                                                                                                    | Have wheels turned freely?                                                                                             | The ABS is nor-<br>mal. Erase the<br>trouble code.                                                                                        | Go to step 2.                                                          |
| 2 | <ul> <li>CHECK OUTPUT OF G SENSOR USING SE-<br/>LECT MONITOR.</li> <li>1) Select "Current data display &amp; Save" on the<br/>select monitor.</li> <li>2) Read the select monitor display.</li> </ul>                                                                                                    | Is the G sensor output on the<br>monitor display within 2.1 to<br>2.5 V when the vehicle is in<br>horizontal position? | Go to step 3.                                                                                                    | Go to step <b>8.</b>                                                   |
| 3 | <ul> <li>CHECK OUTPUT OF G SENSOR USING SE-<br/>LECT MONITOR.</li> <li>1) Turn ignition switch to OFF.</li> <li>2) Remove console box.</li> <li>3) Remove G sensor from vehicle. (Do not<br/>disconnect connector.)</li> <li>4) Turn ignition switch to ON.</li> <li>5) Select "Current data display &amp; Save" on the<br/>select monitor.</li> <li>6) Read the select monitor display.</li> </ul>    | Is the G sensor output on the<br>monitor display within 3.7 to<br>4.1 V when G sensor is<br>inclined forwards to 90°?  | Go to step 4.                                                                                                    | Replace G sen-<br>sor. <ref. abs-<br="" to="">21, G Sensor.&gt;</ref.> |
| 4 | CHECK OUTPUT OF G SENSOR USING SE-<br>LECT MONITOR.<br>Read the select monitor display.                                                                                                    | Is the G sensor output on the<br>monitor display within 0.5 to<br>0.9 V when G sensor is<br>inclined backwards to 90°? | Go to step <b>5</b> .                                                                                                    | Replace G sen-<br>sor. <ref. abs-<br="" to="">21, G Sensor.&gt;</ref.> |
| 5 | CHECK POOR CONTACT IN CONNECTORS.<br>Turn ignition switch to OFF.                                                                                                    | Is there poor contact in con-<br>nector between ABSCM&H/U<br>and G sensor?                                             | Repair connector.                                                                                                    | Go to step 6.                                                          |
| 6 | <ul> <li>CHECK ABSCM&amp;H/U.</li> <li>1) Connect all connectors.</li> <li>2) Erase the memory.</li> <li>3) Perform inspection mode.</li> <li>4) Read out the DTC.</li> </ul>                                                                                                    | Is the same DTC still being output?                                                                                    | Replace<br>ABSCM&H/U.<br><ref. abs-6,<br="" to="">ABS Control Mod-<br/>ule and Hydraulic<br/>Control Unit<br/>(ABSCM&amp;H/U).&gt;</ref.> | Go to step 7.                                                          |
| 7 | CHECK ANY OTHER DTC APPEARANCE.                                                                                                    | Are other DTC being output?                                                                                            | Proceed with the<br>diagnosis corre-<br>sponding to the<br>DTC.                                                                           | A temporary poor contact.                                              |
| 8 | <ul> <li>CHECK OPEN CIRCUIT IN G SENSOR OUT-<br/>PUT HARNESS AND GROUND HARNESS.</li> <li>1) Turn ignition switch to OFF.</li> <li>2) Disconnect connector from ABSCM&amp;H/U.</li> <li>3) Measure resistance between ABSCM&amp;H/U.</li> <li>3) Measure resistance between ABSCM&amp;H/U.</li> <li>connector terminals.</li> <li><i>Connector &amp; terminal</i><br/>(F49) No. 6 — No. 28:</li> </ul> | Is the measured value within 5.0 to 5.6 kΩ?                                                                            | Go to step <b>9</b> .                                                                                                    | Repair harness/<br>connector<br>between G sensor<br>and ABSCM&H/U.     |
| 9 | <ul> <li>CHECK G SENSOR.</li> <li>1) Remove console box.</li> <li>2) Remove G sensor from vehicle.</li> <li>3) Connect connector to G sensor.</li> <li>4) Connect connector to ABSCM&amp;H/U.</li> <li>5) Turn ignition switch to ON.</li> <li>6) Measure voltage between G sensor connector terminals.</li> <li>Connector &amp; terminal<br/>(R70) No. 2 (+) - No. 3 (-):</li> </ul>                  | Is the measured value within<br>2.1 to 2.5 V when G sensor is<br>horizontal?                                           | Go to step <b>10</b> .                                                                                                    | Replace G sen-<br>sor. <ref. abs-<br="" to="">21, G Sensor.&gt;</ref.> |

|    | Step                                                                                                    | Check                                                                                       | Yes                                                                                                    | No                                                                     |
|----|----------------------------------------------------------------------------------------------------|---------------------------------------------------------------------------------------------|----------------------------------------------------------------------------------------------------|------------------------------------------------------------------------|
| 10 | CHECK G SENSOR.<br>Measure voltage between G sensor connector<br>terminals.<br>Connector & terminal<br>(R70) No. 2 (+) — No. 3 (–):                                                                                    | Is the measured value within<br>3.7 to 4.1 V when G sensor is<br>inclined forwards to 90°?  | Go to step 11.                                                                                                    | Replace G sen-<br>sor. <ref. abs-<br="" to="">21, G Sensor.&gt;</ref.> |
| 11 | CHECK G SENSOR.<br>Measure voltage between G sensor connector<br>terminals.<br>Connector & terminal<br>(R70) No. 2 (+) — No. 3 (–):                                                                                    | Is the measured value within<br>0.5 to 0.9 V when G sensor is<br>inclined backwards to 90°? | Go to step 12.                                                                                                    | Replace G sen-<br>sor. <ref. abs-<br="" to="">21, G Sensor.&gt;</ref.> |
| 12 | <ol> <li>CHECK ABSCM&amp;H/U.</li> <li>1) Turn ignition switch to OFF.</li> <li>2) Connect all connectors.</li> <li>3) Erase the memory.</li> <li>4) Perform inspection mode.</li> <li>5) Read out the DTC.</li> </ol> | Is the same DTC still being output?                                                         | Replace<br>ABSCM&H/U.<br><ref. abs-6,<br="" to="">ABS Control Mod-<br/>ule and Hydraulic<br/>Control Unit<br/>(ABSCM&amp;H/U).&gt;</ref.> | Go to step 13.                                                         |
| 13 | CHECK ANY OTHER DTC APPEARANCE.                                                                                                    | Are other DTC being output?                                                                 | Proceed with the<br>diagnosis corre-<br>sponding to the<br>DTC.                                                                           | A temporary poor contact.                                              |
## **14.General Diagnostics Table** A: INSPECTION

| Symptom                                                     |                                | Probable faulty units/parts                                                                                                    |
|-------------------------------------------------------------|--------------------------------|----------------------------------------------------------------------------------------------------|
| Vehicle instability during braking                          | Vehicle pulls to either side.  | <ul> <li>ABSCM&amp;H/U (solenoid valve)</li> <li>ABS sensor</li> <li>Brake (caliper &amp; piston, pads)</li> <li>Wheel alignment</li> <li>Tire specifications, tire wear and air pressures</li> <li>Incorrect wiring or piping connections</li> <li>Road surface (uneven, camber)</li> </ul> |
|                                                             | Vehicle spins.                 | <ul> <li>ABSCM&amp;H/U (solenoid valve)</li> <li>ABS sensor</li> <li>Brake (pads)</li> <li>Tire specifications, tire wear and air pressures</li> <li>Incorrect wiring or piping connections</li> </ul>                                                                                       |
| Poor braking                                                | Long braking/stopping distance | <ul> <li>ABSCM&amp;H/U (solenoid valve)</li> <li>Brake (pads)</li> <li>Air in brake line</li> <li>Tire specifications, tire wear and air pressures</li> <li>Incorrect wiring or piping connections</li> </ul>                                                                                |
|                                                             | Wheel locks.                   | <ul> <li>ABSCM&amp;H/U (solenoid valve, motor)</li> <li>ABS sensor</li> <li>Incorrect wiring or piping connections</li> </ul>                                                                                                    |
|                                                             | Brake dragging                 | <ul> <li>ABSCM&amp;H/U (solenoid valve)</li> <li>ABS sensor</li> <li>Master cylinder</li> <li>Brake (caliper &amp; piston)</li> <li>Parking brake</li> <li>Axle &amp; wheels</li> <li>Brake pedal play</li> </ul>                                                                            |
|                                                             | Long brake pedal stroke        | <ul><li>Air in brake line</li><li>Brake pedal play</li></ul>                                                                                                    |
|                                                             | Vehicle pitching               | <ul> <li>Suspension play or fatigue (reduced damping)</li> <li>Incorrect wiring or piping connections</li> <li>Road surface (uneven)</li> </ul>                                                                                                    |
|                                                             | Unstable or uneven braking     | <ul> <li>ABSCM&amp;H/U (solenoid valve)</li> <li>ABS sensor</li> <li>Brake (caliper &amp; piston, pads)</li> <li>Tire specifications, tire wear and air pressures</li> <li>Incorrect wiring or piping connections</li> <li>Road surface (uneven)</li> </ul>                                  |
| Vibration and/or noise<br>(while driving on slippery roads) | Excessive pedal vibration      | <ul><li>Incorrect wiring or piping connections</li><li>Road surface (uneven)</li></ul>                                                                                                    |
|                                                             | Noise from ABSCM&H/U           | <ul><li>ABSCM&amp;H/U (mount bushing)</li><li>ABS sensor</li><li>Brake piping</li></ul>                                                                                                    |
|                                                             | Noise from front of vehicle    | <ul> <li>ABSCM&amp;H/U (mount bushing)</li> <li>ABS sensor</li> <li>Master cylinder</li> <li>Brake (caliper &amp; piston, pads, rotor)</li> <li>Brake piping</li> <li>Brake booster &amp; check valve</li> <li>Suspension play or fatigue</li> </ul>                                         |
|                                                             | Noise from rear of vehicle     | <ul> <li>ABS sensor</li> <li>Brake (caliper &amp; piston, pads, rotor)</li> <li>Parking brake</li> <li>Brake piping</li> <li>Suspension play or fatigue</li> </ul>                                                                                                    |

## MEMO: